# modetutoria

# Moodle-Tutorial für Moodle 2.x

# PDF-Variante des Tutorials auf www.moodle-tutorial.info

Verantwortliche Personen:

Daniel Boller, Alexander Frick, Stephan Göldi, Robert Hamedinger

# Inhaltsverzeichnis

| Tutorial für Moodle 2.x                        |    |
|------------------------------------------------|----|
| Moodle Einsatzleitfaden                        | 5  |
| Übersichtsgrafik                               | 5  |
| Hilfe                                          |    |
| Bedienung                                      |    |
| Über das Tutorial                              | 10 |
| Projektteam                                    | 10 |
| Kontakt                                        | 10 |
| Ziele des Tutorials                            | 10 |
| Haftung und Lizenz                             | 11 |
| Glossar                                        | 12 |
| Moodle allgemein                               | 13 |
| Editor                                         | 14 |
| Beschreibung                                   |    |
| Anleitung                                      |    |
| Sicht der Lernenden                            |    |
| Didaktische Umsetzungsidee für diese Aktivität | 33 |
| Überblick und Navigation                       |    |
| Beschreibung                                   |    |
| Anleitung                                      |    |
| Videoanleitung                                 |    |
| Mitteilungen in Moodle versenden               |    |
| Beschreibung                                   |    |
| Anleitung                                      |    |
| Didaktische Umsetzungsidee für diese Aktivität | 43 |
| Videoanleitung                                 | 43 |
| Dateiverwaltung und eigene Dateien             |    |
| Beschreibung                                   |    |
| Anleitung                                      |    |
| Einsatzmöglichkeit für die eigenen Dateien     | 49 |
| Videoanleitung                                 | 49 |
| Moodle Arbeitsmaterialien                      | 50 |
| Datei                                          | 51 |
| Beschreibung                                   | 51 |
| Anleitung                                      | 51 |
| Sicht der Lernenden                            |    |
| Didaktische Umsetzungsidee für diese Aktivität | 60 |
| Videoanleitung                                 | 60 |
| Textfeld                                       | 61 |
| Beschreibung                                   |    |
| Anleitung                                      |    |
| Didaktische Umsetzungsidee für diese Aktivität | 63 |
| Videoanleitung                                 |    |
| Textseite                                      |    |
| Beschreibung                                   |    |
| -                                              |    |

| Anleitung                                      |     |
|------------------------------------------------|-----|
| Sicht der Lernenden                            | 66  |
| Didaktische Umsetzungsidee für diese Aktivität | 66  |
| Videoanleitung                                 | 67  |
| URL/Link                                       | 68  |
| Beschreibung                                   | 68  |
| Anleitung                                      | 68  |
| Sicht der Lernenden                            | 70  |
| Didaktische Umsetzungsidee für diese Aktivität |     |
| Videoanleitung                                 | 70  |
| Verzeichnis                                    | 71  |
| Beschreibung                                   | 71  |
| Anleitung                                      | 71  |
| Sicht der Lernenden                            | 77  |
| Didaktische Umsetzungsidee für diese Aktivität | 77  |
| Videoanleitung                                 |     |
| Moodle Aktivitäten                             |     |
| Aufgaben: Online – Dateien hochladen           | 80  |
| Beschreibung                                   | 80  |
| Anleitung                                      | 80  |
| Sicht der Lernenden                            |     |
| Didaktische Umsetzungsidee für diese Aktivität |     |
| Videoanieitung                                 |     |
| Aufgaben: Online – eine Datel nochladen        |     |
| Beschreibung                                   |     |
| Anieilung                                      |     |
| Sicht der Lemenden                             |     |
| Videoaploitung                                 |     |
| Aufaaban: Online Taxtoingaba                   |     |
| Beschreibung                                   |     |
| Anleitung                                      |     |
| Sicht der Lernenden                            |     |
| Didaktische Umsetzungsidee für diese Aktivität |     |
| Videoanleitung                                 | 118 |
| Aufgaben: Offline-Aktion                       | 119 |
| Beschreibung                                   |     |
| Anleitung                                      |     |
| Sicht der Lernenden                            |     |
| Didaktische Umsetzungsidee für diese Aktivität | 128 |
| Videoanleitung                                 | 129 |
| Abstimmung                                     | 130 |
| Beschreibung                                   | 130 |
| Anleitung                                      | 130 |
| Sicht der Lernenden                            | 136 |
| Didaktische Umsetzungsidee für diese Aktivität | 139 |
| Videoanleitung                                 | 139 |
| Chat                                           | 140 |
|                                                |     |

| Beschreibung                                   | 140 |
|------------------------------------------------|-----|
| Anleitung                                      | 140 |
| Sicht der Lernenden                            | 147 |
| Didaktische Umsetzungsidee für diese Aktivität | 147 |
| Videoanleitung                                 | 147 |
| Feedback                                       | 148 |
| Beschreibung                                   | 148 |
| Anleitung                                      | 148 |
| Sicht der Lernenden                            | 153 |
| Didaktische Umsetzungsidee für diese Aktivität | 153 |
| Videoanleitung                                 | 154 |
| Forum                                          | 155 |
| Beschreibung                                   | 155 |
| Anleitung                                      | 155 |
| Sicht der Lernenden                            | 162 |
| Didaktische Umsetzungsidee für diese Aktivität | 164 |
| Videoanleitung                                 | 166 |
| Lernpaket                                      | 167 |
| Beschreibung                                   | 167 |
| Anleitung                                      | 167 |
| Sicht der Lernenden                            | 172 |
| Didaktische Umsetzungsidee für diese Aktivität | 172 |
| Videoanleitung                                 | 173 |
| Test                                           | 174 |
| Beschreibung                                   | 174 |
| Anleitung                                      | 174 |
| Sicht der Lernenden                            | 224 |
| Didaktische Umsetzungsidee für diese Aktivität | 228 |
| Wiki                                           | 230 |
| Beschreibung                                   | 230 |
| Anleitung                                      | 230 |
| Sicht der Lernenden                            | 235 |
| Didaktische Umsetzungsidee für diese Aktivität | 238 |
| Videoanleitung                                 | 239 |

# Tutorial für Moodle 2.x

Dieses *Tutorial*<sup>1</sup> soll Lehrpersonen zur Verfügung stehen, damit der Einsatz von *Arbeitsmaterialien*<sup>2</sup> und *Aktivitäten*<sup>3</sup> in *Moodle*<sup>4</sup> 2.x gelingt. Jede einzelne Einheit präsentiert ein Arbeitsmaterial bzw. eine Aktivität mit:

- Beschreibung
- Anleitung des Einrichtens mit Bildern
- . Ideen für den didaktischen Einsatz
- teilweise mit Erklärung zur Sichtweise der Lernenden
- Videoanleitung

#### Bereich: Moodle allgemein

Im Bereich **Moodle allgemein** sind Informationen und Anleitungen abgelegt, die nicht einer bestimmten Moodle-funktion zugewiesen werden können, wie beispielsweise eine Anleitung zum Texteditor, der an vielen orten zum Einsatz kommt.

#### Bereich: Moodle Arbeitsmaterialien

**Moodle Arbeitsmaterialien** sind Informationen verschiedenster Art, die Lehrpersonen den Lernenden zur Verfügung stellen können. Egal ob eine Datei (PDF, Textdokument, Video), ein Link auf eine Webseite oder ein ganzes Verzeichnis von Dateien zur Verfügung gestellt werden soll, in diesem Bereich wird erklärt, wie dies eingerichtet werden kann.

#### Bereich: Moodle Aktivitäten

**Moodle Aktivitäten** sind die wichtigsten Funktionen in einem *LMS*<sup>5</sup>, wie Moodle eines ist. Hier haben die Lernenden die Möglichkeit in Aktivitäten sich aktiv zu beteiligen. Sei es, eine Datei abzugeben, sich in einem Forum zu beteiligen oder auch bei einem Test Lernfortschritte zu testen, diese Moodle-Funktionen aktivieren die Lernenden, fördern den Austausch oder ermöglichen auch ein gemeinsames Erarbeiten von Inhalten.

<sup>&</sup>lt;sup>1</sup> Ein Tutorial ist eine Gebrauchsanweisung, meist mit Beispielen und Schritt-für-Schritt-Anleitung.

<sup>&</sup>lt;sup>2</sup> Ein Arbeitsmaterial steht in Moodle für ein Objekt, dass den Lernenden zur Verfügung gestellt wird (z. B. eine Datei, ein Link).

<sup>&</sup>lt;sup>3</sup> Eine Aktivität steht in Moodle für ein Objekt, das eine Aktivität der Lernenden erfordert (z. B. eine Abgabe einer Datei).

<sup>&</sup>lt;sup>4</sup> Moodle ist ein Lern-Management-System (LMS), das auf dem Internet Kursräume für den Unterricht zur Verfügung stellt. Darin können den Lernenden Materialien zur Verfügung gestellt oder von den Lernenden Aktivitäten gefordert werden.

<sup>&</sup>lt;sup>5</sup> Ein LMS ist ein Lern-Management-System. In der Regel eine Plattform auf dem Internet, auf der Lehrperson und Lernende arbeiten können.

# Moodle Einsatzleitfaden

#### Einleitung

Das Beherrschen eines *LMS* auf technischer Ebene, bedeutet nicht automatisch dass der Unterrichtseinsatz gewinnbringenden sein wird. Viel mehr müssen die Funktionen des *LMS* in ein sinnvolles didaktisches Konzept eingebettet werden. Der sinnvolle Einsatz von Moodle fordert die Lehrperson also auf verschiedenen Ebenen. Die untenstehende Grafik soll helfen, die Funktionen von Moodle in einem didaktischen Zusammenhang zu sehen.

# Übersichtsgrafik

Die Grafik zeigt die wichtigsten Funktionen von Moodle und zu welchem Zweck sie gut eingesetzt werden können. Zudem wird eine subjektive Einschätzung zum Schwierigkeitsgrad des Einrichtens der Funktion gezeigt und welche Taxonomiestufe nach Bloom damit erreicht werden kann.

| Mood   | dle-Funktionen       | Komplexität<br>des<br>Einrichtens | Informa-<br>tionen<br>übermitteln | Lernziele<br>überprüfen | Kommuni-<br>kation und<br>Austausch | Gemeinsam<br>Inhalte<br>erarbeiten | Erreichbare<br>Stufe nach<br>Bloom |
|--------|----------------------|-----------------------------------|-----------------------------------|-------------------------|-------------------------------------|------------------------------------|------------------------------------|
| ien    | Datei hochladen      | 2                                 |                                   |                         |                                     |                                    |                                    |
| erial  | Textfeld             | 0                                 |                                   |                         |                                     |                                    |                                    |
| smat   | Textseite            | 0                                 |                                   |                         |                                     |                                    |                                    |
| beit   | URL/Link             | 1                                 |                                   |                         |                                     |                                    |                                    |
| Ar     | Verzeichnis          | 2                                 |                                   |                         |                                     |                                    |                                    |
|        | Abstimmung           | 2                                 |                                   |                         |                                     |                                    | 2                                  |
|        | Aufgaben (diverse)   | 2                                 |                                   |                         |                                     |                                    | 6                                  |
|        | Chat                 | 2                                 |                                   |                         |                                     |                                    | 6                                  |
|        | Datenbank            | 6                                 |                                   |                         |                                     |                                    | 6                                  |
|        | Externes Tool        | 2                                 |                                   |                         |                                     |                                    |                                    |
| ten    | Feedback             | 3                                 |                                   |                         |                                     |                                    | 3                                  |
| civitä | Forum                | 3                                 |                                   |                         |                                     |                                    | 6                                  |
| Akt    | Glossar              | 2                                 |                                   |                         |                                     |                                    | 5                                  |
|        | Lektion              | 5                                 |                                   |                         |                                     |                                    | 6                                  |
|        | Lernpaket            | 3                                 |                                   |                         |                                     |                                    | 5                                  |
|        | Test                 | 5                                 |                                   |                         |                                     |                                    | 6                                  |
|        | Wiki                 | 3                                 |                                   |                         |                                     |                                    | 5                                  |
|        | Workshop             | 4                                 |                                   |                         |                                     |                                    | 6                                  |
| •      | gut geeignet 🔴 be    | dingt geeign                      | et 🔵 nicht                        | geeignet                | nicht bes                           | timmbar                            |                                    |
| 4      | 1 = einfach, 5 = kom | plex                              | 6 errei                           | chbare Taxo             | onomiestufe                         | nach Bloom                         |                                    |

Nach einer Idee von Joyce Seitzinger www.cats-pyjama.net

Übersichtsgrafik

#### Die Grafik als Download (PDF, 640 kB)

#### Komplexität des Einrichtens

Nicht alle Funktionen in Moodle sind leicht einzurichten. Dies ist nicht unbedingt nachteilig, sondern rührt daher, dass viele Einstellmöglichkeiten in der Regel zu höhrerer Komplexität führen. Ein Test in Moodle hat z. B. sehr viele Möglichkeiten und Fragetypen und braucht deshalb eine längere Einarbeitungszeit, als das Hochladen einer Datei. Trotzdem lohnt sich das Einarbeiten, wenn man sich die Zeit dafür nimmt!

#### Eignung der Funktionen

Die verschiedenen Funktionen von Moodle haben unterschiedliche Zwecke. Um einen kleinen Überblick zu geben, wurde in der Grafik versucht, die Eignung für verschiedene Aufgabengebiete darzustellen. Diese Angaben sind natürlich nicht absolut zu sehen, sondern stellen eine Tendenz dar. So kann mit einem Forum natürlich, je nach Aufgabenstellung ganz viel erreicht werden. Die Kreativität der Lehrperson kann einer Moodle-Funktion zu neuen Möglichkeiten verhelfen. Beim Einbinden von externen Quellen, ist natürlich diese Quelle massgebend, was erreicht werden kann, deshalb wurden diese Funktionen nicht bewertet.

#### Erklärung zur Taxonomie von Bloom

Benjamin Samuel Bloom (Link auf Wikipedia) hat im letzten Jahrhundert eine Lernzieltaxonomie erarbeitet, die kongitive Ziele in sechs Stufen einteilt:

- 1. Kenntnisse/Wissen: Kennen von Fakten, Definitionen, Regeln etc.
- 2. Verstehen: Verstehen von Zusammenhängen, mit eigenen Worten erklären können
- 3. **Anwenden:** Wissenstransfer, Probleme können gelöst werden, Gelerntes kann in anderen Situationen angewendet werden
- 4. **Analyse:** Probleme in einzelne Teile zerlegen, Struktur des Problems verstehen, Widersprüche aufdecken können, Zusammenhänge erkennen
- 5. **Synthese:** Aus verschiedenen Elementen eine neue Struktur aufbauen, neue Lösungswege finden, neue Bedeutung schaffen
- 6. **Beurteilung:** Wert von Ideen und Inhalten beurteilen können, Alternativen gegeneinander abwägen können, Entschlüsse fassen, Wissen zu anderen transferieren

In der Grafik wurde versucht, die Stufe festzulegen, die mit einer Moodle-Funktion erreichbar scheint. Natürlich ist dies sehr stark von der Aufgabenstellung abhängig. Der Fokus wude hier auf die Überprüfbarkeit gelegt, deshalb ist das reine zur Verfügung stellen von Informationen nicht in Taxonomiestufen eingeteilt.

# Hilfe

Das *Tutorial* in der Online Version ist nicht schwierig zu bedienen. Hier aber einige Tipps, falls Sie online damit arbeiten.

# Bedienung

Je nach Format kann im Tutorial unterschiedlich navigiert werden. In der Webversion mit

- dem Menu auf der linken Seite
- mit den Pfeiltasten
- mit dem Menu ober an der Seite
- und gewisse Dinge sind in der Fusszeile möglich

#### Obere Navigationsleiste

In der oberen Navigationsleiste haben Sie folgende Funktionen:

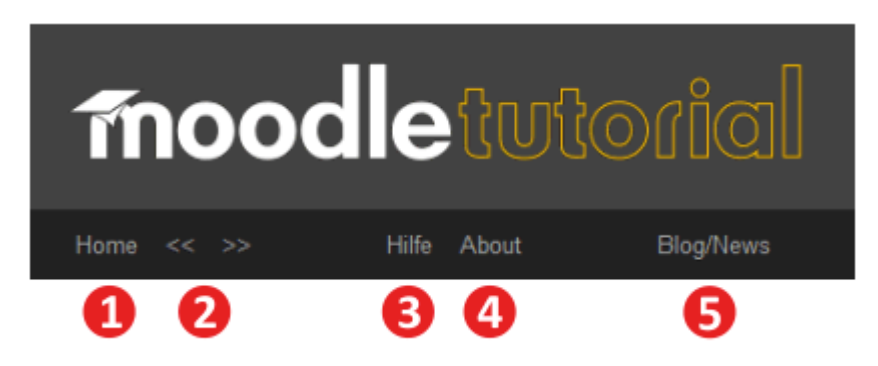

- 1. zum Start des Tutorials springen
- 2. Lektionen vor- und rückwärts springen
- 3. diese Hilfeseite aufrufen
- 4. allgemeine Informationen zu diesem Tutorial öffnen
- 5. zur Blog- und Newsseite mit Kontaktformular wechseln

#### Auswahlmöglichkeiten in der Fusszeile

In der Fusszeile stehen folgende Optionen zur Auswahl:

| Zurüc | rück zum Seitenanfang   Tutorial in anderen Formaten: Mobile Version - eBook (ePub) - Drucken (PDF)   Update: 15.4.2012   Tutorial erstellt mit e | LML und YAM | L   Kontakt |
|-------|----------------------------------------------------------------------------------------------------|-------------|-------------|
|       | 000                                                                                                    | 4           | 6           |
| 1.    | Zuoberst an die Seite springen                                                                                                    |             |             |
| 2.    | Tutorial in anderen Formaten ansehen bzw. herunterladen                                                                                           |             |             |
|       | Wichtiger Hinweis: die eBook-Variante muss in jedem Kapitel also                                                                                  | z. B.       | 'Moodle     |
|       | Arbeitsmaterialien' einzeln heruntergeladen werden                                                                                                |             |             |
| -     |                                                                                                    |             |             |

- 3. Update des *Tutorials* (neuster Stand)
- 4. Tools mit denen das Tutorial erstellt worden ist (OpenSource-Programme)
- 5. E-Mail-Kontakt zum Tutorialteam

#### **Navigation mit Tasten**

Es ist auch eine Navigation mit Tasten möglich. Mit den Pfeiltasten kann im *Tutorial* nach vorne und zurück geblättert werden.

# Über das Tutorial

Dieses *Tutorial* entstand im Rahmen einer Projektarbeit im Studiengang eEducation der **Donau-Universität Krems**. Das *Tutorial* kann von allen Lehrpersonen genutzt werden und wird nach Möglichkeit auch über die Dauer des Projektes weiter gepflegt.

# Projektteam

Das Team besteht aus folgenden vier Mitgliedern:

- Daniel Boller (Uster, CH)
- Alexander Frick (Bürs, AT)
- Stephan Göldi (Uster, CH)
- Robert Hamedinger (Wien, AT)

Die Internationalität des Tutorials spiegelt sich in der Rechtschreibweise wieder

# Kontakt

## E-Mail

Das Team kann unter folgender E-Mailadresse erreicht werden: team@moodle-tutorial.info

## Blog

Neuigkeiten und weitere Informationen sind auch auf der Blog-Seite zu finden: **Moodle-Tutorial-Blog** Es gibt auf der Blogseite die Möglichkeit, Wünsche und Fehler in ein Web-Formular einzutragen.

# Ziele des Tutorials

Das Tutorial will folgende Ziele erreichen:

- Primär geht es natürlich darum, für die verschiedenen Funktionen von Moodle 2.x Erklärungen zur Verfügung zu stellen. Vom einfachen Arbeitsmaterialien zur Verfügung stellen bis hin zum Test als Königsdisziplin. Administrative Arbeiten in Moodle wurden, zumindest in der ersten Phase nicht berücksichtigt.
- Zusätzlich zu den Erklärungen sollen mögliche didaktische Einsatzszenarien den Lehrpersonen Ideen für den Einsatz von Moodle im Unterricht liefern.
- Die *Tutorials* stehen in verschiedenen Formaten zur Verfügung. Neben einer Webseite, kann der Inhalt auch in einer Version für mobile Endgeräte betrachtet, als PDf heruntergeladen und gedruckt oder als eBook auf entsprechenden Geräten installiert werden. Der Inhalt steht auch als IMS Content Package zur Verfügung und kann so in Moodle eingebunden werden.

Anregungen zu diesem *Tutorial* sind willkommen. Auch die Verwendung unserer Arbeit und Weiterentwicklung ist ganz in unserem Sinn (vergleiche Lizenz). Inwieweit wir nach der Projektarbeit dieses *Tutorial* noch erweitern ist noch nicht klar, wir sind aber alle in der Lage dieses *Tutorial* im eigenen Umfeld verwenden zu wollen.

# Haftung und Lizenz

# Haftung

Wir übernehmen keine Gewährleistung (weder ausdrücklich noch stillschweigend) für Richtigkeit, Vollständigkeit und Aktualität der publizierten Informationen. Ebenso lehnen wir jede Haftung für Ansprüche ab, die aus der Benutzung der Informationen entstehen können. Unsere Seiten enthalten wenige Links zu externen Webseiten Dritter, auf deren Inhalte wir keinen Einfluss haben. Deshalb können wir für diese fremden Inhalte auch keine Gewähr übernehmen. Für die Inhalte der verlinkten Seiten ist stets der jeweilige Anbieter oder Betreiber der Seiten verantwortlich.

## Lizenz

Moodle-*Tutorial* steht unter einer Creative Commons **Namensnennung-Nicht-kommerziell-Weitergabe** unter gleichen Bedingungen 3.0 Unported Lizenz.

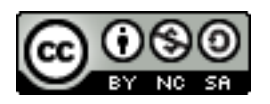

# Glossar

# Aktivität:

Eine Aktivität steht in Moodle für ein Objekt, das eine Aktivität der Lernenden erfordert (z. B. eine Abgabe einer Datei).

# Arbeitsmaterial:

Ein Arbeitsmaterial steht in Moodle für ein Objekt, dass den Lernenden zur Verfügung gestellt wird (z. B. eine Datei, ein Link).

## Dreamteam:

Ein Dreamteam ist ein Dreamteam

# LMS:

Ein LMS ist ein Lern-Management-System. In der Regel eine Plattform auf dem Internet, auf der Lehrperson und Lernende arbeiten können.

## Moodle:

Moodle ist ein Lern-Management-System (LMS), das auf dem Internet Kursräume für den Unterricht zur Verfügung stellt. Darin können den Lernenden Materialien zur Verfügung gestellt oder von den Lernenden Aktivitäten gefordert werden.

## Screencast:

Ein Screencast ist ein Video, der die Abläufe auf einem Computerbildschrim wiedergibt, z. B. bei der Verwendung von Software

# Tutorial:

Ein Tutorial ist eine Gebrauchsanweisung, meist mit Beispielen und Schritt-für-Schritt-Anleitung. **zip:** 

Eine ZIP-Datei ist ein komprimiertes Archiv, das mehrere Dateien enthalten kann. Die meisten Betriebssysteme haben Programme um solche Archive zu erstellen und zu entpacken.

# Moodle allgemein

In **Moodle allgemein**, werden Tutorials platziert, die nicht einer bestimmten Aktivität oder einem Arbeitsmaterial zugeordnet werden können. Ebenfalls sollen Hinweise und Hilfen zur Verwendung von Moodle im Allgemeinen hier erscheinen.

#### **Tutorials allgemein**

.

Zur Zeit findet sich hier lediglich eine Anleitung zum eingebauten Texteditor. Weitere Ideen sind ein Tutorial über die Kurseinstellungen und eines über die Bewertung.

# Editor

# Beschreibung

Mit dem EDITOR können Sie in Moodle nicht nur Texte erstellen und formatieren. Mit dem Editor können auch Grafiken eingebunden, Tabellen erstellt, Multimedia-Dateien verknüpft, Dokumente aus MS-WORD eingefügt, HTML-Quelltexte editiert, Hyperlinks erstellt und eine Rechtschreibprüfung genützt werden. Dabei handelt es sich bei diesem Editor um einen WYSIWYG-Editor d. h. eine WHAT YOU SEE IS WHAT YOU GET-Grafikoberfläche, die in Moodle bei sämtlichen ARBEITSMATERIALIEN und beinahe allen AKTIVITÄTEN auftaucht.

# Anleitung

Wenn beispielsweise das Arbeitsmaterial TEXTSEITE in einem Themenbereich angelegt wird, erscheint der Online-Editor zweimal: Der erste Online-Editor dient zum eintragen der GRUNDEINTRÄGE. Online-Editor zwei im Abschnitt INHALT dient zur Texteingabe.

| Schriftart 🔻 Schriftgröße 🔻 Absatz 🔹 🌱 😁 🏔 🏠 🗐                                         |
|----------------------------------------------------------------------------------------|
| B / U ↔ ×, × ≡ ≡ ≡ 🦪 🗸 2 🛱 🛍 🗛 - 💆 - ▶1 114                                            |
| III III 🖅 💷 🧼 🦇 🗶 📕 🔁 Ω 📝 HTTT. 💝 🕞                                                    |
| Der zweite Editor im Abschnitt INHALT dient zur Texteingabe im Abschnitt SEITENINHALT. |
| Pfad: p                                                                                |

Editor

Der Online-Editor besteht aus drei Symbolleisten, einem Texteingabefeld und einer Pfadzeile. Die Arbeitsweise ist der eines gängigen Textverarbeitungsprogramms sehr ähnlich.

Die erste Symbolleiste enthält von links nach rechts drei Pulldown-Menüs für die Schriftbearbeitung und Symbole für Rückgängigmachen, Suchen und Ersetzen und den Vollbildschirm:

| Schriftart | <ul> <li>Schriftgröße</li> </ul> | <ul> <li>Absatz</li> </ul> | - 🌳 📇 🕼 🗐 |
|------------|----------------------------------|----------------------------|-----------|
|            |                                  |                            |           |

oberste Symbolleiste

Das Pulldown-Menü SCHRIFTART bietet allerdings nur neun Schriften an und das Pulldown-Menü SCHRIFTGRÖßE verfügt nur über sieben Schriftgrößen in der Einheit Punkt (pt).

Das Pulldown-Menü ABSATZ bietet neben den Standardeinstellungen für den Textabsatz noch weitere Formatierungsmöglichkeiten.

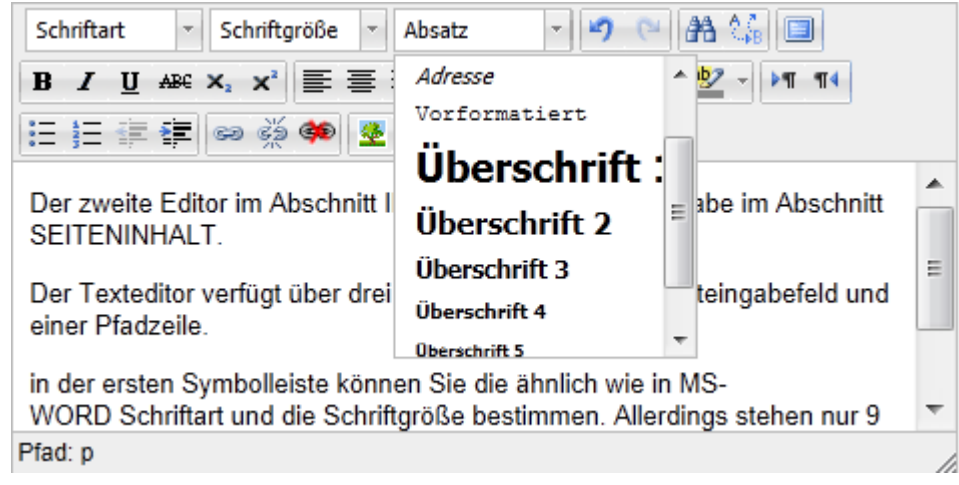

Pulldown-Menü Absatz

Die Auswahl ADRESSE: Wird in das Feld SEITENINHALT eine Adresse geschrieben, diese markiert und anschließend im Pulldown-Menü ADRESSE gewählt, wird der Text kursiv dargestellt und im Pulldown-Menü ABSATZ erscheint ADRESSE. Mit einem Klick in eine leere Zeile ändert sich die Anzeige im Pulldown-Menü wieder auf ABSATZ.

Die Auswahl VORFORMATIERT dient z. B. dazu tabellarische Daten, Rechenaufgaben oder Programmiercodes darzustellen. Die Buchstaben werden gleich breit dargestellt und die Zeilen eingerückt - optisch ähnlich einer Schreibmaschinenschrift.

ÜBERSCHRIFT bietet Formatierungen für Überschriften erster bis sechster Ordnung, wobei praktisch drei ausreichend sind: ÜBERSCHRIFT 1 für Hauptüberschriften, ÜBERSCHRIFT 2 für z. B. Kapitelüberschriften und ÜBERSCHRIFT 3 für Überschriften im Fließtext.

Max Muster Musterweg 7 6700 Musterstadt

3+2=5 5+4=9

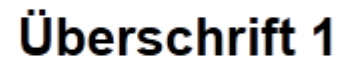

Überschrift 2

Überschrift 3

Überschrift 4

Überschrift 5

Überschrift 6

Überschriften

Am unteren Ende des Texteingabefeldes befindet sich eine Pfad-Zeile. Die Angaben der Pfadzeile enthält HTML-Befehle, die in der Praxis nur dann relevant sind, wenn Interesse für HTML besteht.

Die noch fehlenden Symbole der ersten Symbolleiste erinnern sehr an gängige Textverarbeitungsprogramme. Die zwei gebogenen Pfeile stehen für RÜCKGÄNGIG und WIEDERHOLEN. Daneben befinden sich das Fernglas- und das A-B-Symbol. Ersteres dient zum SUCHEN bestimmter Wörter oder Wortgruppen, letzteres zum ERSETZEN der gesuchten Wörter. ERSETZEN ist auch im Suchen-Fenster möglich, indem dort auf die Registerkarte ERSETZEN geklickt wird.

| Suchen/Ersetzen                   | ×         |
|-----------------------------------|-----------|
| Suchen Ersetzen                   |           |
| Zu suchender Text                 | ]         |
| Suchrichtung 🔿 Aufwärts 🖲 Abwärts |           |
| Groß-/Kleinschreibung             |           |
|                                   |           |
| Weitersuchen                      | Abbrechen |
|                                   |           |

Suchen-Ersetzen-Fenster

Das Symbol VOLLBILDSCHIRM sorgt bei längeren Texten für mehr Übersicht im Gegensatz zum doch recht kleinen Texteingabefeld.

Die zweite Symbolleiste enthält Symbole, die zum Hervorheben von Textteilen, zum Ausrichten von Text, zum Einfügen von Text aus der Zwischenablage, zum Einstellen der Vorder- und Hintergrundfarbe und zum Bestimmen der Schriftrichtung von links nach rechts oder umgekehrt dienen.

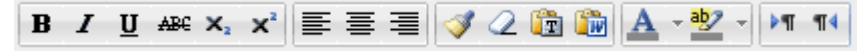

mittlere Symbolleiste

Das Symbol B steht für bold (=fett), I steht für italic (=kursiv) und U steht für unterstrichen. Die folgenden sechs Symbole vom durchgestrichenen ABC bis rechtsbündig kennen Sie aus gängigen Textverarbeitungsprogrammen.

Das Pinsel-Symbol dient zum QUELLCODE BEREINIGEN. Das ist sinnvoll, wenn der bestehende HTML-Code von z. B. alten Formatierungen etc. befreit werden soll. Mit dem Radiergummi-Symbol können Sie FORMATIERUNGEN entfernen und die Ordnersymbole mit T und W dienen zum Einfügen von Text aus der Zwischenablage. Dabei steht T für unformatierten Text und W für einen in MS-WORD formatierten Text. Diese Formatierungen werden in Moodle übernommen, ein neuerliches Formatieren ist damit überflüssig. Der Text wird dazu in MS-WORD geschrieben, formatiert, markiert und in die Zwischenablage (z. B. mit der Tastenkombination STRG + C) kopiert. Im Online-Editor wird nun auf den Ordner mit dem WORD-Symbol geklickt und der Text über die Tastenkombination STRG + V in das leere weiße Feld eingefügt. Zum Schluss wird unten links auf EINFÜGEN geklickt.

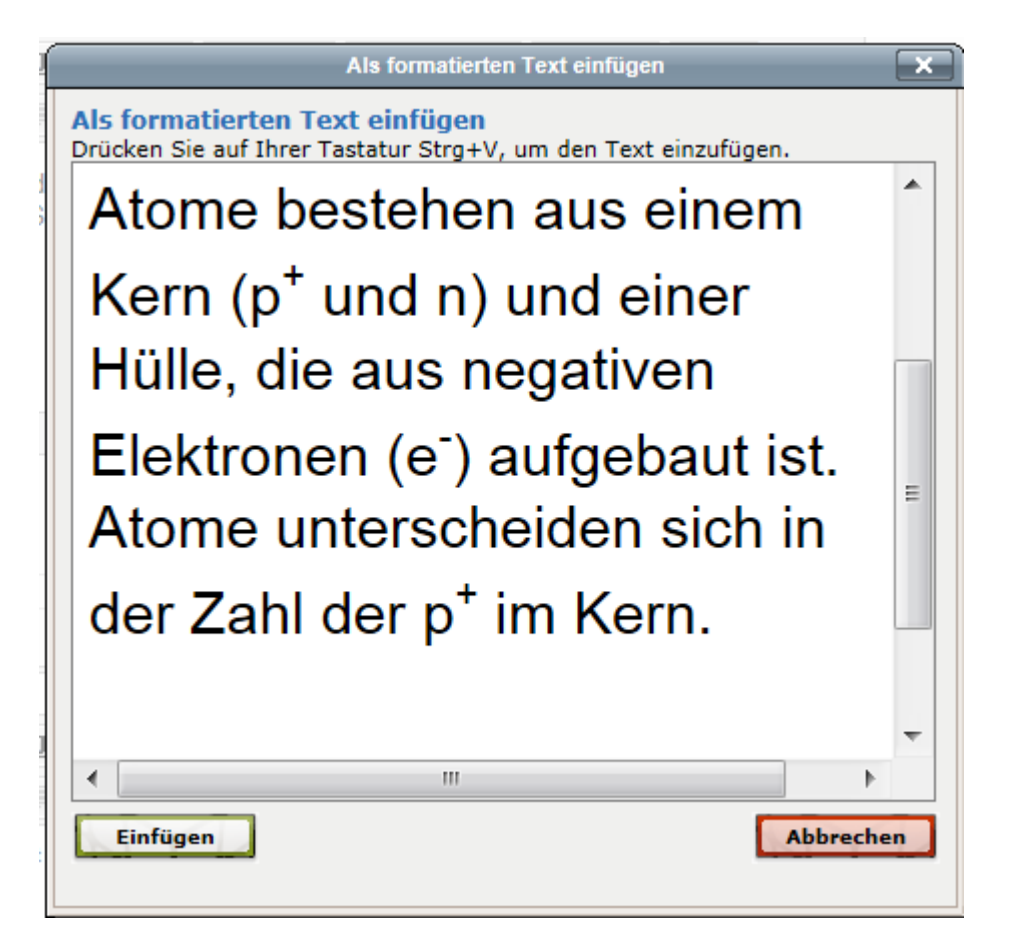

formatierter Word-Text einfügen

Die nächsten Symbole A (TEXTFARBE) und ab (HINTERGRUNDFARBE) kennen Sie aus gängigen Textverarbeitungsprogrammen. Wird auf den Pfeil neben den Symbolen geklickt, erscheint ein Kästchen mit 40 Farben, die gewählt werden können.

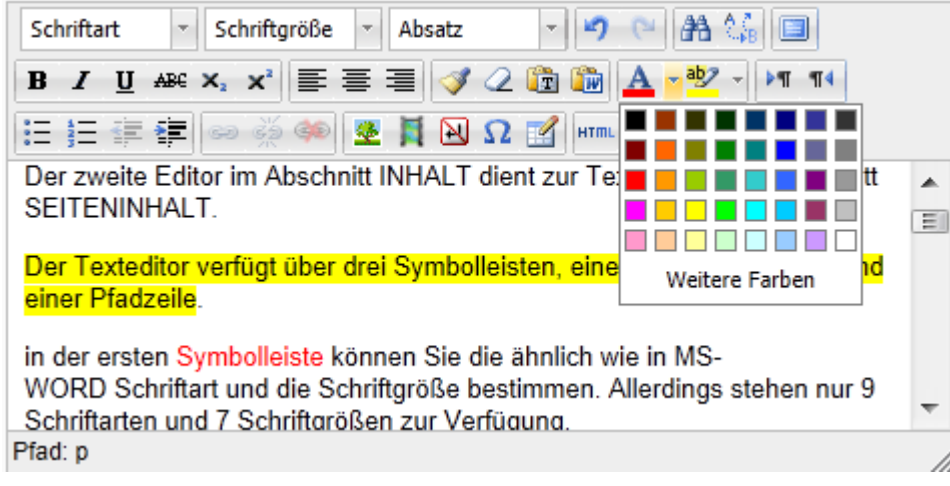

Wahl der Test- oder Hintergrundsfarbe

Reichen diese Farben nicht aus, klicken Sie auf WEITERE FARBEN. Im sich jetzt öffnenden Fenster können über die drei Registerkarten FARBWAHL, PALETTE und BENANNTE FARBEN noch mehr Farben und Farbtöne gewählt werden.

| Farbe                          | ×              |
|--------------------------------|----------------|
| Farbwahl Palette Benannte Farb | pen            |
|                                |                |
| Übernehmen                     | Farbe: #FF0000 |

erweiterte Farbauswahl

Die Registerkarte FARBWAHL ermöglicht es Farbtöne zu wählen, indem mit gedrückter linker Maustaste über den Farbverlauf gefahren wird. Der Mauspfeil ändert sich dabei zu einem Kreuz, der Farbton wird dabei im rechten Feld angezeigt, der Farbcode und die Farbe werden rechts unten angezeigt. Die Registerkarten Palette und BENANNTE FARBEN funktionieren gleich wie das Kästchen mit den 40 Farben, allerdings mit viel größerer Auswahl.

Die ersten vier Symbole der dritten Symbolleiste von links nach rechts sind UNSORTIERTE LISTE, SORTIERTE LISTE, AUSRÜCKEN und EINRÜCKEN. Diese Symbole haben die gleiche Funktion wie die Symbole AUFZÄHLUNGSZEICHEN, NUMMERIERUNG, EINZUG VERKLEINERN sowie EINZUG VERGRÖßERN, die Sie aus Textverarbeitungsprogrammen kennen.

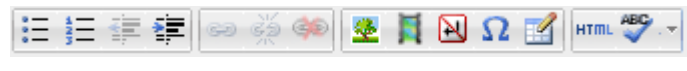

unterste Symbolleiste

Die nächsten drei Kettengliedsymbole LINK EINFÜGEN/ BEARBEITEN, LINK ENTFERNEN und AUTOMATISCHE VERLINKUNG VERHINDERN sind zunächst inaktiv. Wird eine Webadresse (URL) im Text geschrieben, werden die Symbole aktiv - erkennbar an der farblichen Hervorhebung.

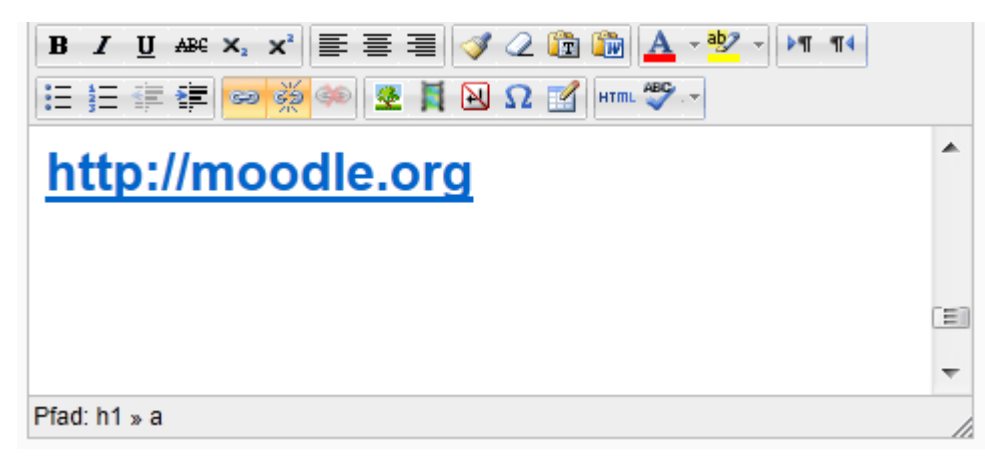

eingefügter Link

Wird die Webadresse markiert und auf das linke Kettensymbol LINK EINFÜGEN/ BEARBEITEN geklickt, öffnet sich ein Fenster mit vier Registerkarten:

|               | Link einfügen/bearbeiten   | ×         |
|---------------|----------------------------|-----------|
| Allgemein     | Popup Ereignisse Erweitert |           |
| Grundeigen    | schaften                   |           |
| Adresse       | http://moodle.org          | E         |
| Fenster       |                            | 3         |
| Titel         |                            |           |
| CSS-Klasse    | - nicht festgelegt -       | a         |
|               |                            |           |
|               |                            |           |
|               |                            |           |
|               |                            |           |
|               |                            |           |
|               |                            |           |
|               |                            |           |
|               |                            |           |
|               |                            |           |
| Aktualisieren |                            | Abbrechen |
|               |                            |           |

Link bearbeiten (Allgemein)

In der Zeile ADRESSE befindet sich automatisch die URL aus dem Text. Eine URL kann hier auch händisch eingetippt werden. Außerdem ist es möglich auch eigene Dateien aus der DATEIAUSWAHL zu verlinken. Die DATEIAUSWAHL ist durch das Symbol DURCHSUCHEN rechts neben der Adresszeile zu erreichen.

In der Zeile FENSTER können vier Einstellungen vorgenommen werden. IM SELBEN FENSTER/ FRAME ÖFFNEN bedeutet, dass beim Klicken auf den Link in der Textseite diese geschlossen wird und an ihrer Stelle die neue Seite geladen wird. NEUES FENSTER ÖFFNEN (\_BLANK) lädt die Seite in einem neuen Fenster bzw. in einem neuen Register. Die letzten beiden Einstellungen sind der Einstellung NEUES FENSTER ÖFFNEN (\_BLANK) ähnlich und können ignoriert werden.

Die Zeile TITEL sollte eine Beschreibung des Links enthalten. Diese Beschreibung erscheint als Infobox, wenn man mit der Maus auf den Link zeigt.

Die Zeile CSS-Klassen kann nicht genutzt werden, da keine CSS-Klassen eingerichtet sind.

Wenn im Browser der Moodle-NutzerInnen Java-Script aktiviert ist, kann in der Registerkarte POPUP ein Fenster definiert werden, in dem die URL geöffnet wird.

| Link einfügen/bearbeiten                                                                                                    |
|----------------------------------------------------------------------------------------------------|
| Allgemein Popup Ereignisse Erweitert                                                                                                    |
| Popup-Eigenschaften       Image: State State |
| Popup-Adresse                                                                                                    |
| Name des Fensters                                                                                                    |
| Größe x px                                                                                                    |
| Position (X/Y) / (c /c = center)                                                                                                    |
| Optionen                                                                                                    |
| Adressleiste anzeigen 🔽 Scrollbalken anzeigen                                                                                                    |
| ✓         Browsermenü anzeigen         ✓         Größenänderung des Fenster erlauben                                                                                                    |
| Werkzeugleisten anzeigen ( ur Firefox)                                                                                                    |
| Statusleiste anzeigen V Link trotz Popup folgen                                                                                                    |
|                                                                                                    |

Link bearbeiten (Popup-Fenster)

Zuerst muss das Kontrollkästchen JAVASCRIPT-POPUP im Fenster POPUP-EIGENSCHAFTEN aktiviert werden, da sonst die Bearbeitung der anderen Felder in diesem Fenster nicht möglich ist.

In der Zeile POPUP-ADRESSE wird die URL eingegeben. Die Adresse kann auch über das Symbol DURCHSUCHEN rechts neben der Zeile in der DATEIAUSWHL gesucht werden.

In der Zeile NAME DES FENSTERS kann ein Name, der von JavaScript nicht angezeigt wird, eingegeben.

In der Zeile GRÖßE wird in das erste Feld die Breite des zu erzeugenden POPUP-Fensters in Pixel eingetragen, in das zweite die Höhe des Fensters.

Mit entsprechenden Einträgen in die Felder der Zeile POSITION (X/Y) wird die Position des Popup-Fensters innerhalb des Browserfensters bestimmt. Im ersten Feld kann die Position auf der X-Achse, im zweiten Feld die Position auf der Y-Achse bestimmt werden, wobei der Nullpunkt des Browserfensters mit der oberen linken Ecke definiert ist. Wird in die beiden Felder an Stelle einer Zahl ein kleines c eingetragen, wird das zu erzeugende Fenster im Browserfenster zentriert.

Neben der Position des Popup-Fensters, können im Abschnitt OPTIONEN auch acht Fenstereigenschaften definiert werden. LINK TROTZ POPUP FOLGEN ist standardmäßig aktiviert, d.h. dass immer versucht wird den Hyperlink zu öffnen. Wenn alle Teilnehmenden des Moodle-Kurses mit dem Browser Mozilla Firefox arbeiten, dann kann zur Optimierung der Darstellung die Option BROWSERABHÄNGIG (NUR FIREFOX) aktiviert werden. Alle anderen Optionen sind selbsterklärend.

Für die beiden Register EREIGNISSE und ERWEITERT sind gute JavaScript-Kenntnisse bzw. gute Kenntnisse in der Webseitenerstellung nötig. Deshalb wird hier nicht näher darauf eingegangen.

Mit den Symbolen der Einfügen-Gruppe können Bilder, Videos, Sonderzeichen und Tabellen eingefügt werden.

|--|

Einfügen-Gruppe der Symbolleiste

Wenn Sie eine Grafik in eine Textseite einfügen wollen, klicken Sie auf das Baumsymbol BILD EINFÜGEN/ BEARBEITEN.

|               | Bild einfügen/bearbeiten     | ×    |
|---------------|------------------------------|------|
| Allgemein Dar | stellung Erweitert           |      |
| Allgemein     |                              | ]    |
|               | 🗟 Bild wählen oder hochladen |      |
| Adresse       |                              |      |
| Beschreibung  |                              |      |
| Vorschau      |                              |      |
|               |                              |      |
|               |                              |      |
|               |                              |      |
|               |                              |      |
|               |                              |      |
|               |                              |      |
|               |                              |      |
|               |                              |      |
|               |                              |      |
|               |                              |      |
| Einfügen      | Abbre                        | chen |
|               |                              |      |

Einstellungen Bild hochladen (Allgemein)

Im jetzt geöffneten Fenster kann in der Registerkarte ALLGEMEIN ein Bild ausgewählt oder hochgeladen werden, das bedeutet, dass Bilder aus eigenen Dateien hochgeladen, aber auch online verfügbare Bilder in die Textseite eingebaut werden können. Ändert sich deren URL, werden sie allerdings nicht mehr angezeigt.

Um nun ein Bild aus einer eigenen Datei in die Textseite einzufügen, wird auf BILD WÄHLEN ODER HOCHLADEN geklickt. Nun wird das Fenster DATEIWAHL geöffnet. Über den Link DATEI HOCHLADEN in der linken Spalte des Fensters bekommen Sie die Möglichkeit im Hauptfenster den Button DURCHSUCHEN anzuklicken.

| Dateiauswahl                |                      |                         | × |
|-----------------------------|----------------------|-------------------------|---|
| Symbolansicht Listenansicht |                      |                         |   |
| fn Serverdateien            |                      |                         |   |
| n Letzte Dateien            | Anhang:<br>Speichern | Durchsuchen             |   |
| 🖄 Datei hochladen           | unter:<br>Autor/in:  | Alex Frick              |   |
| n Eigene Dateien            | Lizenz<br>wählen:    | Alle Rechte vorbehalten | _ |
| Second Second               |                      | Datei hochladen         |   |

Bild hochladen

Ist die entsprechende Datei gefunden, wird der Button DATEI HOCHLADEN angeklickt. Es wird folgendes Fenster geöffnet

|                | Bild einfügen/bearbeiten                                 | x |
|----------------|----------------------------------------------------------|---|
| Allgemein Dars | stellung Erweitert                                       |   |
| _ Allgemein —  |                                                          |   |
|                | 🗟 Bild wählen oder hochladen                             |   |
| Adresse        | http://moodle.livetolearn.org/draftfile.php/166/user/dra |   |
| Beschreibung   | Moodle-LOGO                                              |   |
| Vorschau       |                                                          | - |
|                | Dodle                                                    |   |
| Einfügen       | Abbrechen                                                |   |

Ansicht hochgeladenes Bild

In der Zeile ADRESSE wird der Pfad der hochgeladenen Datei angezeigt. In die Zeile BESCHREIBUNG wird eine kurze Erklärung der Grafik eingetragen. Das ist optional, aber sinnvoll, denn wenn der Browser die Grafik nicht anzeigt, so steht dieser Text zur Verfügung, außerdem

erscheint der Text als sogenanntes Rollover, wenn die Maus über das Bild bewegt wird. Wird kein Text eingegeben und auf den Button EINFÜGEN geklickt, erscheint eine Warnmeldung, die mit OK oder CANCEL bestätigt werden muss, bevor die Grafik in der Textseite linksbündig eingefügt wird.

Um die Grafik weiter zu bearbeiten, wird sie durch anklicken markiert. Anschließend wird wieder auf das Baum-Symbol geklickt und dann die zweite Registerkarte DARSTELLUNG im Fenster BILD EINFÜGEN/ BEARBEITEN geöffnet.

|                      | Bild einfügen/bearbeite                | en                                                                           | X  |
|----------------------|----------------------------------------|------------------------------------------------------------------------------|----|
| Allgemein Darstellun | g Erweitert                            |                                                                              |    |
| Darstellung          |                                        |                                                                              |    |
| Ausrichtung          | - nicht festgelegt - 💌                 | -628                                                                         | ר  |
| Größe                | Zeile<br>Oben                          | Lorem ipsum,                                                                 |    |
| Vertikaler Abstand   | Unten<br>Oben im Text<br>Unten im Text | consectetuer adipiscing<br>loreum ipsum edipiscing<br>elit, sed diam nonummy |    |
| Horizontaler Abstand | Links<br>Rechts                        | nibh euismod tincidunt ut<br>laoreet dolore magna<br>aliquam erat            |    |
| Rahmen               |                                        | volutpat.Loreum ipsum                                                        |    |
| Format               |                                        |                                                                              |    |
|                      |                                        |                                                                              |    |
| Aktualisieren        |                                        | Abbrech                                                                      | en |

Einstellungen Bild hochladen (Darstellung - Ausrichtung)

In der Zeile AUSRICHTUNG stehen neun Möglichkeiten zur Verfügung wie die Grafik im Verhältnis zum Text positioniert wird. Rechts daneben wird das Verhältnis Grafik/ Text der neun Varianten optisch dargestellt.

In der Zeile GRÖßE werden Breite und Höhe der Grafik in Pixeln eingegeben. Außerdem kann durch setzen des Hakens PROPORTIONAL die Grafik proportional vergrößert bzw. verkleinert werden.

In den Zeilen VERTIKALER ABSTAND und HORIZONTALER ABSTAND können die Abstände zwischen Text und Grafik in Pixeln eingestellt werden.

In der Zeile RAHMEN kann bestimmt werden, ob die Grafik mit einem Rahmen angezeigt werden soll. Die hier eingegebene Zahl ergibt die Rahmendicke in Pixeln.

Die Zeile FORMAT enthält die CSS-Anweisung, die automatisch eingefügt wird.

| Ausrichtung<br>Größe<br>Vertikaler Abstand<br>Horizontaler Abstand<br>Rahmen | Rechts       240     ×       60     p×       ✓     proportional       10     10       3     3 | Lorem ipsum,<br>Dolor sit<br>amet,<br>consectetuer<br>adipiscing<br>loreum ipsum<br>edipiscing elit, sed diam<br>nonummy nibh euismod<br>tincidunt ut laoreet dolore<br>magna aliquam erat<br>volutpat.Loreum ipsum<br>edipiscing elit, sed diam |
|------------------------------------------------------------------------------|-----------------------------------------------------------------------------------------------|----------------------------------------------------------------------------------------------------|
| Format                                                                       | margin: 10px; border: 3px so                                                                  | lid black; float: right;                                                                                                    |
|                                                                              |                                                                                               |                                                                                                    |

Einstellungen Bild hochladen (Darstellung)

Die dritte Registerkarte ERWEITERT enthält die Abschnitte BILD AUSTAUSCHEN und VERSCHIEDENES. Um den Rahmen nicht zu sprengen, wird nur auf BILD AUSTAUSCHEN eingegangen. Diese Einstellung ermöglicht, dass bei Zeigen auf die Grafik mit der Maus die Grafik durch eine andere ersetzt wird. Wichtig ist in diesem Zusammenhang, dass die Grafiken dieselbe Größe haben, damit es nicht zu Verzerrungen kommt.

Über das Symbol MOODLE MEDIA ist es auch möglich Video- und Audiodateien auf der Textseite einzubinden.

| Multimedia einfügen/bearbeiten    | ĸ |
|-----------------------------------|---|
|                                   |   |
| Allgemein                         |   |
| 🖾 Audio, Video oder Applet wählen |   |
| Vorschau                          |   |
|                                   |   |
|                                   |   |
|                                   |   |
|                                   |   |
|                                   |   |
|                                   |   |
|                                   |   |
|                                   |   |
|                                   |   |
|                                   |   |
|                                   |   |
|                                   |   |
|                                   |   |
|                                   |   |
|                                   |   |
| Einfügen Abbrechen                |   |
|                                   | - |

Audio- oder Videodatei einfügen

Im Abschnitt ALLGEMEIN einfach auf AUDIO, VIDEO oder APPLET (ein kleines Programm, das in der Programmiersprache Java verfasst wurde und in einem Webbrowser ausgeführt wird) klicken. Das Fenster DATEIAUSWAHL wird geöffnet. Über den Link DATEI HOCHLADEN und anschließendem Klick auf den Button DURCHSUCHEN werden die entsprechenden Media-Dateien ausgewählt und schließlich über den Button DATEI HOCHLADEN in Moodle gespeichert.

| Dateiauswahl                |                      | ×                                    |
|-----------------------------|----------------------|--------------------------------------|
| Symbolansicht Listenansicht |                      |                                      |
| fn Serverdateien            |                      |                                      |
| fn Letzte Dateien           | Anhang:<br>Speichern | D:\Musik\Gloria Gaynor - Durchsuchen |
| 🏝 Datei hochladen           | unter:<br>Autor/in:  | Alex Frick                           |
| fin Eigene Dateien          | Lizenz<br>wählen:    | Alle Rechte vorbehalten              |
| Sector Dropbox              |                      | Datei hochladen                      |
| Dateiablage 1               |                      |                                      |
|                             |                      |                                      |
|                             |                      |                                      |
|                             | •                    | 4 111                                |

Audio- oder Videodatei hochladen

Damit alle Moodlekurs-Teilnehmenden diese Media-Dateien abspielen können, muss darauf geachtet werden, dass nur bekannte Audio- und Videoformate verwendet werden (z. B. mp3, MPEG, FLV). Nach dem Hochladen werden Audio- und Videodateien im Texteditor als Links angezeigt, in der Kursansicht aber zum Beispiel als Abspielgerät mit Start-/ Stoppbuttons.

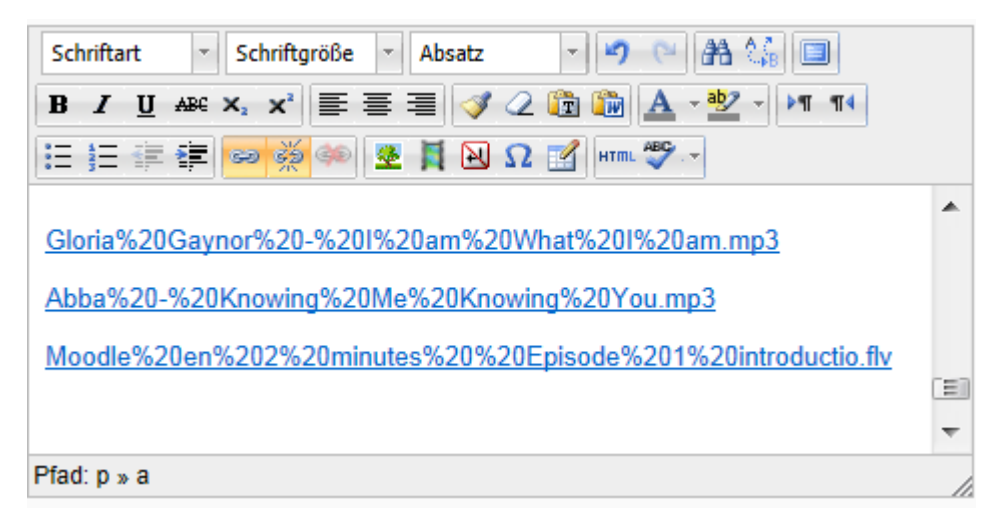

hochgeladene Audio- und Videodateien als Link angezeigt

Das dritte Symbol in der Einfügen-Gruppe ist GESCHÜTZTES LEERZEICHEN EINFÜGEN, das vielleicht von Textverarbeitungsprogrammen her bekannt ist. Dadurch wird verhindert, dass bestimmte Wortgruppen auseinandergerissen werden, um den Lesefluss nicht zu behindern. Soll z. B. verhindert werden, dass die Wortgruppe "LeserInnen AG" getrennt wird, wird zwischen "LeserInnen" und "AG" auf das Symbol mit der durchgestrichenen Entertaste geklickt. Dieses geschützte Leerzeichen ist natürlich nicht sichtbar.

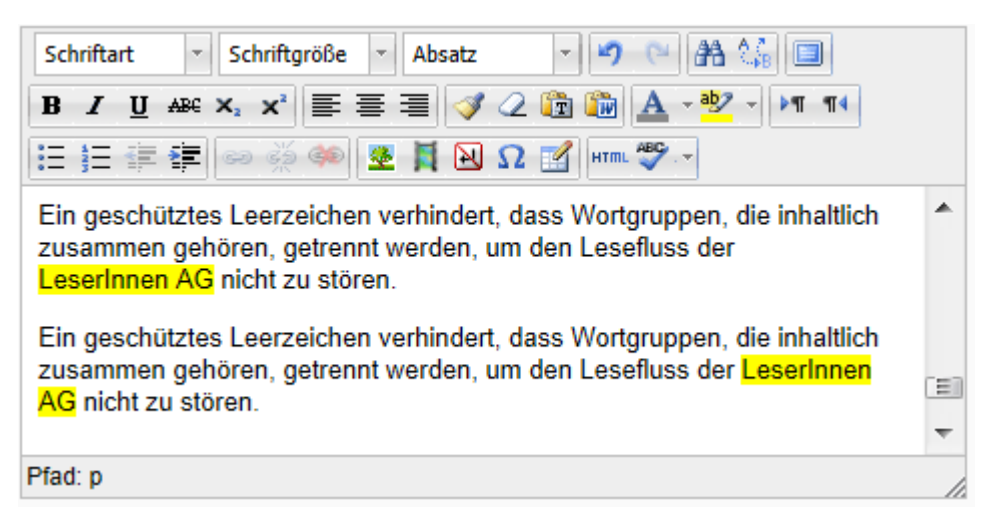

Unterschied mit und ohne geschütztem Leerzeichen

Soll im Text ein Sonderzeichen einfügt werden, wird in der Einfügen-Gruppe auf das Omega-Symbol geklickt. Im Fenster SONDERZEICHEN können dann die entsprechenden Zeichen gewählt werden. Wird mit der Maus auf ein Zeichen gezeigt, erscheint eine Info-Box beim Zeichen. Zudem wird das Zeichen rechts oben groß mit Sonderzeichen-Namen und der Sonderzeichen-Code aus dem HTML-Code und dem Alt-Code dargestellt.

|     | Sonderzeichen |     |     |    |     |     |   |   |    |   |   |        |        |     |     |     |   |   |   |           |
|-----|---------------|-----|-----|----|-----|-----|---|---|----|---|---|--------|--------|-----|-----|-----|---|---|---|-----------|
| Sor | ıde           | rze | ich | en |     |     |   |   |    |   |   |        |        |     |     |     |   |   |   |           |
|     | &             | "   | ¢   | €  | £   | ¥   | © | ® | тм | ‱ | μ | •      | •      |     | 1   | "   | § | 1 | ß |           |
| <   | >             | *   | *   | 1  | 1   | "   | " |   | "  | < | > | $\leq$ | $\geq$ | -   | _   | -   | - | × | ł |           |
|     | i             | ż   | ^   | ~  | 0   | -   | ± | ÷ | 1  | × | 1 | 2      | з      | 1⁄4 | 1⁄2 | 3∕4 | f | ſ | Σ | 72        |
| ω   | $\checkmark$  | ×   | ≠   | ≡  | Π   | -   | Π | 9 | *  |   | а | 0      | †      | ‡   | À   | Á   | Â | Ã | Ä |           |
| Å   | Æ             | Ç   | È   | É  | Ê   | Ë   | Ì | Í | Î  | Ï | Ð | Ñ      | Ò      | Ó   | Ô   | Õ   | Ö | ø | Œ | Omega     |
| Š   | Ù             | Ú   | Û   | Ü  | Ý   | Ÿ   | Þ | à | á  | â | ã | ä      | å      | æ   | ç   | è   | é | ê | ë |           |
| ì   | í             | î   | ï   | ð  | ñ   | ò   | ó | ô | õ  | ö | ø | œ      | Š      | ù   | ú   | û   | ü | ý | þ | HTML-Code |
| ÿ   | Α             | В   | Г   | Δ  | Ε   | Ζ   | Η | Θ | Ι  | К | ۸ | М      | Ν      | Ξ   | 0   | П   | Ρ | Σ | Т | Ω         |
| Y   | Φ             | Х   | Ψ   | Ω  | a   | β   | γ | δ | ε  | ζ | η | θ      | 1      | к   | λ   | μ   | ٧ | ξ | 0 | NUM-Code  |
| П   | ρ             | ς   | σ   | 7  | п   | m   | X | Ψ | ω  | ← | 1 |        | Ļ      | ↔   | ٥   |     | ٠ | ۷ | ٠ | Ω         |
|     |               |     |     | 10 | )me | ega |   |   |    |   |   |        |        |     |     |     |   |   |   | -         |

Auswahl an Sonderzeichen

Mit dem Symbol TABELLE ERSTELLEN/ BEARBEITEN können auf der Textseite Tabellen erstellt werden.

|                                    | Tabelle einfügen/bea   | ırbeiten      |          | X   |
|------------------------------------|------------------------|---------------|----------|-----|
| Allgemein                          | eitert                 |               |          |     |
| Grundeinstellu                     | ingen                  |               |          | I I |
| Spalten                            | 2                      | Zeilen        | 2        |     |
| Abstand<br>innerhalb der<br>Zellen |                        | Zellenabstand |          |     |
| Ausrichtung                        | - nicht festgelegt - 💌 | Rahmen        | 0        |     |
| Breite                             |                        | Höhe          |          |     |
| CSS-Klasse                         | - nicht festgelegt -   |               |          |     |
| Beschriftung<br>der Tabelle        |                        |               |          |     |
|                                    |                        |               |          |     |
|                                    |                        |               |          |     |
| Einfügen                           |                        |               | Abbreche | 2n  |

Tabelle einfügen

In der Registerkarte ALLGEMEIN werden GRUNDEINSTELLUNGEN vorgenommen. Dabei sind von Moodle bereits einige Felder mit Daten versehen, die aber überschrieben werden können.

Mit Einträgen in SPALTEN und ZEILEN wird die Anzahl dieser in der Tabelle bestimmt.

Damit die Daten nicht standardmäßig linksbündig direkt an der Tabellenbegrenzung dargestellt werden, kann im Feld ABSTAND INNERHALB DER ZELLEN und im Feld ZELLENABSTAND ein Abstand in Pixeln eingegeben werden.

Im Feld AUSRICHTUNG kann bestimmt werden ob die Tabelle MITTIG, LINKS oder RECHTS ausgerichtet wird. Standardmäßig wird sie bei NICHT FESTGELEGT links ausgerichtet.

Im Feld RAHMEN kann die Rahmenstärke in Pixeln festgelegt werden.

Die Tabellengröße wird automatisch durch den eingegebenen Inhalt festgelegt, kann aber durch die Felder BREITE und HÖHE individuell in Pixeln bestimmt werden.

Im Feld CSS-Klasse gibt es die Einstellungen NICHT FESTGELEGT und VALUE. Wird VALUE gewählt, wird das Feld beschreibbar. Jetzt könnte das Aussehen der Tabelle gestalterisch beeinflusst werden, was aber Kenntnisse über CSS voraussetzt.

Wird das Häkchen im Feld BESCHRIFTUNG DER TABELLE gesetzt, kann die Tabelle beschriftet werden. Wird jetzt auf den Button EINFÜGEN geklickt erscheint im Abschnitt INHALT unter SEITENINHALT die leere Tabelle, die so aussehen kann:

| Schriftart - Schriftgröße - Vorlage - 🤊 🖼 🏭 🗐 |   |
|-----------------------------------------------|---|
| B / U ↔ ×, × ≡ ≡ ≡ 🦪 🗸 2 🛍 🏊 - 🥙 - ▶1 114     |   |
| 🗄 扫 評 評 📨 🔅 🦇 💆 📕 🖼 Ω 🚮 нт 💝 🗸                |   |
|                                               | * |
|                                               |   |
|                                               |   |
|                                               |   |
|                                               | Ŧ |
| Pfad: table » tbody » tr » td                 |   |

eingefügte Tabelle

Wird in die Tabellenzellen geklickt, können diese mit Inhalten gefüllt werden. Dabei passt sich die Breite der Zellen bzw. der Spalten an das längste Wort an.

| Schriftart -       | Schriftgröß  | e 🔹 Vorla  | ge 🕞 🌱 🍋 🏦             | 24 🗐      |   |
|--------------------|--------------|------------|------------------------|-----------|---|
| B I <u>U</u> AB€   | ×2 ×2        |            | 🏈 📿 🛅 🛅 🔺 - 🏙          | ° - ▶¶ ¶4 |   |
| i= i= i≡ i≡        | ee šž 🗳      | ) 💆 📕 🛙    | N 🖸 🛃 HTML 🖤           |           |   |
|                    |              |            |                        |           | * |
|                    | Zeit         | Montag     | Dienstag               | ]         |   |
|                    | 1. Stunde    | Physik     | Englisch               |           |   |
|                    | 2. Stunde    | Informatik | Ernährung und Haushalt |           | = |
|                    |              |            |                        | 1         | + |
| Pfad: table » tbod | ly » tr » td |            |                        |           |   |

Tabelle mit Inhalt

Befindet sich der Cursor in der Tabelle und wird erneut auf das Tabellensymbol geklickt und dann die Registerkarte ERWEITERT gewählt, können noch zusätzliche Einstellungen vorgenommen werden.

|                   | Tabelle einfügen/bearbeiten | ×         |
|-------------------|-----------------------------|-----------|
| Allgemein Erweite | rt                          |           |
| Erweiterte Einste | lungen                      |           |
| ID                |                             |           |
| Zusammenfassung   |                             |           |
| Format            |                             |           |
| Sprachcode        |                             |           |
| Hintergrundbild   |                             |           |
| Rahmen            | - nicht festgelegt -        |           |
| Gitter            | - nicht festgelegt -        |           |
| Schriftrichtung   | - nicht festgelegt -        |           |
| Rahmenfarbe       |                             |           |
| Hintergrundfarbe  |                             |           |
|                   |                             |           |
|                   |                             |           |
| Aktualisieren     |                             | Abbrechen |

erweiterte Tabelleneinstellungen

Das Feld ID kann ignoriert werden. Es ist nur nötig, wenn mehrere Tabellen auf einer Seite sind.

Im Feld ZUSAMMENFASSUNG kann der Tabelleninhalt beschrieben werden. Dieser Text ist nicht sichtbar und wird gegebenenfalls über Screenreader für Sehbehinderte vorgelesen.

Das Feld FORMAT kann ignoriert werden, im Feld SPRACHCODE kann der Ländercode "de" für eine deutschsprachige Tabelle eingefügt werden.

Das Feld HINTERGRUNDBILD ermöglicht mit dem Symbol DURCHSUCHEN rechts daneben, ein Hintergrundbild für die Tabelle aus der DATEIWAHL einzufügen. Ist das Bild kleiner als die Tabelle, dann wird das Bild wiederholt eingefügt.

Im Feld RAHMEN können weitere zehn Rahmeneigenschaften bestimmt werden, wobei es mit NICHT FESTGELEGT dem Browser überlassen wird, wie die Tabelle dargestellt wird. Die Einstellung KEINS kann ignoriert werden, da dies Kenntnisse über HTML voraussetzt. Ob die Tabelle auf allen Seiten oder nur oben, unten links oder rechts einen Rahmen bekommen soll kann mit den restlichen acht Möglichkeiten in diesem Pulldown-Menü bestimmt werden.

Im Feld Gitter und dem dazugehörigen Pulldown-Menü können die inneren Linien der Tabelle in ihrer Darstellung beeinflusst werden. Was gut aussieht, wird am besten ausprobiert.

Im Feld SCHRIFTRICHTUNG kann eingestellt werden, ob von LINKS NACH RECHTS oder von RECHTS NACH LINKS geschrieben wird.

Mit den Feldern RAHMENFARBE UND HINTERGRUNDFARBE können durch den Button DURCHSUCHEN rechts neben dem Eingabefeld die jeweiligen Farben ausgewählt werden.

Natürlich stehen die anderen Werkzeuge des Texteditors ebenfalls zur Formatierung zur Verfügung.

Wird auf das HTML-Symbol geklickt, erscheint das Fenster QUELLCODE BEARBEITEN. HTML-Befehle können hier editiert werden. Hier können auch "embed-codes", die auch in HTML gehalten sind , eingefügt werden. So können z.B. Youtube-Videos direkt auf die Seite eingebaut und betrachtet werden.

| Quellcode bearbeiten                                                                                                    | X     |
|----------------------------------------------------------------------------------------------------|-------|
| Quellcode bearbeiten  Src= nctp://moodie.iivecorearn.org/draitiie.pnp/100/dser/drait/391239557/miogo=120x100.gii width="126" height="100" />/p>                                                                                                    | bruch |
| <a href="http://moodle.livetolearn.org/draftfile.php/166/user/draft/891239553/Gloria%20&lt;br&gt;Gaynor%20-%201%20am%20What%201%20am.mp3">Gloria%20Gaynor%20-%201%20am%20What%201%20am.mp3<br/></a>                                                                                                    |       |
| <pre><a href="http://moodle.livetolearn.org/draftfile.php/166/user/draft/891239553/Abba%20-%20&lt;br&gt;Knowing%20Me%20Knowing%20You.mp3">Abba%20-%20Knowing%20Me%20Knowing%20You.mp3</a><br/><a href="http://moodle.livetolearn.org/draftfile.php/166/user/draft/891239553/Moodle%20en%&lt;br&gt;202%20minutes%20%20Episode%201%20introductio.flv">Moodle%20En%202%20Minutes%20%20Episode%201%<br/>20introductio.flv</a></pre> |       |
| Ein geschütztes Leerzeichen verhindert, dass Wortgruppen, die inhaltlich zusammen gehören,<br>getrennt werden, um den Lesefluss der <span ag<="" neserippen="" pre="" style="background-color: #ffff00&lt;br&gt;."></span>                                                                                                    |       |
| <                                                                                                    |       |
| <caption></caption>                                                                                                    | _     |
|                                                                                                    |       |
| Zeit                                                                                                    |       |
| Nonlag(/ta)                                                                                                    |       |
|                                                                                                    |       |
|                                                                                                    |       |
| <pre>dtd&gt;1. Stunde</pre> /td>                                                                                                    |       |
| Physik                                                                                                    |       |
| Englisch                                                                                                    |       |
|                                                                                                    |       |
|                                                                                                    |       |
| 2. Stunde                                                                                                    |       |
| Ernährung und Haushalt                                                                                                    |       |
|                                                                                                    |       |
|                                                                                                    |       |
|                                                                                                    |       |
|                                                                                                    |       |
|                                                                                                    | -     |
|                                                                                                    |       |
| Aktualisieren                                                                                                    | en    |

HTML-Quellcode

Mit dem Symbol RECHTSCHREIBPRÜFUNG AN/ AUS kann die Rechtschreibung überprüft werden, nachdem über das Pulldown-Menü rechts daneben die Sprache festgelegt würde. Fehlerhafte oder unbekannte Wörter werden wie bei der Rechtschreibprüfung eines Textverarbeitungsprogrammes rot unterstrichen und können mittels Rechtsklick auf das betreffende Wort durch ein Kontextmenü korrigiert werden.

# Sicht der Lernenden

Die Lernenden können über den EDITOR sämtliche Möglichkeiten eines modernen Textverarbeitungsprogrammes nutzen.

# Didaktische Umsetzungsidee für diese Aktivität

# Erprobte Idee

Mit dem EDITOR haben die Lernenden die Möglichkeit online Texte wie Aufsätze, Zusammenfassungen, Übungen zur Grammatik, etc. zu verfassen und zu gestalten und in Moodle zu präsentieren. Darüber hinaus haben die Lernenden mit dem EDITOR auch die Möglichkeit Recherche-Ergebnisse wie Bilder und Videos in Moodle zu integrieren oder durch den Einbau von Applets naturwissenschaftliche Zusammenhänge anschaulich zu erklären. Weiters besteht durch den EDITOR die Möglichkeit Audiodateien für den Biologie- oder Musikunterricht zusammenzustellen.

#### Weitere Einsatzmöglichkeiten

Da der EDITOR Bestandteil fast aller Arbeitsmaterialien und Aktivitäten ist, sind den Einsatzmöglichkeiten kaum Grenzen gesetzt.

# Überblick und Navigation

# Beschreibung

Auf den Seiten von Moodle hat es neben den eigentlichen Kursinhalten verschiedene Elemente mit unterschiedlichen Funktionen, die der Übersicht, als Erinnerung oder zur Navigation dienen. Insbesondere die Möglichkeiten in Moodle zu navigieren sollen hier angesprochen werden.

# Anleitung

Eine Moodle-Seite besteht aus verschiedenen Bereichen, wie der folgende Screenshot zeigt.
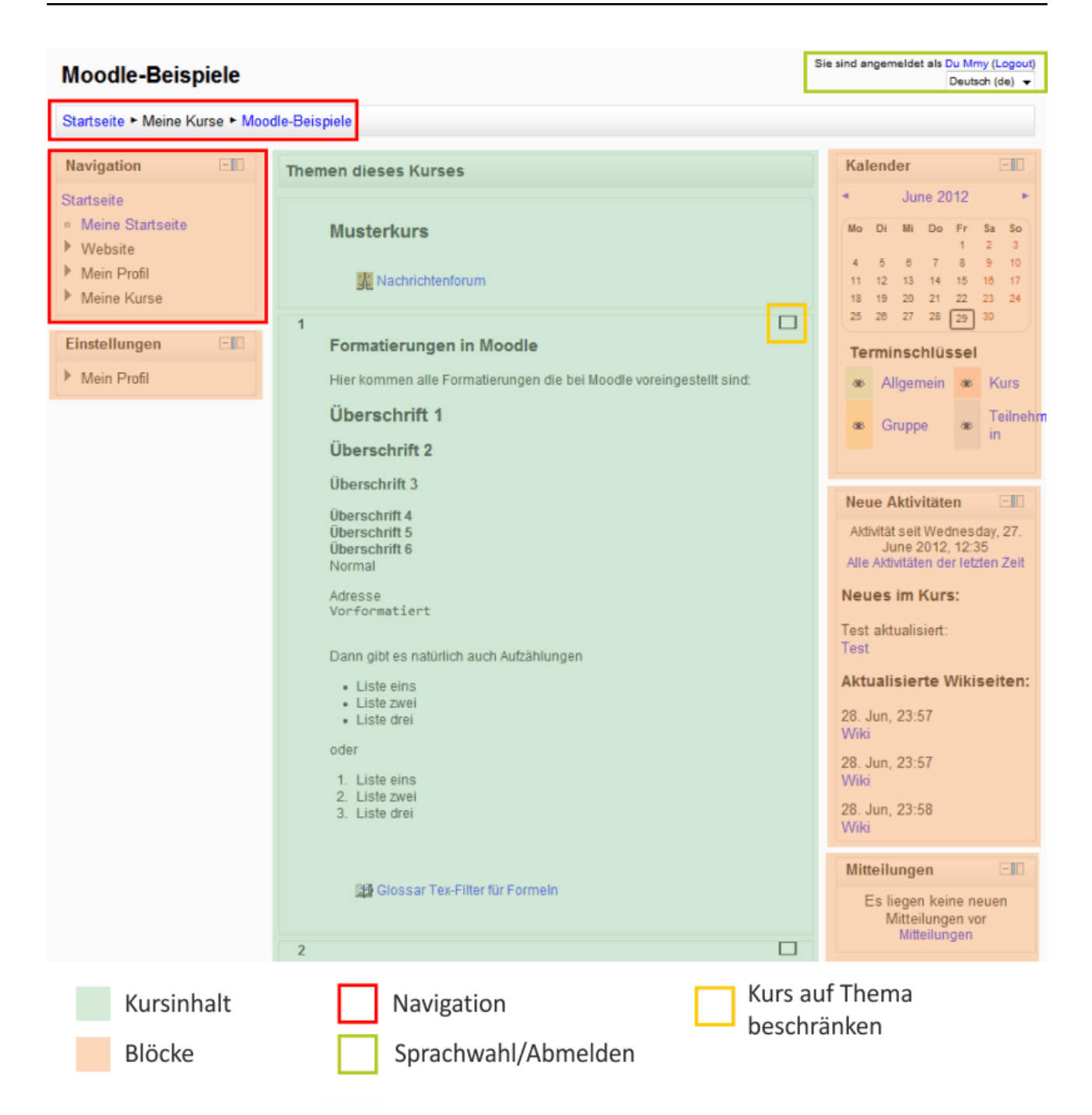

#### Seitenüberblick

Der grüne Bereich ist der eigentliche Seiten- bzw. Kursinhalt. Links und rechts davon sind verschiedene Blöcke möglich, die durch die Lehrperson oder auch durch die Moodle-Administration eingerichtet werden. Ein Block enthält das Navigationsmenü, mit dem verschiedene Kurse und Aktivitäten direkt angesteuert werden können und ein weiterer Block enthält die Einstellungsmöglichkeiten mit, je nach Rolle, mehr oder weniger Listeneinträgen. Für die Navigation steht zusätzlich zum Menüblock, im Seitenkopf eine Navigationsleiste zur Verfügung

#### Navigation

Die Navigation im Seitenkopf ist eine sogenannte "Breadcrumb"-Navigation (Brotkrümelnavigation: angelehnt an die Geschichte Hänsel und Gretel). Darin kann man in übergeordnete Bereiche zurückgehen, in dem man auf den entsprechenden Link klickt.

Startseite 
Meine Kurse 
Moodle-Beispiele 
Thema 2 
Link auf ein Verzeichnis im Moodlekurs

Breadcrumb-Navigation

Im Block Navigation können die verschiedenen Untermenüs aufgeklappt werden. Wie tief die Menüstruktur angezeigt wird, hängt davon, ab, wie die Moodle-Administration dies eingestellt hat.

| -                |
|------------------|
| Startseite       |
| Meine Startseite |
| Website          |
| Mein Profil      |
| Meine Kurse      |
| MS-1-Kurs        |
| Moodle-Beispiele |
| Teilnehmer/innen |
| Allgemeines      |
| Thema 1          |
| Thema 2          |
| Thema 3          |

#### Navigationsblock

Die blauen Einträge sind mit Links hinterlegt. Durch Klick auf einen Link wird die entsprechende Seite geöffnet.

#### Wichtig

Die Navigation in Moodle immer über den Menüblock oder die Breadcrumb-Leiste vorgenommen werden und nicht über die Funktionen VOR und ZURÜCK des Browsers. Dies könnte sonst zu negativen Effekten führen oder ungültige Seiten anzeigen.

#### Einstellungen

Im Block Einstellungen findet man alle Einstellungsmöglichkeiten, die einem Moodle bietet. Für einen Lernenden beschränken sich die Möglichkeiten aus Änderungen am Profil, dem Passwort und dem Mitteilungssystem. Lehrpersonen haben entsprechend mehr Einstellmöglichkeiten in ihrem Kurs.

| Einstellungen -                                                                                                    | Einstellungen -                                                                                                    |
|----------------------------------------------------------------------------------------------------|----------------------------------------------------------------------------------------------------|
| <ul> <li>Mein Profil</li> <li>Profil bearbeiten</li> <li>Kennwort ändern</li> <li>Mitteilungssystem</li> <li>Blogs</li> </ul> | <ul> <li>Kurs-Administration</li> <li>Bearbeiten einschalten</li> <li>Einstellungen<br/>bearbeiten</li> <li>Abschlussverfolgung</li> <li>Nutzer/innen</li> <li>Filter</li> <li>Bewertungen</li> <li>Sicherung</li> <li>Wiederherstellen</li> <li>Import</li> <li>Veröffentlichen</li> <li>Zurücksetzen</li> <li>Fragensammlung</li> </ul> |
|                                                                                                    | Rolle wechseln                                                                                                    |
|                                                                                                    | Mein Profil                                                                                                    |

Einstellungsblock Lernende und Lehrperson

#### Zusätzliche Blöcke

Durch die Moodle-Administration können weitere Blöcke hinzugefügt werden, wie zum Beispiel:

- . Kalender
- Neue Aktivitäten
- Neue Nachrichten
- Aktuelle Termine
- Forensuche
- ...

Diese zusätzlichen Blöcke sollen eine Arbeitserleichterung sein und den Überblick erhöhen.

#### Blöcke verkleinern oder an den Rand verschieben

Bei jedem Block hat es in der rechten oberen Ecke ein Icon.

| Kal | end | ler |       |     | [  | - [[ |
|-----|-----|-----|-------|-----|----|------|
|     |     | Ju  | ne 20 | )12 |    |      |
| Mo  | Di  | Mi  | Do    | Fr  | Sa | So   |
|     |     |     |       | 1   | 2  | 3    |
| 4   | 5   | 6   | 7     | 8   | 9  | 10   |
| 11  | 12  | 13  | 14    | 15  | 16 | 17   |
| 18  | 19  | 20  | 21    | 22  | 23 | 24   |
| 25  | 26  | 27  | 28    | 29  | 30 |      |

Icon für Blockansicht

Dieses Symbol hat zwei Funktionen. Bei einem Klick auf das "-"- Zeichen wird der Block zusammengeklappt, sodass nur noch die Kopfzeile übrig bleibt. Beim Klicken auf das blaue/graue Kästchen wird der Block ganz an den linken Bildschirmrand verschoben. Werden alle Blöcke nach links verschoben, steht fast das ganze Browserfenster für die Kursinhalte zur Verfügung.

| gation              | Moodle-Beispiele                                                                                                    | Sie sind angemeldet als Du Mmy (Logout)<br>Deutsch (de) 👻 |
|---------------------|----------------------------------------------------------------------------------------------------|-----------------------------------------------------------|
| Navi                | Startseite ► Meine Kurse ► Moodle-Beispiele                                                                                            |                                                           |
| gen                 | Einstellungen                                                                                                    |                                                           |
| Einstellun          | <ul> <li>Mein Profil</li> <li>Profil bearbeiten</li> <li>Kennwort ändern</li> <li>Mitteilungssystem</li> </ul>                         |                                                           |
| lender              | Blogs                                                                                                    |                                                           |
| Neue Aktivitäten Ka | 1<br>Formatierungen in Moodle<br>Hier kommen alle Formatierungen die bei Moodle voreingestellt sind:<br>Überschrift 1<br>Überschrift 2 |                                                           |
| Mitteilungen        | Überschrift 3<br>Überschrift 4<br>Überschrift 5<br>Überschrift 6<br>Normal                                                             |                                                           |
| Persönliches Profil | Adresse<br>Vorformatiert<br>Dann gibt es natürlich auch Aufzählungen<br>• Liste eins<br>• Liste zwei<br>• Liste drei                   |                                                           |

Alle Blöcke sind nach links verschoben

Die Blöcke können mit einem Klick auf die Schaltfläche am linken Fensterrand geöffnet werden, wie z. B. im Bild das Menü MEIN PROFIL. Ein Klick auf das blau/graue Symbol unten links verschiebt alle Blöcke wieder an ihren Ursprungsplatz.

#### Aus Moodle abmelden

Gerade bei öffentlichen Computerarbeitsplätzen sollten sich alle Nutzenden nach Arbeitsende wieder abmelden. Das kann mit Klick auf den ABMELDEN-Link oben rechts oder am Seitenende erfolgen.

#### Moodle-Kurs auf Thema/Woche fokussieren

In Moodle ist es möglich, die Sicht im Moodle-Kurs auf den gerade aktuellen Bereich zu fokussieren. Dazu im Kurs auf der rechten Seite auf das Symbol "schwarzes Rechteck" klicken. Es wird dann nur noch der allgemeine Kursbereich und das aktuelle Thema bzw. die aktuelle Woche angezeigt. Mit einem Klick auf das Symbol "doppeltes Rechteck" wird wieder der ganze Kurs angezeigt.

| Z         | ur Info: das hier ist ein "Text oder Überschrift"<br>Link auf ein Verzeichnis im Moodlekurs |   |
|-----------|---------------------------------------------------------------------------------------------|---|
| 3<br>Akti | vitäten in Moodle                                                                           |   |
| Beis      | Themen dieses Kurses                                                                        |   |
|           | Musterkurs                                                                                  |   |
|           | Kachrichtenforum                                                                            |   |
|           | 3<br>Aktivitäten in Moodle                                                                  | В |
|           | Beispiele für Aktivitäten                                                                   |   |
|           | Abstimmung<br>Aufgaben<br>Aufgabe (mehrere Dateien hochladen)                               |   |

Icons um den Kurs zu fokussieren bzw. ganz anzuzeigen

# Videoanleitung

Dieses Element (Animation, Video etc.) kann nicht dargestellt werden und ist nur in der Onlineversion sichtbar. [link]

# Mitteilungen in Moodle versenden

## Beschreibung

Moodle hat ein internes Mitteilungssystem, mit dem die Nutzenden einander Testmitteilungen zusenden können. Eine neue Mitteilung wird dem Empfangenden angezeigt oder, per Mail zugestellt, wenn er nicht eingeloggt ist.

## Anleitung

Zum Mitteilungsbereich gelangt man über den Navigationsblock.

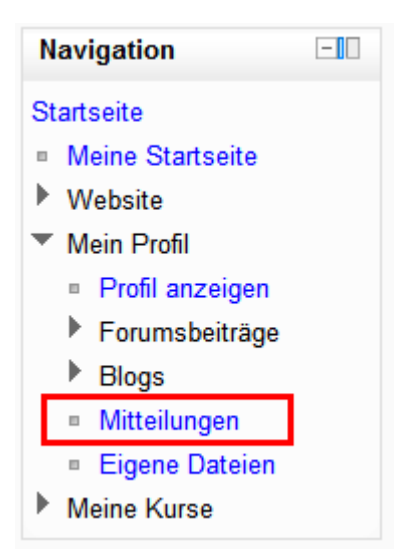

Navigationsblock

#### Funktionsauswahl

Im Mitteilungsbereich stehen im Dropdown-Menü folgende Funktionen zur Verfügung:

- **Meine Kontakte:** die eigenen ausgewählten und favorisierten Kontakte werden zur Auswahl angezeigt.
- **Aktuelle Gespräche:** Mitteilungen bzw. Mitteilungswechsel, die kürzlich erfolgten, werden angezeigt.
- Aktuelle Mitteilungen: Mitteilungen, die noch ungelesen im Posteingang warten.
- Kurse: Die in einem Kurs eingeschriebenen Personen werden aufgelistet.

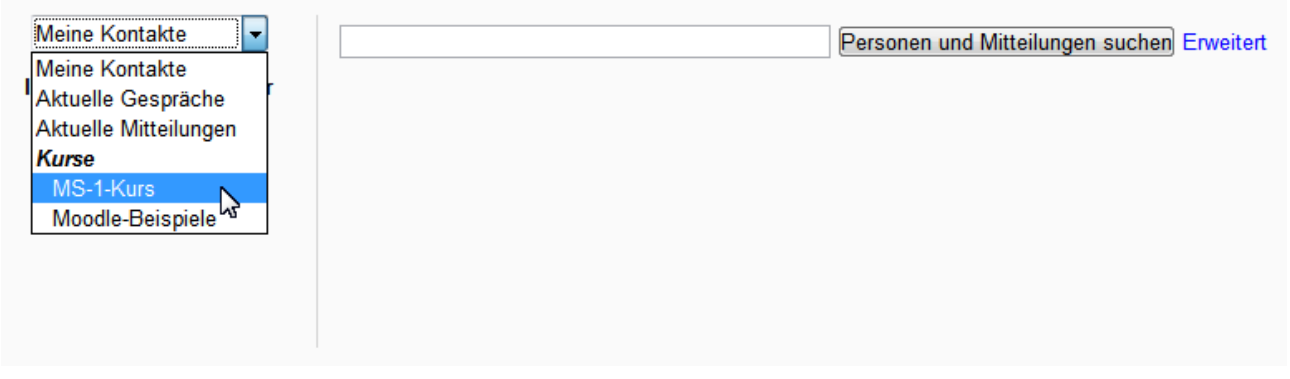

Auswahl im Mitteilungsbereich

Alternativ lassen sich über die Funktion SUCHEN Personen und Mitteilungen suchen. Es werden alle auf den Suchbegriff zutreffenden Mitteilungen und Personen angezeigt.

| test     |                         |                                            |                 | Personen und Mitteilungen suchen Erweitert |
|----------|-------------------------|--------------------------------------------|-----------------|--------------------------------------------|
| Gefunden | e Nutzer/innen: 1       |                                            |                 |                                            |
|          | Stephan Test 🛛 🕂        | 0                                          |                 |                                            |
|          |                         |                                            |                 |                                            |
| Gefunden | e Mitteilungen: 1       |                                            |                 |                                            |
| Von<br>🎄 | Bis<br><b>◆</b> Dee Moh | Mitteilur<br>Testmit<br><sub>Kontext</sub> | ng<br>teilung - |                                            |

Suchresultate

Für jeden angezeigten Kontakt stehen verschiedene Optionen zur Verfügung (von links nach rechts)

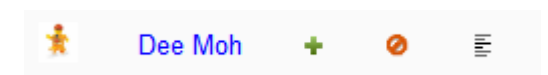

Optionen für Kontakte

- Das Benutzerbild führt zum Profil des Kontaktes (wenn erlaubt).
- Der Benutzername öffnet das Mitteilungsfeld, um dem Kontakt eine Mitteilung zu senden.
- Das grüne Plus-Symbol fügt den Kontakt zu den eigenen Kontakten (Favoriten) hinzu.
- Das rote Verbotssymbol verhindert, dass von diesem Kontakt weiterhin Mitteilungen empfangen werden.
- Das Textsymbol zeigt die bereits mit diesem Kontakt ausgetauschten Nachrichten.

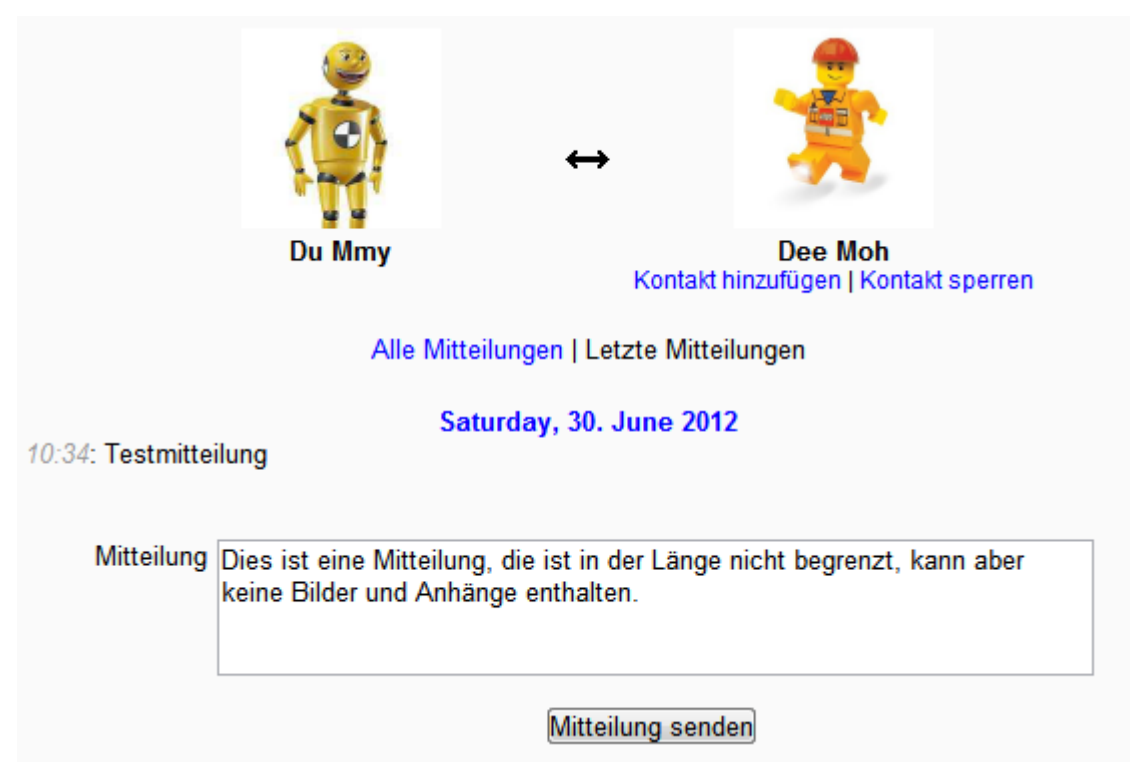

```
Versenden einer Mitteilung
```

Im Mitteilungsfenster wird der aktuelle Austausch von Nachrichten angezeigt. Eine Mitteilung wird unmittelbar nach dem Absenden zugestellt. Dem empfangenden Kontakt öffnet sich eine graue Box unten rechts im Browserfenster zur Information, dass neue Meldungen eingetroffen sind. Je nach Einstellung wird die Mitteilung als E-Mail versendet, wenn der empfangende Kontakt nicht eingeloggt ist.

```
Neue Mitteilungen (2)
Zu Nachrichten gehen Ignorieren
```

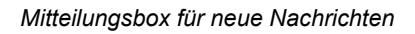

#### Hinweis

Im Block Einstellungen unter dem Eintrag MITTEILUNGSSYSTEM haben die Nutzenden viele Möglichkeiten die Benachrichtigungsmethode für verschiedenartige Meldungen des Systems zu konfigurieren. Es ist auch möglich, für diese Mitteilungen eine andere E-Mailadresse zu wählen.

#### Versand von Mitteilungen an mehrere Teilnehmende durch die Kursleitung

Kursleitende haben die Möglichkeit, in der Teilnehmerliste des Kurses verschiedene Personen auszuwählen und diesen die gleiche Mitteilung zukommen zu lassen.

|            |                       | Alle Teili                                                | nehmer/ir              | inen: 2 🖻             | i                              |           |
|------------|-----------------------|-----------------------------------------------------------|------------------------|-----------------------|--------------------------------|-----------|
|            | Vo<br>Na              | orname : <b>Alle</b> AÄBCDE<br>chname : <b>Alle</b> AÄBCD | efghijkli<br>Nefghijkl | INOÖPQF<br>MNOÖPQ     | RSTUÜVWXYZ<br>RSTUÜVWXYZ       |           |
| Nutzerbild | Vorname / Nachname    | E-Mail-Adresse                                            | Stadt/Ort              | Land                  | Letzter Zugriff 🕈              | Auswählen |
| ۹<br>۹     | Du Mmy                | dummy@dummy.ch                                            | Uster                  | Schweiz               | 2 Stunden 54 Minuten           |           |
| *          | Dee Moh               | chef@flora38.ch                                           | aysdf                  | Ägypten               | Nie                            |           |
|            |                       |                                                           |                        |                       |                                |           |
| Alle       | auswählen Nichts ausw | ählen 🧿 Mit ausgewä                                       | ählten Nutz            | er/innen              | Auswählen                      |           |
|            |                       |                                                           |                        |                       | Auswählen<br>Mitteilung senden |           |
|            |                       |                                                           |                        |                       | Neue Anmerkung hinz            | ufügen    |
|            |                       |                                                           |                        | Nede / annerkang hinz | ulugen                         |           |

Mitteilungen über Teilnehmerliste

#### Hinweis

Für Mitteilungen an ganze Kurse oder Gruppen ist das Nachrichtenforum die geeignetere Lösung. Nachrichten bleiben im Forum sichtbar und können für die Teilnehmenden so sinnvoll gebündelt werden. Wichtige Nachrichten sind somit jederzeit im Nachrichtenforum aufgelistet.

## Didaktische Umsetzungsidee für diese Aktivität

#### Erprobte Idee

Mitteilungen sind eine gute Möglichkeit mit anderen Nutzerinnen und Nutzern in Kontakt zu treten, direkt in Moodle ohne mit Mailadressen oder anderen Programmen arbeiten zu müssen.

Etabliert sich Moodle als Mitteilungs- und Nachrichtenplattform an der Institution, ist diese Plattform eine zuverlässige und übersichtliche Informationsdrehscheibe.

## Videoanleitung

Dieses Element (Animation, Video etc.) kann nicht dargestellt werden und ist nur in der Onlineversion sichtbar. [link]

# Dateiverwaltung und eigene Dateien

## Beschreibung

Die Dateiverwaltung in Moodle ist die Schaltzentrale für Dateien, die in einem Datenspeicher sind z. B. der Festplatte des Rechners oder irgendwo im Netzwerk und den Dateien, die in Moodle als Kurselemente oder für Aufgaben verwendet werden. Alle Moodle-Nutzerinnen und –Nutzer haben zudem einen eigenen Dateibereich zur freien Verfügung.

## Anleitung

Im ersten Teil werden der Dateibrowser und der Umgang damit erklärt und im zweiten Teil wird der Umgang mit den eigenen Dateien erläutert.

#### Dateibrowser

Wenn eine Datei ausgewählt werden muss, z. B. für die Abgabe einer Datei, beim Bereitstellen von Unterrichtsmaterialien, beim Einfügen von Bildern oder beim Bearbeiten der eigenen Dateien, dann öffnet sich der Dateibrowser von Moodle.

| Dateiauswahl                                                                                                    | ×                    |
|----------------------------------------------------------------------------------------------------|----------------------|
| Symbolansicht Listenansicht                                                                                                    |                      |
| fm Serverdateien                                                                                                    | 🗟 Neu laden          |
| fn Letzte Dateien                                                                                                    | Eigene Dateien /     |
| 🟝 Datei hochladen                                                                                                    | 1103-Feggo-<br>d.jpg |
| fn Eigene Dateien                                                                                                    |                      |
| Second Second Se |                      |
| G Google Docs                                                                                                    |                      |
|                                                                                                    |                      |
|                                                                                                    |                      |
|                                                                                                    |                      |

Dateibrowser von Moodle

Auf der linken Seite findet sich eine Liste mit möglichen Quellen, aus der die Datei nun geladen wird. Es stehen verschiedene Speicher zur Verfügung. Welche entscheidet die Moodle-Administration anhand der Gegebenheiten in der Institution. Standardmässig sind aber Folgende vorhanden:

- Serverdateien: Hier finden sich Dateien, die auf dem Server vorhanden sind und auf die man Zugriffsrechte hat z. B. auf Inhalte eigener Kurse.
- Letzte Dateien: Werden Dateien mehrfach benötigt, können sie aus dem Bereich letzte Dateien erneut ausgewählt werden.
- **Eigene Dateien:** In diesem Bereich greifen die Nutzenden direkt auf ihren eigenen Moodle-Speicherbereich zu, den sie selbst verwalten können.
- **Datei hochladen:** Ist die Datei auf dem eigenen Computer abgelegt, kann sie mit Datei hochladen ins Moodle-System geladen werden.
- Weitere Repositories: DropBox oder auch Google Docs als bekannte Online-Speicher stellen ihren Nutzerinnen und Nutzern Speicherplatz im Internet zur Verfügung. Dazu müssen die Nutzenden ein Konto beim jeweiligen Anbieter eröffnen. Moodle kann auf diese und andere Speicher zugreifen. Die Einstellung, welche Repositories verfügbar sind, nimmt die Moodle-Administration in der Institution vor.

#### Hinweis

Das An- und Abmelden bei externen Diensten wird hier nicht weiter ausgeführt, weil diese Abläufe häufigen Änderungen unterworfen sind. Zudem ist die Zahl der verschiedenen möglichen Dienste gross und zunehmend.

Die Darstellung im Dateibrowser kann zwischen Listen- und Symbolansicht umgeschaltet werden.

| Dateiauswah | I                   | ×                                |   |
|-------------|---------------------|----------------------------------|---|
| Symbolans   | sicht Listenansicht |                                  |   |
| ffn Serverd | lateien             | 🔁 Neu laden 🛛 🐚 Abmelden         |   |
| fn Letzte ( | Dateien             | Dropbox /<br>Getting             |   |
| 🏝 Datei ho  | ochladen            | Started.pdf Photos Public        |   |
| fin Eigen   | Dateiauswahl        |                                  | × |
|             | Symbolansicht Li    | Listenansicht                    |   |
| Se Dropb    | fin Serverdateien   | 😂 Neu laden 🛛 😹 Abmelden         |   |
| G Googl     | fn Letzte Dateien   | Dropbox /<br>Getting Started.pdf |   |
|             | atei hochladen      | Photos                           |   |
|             | Th Eigene Dateien   |                                  |   |
|             | Second Second       |                                  |   |
|             | G Google Docs       |                                  |   |
|             |                     |                                  |   |
|             |                     |                                  |   |
|             |                     |                                  |   |
|             |                     |                                  |   |

Unterschied Listen- und Symbolansicht

#### Eine Datei hochladen

Um eine Datei hochzuladen, kann im Dateibrowser von Moodle im Register DATEI HOCHLADEN mit der Schaltfläche AUSWÄHLEN das Dialogfenster des Betriebssystems geöffnet (Windows, Linux, Mac, …) und eine Datei gesucht und ausgewählt werden. Im Dateibrowser gibt es dann zusätzliche Optionen:

- **Speichern unter ...:** Hier kann der Datei ein neuer Name gegeben werden. Die Datei ist in Moodle dann nur unter dem neuen Namen vorhanden.
- **Autor/in:** Moodle schlägt automatisch den Namen der oder des eingeloggten Nutzenden vor. Ist die Urheberschaft aber jemand anderes kann dies hier geändert werden.
- Lizenz wählen: Hier kann die Lizenz für die Datei ausgewählt werden. Diese hat Auswirkung auf die Weiterverwendung der Datei aus rechtlichen Aspekten. In der Funktion ergibt sich keine Veränderung. Eine Lizenzbeschreibung der Creative Commons findet sich hier: Creative Commons

| Dateiauswahl                |                     | ×                                                                                                    |
|-----------------------------|---------------------|----------------------------------------------------------------------------------------------------|
| Symbolansicht Listenansicht |                     |                                                                                                    |
| fn Serverdateien            |                     |                                                                                                    |
| n Letzte Dateien            | Anhang:             | "C:\Users\goeldi.st Auswählen                                                                                                    |
| A Dataibastindas            | Speichern<br>unter: | Cartoon                                                                                                    |
|                             | Autor/in:           | Du Mmy                                                                                                    |
| ffn Eigene Dateien          | Lizenz<br>wählen:   | Alle Rechte vorbehalten                                                                                                    |
| Stopbox                     |                     | Alle Rechte vorbehalten                                                                                                    |
| 0                           |                     | Creative Commons<br>Creative Commons - keine Bearbeitung                                                                                          |
| Google Docs                 |                     | Creative Commons - keine kommerzielle Nutzung - keine Bearbeitung<br>Creative Commons - keine kommerzielle Nutzung                                |
|                             |                     | Creative Commons - keine kommerzielle Nutzung - Weitergabe unter gleichen Bedingungen<br>Creative Commons - Weitergabe unter gleichen Bedingungen |
|                             |                     |                                                                                                    |
|                             |                     |                                                                                                    |
|                             | ٠                   | 4                                                                                                    |

Dateibrowser mit Einstellungen für Datei hochladen

#### **Eigene Dateien**

Allen Moodle-Nutzenden steht ein Bereich für eigene Dateien zur Verfügung, den sie selbst verwalten können. Dieser Dateibereich kann von niemandem eingesehen werden, ausser der Moodle-Administration und die Datenmenge ist beschränkt. Man erreicht EIGENE DATEIEN über den Navigationsblock unter MEIN PROFIL.

| Eigene Dateien                                                                                                    | Sie sind angemeldet als Du Mmy (<br>Deutsch | Logout)<br>(de) 🔻 |
|----------------------------------------------------------------------------------------------------|---------------------------------------------|-------------------|
| Startseite ► Mein Profil ► Eiger                                                                                                    | ne Dateien                                  |                   |
| Navigation       Image: Constraint of the starts of the starts of the star | Ligene Dateien verwalten                    |                   |
| Einstellungen     □       ▼     Mein Profil       ■     Profil bearbeiten       ■     Kennwort ändern       ■     Mitteilungssystem       ▶     Blogs                                                                                                    |                                             |                   |

Bereich eigene Dateien öffnen

Um die Dateien bearbeiten zu können, muss mit der Schaltfläche EIGENE DATEIEN VERWALTEN in den Bearbeitungsmodus gewechselt werden. Dort stehen verschiedene Funktionen zur Verfügung:

| Dateien Pfad: Dateien<br>Datei hinzufügen Ve                                                                                                    | erzeichnis erstellen Alles herunterladen Maximale Dateigröße: 100MB |
|----------------------------------------------------------------------------------------------------|---------------------------------------------------------------------|
| Fotos  Fotos  F | 9 Herunterladen<br>Umbenennen<br>Verschieben<br>Löschen             |
|                                                                                                    |                                                                     |

Eigene Dateien im Bearbeitungsmodus mit Kontextmenü

- Datei hinzufügen: Es öffnet sich der Dateibrowser von Moodle, der weiter oben bereits beschrieben wurde.
- Verzeichnis erstellen: Es kann ein Unterverzeichnis erstellt werden, um die Daten etwas besser organisieren zu können. Im neuen Verzeichnis sind wieder Unterverzeichnisse möglich.
- Alles herunterladen: Alle Dateien und Unterordner werden als *ZIP*<sup>1</sup>-Datei heruntergeladen.
- Änderungen speichern: Die Änderungen in eigene Dateien müssen mit ÄNDERUNGEN SPEICHERN gespeichert werden, sonst werden sie verworfen!

<sup>&</sup>lt;sup>1</sup> Eine ZIP-Datei ist ein komprimiertes Archiv, das mehrere Dateien enthalten kann. Die meisten Betriebssysteme haben Programme um solche Archive zu erstellen und zu entpacken.

Hinter jeder Datei und hinter jedem Ordner hat es ein Icon. Ein Klick darauf öffnet ein Kontextmenü mit zusätzlichen Funktionen für diese Datei bzw. diesen Ordner. Damit kann diese einzelne Datei bzw. der einzelne Ordner heruntergeladen, umbenennt, verschoben oder gelöscht werden. Bei *ZIP*-Dateien steht auch die Funktion Entpacken zur Verfügung.

#### Wichtig

Änderungen im Bereich EIGENE DATEIEN müssen zwingend mit ÄNDERUNGEN SPEICHERN bestätigt werden,

ansonsten gehen alle vorgenommenen Änderungen verloren!

#### Tipp

Mehrere Dateien können in einem Schritt hochgeladen werden, wenn sie auf dem Computer zu einer *ZIP*-Datei zusammengefasst werden. Wird die *ZIP*-Datei hochgeladen, steht im Kontextmenü der Datei eine Funktion Entpacken zur Verfügung. Damit werden die Dateien wieder ausgepackt und die *ZIP*-Datei kann gelöscht werden.

### Einsatzmöglichkeit für die eigenen Dateien

"Eigene Dateien" eignet sich als persönliche Ablage von Dokumenten in Bearbeitung. Lernende können halbfertige Produkte in diesem Bereich ablegen und noch nicht für die Lehrperson freigeben, selbst aber trotzdem von überall darauf zugreifen.

## Videoanleitung

Dieses Element (Animation, Video etc.) kann nicht dargestellt werden und ist nur in der Onlineversion sichtbar. [link]

# Moodle Arbeitsmaterialien

**Moodle Arbeitsmaterialien** sind Moodle-Funktionen, bei denen die Lehrperson Ressourcen wie Dateien und Links für die Lernenden zur Verfügung stellen kann. Das sind zentrale Funktionen eines *LMS*<sup>1</sup>, dürfen aber nicht die einzig verwendeten bleiben, sonst kann ein LMS seine Stärken nicht auspielen.

#### Arbeitsmaterialien im Tutorial

In den aufgelisteten Tutorials werden die wichtigsten Moodle-Arbeitsmaterialien erklärt. Neben einer Beschreibung, liegt der Schwerpunkt auf der Anleitung für das Einrichten. Zudem wird das Einrichten mit einem *Screencast*<sup>2</sup> gezeigt.

Folgende Arbeitsmaterialiensind bereits im Tutorial:

- Datei: Hochladen und zur Verfügung stellen von Dateien.
- Textfeld: Informationen in einem Textfeld zur Verfügung stellen.
- **Textseite:** Informationen in einer eigenen Textseite zur Verfügung stellen (auch als zusätzliches Browserfenster möglich).
- URL/Link: Links auf andere Webseiten und Inhalte im Internet den Lernenden zur Verfügung stellen.
- Verzeichnis: Den Lernenden ein ganzes Verzeichnis mit Dateien zur Verfügung stellen.

<sup>&</sup>lt;sup>1</sup> Ein LMS ist ein Lern-Management-System. In der Regel eine Plattform auf dem Internet, auf der lehrperson und Lernende arbeiten können.

<sup>&</sup>lt;sup>2</sup> Ein Screencast ist ein Video, der die Abläufe auf einem Computerbildschrim wiedergibt, z. B. bei der Verwendung von Software

http://www.moodle-tutorial.info - Stand vom: 1.7.2012

# Datei

## Beschreibung

Eine Datei kann hochgeladen und den Lernenden direkt auf der Kursseite zur Verfügung gestellt werden. Diese Datei kann auch heruntergeladen werden. Das Arbeitsmaterial DATEI ist ideal, wenn den Lernenden Merktexte, Arbeitsblätter oder Dokumentationen zur Verfügung gestellt werden sollen.

## Anleitung

Sie wollen im Themenbereich 1 das Arbeitsmaterial DATEI anlegen. Dazu wird in der Navigationsleiste rechts oben auf den Button BEARBEITEN EINSCHALTEN geklickt.

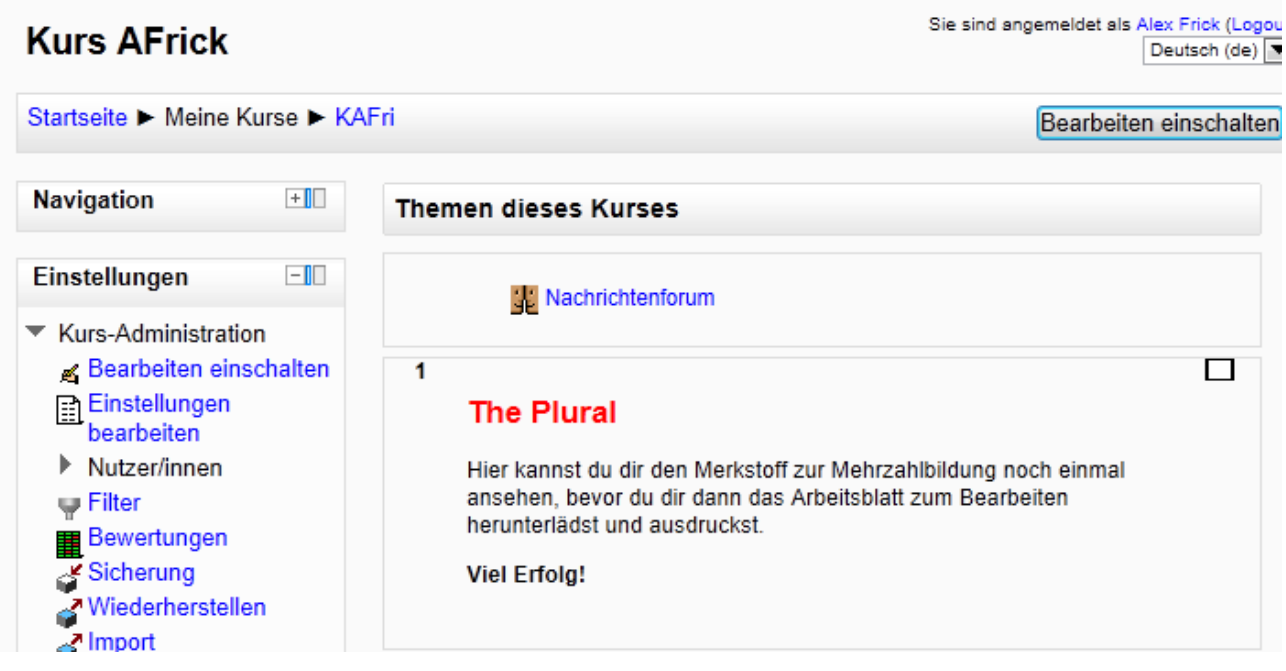

Bearbeiten einschalten

Jetzt auf den Pfeil neben dem Pull-Down-Menü ARBEITSMATERIAL ANLEGEN ... klicken,

| 1<br>.‡ | The Plural                                     |                                                              |                                                                           |        |
|---------|------------------------------------------------|--------------------------------------------------------------|---------------------------------------------------------------------------|--------|
|         | Hier kannst du d<br>dir dann das Arb           | ir den Merkstoff zur Mehrzah<br>eitsblatt zum Bearbeiten her | ilbildung noch einmal ansehen, bevor du<br>unterlädst und ausdruckst.     |        |
|         | Viel Erfolg!                                   |                                                              |                                                                           |        |
|         | 4                                              |                                                              |                                                                           |        |
|         |                                                |                                                              |                                                                           |        |
|         |                                                | Arbeitsmaterial anlegen                                      | Aktivität anlegen                                                         |        |
| 2       |                                                | Datei                                                        |                                                                           |        |
| ÷       | Englisch 5                                     | IMS-Content<br>Textfeld                                      | ien                                                                       | ₽<br>⊛ |
|         | Hier können Frei<br>heruntergeladen<br>Ordnern | URL/Link<br>Verzeichnis                                      | schiedenen Units des Buches More! 1<br>en befinden sich in den jeweiligen |        |

Arbeitsmaterial DATEI anlegen

dann auf DATEI. Im sich anschließend öffnenden Fenster müssen im Bereich GRUNDEINTRÄGE die Pflichtfelder mit aussagekräftigen Namen ausgefüllt werden. Dann im Bereich INHALT auf den Button DATEI HINZUFÜGEN klicken.

| Grundeinträge                                 |                                                                                                    |
|-----------------------------------------------|----------------------------------------------------------------------------------------------------|
| Name*                                         | Merkstoff - The Plural                                                                                                    |
| Beschreibung*                                 | Schriftart     Schriftgröße     Absatz     B     Image: Image: Im |
|                                               | Ptad: p                                                                                                    |
| Beschreibung<br>auf der Kursseite<br>zeigen 🝞 |                                                                                                    |
| Inhalt                                        |                                                                                                    |
| Dateien<br>auswählen                          | Datei hinzufügen Verzeichnis erstellen Maximale Dateigröße: 100MB<br>Keine Datei                                                                                                    |

Grundeinstellungen

Im Fenster DATEIAUSWAHL wird dann in der Liste auf der linken Seite des Fensters auf den Link DATEI HOCHLADEN geklickt, anschließend rechts auf den Button DURCHSUCHEN, wo die auf dem PC hochzuladende Datei ausgewählt wird. Mit einem Klick auf den Button DATEI HOCHLADEN wird dieser Vorgang abgeschlossen.

| Dateiauswahl                                                                                                    |                      |                         | X |
|----------------------------------------------------------------------------------------------------|----------------------|-------------------------|---|
| Symbolansicht Listenansicht                                                                                                    |                      |                         |   |
| fn Serverdateien                                                                                                    |                      |                         |   |
| n Letzte Dateien                                                                                                    | Anhang:<br>Speichern | C:\Users\alex\Desktop\M |   |
| 🏝 Datei hochladen                                                                                                    | unter:<br>Autor/in:  | Alex Frick              |   |
| The Eigene Dateien                                                                                                    | Lizenz<br>wählen:    | Alle Rechte vorbehalten |   |
| Second Second Se |                      | Datei hochladen         |   |
| Dateiablage 1                                                                                                    |                      |                         |   |
|                                                                                                    |                      |                         |   |
|                                                                                                    |                      |                         |   |
|                                                                                                    | •                    |                         | • |

Datei hochladen

Die Datei ist nun im Bereich INHALT sichtbar.

#### Moodle-Tutorial

| Inhalt                                     |                                                                                                    |
|--------------------------------------------|----------------------------------------------------------------------------------------------------|
| Dateien<br>auswählen                       | Pfad: Dateien<br>Datei hinzufügen Verzeichnis erstellen Alles herunterladen Maximale Dateigröße: 100MB<br>MS The Plural.pdf 🗉 |
| Optionen                                   |                                                                                                    |
|                                            | *Optionale Felder verbergen                                                                                                   |
| Anzeigen 🕐                                 | Automatisch 💌                                                                                                    |
| Popup-Breite<br>(Pixel)*                   | 800                                                                                                    |
| Popup-Höhe<br>(Pixel)*                     | 600                                                                                                    |
| Namen des<br>Materials<br>anzeigen         |                                                                                                    |
| Materialbeschreib<br>anzeigen              | ul 🖉                                                                                                    |
| Filter für den<br>Dateiinhalt<br>benutzen* | Keine                                                                                                    |
| Weitere Modulein                           | stellungen                                                                                                    |
| Sichtbar<br>ID-Nummer 🍞                    | Anzeigen 💌                                                                                                    |
| Speichern und zu                           | um Kurs Speichern und Vorschau Abbrechen                                                                                      |

#### Bereich Inhalt

Wie die Datei angezeigt wird, hängt davon ab, welche Variante im Bereich OPTIONEN gewählt wurde. Es stehen fünf Varianten zur Verfügung. Im Bereich OPTIONEN auf den Button OPTIONALE FELDER ANZEIGEN klicken.

| Optionen                                   |             | *Optionale Felder verbergen |
|--------------------------------------------|-------------|-----------------------------|
| Anzeigen 🕐                                 | Automatisch |                             |
| Popup-Breite<br>(Pixel)*                   | 800         |                             |
| Popup-Höhe<br>(Pixel)*                     | 600         |                             |
| Namen des<br>Materials<br>anzeigen         |             |                             |
| Materialbeschreibu<br>anzeigen             | ıı          |                             |
| Filter für den<br>Dateiinhalt<br>benutzen* | Keine 💌     |                             |

Optionen

Die erste Variante ist AUTOMATISCH. In dieser Standardeinstellung wird die Datei im Browserfenster als neue Seite mit Inhalt angezeigt:

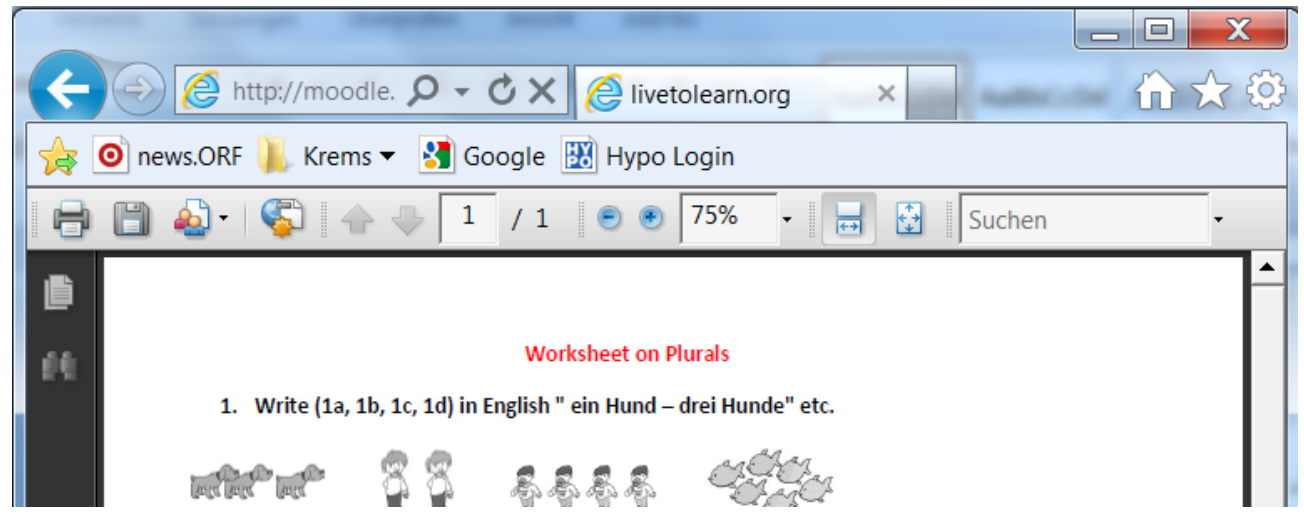

Datei in neuen Browserfenster

Variante 2 EINBETTEN zeigt die Datei unter der Breadcrumb-Navigationsleiste innerhalb der Seite:

|                      | tp://mo 🗴   | 🗸 🖉 🗸 🕅 KAFri: Arbeitsblatt 🗙                                                                                                    |                                                                       |
|----------------------|-------------|----------------------------------------------------------------------------------------------------|-----------------------------------------------------------------------|
| news.ORF             | Krems •     | ▼ 🛃 Google 🔣 Hypo Login                                                                                                    |                                                                       |
| Kurs AFrick          |             | Sie s                                                                                                    | ind angemeldet als Alex Frick (Logout)                                |
| Startseite ► Meine F | Kurse 🕨 KAF | ri ► Thema 1 ► Arbeitsblatt - The Plural                                                                                                    | Datei bearbeiten                                                      |
| Navigation<br>Jt ≰   | +           |                                                                                                    | Block hinzufügen                                                      |
| Einstellungen<br>사 쇠 | +           | □       □       □       □       □       □       □       □       □       □       □       □       □       □       □       □       □       □       □       □       □       □       □       □       □       □       □       □       □       □       □       □       □       □       □       □       □       □       □       □       □       □       □       □       □       □       □       □       □       □       □       □       □       □       □       □       □       □       □       □       □       □       □       □       □       □       □       □       □       □       □       □       □       □       □       □       □       □       □       □       □       □       □       □       □       □       □       □       □       □       □       □       □       □       □       □       □       □       □       □       □       □       □       □       □       □       □       □       □       □       □       □       □       □       □       □       □       □       □ | Es gibt keine Blocks, die Sie<br>zu dieser Seite hinzufügen<br>können |
|                      |             | Worksheet on Plurals 1. Write (1s, 1b, 1c, 1d) in English " ein Hund – drei Hunde" etc.                                                                                                    | E                                                                     |

Eingebettete Datei

Variante 3 DOWNLOAD ERZWINGEN bedeutet, dass die Datei – je nach Browser verschieden – zum Download angeboten wird. Zum Beispiel Internet-Explorer:

| Möchten Sie "Worksheet on Plurals.pdf" (900 KB) von "moodle.livetolearn.org" öf | ffnen oder speich | nern?     |   | ×         |
|---------------------------------------------------------------------------------|-------------------|-----------|---|-----------|
|                                                                                 | Öffnen            | Speichern | • | Abbrechen |
| Meldung im Internet-Explorer bei erzwungenem Download                           |                   |           |   |           |

Variante 4 ÖFFNEN zeigt ein ähnliches Ergebnis wie Variante 1 AUTOMATISCH, nur die Pfadangabe in der Adresszeile variiert:

|       | and the part of the part of the second second                      |        |          |
|-------|--------------------------------------------------------------------|--------|----------|
| Æ     | Attp://moodle. 🎗 🗸 🖒 🗶 🎯 livetolearn.org                           | Author | 合分袋      |
| - 🚖 [ | 🧿 news.ORF 👢 Krems 🔻 🚼 Google 🔣 Hypo Login                         |        |          |
| 8     | 🖺 投 - 🌾 1 / 1 💿 💿 92,8% - 🔚 🚱 Suchen                               | •      |          |
| ß     |                                                                    |        | <b>^</b> |
|       |                                                                    |        |          |
|       | Worksheet on Plurals                                               |        |          |
|       | 1. Write (1a, 1b, 1c, 1d) in English " ein Hund – drei Hunde" etc. |        |          |

geöffnete Datei

Variante 5 ALS POPUP-FENSTER zeigt die Datei in einem eigenen Popup-Fenster:

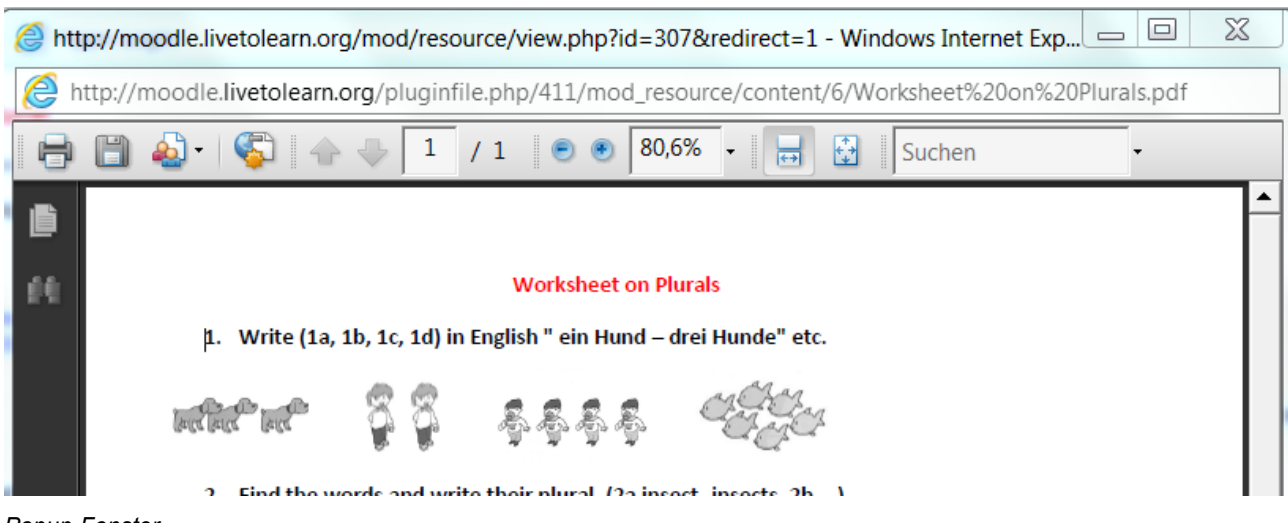

Popup-Fenster

Die Optionen NAME DES MATERIALS ANZEIGEN und die Option MATERIALBESCHREIBUNG ANZEIGEN funktionieren nur mit den Varianten AUTOMATISCH und EINBETTEN. Name und Materialbeschreibung werden aus den Grundeinträgen genommen:

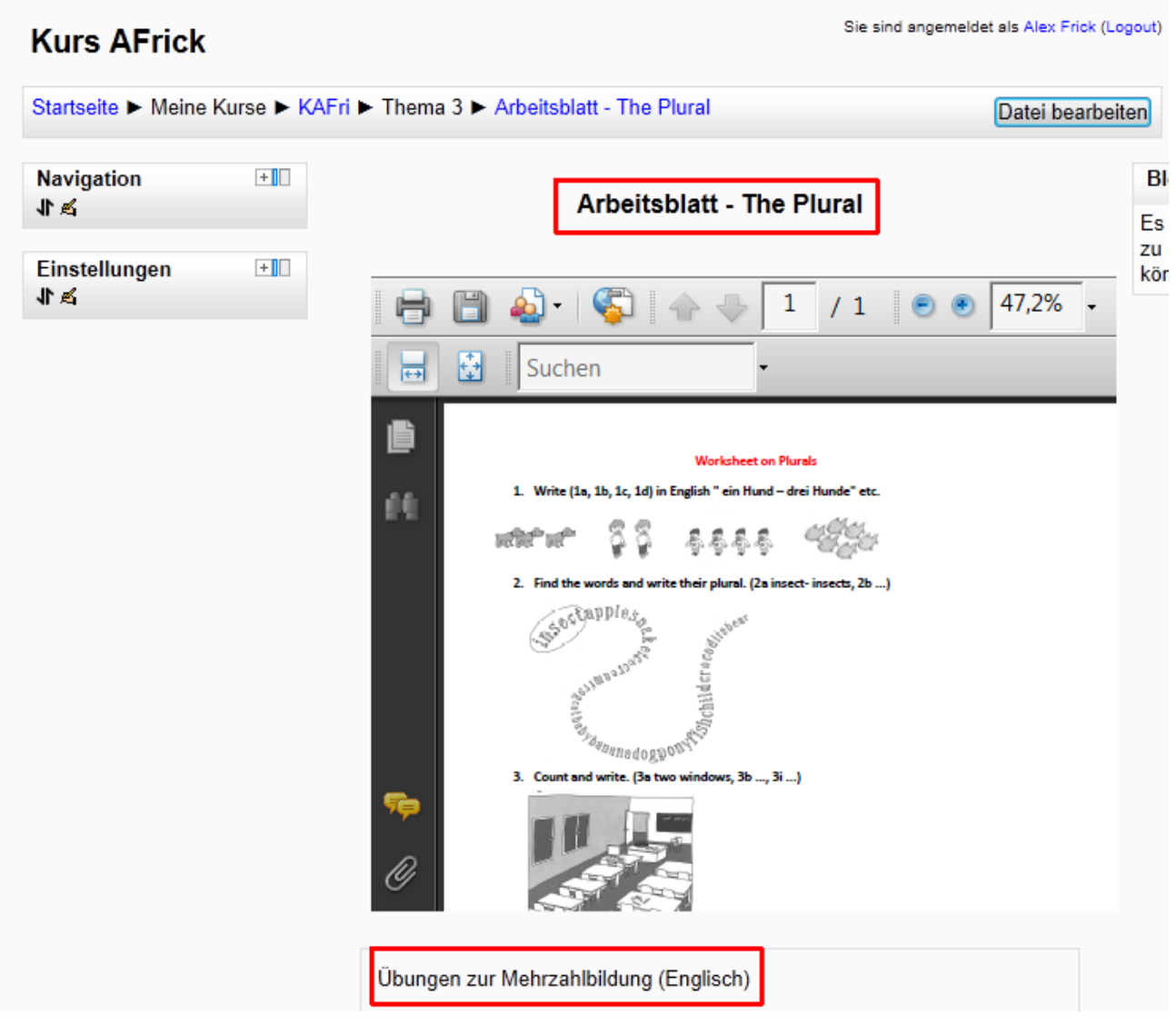

Name und Beschreibung des Materials

Mit dem Button SPEICHERN UND ZUM KURS links unten kehrt man zum jeweiligen Themenbereich zurück. Hier ist nun ein Link zur hochgeladenen Datei sichtbar.

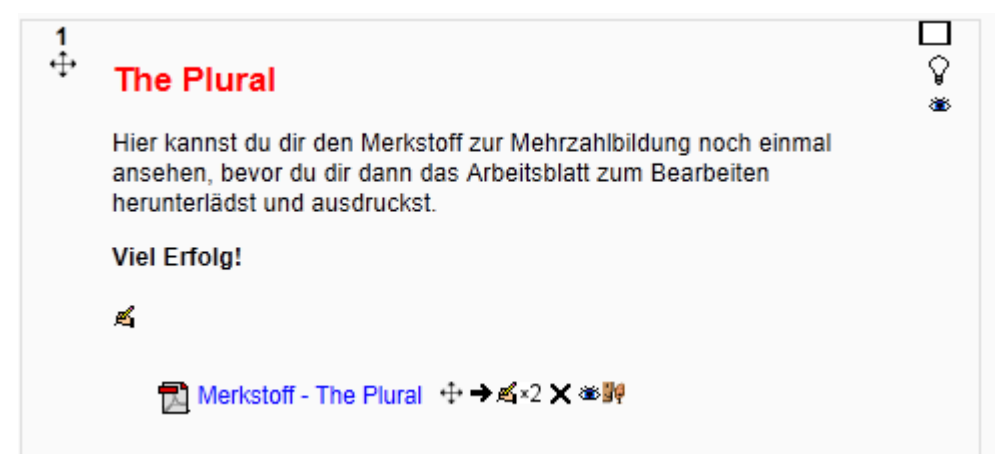

Ansicht im Kurs

Wenn jetzt auf den Link der hochgeladenen Datei geklickt wird, wird die Datei im Browserfenster als neue Seite mit Inhalt geladen.

| ► Thema 1 ► Merkstoff - The Plural                                                                 |  |  |  |  |
|----------------------------------------------------------------------------------------------------|--|--|--|--|
|                                                                                                    |  |  |  |  |
|                                                                                                    |  |  |  |  |
| 🖶 📋 🄬 - 🌾 🖓 1 / 1 💿 🖲 47,2% -                                                                      |  |  |  |  |
| Suchen -                                                                                           |  |  |  |  |
| The Plural (Die Mehrzahl)                                                                          |  |  |  |  |
| 1. The plural with s                                                                               |  |  |  |  |
| Bei den meisten englischen Wörtern wird bei der<br>Mehrzahl einfach ein <mark>s angehängt</mark> . |  |  |  |  |
| one dog - two dogs<br>one frog - two frogs<br>one snake - two snakes                               |  |  |  |  |
| 2. The plural with ies                                                                             |  |  |  |  |
| Bei Wörtern, die auf Mitlaut + y enden, wird in der<br>Mehrzahl das y zu ies.                      |  |  |  |  |
| one baby - two babies                                                                              |  |  |  |  |
| 3. The plural with ys                                                                              |  |  |  |  |
|                                                                                                    |  |  |  |  |
| Regeln zur Bildung der Mehrzahl (Englisch)                                                         |  |  |  |  |

#### Geöffnete Datei

Von hier aus kann die Datei dann auch auf dem eigenen PC gespeichert oder auch ausgedruckt werden.

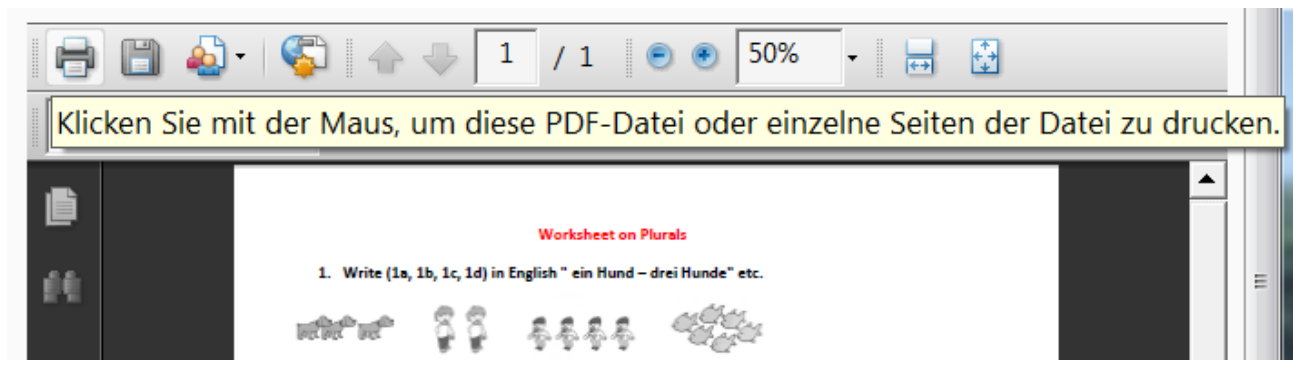

drucken der Datei

### Sicht der Lernenden

Die Lernenden können praktisch jederzeit auf Merkstoffe, Arbeitsblätter und Dokumente zugreifen.

## Didaktische Umsetzungsidee für diese Aktivität

#### Erprobte Idee

Das Arbeitsmaterial DATEI eignet sich besonders gut zur Bereitstellung von Merkstoffen, egal ob als Overheadfolie, Beamerpräsentation oder als fotografiertes konventionelles Tafelbild. Dies dient vor allem der Nachbereitung des Unterrichts. Das Nachholen versäumten Unterrichts wird so ebenfalls sehr erleichtert, haben die SchülerInnen doch permanenten Zugang zu den Unterrichtsmaterialien. Daneben können Arbeits- und Übungsblätter zur Verfügung gestellt werden. Ein

verlorenes Arbeitsblatt ist dann keine Ausrede mehr.

Mit dem Arbeitsmaterial DATEI können die ersten Schritte zur Einführung von Blended Learning im Unterricht vollzogen werden.

#### Weitere Einsatzmöglichkeiten

Neben Merkstoffen, Tafelbildern und Arbeitsblättern können den SchülerInnen auch Anleitungen, Spiele wie Domino, Trimino oder Memory zum Ausdrucken, aber auch Grafiken zur Verfügung gestellt werden.

## Videoanleitung

Dieses Element (Animation, Video etc.) kann nicht dargestellt werden und ist nur in der Onlineversion sichtbar. [link]

# Textfeld

## Beschreibung

Mit dem Arbeitsmaterial TEXTFELD kann Text eingegeben werden, der dann direkt im jeweiligen Themenbereich der Kursseite erscheint. In diesem Zusammenhang wird auf das Tutorial EDITOR verwiesen, da alle Funktionen des EDITORS wie Bilder einfügen, Formatierungen, Links einbinden, etc. zur Verfügung stehen. Dieses Arbeitsmaterial dient vor allem der Strukturierung eines Moodle-Kurses und soll daher ansprechend gestaltet sein.

## Anleitung

Um das Arbeitsmaterial TEXTFELD anzulegen klicken Sie zunächst auf den Button BEARBEITEN EINSCHALTEN und dann auf das Pulldown-Menü ARBEITSMATERIAL ANLEGEN ..., wo das Feld TEXTFELD angeklickt wird.

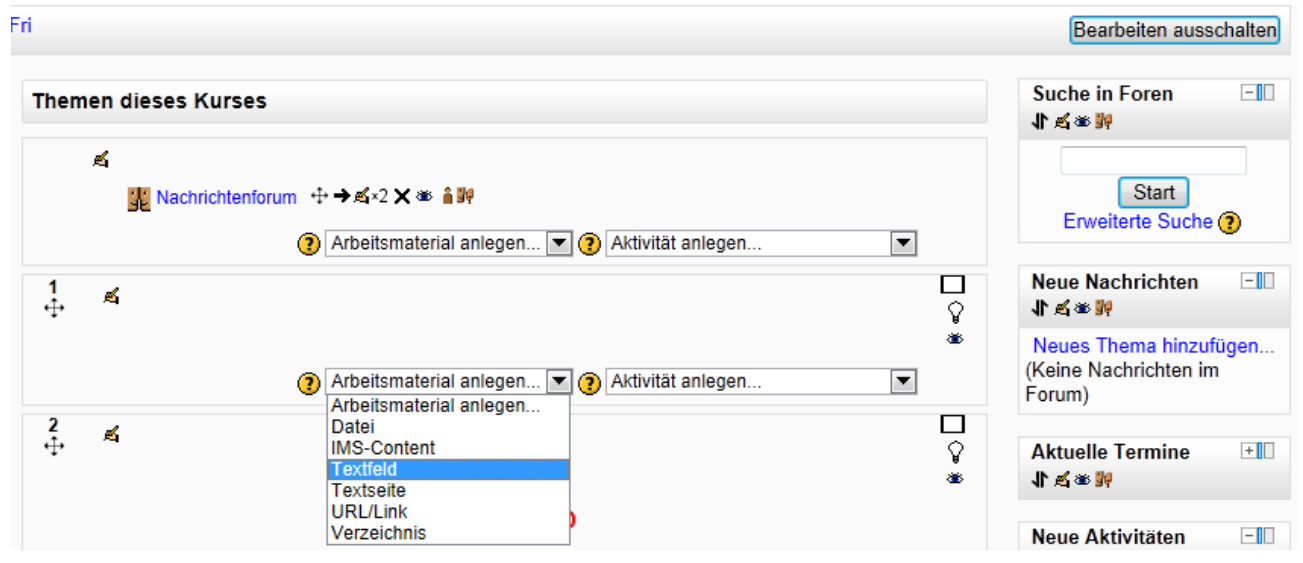

Arbeitsmaterial TEXTFELD anlegen

Im jetzt geöffneten EDITOR-Fenster wird nun der Text eingeben. Dabei können die verschiedensten Funktionen des Editors verwendet werden. Unter anderem können Tabellen, Bilder, Links, etc. eingebunden werden:

| Schriftart - Schriftgröße - Vorlage - 🕑 🖓 🏠 🗐                                                                                                    |   |
|----------------------------------------------------------------------------------------------------|---|
| B / U AB€ X₂ X² ≣ ≣ ≣ 🦪 🟈 📿 🛅 🏠 - 💇 - ▶1 114                                                                                                    |   |
| 🗄 扫 評 評 📨 🐳 🦇 🗶 📕 💌 Ω 📝 💷 🌱                                                                                                    |   |
| TEXTFELD                                                                                                    | * |
|                                                                                                    |   |
| Mit dem Arbeitsmaterial <b>TEXTFELD</b> können Texte eingegeben und wie in einem<br>Textverarbeitungsprogramm beliebig formatiert werden. Darüber hinaus können<br>auch <b>Grafiken, Tabellen</b> etc eingebunden werden. |   |
|                                                                                                    | Ŧ |
| Pfad:                                                                                                    |   |

Text im Editor bearbeiten

Auf der Kursseite erscheint das TEXTFELD im entsprechenden Themenbereich dann so:

| 2 |                                                                                                    |  |
|---|----------------------------------------------------------------------------------------------------|--|
|   | TEXTFELD                                                                                                    |  |
|   | Mit dem Arbeitsmaterial TEXTFELD können Texte eingegeben und wie in einem<br>Textverarbeitungsprogramm beliebig formatiert werden. Darüber hinaus können auch Grafiken,<br>Tabellen etc eingebunden werden. |  |
|   | moodle                                                                                                    |  |
|   | Außerdem werden mit dem Arbeitsmaterial TEXTFELD die Themenblöcke gestaltet.                                                                                                    |  |
|   |                                                                                                    |  |

Ansicht im Moodle-Kurs

Mit dem Icon VERBERGEN (Auge) kann dieses Arbeitsmaterial vor den Kursteilnehmenden verborgen werden und zu einem beliebigen Zeitpunkt sichtbar gemacht werden.

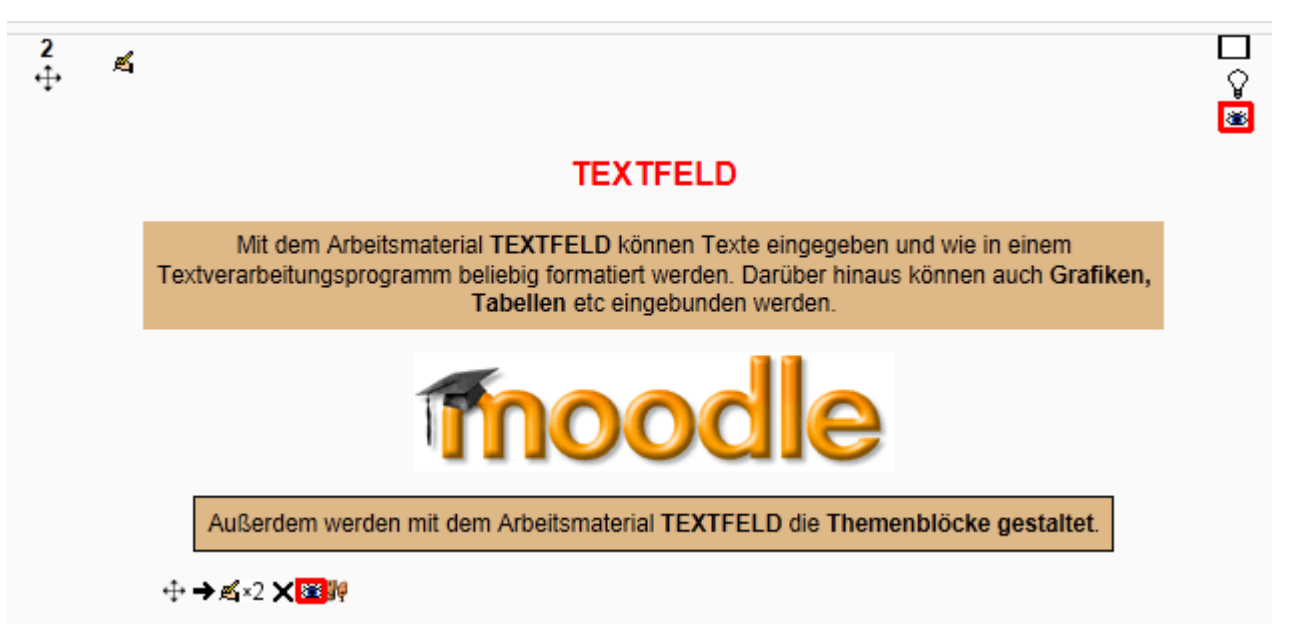

```
Sichtbarkeit eines Textfeldes
```

## Didaktische Umsetzungsidee für diese Aktivität

#### Erprobte Idee

Das Arbeitsmaterial TEXTFELD eignet sich sehr gut, wenn den Lernenden Informationen oder Anweisungen zu einem Kurs oder zu Lernaufgaben gegeben werden sollen. Dabei sind kaum Grenzen gesetzt: Ein motivierendes Video als Einstieg zu einem Thema, Web-Adressen zur weiteren Vertiefung, etc. können direkt auf der Kursseite zur Verfügung gestellt werden. Je ansprechender das TEXTFELD gestaltet ist, umso motivierter werden die Lernenden an ihre Arbeit gehen.

#### Weitere Einsatzmöglichkeiten

Sämtliche Funktionen, die der EDITOR zur Verfügung stellt, können mit dem Arbeitsmaterial TEXTFELD direkt auf die Kursseite gestellt werden.

### Videoanleitung

Dieses Element (Animation, Video etc.) kann nicht dargestellt werden und ist nur in der Onlineversion sichtbar. [link]

# Textseite

## Beschreibung

Mit dem Arbeitsmaterial TEXTSEITE können Sie in Moodle neue Seiten erstellen und neben verschiedensten Textfunktionen auch Grafiken einfügen, Multimedia-Dateien verknüpfen, Hyperlinks erstellen, Tabellen erzeugen oder Dokumente aus einem Textverarbeitungsprogramm einfügen.

## Anleitung

Um das Arbeitsmaterial TEXTSEITE in einem Themenbereich anzulegen, zuerst rechts oben den Button BEARBEITEN EINSCHALTEN klicken. Danach wird im Pulldown-Menü ARBEITSMATERIAL ANLEGEN ... auf TEXTSEITE geklickt.

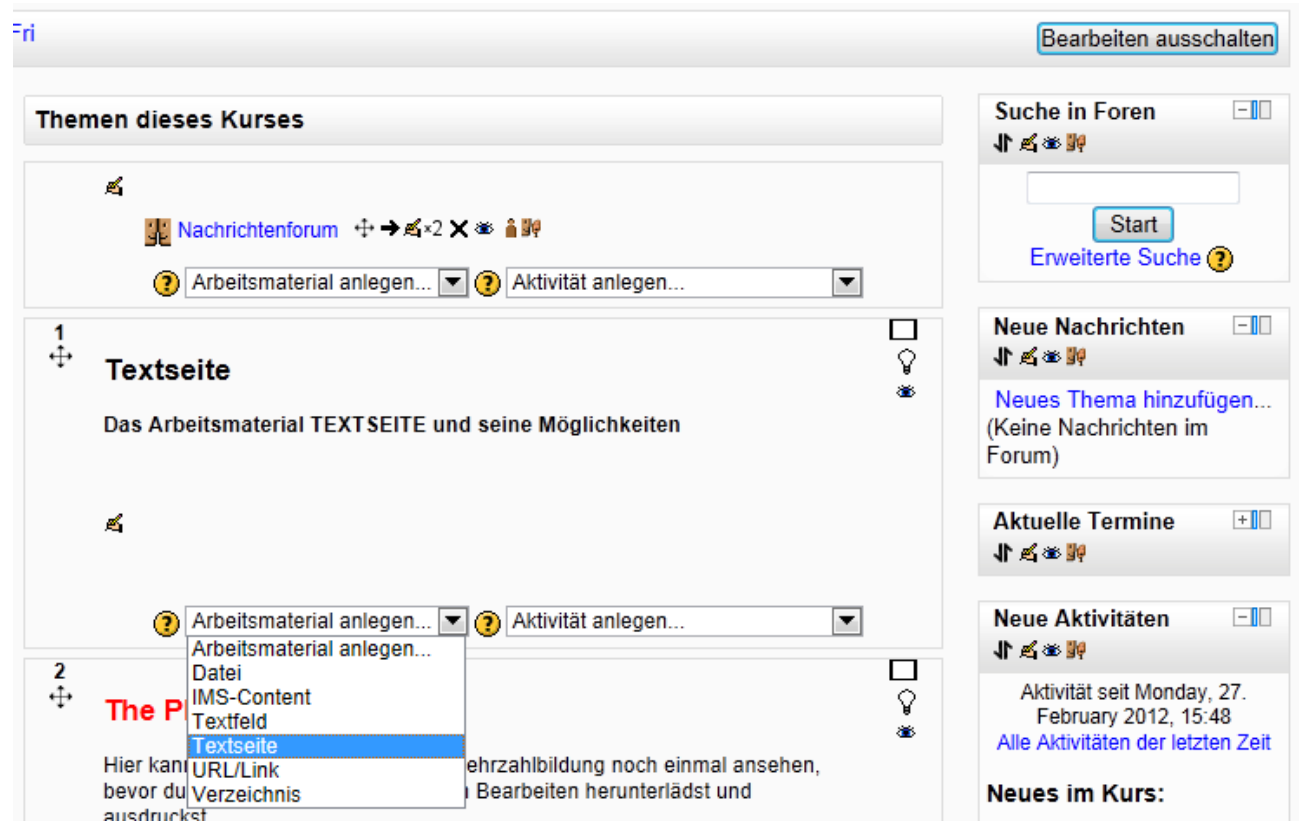

Arbeitsmaterial TEXTSEITE anlegen

Jetzt erscheint der Online-Editor zweimal: Im ersten Online-Editor werden im Abschnitt GRUNDEINTRÄGE ein NAME und eine BESCHREIBUNG der Textseite eingegeben. Diese Beschreibung kann mit einem Häkchen bei BESCHREIBUNG AUF DER KURSSEITE ANZEIGEN eben dort eingeblendet werden.Online-Editor zwei im Abschnitt INHALT dient zur Texteingabe.Jetzt erscheint der Online-Editor zweimal: Im ersten Online-Editor werden im Abschnitt GRUNDEINTRÄGE ein NAME und eine BESCHREIBUNG der Textseite eingegeben. Diese Beschreibung kann mit einem Häkchen bei BESCHREIBUNG der Textseite eingegeben. Diese Beschreibung kann mit einem Häkchen bei BESCHREIBUNG AUF DER KURSSEITE ANZEIGEN eben dort eingeblendet werden.Online-Editor zwei im Abschnitt INHALT dient zur Texteingabe.

| Grundeinträge                              |                                                                                                    |
|--------------------------------------------|----------------------------------------------------------------------------------------------------|
| Name*                                      | Online-Editor                                                                                                    |
| Beschreibung*                              | Schriftart       Schriftgröße       Absatz       Image: Constraint of the second second sec |
|                                            | eine BESCHREIBUNG einzutragen.                                                                                                    |
| Beschreibung auf der<br>Kursseite zeigen 🝞 |                                                                                                    |
| Inhalt                                     |                                                                                                    |
| Seiteninhalt*                              | Schriftart       Schriftgröße       Absatz       Image: Constraint of the second second sec |
|                                            | Pfad: p                                                                                                    |

Grundeinstellungen

Im Feld SEITENINHALT stehen verschiedenste Textgestaltungsmöglichkeiten durch den EDITOR zur Verfügung. Über die vielfältigen Möglichkeiten des EDITORS wird in diesem Zusammenhang auf das entsprechende Tutorial verwiesen.

Das Arbeitsmaterial TEXTSEITE wird im Themenbereich von Moodle als Link angezeigt:

| 2 |                                                       |  |
|---|-------------------------------------------------------|--|
|   | Textseite                                             |  |
|   | Das Arbeitsmaterial TEXTSEITE und seine Möglichkeiten |  |
|   | Online-Editor                                         |  |

Ansicht im Moodle-Kurs

Der Link führt dann zu einer neuen Seite, auf der die Inhalte, die zuvor im zweiten Online-Editor geschrieben wurden, zu sehen sind

## Sicht der Lernenden

Die Lernenden kann über das Arbeitsmaterial TEXTSEITE eine Fülle von Informationen in Form von Text, aber auch in Form von Audio- und Videodateien zur Verfügung gestellt werden.

## Didaktische Umsetzungsidee für diese Aktivität

#### Erprobte Idee

Das Arbeitsmaterial TEXTSEITE eignet sich besonders gut zur Bereitstellung von Arbeitsaufträgen, Merkstoffen und Zusatzinformationen. Gerade Zusatzinformationen können durch dieses Arbeitsmaterial in sehr vielfältiger Weise angeboten werden. Dies gilt vor allem für die Bereitstellung von Audio-Dateien, die für den Fremdsprachenunterricht enorm wichtig sind, kann doch jetzt die Hörfertigkeit erstmals gezielt zu Hause geübt werden, ohne den üblichen Zeitdruck im Präsenzunterricht und ohne die anderen üblichen Ablenkungen, die es in einer Schulklasse gibt. Aber auch komplexe naturwissenschaftliche Abläufe können hervorragend mittels

Aber auch komplexe naturwissenschaftliche Abläufe können hervorragend mittels ausgewählter Video-Dateien dargestellt werden. Diese sind für alle SchülerInnen ständig nutzbar und können so oft wie notwendig wiederholt werden.

Damit kann das Material TEXTSEITE auch einen Beitrag zur Individualisierung des Unterrichts leisten. Bereiche, die im Präsenzunterricht noch nicht ausreichend gefestigt werden konnten, sind jetzt individuell, jederzeit wiederholbar.

#### Weitere Einsatzmöglichkeiten

Weitere Einsatzmöglichkeiten sind neben der Bereitstellung von Texten aller Art, Audio- und Videodateien auch die Bereitstellung von Bildern und Grafiken.

# Videoanleitung

Dieses Element (Animation, Video etc.) kann nicht dargestellt werden und ist nur in der Onlineversion sichtbar. [link]

# URL/Link

## Beschreibung

Mit dem Arbeitsmaterial URL/ Link können externe Inhalte, sowie Verlinkungen auf andere Webseiten im Moodle-Kurs zur Verfügung gestellt werden.

## Anleitung

Um das Arbeitsmaterial URL/ Link im Themenbereich eines Moodle-Kurses anzulegen, klicken Sie zunächst auf den Button BEARBEITEN EINSCHALTEN und wählen im Pulldown-Menü ARBEITSMATERIAL ANLEGEN ... das Feld URL/ LINK.

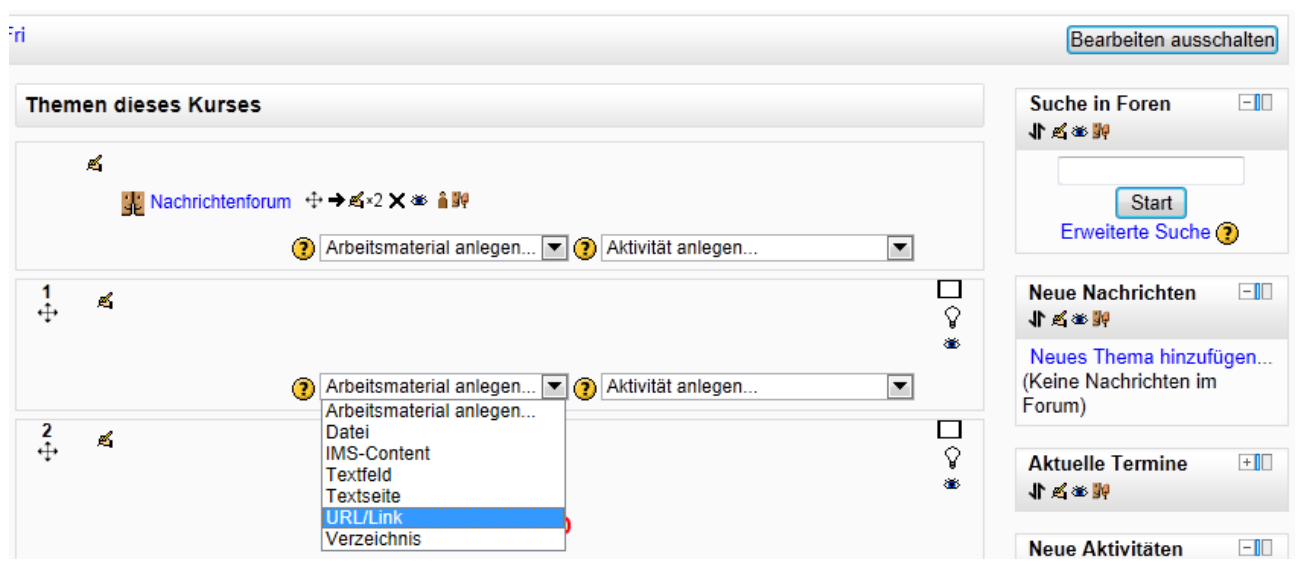

Arbeitsmaterial URL/Link anlegen

In den GRUNDEINTRÄGEN wird dem Link im Pflichtfeld NAME ein Name gegeben und im Feld BESCHREIBUNG eine Beschreibung des Links eingetragen. Im Abschnitt INHALT erfolgt dann im Pflichtfeld EXTERNE URL die Eingabe der Adresse (URL) der externen Webseite. Über den Button LINK WÄHLEN … wird die DATEIAUSWAHL geöffnet und dort, falls von der Moodle-Administration aktiviert, ebenfalls auf externe Dateien wie z. B YOUTUBE zugegriffen. Werden sonst keine weiteren OPTIONEN gewählt und die Eingaben mit dem Button SPEICHERN UND ZUM KURS gespeichert, erscheint im entsprechenden Themenbereich des Moodle-Kurses der im Pflichtfeld NAME eingetragene Begriff als Link:

| 1<br>⊕ | <u>ج</u>                                   |    |
|--------|--------------------------------------------|----|
|        | Moodle - Informationen + → ≤ ×2 × ∞        | ** |
|        | Arbeitsmaterial anlegen  Aktivität anlegen |    |

Ansicht im Moodle-Kurs

Wie später die Webseite angezeigt wird, kann im Abschnitt OPTIONEN festgelegt werden. Um alle OPTIONEN sichtbar zu machen, genügt ein Klick auf den Button OPTIONALE FELDER ANZEIGEN. Es kann zwischen vier Anzeigevarianten gewählt werden:

| Optionen                                                                                                    |                   | * Optionale Felder verbergen |
|----------------------------------------------------------------------------------------------------|-------------------|------------------------------|
| Anzeigen (?)<br>Popup-Breite (Pixel)<br>*<br>Popup-Höhe (Pixel)*<br>Name der URL<br>anzeigen<br>Beschreibung der<br>URL anzeigen | Als Popup-Fenster |                              |

Anzeigevarianten

Bei der Variante AUTOMATISCH wird vom Browser entschieden wie die externe Webseite angezeigt wird. Mit der Variante ÖFFNEN wird die externe Quelle im Browserfenster angezeigt. Wird die Variante ALS POP-UP-FENSTER gewählt, kann die Größe des Fensters über die Felder POPUP-BREITE (PIXEL) und POPUP-HÖHE (PIXEL) festgelegt werden. Mit der Variante EINBETTEN wird die externe Quelle auf der Moodle-Kursseite direkt unter der Navigationsleiste angezeigt. Werden dabei die Häkchen NAME DER URL ANZEIGEN und BESCHREIBUNG DER URL ANZEIGEN gesetzt, werden diese aus den GRUNDEINTRÄGEN übernommen und angezeigt:

| istenungen | ]                                                                                                    |                                                                                                    | Block hinzufügen            |
|------------|----------------------------------------------------------------------------------------------------|----------------------------------------------------------------------------------------------------|-----------------------------|
| £          |                                                                                                    | Moodle - Informationen                                                                                                    | Es gibt keine Blocks, die S |
|            | e-LISA                                                                                                 | A EDUCATION<br>in Kooperation mit Projekt Onlinec                                                                                                    | können                      |
|            | academy                                                                                                | moodle - eine Einführung                                                                                                    |                             |
|            | Login S 🖉                                                                                              | Kontakt   Suchen (Beta)                                                                                                    |                             |
|            | Podcast<br>Kursinfo<br>Kapitel 1<br>Kapitel 2<br>Kapitel 3<br>Kapitel 4<br>Galerie<br>Diskussionsforum | Moodle – eine Einführung<br>Kursinfo<br>Einfach mal drauflosgemoodelt<br>Immer wieder stößt man heutzutage<br>"Lernplattform" oder das Programm,<br>Begriff "Blended Learning" wird man<br>Unterricht mit elektronischen Medier<br>Richtung zu entwickeln, die Arbeit m<br>also offenbar in Mode. Es muss abe |                             |
|            | •                                                                                                    | 4                                                                                                    |                             |

Eingebetteter Link

Die Verwendung von PARAMETERN setzt Basiswissen über die Informationsübertragung im Internet voraus, wesalb hier nicht näher darauf eingegangen werden kann. Das Ausfüllen dieser Felder ist nicht notwendig.

Im Abschnitt WEITERE MODULEINSTELLUNGEN kann bestimmt werden, ob für die Teilnehmenden des Moodle-Kurses die Datei sichtbar oder verborgen wird. Dies geschieht mit der Auswahl ANZEIGEN oder VERBERGEN im Feld SICHTBAR. Das Feld ID-Nummer kann leer bleiben.

## Sicht der Lernenden

Die Lernenden erhalten mit dem Arbeitmaterial URL/ LINK Verlinkungen zu ausgewählten externen Quellen.

## Didaktische Umsetzungsidee für diese Aktivität

#### Erprobte Idee

Mit dem Arbeitsmaterial URL/ LINK besteht die Möglichkeit den Lernenden jederzeit und ortsunabhängig Lehrvideos oder Applets zur Verfügung zu stellen, in denen z. B. für den Physik- oder Chemieunterricht naturwissenschaftliche Abläufe erklärt werden oder Demonstrationsversuche gezeigt werden, die aus Sicherheitsgründen oder aufgrund des hohen Aufwandes im Lehrsaal nicht vorgeführt werden können. Für den Fremdsprachenunterricht bieten sich Videos zur Landeskunde an, aber auch Links zu Übungsseiten für Grammatik und Wortschatz.

#### Weitere Einsatzmöglichkeiten

Verlinkungen zu Webseiten von Experten zum jeweiligen Kursthema sind möglich. Bei praktischen Übungen am PC kann auf passende Screencasts verlinkt werden.

### Videoanleitung

Dieses Element (Animation, Video etc.) kann nicht dargestellt werden und ist nur in der Onlineversion sichtbar. [link]
# Verzeichnis

## Beschreibung

Das Arbeitsmaterial VERZEICHNIS dient zum Hochladen von mehreren Dokumenten und zur Ablage dieser in einem Ordner. Auf der Kursseite ist ein Ordner zu sehen, der die hochgeladenen Dokumente enthält. Das ist dann sinnvoll, wenn Sie zu einem Thema mehrere Dateien zur Verfügung stellen möchten.

## Anleitung

Um das Arbeitsmaterial VERZEICHNIS in einem Themenbereich anzulegen, klicken Sie zuerst rechts oben in der Navigationsleiste auf den Button BEARBEITEN EINSCHALTEN.

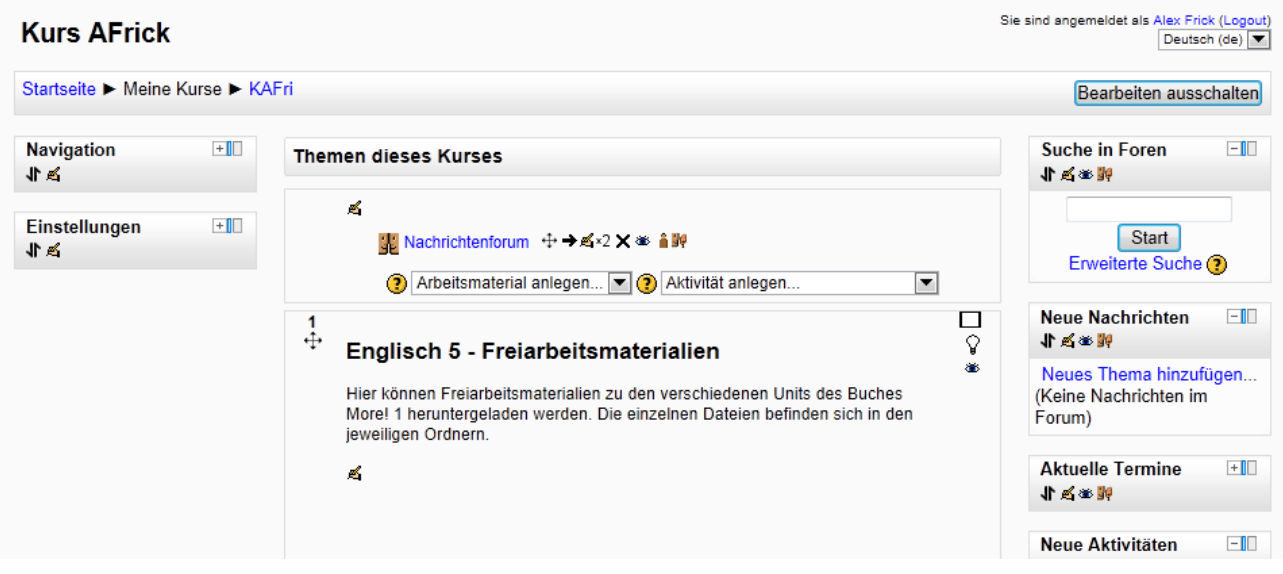

Bearbeiten einschalten

Anschließend auf den Pfeil rechts neben ARBEITSMATERIAL ANLEGEN ... klicken und im Pulldown-Menü VERZEICHNIS wählen.

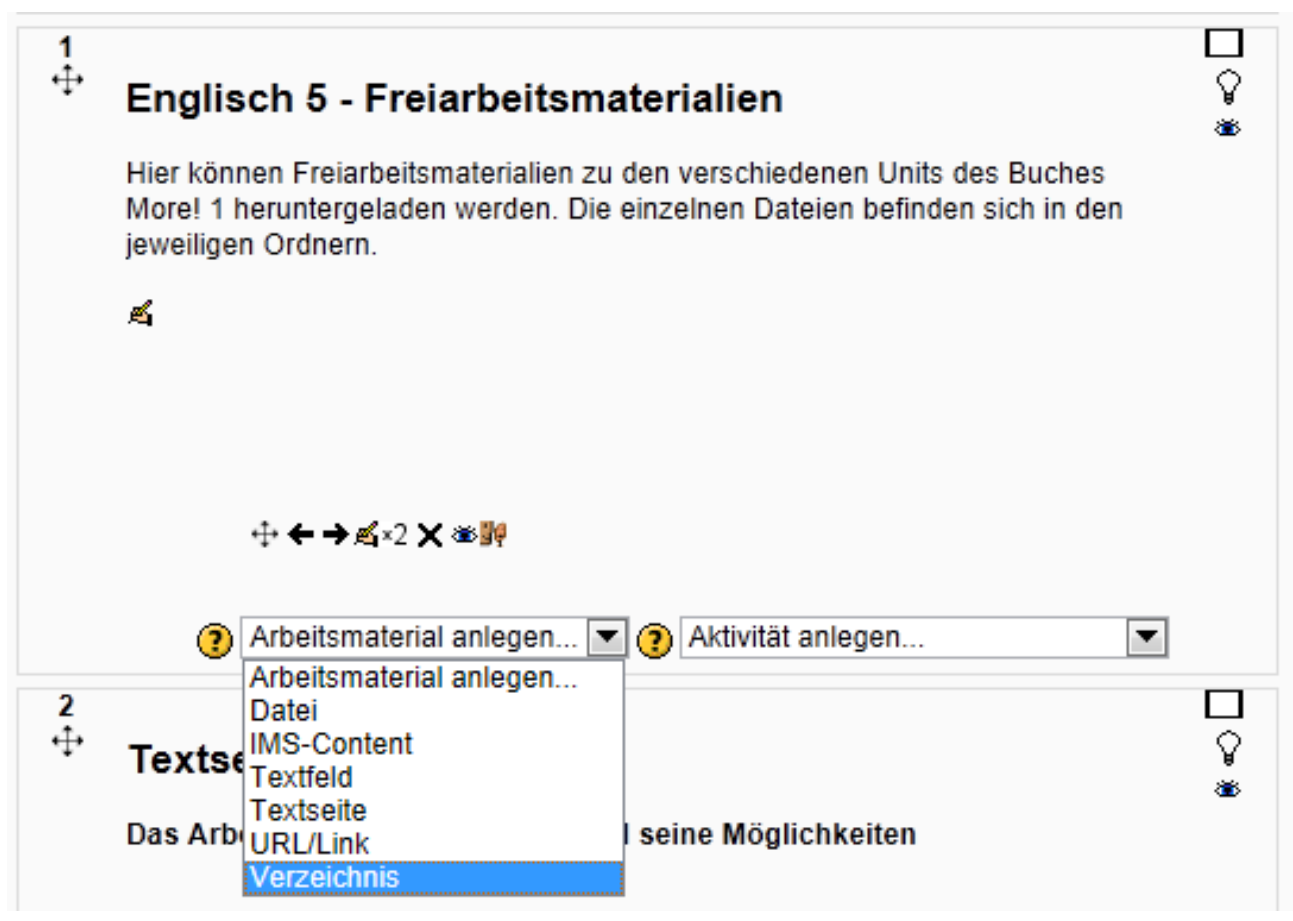

Arbeitsmaterial VERZEICHNIS anlegen

Im jetzt neu geöffneten Fenster werden die Grundeinträge gemacht. Anschließend klicken Sie unter INHALT auf DATEI HINZUFÜGEN.

| Mood   | le-T | <b>Tutorial</b> |  |
|--------|------|-----------------|--|
| 110000 |      | acontar         |  |

|                                                         | 🛅 Verzeichnis zu Thema 1 hinzufügen                                                                                                    |
|---------------------------------------------------------|----------------------------------------------------------------------------------------------------|
| Grundeinträge                                           |                                                                                                    |
| Name*<br>Beschreibung*                                  | Material Unit 12         Schriftart       Schriftgröße       Absatz       Image: Absatz       Image: Absatz       Im |
| Beschreibung auf<br>der Kursseite<br>zeigen <b>(?</b> ) | Pfad: p                                                                                                    |
| Inhalt                                                  |                                                                                                    |
| Dateien                                                 | Datei hinzufügen Verzeichnis erstellen Maximale Dateigröße: 100MB                                                                                                    |
|                                                         | Keine Datei                                                                                                    |
|                                                         |                                                                                                    |
| Weitere Moduleinste                                     | ellungen                                                                                                    |
| Sichtbar<br>ID-Nummer (?)                               | Anzeigen 💌                                                                                                    |
| Speichern und zum                                       | Kurs Speichern und Vorschau Abbrechen                                                                                                    |

Grundeinstellungen

Das Fenster DATEIAUSWAHL öffnet sich. Dort klicken Sie in der linken Liste auf den Link DATEI HOCHLADEN und anschließend auf der rechten Seite auf den Button DURCHSUCHEN. Ist die richtige Datei auf dem PC gefunden, klicken Sie auf den Button DATEI HOCHLADEN.

| Dateiauswahl       |                                           | ×       |
|--------------------|-------------------------------------------|---------|
| Symbolansicht      |                                           |         |
| Th Serverdateien   |                                           |         |
| fn Letzte Dateien  | Anhang: Jnit_12 WB Telling the Til        | hsuchen |
| Datei hochladen    | Autor/in: Alex Frick                      |         |
| fin Eigene Dateien | Lizenz<br>wählen: Alle Rechte vorbehalten |         |
| Stopbox            | Datei ho                                  | chladen |

Datei hochladen

Die hochgeladene Datei befindet sich jetzt im Abschnitt INHALT. Anschließend klicken Sie auf den Button SPEICHERN UND ZUM KURS.

| Inhalt            |                                                                                              |
|-------------------|----------------------------------------------------------------------------------------------|
| Dateien           | Pfad: Dateien<br>Datei hinzufügen Verzeichnis erstellen Alles herunterladen Maximale Dateigr |
|                   | ₩B Telling the Time - 1.pdf 🗉                                                                |
| Weitere Moduleins | stellungen                                                                                   |
| Sichthar          |                                                                                              |
| ID-Nummer 🕐       | Anzeigen                                                                                     |
|                   |                                                                                              |
| Speichern und zu  | m Kurs Speichern und Vorschau Abbrechen                                                      |

hochgeladene Datei im Abschnitt Inhalt

Jetzt wird das Verzeichnis als Ordner im Themenbereich sichtbar. Ein Klick auf den Ordner und Sie gelangen zur hochgeladenen Datei.

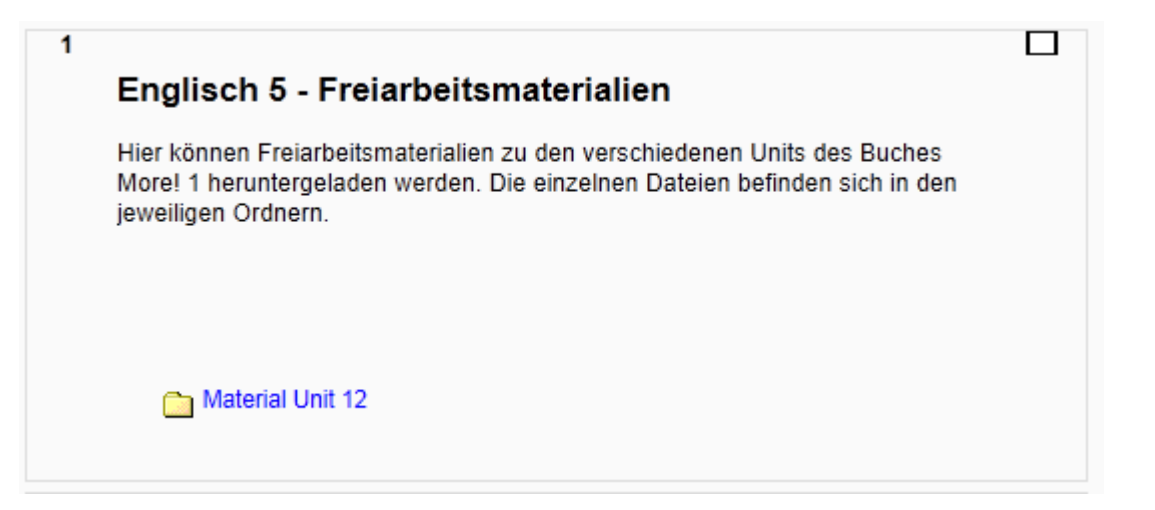

Ansicht im Moolde-Kurs

Wollen Sie mehrere Dateien oder Dokumente zeitsparend auf einmal hochladen, bietet sich die Variante mit dem ZIP-komprimierten Ordner an. Dazu erstellen Sie z. B. auf dem Desktop einen ZIP-komprimierten Ordner. Dies geschieht mit einem Rechtsklick auf den hochzuladenden Order. Im Kontextmenü klicken Sie auf SENDEN AN, dann auf ZIP-KOMPRIMIERTER ORDNER.

|                  |          |                                 |   | T                                   |
|------------------|----------|---------------------------------|---|-------------------------------------|
|                  |          |                                 |   | Öffnen                              |
|                  |          | 0.00112                         |   | Browse with IrfanView               |
|                  |          |                                 |   | Freigeben für                       |
|                  |          |                                 |   | Vorgängerversionen wiederherstellen |
|                  |          | A                               |   | Suche nach Viren                    |
| 2. 18            | WK.      |                                 |   | In Bibliothek aufnehmen             |
| and a            | A.       | - ma                            | 1 | Backup                              |
| 10               | *        | Bluetooth-Gerät                 |   | Senden an                           |
| Sp. 4            |          | Desktop (Verknüpfung erstellen) |   | Ausschneiden                        |
| WR.              | 2        | Dokumente                       |   | Kopieren                            |
| a start          | $\geq$   | E-Mail-Empfänger                |   | Verknüpfung erstellen               |
| and from         | ŝ        | Faxempfänger                    |   | Löschen                             |
| 3                | S        | Skype                           |   | Umbenennen                          |
| and and a second | 1        | ZIP-komprimierter Ordner        |   | Figenschaften                       |
| rb '             | <u>چ</u> | DVD-RW-Laufwerk (E:)            |   |                                     |

Komprimierung eines Ordners

Auf dem Desktop erkennen Sie diesen am Ordnersymbol mit dem Reißverschluss. Zurück in Moodle wiederholen Sie alle nötigen Schritte zum Hochladen einer Datei, laden jetzt aber den ZIP-komprimierten Ordner hoch.

| Inhalt |         |                  |               |                       |
|--------|---------|------------------|---------------|-----------------------|
|        | Dateien | Pfad: Dateien    |               |                       |
|        |         | Datei hinzufügen | Herunterladen | Alles herunterladen M |
|        |         | E Linit 15 rin E | Entpacken     |                       |
|        |         |                  | Umbenennen    |                       |
|        |         |                  | Verschieben   |                       |
|        | <b></b> |                  | Löschen       |                       |

entpacken einer ZIP-Datei

Jetzt klicken Sie auf das Symbol rechts neben dem ZIP-Ordner und anschließend im Kontextmenü auf ENTPACKEN.

| Inhalt           |                                   |                       |                       |
|------------------|-----------------------------------|-----------------------|-----------------------|
| Dateien          | Pfad: Dateien<br>Datei hinzufügen | Verzeichnis erstellen | Alles herunterladen M |
|                  | 🛄 Unit_15 🗉                       |                       |                       |
|                  | Unit_15.zip                       | Herunterladen         |                       |
|                  |                                   | Entpacken             |                       |
|                  |                                   | Umbenennen            |                       |
| Weitere Modulein | stellungen                        | Verschieben           |                       |
| 01.1.1           | · · · □                           | Löschen               |                       |

löschen einer ZIP-Datei

Der Ordner ist jetzt entpackt und der ZIP-Ordner kann mit dem Kontextmenü gelöscht werden. Im Kursraum ist das neue Verzeichnis als zusätzlicher Ordner zu sehen.

| 1 |                                                                                                    |  |
|---|----------------------------------------------------------------------------------------------------|--|
|   | Englisch 5 - Freiarbeitsmaterialien                                                                                                    |  |
|   | Hier können Freiarbeitsmaterialien zu den verschiedenen Units des Buches<br>More! 1 heruntergeladen werden. Die einzelnen Dateien befinden sich in den<br>jeweiligen Ordnern. |  |
|   | <ul> <li>Material Unit 12</li> <li>Material Unit 15</li> </ul>                                                                                                    |  |

Ansicht des entzippten Ordners im Moodle-Kurs

Ein Klick auf das Verzeichnis und der Inhalt wird sichtbar. Die Dateien können geöffnet oder heruntergeladen werden.

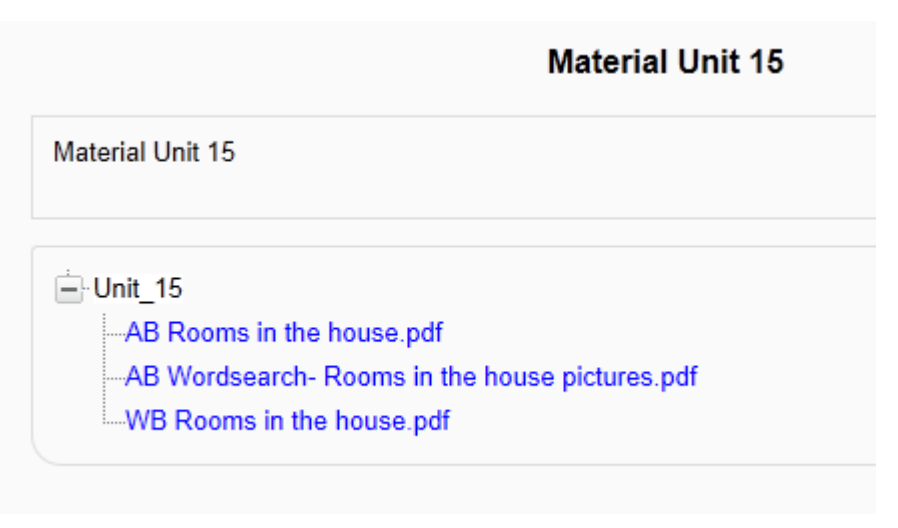

geöffnetes Verzeichnis

# Sicht der Lernenden

Für die Lernenden ist das Arbeitsmaterial "Verzeichnis" mit keinerlei Aktivität verbunden. Es dient ausschließlich dazu Materialien zur Verfügung zu stellen.

### Didaktische Umsetzungsidee für diese Aktivität

### Erprobte Idee

Arbeitsmaterial Das "Verzeichnis" eignet sich besonders für eine gut LehrerInnenfortbildung bei der es in erster Linie darum geht, kollaborativ Freiarbeitsmaterialien zu erstellen und sich gegenseitig zur Verfügung zu stellen. Nachdem Individualisierung des Unterrichts, neue Lehr- und Lernformen - darunter auch Freiarbeit - an der Neuen Mittelschule vorgeschrieben sind, ist dies der ideale Einstieg, da hier der Mehrwert von Moodle bei der Erstellung und dem Austausch von Lernmaterialien am besten sichtbar wird. Außerdem kann dadurch auch die Basis dafür gelegt werden, Moodle im eigenen Unterricht einzusetzen, ist doch E-learning einer der Eckpfeiler der Neuen Mittelschule. Die Umsetzung erfolgt durch den Cognitive Apprenticeship-Ansatz, einem Instruktionsdesign-Modell, bei dem die Vermittlung von anwendbaren Wissen im Vordergrund steht, die Bildung von trägem Wissen hingegen vermieden werden soll.

Die Lernenden werden zunächst stark unterstützt und dann nach und nach in die Selbstständigkeit entlassen, was am Ende zu selbstbestimmtem explorativem Lernen führt.

### Weitere Einsatzmöglichkeiten

Weitere Einsatzmöglichkeiten sind die Bereitstellung von Übungsmaterialien aller Art wie Literatur, aber auch Fotos können so einfach zur Verfügung gestellt werden.

# Videoanleitung

Dieses Element (Animation, Video etc.) kann nicht dargestellt werden und ist nur in der Onlineversion sichtbar. [link]

# Moodle Aktivitäten

**Moodle Aktivitäten** sind Moodle-Funktionen, die eine Aktivität der Lernenden erfordern. Hier sind die wertvollen Eigenschaften eines *LMS*<sup>1</sup> zu finden. Der eigentliche Mehrwert gegenüber einer anderen Webplattform besteht darin, dass Lernende sich online beteiligen können.

### Aktivitäten im Tutorial

In den aufgelisteten Tutorials werden die wichtigsten Moodle-Aktivitäten erklärt. Neben einer Beschreibung, liegt der Schwerpunkt auf der Anleitung für das Einrichten. Zudem werden die Sicht der Lernenden auf die Aktivität, didaktische Einsatzmöglichkeiten und ein *Screencast*<sup>2</sup> gezeigt. Je nach Aktivität wurde das eine oder andere weggelassen.

Folgende Aktivitäten sind bereits im Tutorial:

- Aufgabe: Dateien abgeben: Die Lernenden können hier mehrere Dateien abgeben.
- . Aufgabe: Datei abgeben: Die Lernenden können hier eine Datei abgeben (etwas einfacher).
- **Aufgabe: Texteingabe:** Die Lernenden können einen Text direkt in Moodle mit dem eingebauten Texteditor schreiben und dort abgeben.
- **Aufgabe: Offline:** Die Lehrperson kann für eine im "realen" Leben abgebene Aufgabe Feedback und Bewertung eintragen.
- Abstimmung: Die Lernenden können für etwas Abstimmen oder etwas auswählen.
- **Datenbank:** Mit einer Datenbank können Daten (Text, Zahlen, Dateien, ...) durch die Lernenden erfasst werden.
- Feedback: Es können ausführliche Befragungen mit verschiedenen Fragetypen gemacht werden.
- Forum: Es stehen verschiedene Forentypen für den Austausch von Informationen zur Verfügung
- Lernpaket: Es können normierte Lernpakete in Moodle eingebunden werden.
- **Test:** Mit den Test können, auch mit Zeitbegranzung, Lernzielkontrollen oder reflexionen durchgeführt werden.
- Wiki: Mit einem Wiki können die Lernenden Wissen zu einem Thema zusammen erarbeiten.

<sup>&</sup>lt;sup>1</sup> Ein LMS ist ein Lern-Management-System. In der Regel eine Plattform auf dem Internet, auf der lehrperson und Lernende arbeiten können.

<sup>&</sup>lt;sup>2</sup> Ein Screencast ist ein Video, der die Abläufe auf einem Computerbildschrim wiedergibt, z. B. bei der Verwendung von Software

http://www.moodle-tutorial.info - Stand vom: 1.7.2012

# Aufgaben: Online – Dateien hochladen

# Beschreibung

Die Aktivität AUFGABEN ermöglicht es, von den Lernenden bearbeitete Aufträge in unterschiedlichen Dateiformaten in Moodle hochzuladen und somit bei den Lehrenden abzugeben. In weiterer Folge ist eine Bewertung durch die Lehrenden möglich. Es stehen vier verschiedene Möglichkeiten zur Verfügung, um Aufgaben anzulegen: Online – Dateien hochladen, Online – Texteingabe, Online – eine Datei hochladen und Offline – Aktivität. Hier wird die Aktivität ONLINE – DATEIEN HOCHLADEN erklärt. Die weiteren Möglichkeiten werden an anderer Stelle besprochen.

## Anleitung

Zu Beginn im Zielkurs rechts oben den Bearbeitungsmodus durch Klick auf BEARBEITEN EINSCHALTEN aktivieren.

| Deutsch (de) 🔻         |  |
|------------------------|--|
| Bearbeiten einschalten |  |
| Suche in Eoren         |  |

Bearbeiten einschalten

Dadurch werden weitere Symbole und Schaltflächen angezeigt. Im entsprechenden Themenfeld auf das Dropdownmenü AKTIVITÄT ANLEGEN... klicken und unter dem Punkt AUFGABEN den ersten Eintrag ONLINE – DATEIEN HOCHLADEN auswählen.

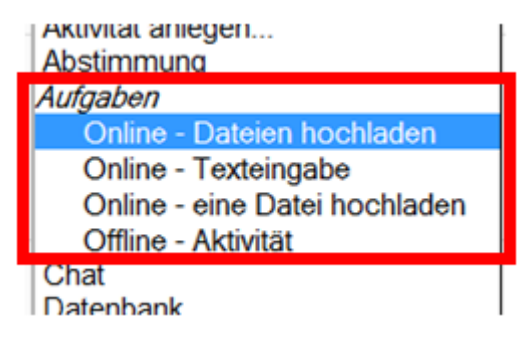

Aktivität wählen

Das Bearbeitungsfenster zum Erstellen der gewählten Aktivität öffnet sich. Im Bereich GRUNDEINTRÄGE müssen die Pflichtfelder ABSTIMMUNGSNAME und BESCHREIBUNG ausgefüllt werden. Der NAME DER AUFGABE sollte aussagekräftig sein, er ist später in der Kursansicht als verlinkte Überschrift, mit einem Symbol, auf dem eine Hand mit einen Blatt Papier dargestellt ist, zu sehen. Im Feld BESCHREIBUNG ist die Aufgabenstellung mit allen nötigen Informationen zu formulieren.

Wird im Kontrollfeld BESCHREIBUNG AUF DER KURSSEITE ANZEIGEN ein Häkchen gesetzt, wird der Text aus der Beschreibung direkt auf der Kursseite unter dem Aufgabennamen angezeigt. Das Fragezeichen im gelben Kreis liefert wie immer in Moodle eine kurze Erklärung zu dem jeweiligen Punkt.

Die Einstellungen von VERFÜGBAR VON und ABGABETERMIN sind standardmäßig aktiviert. Durch Änderung der Datums- und Zeitfelder wird einerseits der Zeitraum bestimmt, ab wann ein Hochladen der Dateien möglich ist, andererseits kann der gewünschte Abgabetermin eingestellt werden. Wird bei SPÄTERE AUSGABE VERHINDERN ein JA ausgewählt, so ist ein Hochladen von Dateien nach dem eingestellten Termin nicht mehr möglich. Die gewählten Zeitangaben werden automatisch mit dem Namen der Aufgabe in den Kalender übernommen. Bleibt diese Einstellung auf NEIN, können später ebenfalls noch Dateien hochgeladen werden, dies könnte/sollte eventuell in der Bewertung berücksichtigt werden.

| ndeinträge                                        |                                                                                                    |  |  |  |  |
|---------------------------------------------------|----------------------------------------------------------------------------------------------------|--|--|--|--|
| Name der Aufgabe*                                 | Aufgabe Audiodatei                                                                                                    |  |  |  |  |
| Beschreibung*                                     | Schriftart 🔹 Schriftgröße 🔹 Vorlage 🔹 🍠 🐃 🏦 🛄                                                                                                    |  |  |  |  |
|                                                   | B Z U A# ×, ×' ≡ ≡ ≡ ∅ 2 U U U A *** * * **<br>Ξ 🔚 ╦ ╦ ∞ ∞ ∞ № ┨ № Ω 🗹 **** *♡ *                                                                                                    |  |  |  |  |
|                                                   | <ol> <li>Wähle ein Gedicht aus.</li> <li>Schreibe den Text des Gedichtes in ein Textbearbeitungsprogramm.</li> <li>Erstelle eine selbstbesprochene Audiodatei mit dem gewähltem<br/>Gedicht (Format mp3).</li> <li>Lade beide Dateien bis zum 16.3.2012 hier hoch.</li> </ol> |  |  |  |  |
|                                                   | Pfad: ol » li                                                                                                    |  |  |  |  |
| Beschreibung auf der<br>Kursseite zeigen <b>?</b> |                                                                                                    |  |  |  |  |
| Verfügbar von                                     | 9 • March • 2012 • 09 • 50 • Aktivieren                                                                                                    |  |  |  |  |
| Abgabetermin                                      | 16 - March - 2012 - 08 - 00 - ■Aktivieren                                                                                                    |  |  |  |  |
| Spätere Abgabe verhindern                         | Nein 👻                                                                                                    |  |  |  |  |

Grundeinträge

Im Bereich BEWERTUNGEN können Einstellungen für eine spätere Bewertung der erledigten Aufgabe erfolgen.

| Bewertung             |                              |
|-----------------------|------------------------------|
| Bewertung             | 100 👻                        |
| Bewertungsmethode 🧿   | Einfache direkte Bewertung 👻 |
| Bewertungskategorie 🗿 | Nicht kategorisiert 👻        |
|                       |                              |

#### Bereich Bewertung

In der ersten Zeile BEWERTUNG ist standardmäßig die Zahl 100 eingestellt. Mit dem Dropdownmenü kann das Bewertungsschema verändert werden. Grundsätzlich ist die Wahl zwischen verbaler Skala, Punkteskala oder keiner Bewertung zu treffen. Für das verbale Schema stehen zwei vorgefertigte Bewertungsskalen zur Verfügung. Bei der BEWERTUNGSSKALA: ANWENDUNG VON EINZELFAKTEN ODER GANZHEITLICHE WISSENSNUTZUNG werden bei der späteren Bewertung folgende Auswahlmöglichkeiten angeboten:

- Berücksichtigt den Gesamtzusammenhang und wägt Fakten ab
- Reflektiert das Wissen in Einzelfällen
- Nutzt Wissen über einzelne Fakten
- Keine Bewertung

Die BEWERTUNGSSKALA: HAUSAUFGABE (KURZ) liefert bei der späteren Bewertung folgende Bewertungsmöglichkeiten:

- gut
- unvollständig/fehlerhaft
- fehlt
- . keine Bewertung

Wird im Dropdownmenü KEINE BEWERTUNG ausgewählt, so bleibt der Bewertungsmodus für diese Aufgabe deaktiviert.

Fällt die Entscheidung auf eine Punkteskala, so ist eine der Zahlen von 1 bis 100 auszuwählen. Die ausgewählte Zahl entspricht bei der späteren Punktevergabe der maximalen Punkteanzahl.

| 100                                                                                                    | - |
|----------------------------------------------------------------------------------------------------|---|
| Bewertungsskala: Anwendung von Einzelfakten oder ganzheitliche Wissensnutzung<br>Bewertungsskala: Hausaufgaben (kurz) |   |
| Keine Bewertung                                                                                                    | = |
| 100                                                                                                    |   |
| 99                                                                                                    |   |
| 98                                                                                                    |   |
| 97                                                                                                    |   |

Bewertungsschema

Die nächsten beiden Zeilen BEWERTUNGSMETHODE und BEWERTUNGSKATEGORIE können auf den Standardeinstellungen bleiben.

### Moodle-Tutorial

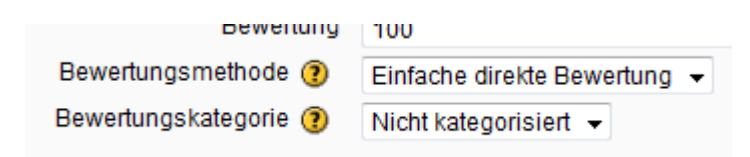

Bewertungsmethode, -kategorie

Im Bereich ONLINE – DATEIEN HOCHLADEN können spezifische Einstellungsoptionen für diese Aktivität gemacht werden. Durch die MAXIMALE GRÖSSE kann die hochzuladende Datei in der Größe beschränkt werden, die maximal einstellbare Obergrenze ist von den Grundeinstellungen in Moodle abhängig.

Die Option LÖSCHEN ERLAUBEN ist standardmäßig auf NEIN gestellt. Wird sie auf JA geändert, können die Lernenden die hochgeladenen Dateien solange wieder löschen, bis sie zur Bewertung abgegeben werden bzw. es die Abgabefrist noch zulässt.

Die Anzahl der abzugebenden Dateien kann unter der Option MAXIMALE ANZAHL HOCHZULADENDER DATEIEN vorgegeben werden. Da diese Anzahl für die Lernenden allerdings nicht sichtbar ist, empfiehlt es sich, in der Aufgabenbeschreibung unter den Grundeinstellungen darauf hinzuweisen.

In der Zeile ANMERKUNGEN ZULASSEN kann aktiviert werden, dass die Lernenden der abgegebenen Aufgabe einen Kommentar mitgeben können.

Soll der Text aus der Beschreibung erst nach dem Verfügbarkeitsdatum angezeigt werden, muss die Option BESCHREIBUNG VOR DEM VERÖFFENTLCHUNGSZEITPUNKT VERBERGEN auf JA gestellt werden.

Mit der Option E-MAIL-BENACHRICHTIGUNG AN TRAINER/INNEN kann entschieden werden, ob nach jeder Abgabe oder Aktualisierung einer Aufgabe eine E-Mailbenachrichtigung an den Lehrer/ die Lehrerin geschickt wird.

Bei Aktivierung der letzten Option in diesem Bereich "ZUR BEWERTUNG FREIGEBEN" AKTIVIEREN wird den Lernenden der Button ZUR BEWERTUNG FREIGEBEN zur Verfügung gestellt, mit dem sie die Aufgabe endgültig einreichen können. Danach ist keine Änderung oder Ergänzung mehr möglich. Aufgaben die zwar schon hochgeladen wurden, aber noch nicht mit diesem Button zur Bewertung freigegeben wurden, sind in der Aufgabenübersicht an dem Zusatz ENTWURF erkennbar. Wenn notwendig kann der Status von Lehrenden wieder auf Entwurf zurück gesetzt werden, somit können wieder Änderungen von den Lernenden erfolgen.

| Online - Dateien hochladen                                          |        |
|---------------------------------------------------------------------|--------|
| Maximale Größe                                                      | 20MB 👻 |
| Löschen erlauben ()                                                 | Ja 🔻   |
| Maximale Anzahl<br>hochzuladener Dateien 🧿                          | 2 🔻    |
| Anmerkungen erlauben 🕐                                              | Ja 👻   |
| Beschreibung vor dem<br>Veröffentlichungszeitpunkt<br>verbergen (?) | Nein 👻 |
| E-Mail-Benachrichtung an<br>Trainer/innen (?)                       | Nein 🔻 |
| 'Zur Bewertung freigeben'<br>aktivieren (?)                         | Ja 🔻   |
|                                                                     |        |

Spezifische Einstellungen zu Dateien hochladen

Im letzten Bereich dieser Aktivität WEITERE MODULEINSTELLUNGEN können weitere Parameter eingestellt werden.

Der GRUPPENMODUS bietet drei Einstellungsvarianten an:

- Keine Gruppen (Standardeinstellung)
- . Getrennte Gruppen
- Sichtbare Gruppen

Bei der Einstellung KEINE GRUPPEN gibt es keine Gruppenteilung, alle Lernenden sind in einem virtuellen Klassenraum. Die Option GETRENNTE GRUPPEN dient vorwiegend einer besseren Übersicht bei der Bewertung der Aufgaben. Auf diese Art können auch verschiedene Lehrende einzelne Gruppen betreuen und deren Aufgaben bewerten.

Mit dem Button ZUSÄTZLICHE FELDER ANZEIGEN rechts oben im Abschnitt WEITERE MODULEINSTELLUNGEN kann die Option GRUPPIERUNG eingeblendet werden. Diese dient normalerweise dazu, um Personen, die bereits in unterschiedlichen Gruppen eingeteilt sind, hier wieder zu einer neuen Gruppe zusammen zu führen. Für die Aktivität AUFGABE ist diese Option jedoch nicht nötig.

Die Aufgabe ist nach dem Speichern für die Lernenden sofort ersichtlich, wenn in der Zeile SICHTBAR der Eintrag auf der Standardeinstellung ANZEIGEN bleibt. Soll die Aufgabe erst zu einem späteren Zeitpunkt angezeigt werden, dann den Eintrag VERBERGEN auswählen. Das Feld ID-NUMMER kann frei bleiben.

| Weitere Modulein  | istellungen         |                              |
|-------------------|---------------------|------------------------------|
|                   |                     | * Optionale Felder verbergen |
| Gruppenmodus<br>? | Getrennte Gruppen 👻 |                              |
| Gruppierung*      | Keine 🔻             |                              |
| Sichtbar          | Anzeigen 👻          |                              |
| ID-Nummer 🕐       |                     |                              |

Weitere Moduleinstellungen

Nachdem sämtliche Einstellungen erfolgt sind, ist mit dem Button SPEICHERN UND ZUM KURS eine Rückkehr zur Kursansicht möglich. Soll vorher die Aufgabenstellung begutachtet werden, so ist dies mit dem Button SPEICHERN UND VORSCHAU möglich. Mit ABBRECHEN kann die Bearbeitungsansicht ohne speichern geschlossen werden.

Moodle bietet in seinem Funktionsumfang umfangreiche Bewertungsmöglichkeiten. Hier wird die Bewertung für die Aktion ONLINE – DATEIEN HOCHLADEN dokumentiert.

Wurde in den Einstellungen zur Aufgabe die E-Mailbenachrichtigung für eingereichte Arbeiten aktiviert, so werden die Lehrenden über jede neu hochgeladene Aufgabe bzw. Änderung per Mail informiert. Das Einreichen neuer Nachrichten kann auch direkt in Moodle kontrolliert werden. Dazu im Kurs die Aufgabe anklicken, in unserem Beispiel AUFGABE AUDIODATEI

### 🗞 Aufgabe Audiodatei

- 1. Wähle ein Gedicht aus.
- 2. Schreibe den Text des Gedichtes in ein Textbearbeitungsprogramm.
- 3. Erstelle eine selbstbesprochene Audiodatei mit dem gewähltem Gedicht (Format mp3).
- 4. Lade beide Dateien bis zum 16.3.2012 hier hoch.

#### Aufgabe aurufen

Es öffnet sich ein Fenster, in dem die Beschreibung der Aufgabe und die Verfügbarkeitsdaten ersichtlich sind. Zusätzlich ist rechts oben ein Link 2 ABGEBENE AUFGABE(N) ANSEHEN sichtbar, wobei sich die Zahl auf die hochgeladenen Aufgaben bezieht. Wird der Link angeklickt, so öffnet sich eine Übersicht aller Lernenden, die bereits hochgeladenen Dateien und vorgenommenen Bewertungen sind ebenfalls sichtbar.

| Alle Kursbewertungen anzeigen                                                                                                    |                                                                                                    |             |                 |                                                                                               |                                |               |                     |
|----------------------------------------------------------------------------------------------------|----------------------------------------------------------------------------------------------------|-------------|-----------------|-----------------------------------------------------------------------------------------------|--------------------------------|---------------|---------------------|
| Getrennte Gruppen Alle Teilnehme                                                                                                    | etrennte Gruppen, Alle Teilnehmerlinnen  Vorname : AlleAÄBCDEFGHUKLMNOÖPORSTUÜVWXYZ Nachname : AlleAÄBCDEFGHUKLMNOÖPORSTUÜVWXYZ |             |                 |                                                                                               |                                |               |                     |
|                                                                                                    |                                                                                                    | Sei         | te: 1 2 3 4 5 6 | 7 8 9 (Weiter)                                                                                |                                |               |                     |
|                                                                                                    |                                                                                                    |             |                 |                                                                                               | Alle Lösungen der Aufga        | ben als Zip-d | atei herunterladen. |
| Vorname / Nachname + E                                                                                                    | E-Mail-Adresse 🖻                                                                                                    | Bewertung 🗆 | Kommentar 🗆     | Zuletzt geändert (Aufgabenabgabe) 🖃                                                           | Zuletzt geändert (Bewertung) 🗆 | Status 🗆      | Endbewertung        |
| Patrik Achour                                                                                                    | patrik.achour@nomail.com                                                                                                    |             |                 |                                                                                               |                                | Bewertung     |                     |
| Denys Bachmann                                                                                                    | denys.bachmann@nomail.com                                                                                                    | -           |                 | Kommentare<br>Zauberlehrling.mp3<br>Zauberlehrling Text.docx<br>Sunday, 11. March 2012, 10:14 |                                | Bewertung     |                     |
| Georg Barnjak                                                                                                    | georg.barnjak@nomail.com                                                                                                    |             |                 |                                                                                               |                                | Bewertung     | -                   |
| Manuel Biniok                                                                                                    | manuel.biniok@nomail.com                                                                                                    |             |                 | Entwurf:<br>Der Erlkönig.mp3<br>Der Erlkönig.pdf<br>Sunday, 11. March 2012, 10:18             |                                | Bewertung     | -                   |
| Fablo Blondin                                                                                                    | fabio.blondin@nomail.com                                                                                                    | -           |                 |                                                                                               |                                | Bewertung     | -                   |
| Seite: 1 2 3 4 5 6 7 8 9 (Wetter) Optionale Einstellungen Anzeigen Alle Abgegebene Aufgaben pro Seite 5 Schnelle Bewertung erlauben () Einstellungen speichern |                                                                                                    |             |                 |                                                                                               |                                |               |                     |

Übersicht Aufgabenbewertung

Im oberen Bereich des Fensters ist auf der linken Seite eine Einstellung bzgl. Gruppenauswahl möglich. Entweder werden alle Teilnehmer/innen oder nur die Mitglieder einer Gruppe ausgewählt und dadurch in der Übersicht angezeigt.

Im mittleren Bereich können bei VORNAME, NACHNAME und SEITE direkt Buchstaben bzw. eine Seitenzahl gewählt werden, um zum Beispiel direkt zu einem Namen zu gelangen.

Rechts oben ist ein Link ALLE KURSBEWERTUNGEN ANZEIGEN. Dieser Link führt zu einer neuen Übersicht, in der wieder sämtliche Lernende, aber nun auch sämtliche Aufgaben des Kurses ersichtlich sind.

Weiters gibt es rechts oben noch einen Link ALLE LÖSUNGEN DER AUFGABEN ALS ZIP-DATEI HERUNTERLADEN, mit diesem können sämtliche Dateien bequem auf den eigenen Computer geladen werden, nach dem entzippen erhalten die Dateien zusätzlich zum Dateinamen automatisch den Namen der Personen, von denen sie hochgeladen wurden. Alternativ zum gesammelten Download kann auch jede Datei direkt angeklickt und so einzeln geöffnet beziehungsweise gespeichert werden.

- Denys Bachmann\_Zauberlehrling Text\_23
- 🛓 Denys Bachmann\_Zauberlehrling\_23
- 🔁 Manuel Biniok\_Der Erlk+Ânig\_41
- 🛓 Manuel Biniok\_Der Erlk+ Ânig\_41

Dateien nach dem Download und Entzippen

Im Mittelfeld des Fensters ist eine tabellarische Übersicht der Lernenden mit den dazugehörigen hochgeladenen Dateien. Ein Klick auf die Überschriften sortiert den Tabelleninhalt zum Beispiel nach Vornamen oder nach Nachnamen in alphabetischer Reichenfolge. Ein weiterer Klick auf dieselbe Überschrift kehrt die Sortierung um (Z bis A). Mit dem MINUS-ZEICHEN neben den Überschriften können einzelne Spalten ausgeblendet werden, dies führt zu einer Reduzierung der

Seitenbreite. In den Spalten BEWERTUNG, KOMMENTAR, ZULETZ GEÄNDERT (BEWERTUNG) und ENDBEWERTUNG sind erst nach der Bewertung durch den Lehrer, die Lehrerin Einträge sichtbar. In den Spalten ZULETZT GEÄNDERT (AUFGABENABGABE) sind die hochgeladenen Dateien sichtbar. Hier kann auch erkannt werden, welche Dateiformate hochgeladen wurden, ob den Dateien ein Kommentar angehängt wurde, ob die Dateien noch nicht zur Bewertung frei gegeben wurden (Entwurf) und wann die Dateien hochgeladen bzw. zuletzt geändert wurden.

| - | Vorname / Nachname 🖣 🗆 | E-Mail-Adresse 🖃          | Bewertung 🗆 | Kommentar 🗆 | Zuletzt geändert (Aufgabenabgabe) 🗆                                                           | Zuletzt geändert (Bewertung) 🖃 | Status 🖃  | Endbewertung - |
|---|------------------------|---------------------------|-------------|-------------|-----------------------------------------------------------------------------------------------|--------------------------------|-----------|----------------|
|   | Patrik Achour          | patrik.achour@nomail.com  | -           |             |                                                                                               |                                | Bewertung | -              |
|   | Denys Bachmann         | denys.bachmann@nomail.com | -           |             | Kommenlare<br>Zauberlehrling.mp3<br>Zauberlehrling Text.docx<br>Sunday, 11. March 2012, 10:14 |                                | Bewertung |                |
|   | Georg Barnjak          | georg.barnjak@nomail.com  |             |             |                                                                                               |                                | Bewertung | -              |
|   | Manuel Biniok          | manuel.biniok@nomail.com  | -           |             | Entwurf:<br>Der Erlkönig.mp3<br>Der Erlkönig.pdf<br>Sunday, 11. March 2012, 10:18             |                                | Bewertung | -              |
|   | Fabio Blondin          | fabio.blondin@nomail.com  | -           |             |                                                                                               |                                | Bewertung | -              |

Mittelfeld der Aufgabenbewertung

Im unteren Bereich gibt es noch einige OPTIONALE EINSTELLUNGEN. In der Zeile ANZEIGEN kann entschieden werden, ob ALLE oder nur jene Lernende, bei denen noch eine BEWERTUNG ERFORDERLICH ist beziehungsweise alle Lernenden, die bereits ihre Aufgabe ABGEBEBEN haben, angezeigt werden sollen. Bei ABGEGEBENE AUFGABEN PRO SEITE kann bestimmt werden, wie viele Einträge pro Seite sichtbar sind. Die Veränderungen werden erst durch den Button EINSTELLUNGEN SPEICHERN sichtbar

| Optionale Einstellungen       |                         |
|-------------------------------|-------------------------|
| Anzeigen                      | Alle                    |
| Abgegebene Aufgaben pro Seite | 5                       |
| Schnelle Bewertung erlauben 🧿 |                         |
|                               | Einstellungen speichern |
|                               |                         |

#### ##Legende##

Mit der letzten Option SCHNELLE BEWERTUNG ERLAUBEN, kann eine Abgabe der Bewertungen und Kommentare direkt in der Übersicht aktiviert werden. Nachdem die Einstellungen gespeichert wurden, ist in der Spalte BEWERTUNG eine direkte Eingabe der Bewertungen möglich. Je nach erfolgter Einstellung beim Anlegen der Aufgabe, stehen hier die entsprechenden Auswahlmöglichkeiten zur Verfügung. Beispielsweise wurden für den Zauberlehrling 9 von 10 möglichen Punkten vergeben. Auch die Spalte KOMMENTARE steht für eine direkte Eingabe zur Verfügung. Mit dem Button ALLE BEWERTUNGEN SPEICHERN können alle getätigten Einträge gemeinsam gespeichert werden. Es ist darauf zu achten, dass bei der Eingabe von mehreren Bewertungen und Kommentaren die Seite nicht vor dem Speichern verlassen wird, da sonst sämtliche nicht gespeicherte Einträge verloren gehen. Der Zusatz ENTWURF deutet darauf hin, dass

die Aufgabe noch nicht zur Bewertung frei gegeben wurde. Es könnte zwar auch jetzt schon eine Bewertung erfolgen, die Dateien können aber bis zur endgültigen Abgabe beziehungsweise bis zur Abgabefrist noch verändert oder gelöscht werden.

Ist das Kontrollfeld E-MAIL-BENACHRICHTIGUNG links unten aktiviert, so erhalten die Lernenden nach dem Speichern eine Email mit der Information, dass die Bewertung erfolgt ist.

| +     | Vorname / Nachname 📲                                                                          | + | Bewertung 🗆       | Kommentar 🖃                                                      | Zuletzt geändert (Aufgabenabgabe) 🖃                                                              | Zuletzt geändert (Bewertung) 🗆 | Status 🖃      | Endbewertung |
|-------|-----------------------------------------------------------------------------------------------|---|-------------------|------------------------------------------------------------------|--------------------------------------------------------------------------------------------------|--------------------------------|---------------|--------------|
|       | Patrik Achour                                                                                 |   | Keine Bewertung 👻 |                                                                  |                                                                                                  |                                | Bewertung     |              |
|       | Denys Bachmann                                                                                |   | 9 / 10 👻          | Gut gelungen! Die Betonung<br>am Ende ist nicht ganz<br>passend. | Kommentare<br>•  2auberlehrling.mp3<br>Zauberlehrling Text.docx<br>Sunday, 11. March 2012, 10:14 | Sunday, 11. March 2012, 13:22  | Aktualisieren |              |
|       | Georg Barnjak                                                                                 |   | Keine Bewertung 👻 |                                                                  |                                                                                                  |                                | Bewertung     |              |
|       | Manuel Biniok                                                                                 |   | Keine Bewertung 👻 | đ                                                                | Entwurf:<br>Der Erikönig.mp3<br>Der Erikönig.pdf<br>Sunday, 11. March 2012, 10:18                |                                | Bewertung     |              |
|       | Fabio Blondin                                                                                 |   | Keine Bewertung 👻 | j.                                                               |                                                                                                  |                                | Bewertung     | -            |
| ☑E-Ma | Seite: 1 2 3 4 5 6 7 8 9 (Weiter)<br>ℤE-Mail-Benachrichtigung ③<br>Alle Bewertungen speichern |   |                   |                                                                  |                                                                                                  |                                |               |              |

Schnelle Bewertung

Wird in der Aufgabenübersicht nicht die Schnellbewertung aktiviert, so erfolgt die Bewertung über den farblich unterlegten Link BEWERTUNG, rechts neben den hochgeladenen Dateien.

| r 🗆 | Zuletzt geändert (Aufgabenabgabe) 🖂                                                           | Zuletzt geändert (Bewertung) 🗆 | Status 🗆  | Endl |
|-----|-----------------------------------------------------------------------------------------------|--------------------------------|-----------|------|
|     |                                                                                               |                                | Bewertung |      |
|     | Kommentare<br>Zauberlehrling.mp3<br>Zauberlehrling Text.docx<br>Sunday, 11. March 2012, 10:14 |                                | Bewertung |      |
|     |                                                                                               |                                | Bewertung |      |
|     | Entwurf:<br>Der Erlkönig.mp3<br>Der Erlkönig.pdf<br>Sunday, 11. March 2012, 10:18             |                                | Bewertung |      |

Aufgabenbewertung 1

Nach dem Klick auf BEWERTUNG öffnet sich ein weiteres Fenster, in dem oben der Name der Person erscheint, von der die Aufgabe abgebeben wurde, gefolgt vom Datum der Abgabe.

Im nächsten Bereich AUFGABENABGABE sind die hochgeladenen Dateien zu sehen und das Aufrufen eines eventuell angefügten Kommentares ist möglich. Weiters kann in diesem Abschnitt mit dem Button STATUS IN "ENTWURF ÄNDERN" die Lösung für eine neuerliche Bearbeitung wieder frei gegeben werden.

Der nächste Abschnitt BEWERTUNG ermöglicht eine Bewertung anhand der beim Anlegen der Aufgabe gewählten Skala (Punkte oder verbale Skala).

Im Abschnitt FEEDBACK kann mit Hilfe eines Editors eine individuelle Rückmeldung erfolgen, auch das hinzufügen einer Datei oder das Anlegen eines Verzeichnisses ist hier möglich.

Am Ende der Seite gibt es vier Möglichkeiten, die Bewertung zu beenden. Mit dem Button ÄNDERUNG SPEICHERN werden die Einträge gespeichert und eine Weiterleitung auf die Übersichtsseite der Aufgabe erfolgt. Mit dem Button SPEICHERN UND NÄCHSTE ANZEIGEN werden die Einträge ebenfalls gespeichert und eine neue Bewertung für die nächste Schülerin, den nächsten Schüler erscheint. Mit der Option WEITER wird ohne Speichern zur nächsten Bewertung gewechselt. Erst bei der letzten Bewertung werden mit ÄNDERUNG SPEICHERN alle Bewertungen gespeichert. Mit ABBRECHEN werden sämtliche nicht gespeicherten Einträge verworfen.

|                        | Feedback: Denys Bachmann                                                 |
|------------------------|--------------------------------------------------------------------------|
|                        | Denys Bachmann<br>Sunday, 11. March 2012, 10:14 (4 Tage 21 Stunden früh) |
| Aufgabenabgabe         | e                                                                        |
|                        | Kommentare                                                               |
|                        | Status in 'Entwurf ändern                                                |
|                        | Zauberlehrling.mp3                                                       |
|                        | Zauberlehrling Text.docx                                                 |
| Bewertung              |                                                                          |
| Bewertung:             | 9 / 10 👻                                                                 |
| Aktuelle<br>Bewertung: | 9,00                                                                     |
| Feedback               |                                                                          |
| Feedback:              | Schriftart 🔹 Schriftgröße 🔹 Absatz 🔹 🔊 🖓 🏔 🏭 🗐                           |
|                        |                                                                          |
|                        | Gut gelungen! Die Betonung am Ende ist nicht ganz passend                |
|                        | out golangon. Die Detenang um Ende let meint ganz paecona.               |
|                        |                                                                          |
|                        |                                                                          |
|                        |                                                                          |
|                        |                                                                          |
| Antwortdateien:        | Datei hinzufügen Verzeichnis erstellen Maximale Dateigröße: 20MB         |
|                        | Keine Datei                                                              |
| E-Mail-                |                                                                          |
| Benachrichtigung<br>?  |                                                                          |
| Letzte Bewertun        | g                                                                        |
|                        | Robert Hamedinger<br>Sunday, 11. March 2012, 15:31 (25 Sekunden)         |
|                        | Änderungen speichern Speichern und nächste anzeigen Weiter Abbrechen     |

# Sicht der Lernenden

Aus Sicht der Lernenden sieht die Aktivität AUFGABE im Kurs wie folgt aus:

#### 🔊 Aufgabe Audiodatei

- 1. Wähle ein Gedicht aus.
- 2. Schreibe den Text des Gedichtes in ein Textbearbeitungsprogramm.
- 3. Erstelle eine selbstbesprochene Audiodatei mit dem gewähltem Gedicht (Format mp3).
- 4. Lade beide Dateien bis zum 16.3.2012 hier hoch.

#### Aufgabe Kursansicht

Das Symbol (Hand mit Blatt Papier) vor dem Aufgabennamen deutet auf die Aktivität Aufgabe hin. Der darunter stehende Text wurde auf der Einstellungsseite im Feld "Beschreibung" eingetragen. Wird der Name der Aufgabe angeklickt, öffnet sich die Aufgabe und eine oder mehrere Dateien hintereinander können hoch geladen werden. Dazu klickt die Schülerin, der Schüler auf den Button DATEIEN HOCHLADEN

|                   | <ol> <li>Wähle ein Gedicht aus.</li> <li>Schreibe den Text des Gedichtes in ein Textbearbeitungsprogramm.</li> <li>Erstelle eine selbstbesprochene Audiodatei mit dem gewähltem Gedicht<br/>(Format mp3).</li> <li>Lade beide Dateien bis zum 16.3.2012 hier hoch.</li> </ol> |
|-------------------|----------------------------------------------------------------------------------------------------|
| Verfügbar von:    | Friday, 9. March 2012, 10:50                                                                                                    |
| Abgabetermin:     | Friday, 16. March 2012, 08:00                                                                                                    |
|                   | Lösungsentwurf                                                                                                    |
| Bisher wurden     | keine Dateien abgegeben                                                                                                    |
| Dateien hochla    | den                                                                                                    |
|                   | Kommentare                                                                                                    |
| Kein Eintrag      |                                                                                                    |
|                   | Bearbeiten                                                                                                    |
| Aufgabe hochladen |                                                                                                    |

Im neuen Fenster wird der Button DATEI HINZUFÜGEN angeklickt. Es öffnet sich wieder ein neues Fenster, hier ist auf der linken Seite DATEI HOCHLADEN auszuwählen und im rechten Feld in der Zeile ANHANG muss DURCHSUCHEN angeklickt werden. Im erscheinenden Fenster wird nun die hochzuladende Datei am eigenen PC gesucht und ausgewählt. Im Feld SPEICHERN UNTER ... kann die Datei unter einem neuen Namen gespeichert werden. Bleibt dieses Feld frei, wird der ursprüngliche Dateiname übernommen. Der Vorgang wird mit DATEI HOCHLADEN vervollständigt. Um eine weitere Datei hochzuladen, wird dieser Vorgang wiederholt. Sind alle gewünschten Dateien hochgeladen, können die Änderungen gespeichert oder mit ABBRECHEN verworfen werden.

In weiterer Folge können die Dateien mit DIESE DATEIEN BEARBEITEN wieder gelöscht, verschoben oder umbenannt werden, nach dem Löschen ist ein neuerliches hochladen möglich. Im Abschnitt KOMMENTARE kann über den Button BEARBEITEN ein Kommentar eingefügt werden, der später von den Beurteilenden gelesen werden kann. Wird der Button ZUR BEWERTUNG FREIGEBEN angeklickt, so ist eine Änderung der Dateien nicht mehr möglich, außer die Lehrerin/ der Lehrer ändert diesen Status wieder. Aus diesem Grund ist die Freigabe zur Bewertung in einem neuen Fenster nochmals zu bestätigen.

|                          | Lösungsentwurf                |
|--------------------------|-------------------------------|
| Der Erlkoenig.mp3        |                               |
| Diese Dateien bearbeiten |                               |
|                          | Kommentare                    |
| Kein Eintrag             |                               |
|                          | Bearbeiten                    |
|                          | Aufgabe zur Bewertung abgeben |
|                          | Zur Bewertung freigeben       |

Aufgabe zur Bewertung freigeben

Haben die Lernenden durch E-Mail oder anders erfahren, dass die Bewertung für diese Aufgabe durchgeführt wurde, so können sie in der Kursansicht neuerlich die Aufgabe anklicken, im neuen, aber doch schon bekannten Fenster ist ein guter Überblick über die Aufgabe gegeben. Zusätzlich zu den schon bekannten Bereichen wie Aufgabenstellung, Fristen, hochgeladene Dateien, Kommentar der Schülerin/des Schülers sind nun auch das Feedback und die Bewertung der Lehrerin/des Lehrers sichtbar.

|                                     | <ol> <li>Wähle ein Gedicht aus.</li> <li>Schreibe den Text des Gedichtes in ein Textbearbeitungsprogramm.</li> <li>Erstelle eine selbstbesprochene Audiodatei mit dem gewähltem Gedicht (Format mp3).</li> <li>Lade beide Dateien bis zum 16.3.2012 hier hoch.</li> </ol> |
|-------------------------------------|----------------------------------------------------------------------------------------------------|
| Verfügbar von: F<br>Abgabetermin: F | Friday, 9. March 2012, 10:50<br>Friday, 16. March 2012, 08:00                                                                                                    |
|                                     | Feedback zu abgegebenen Aufgaben                                                                                                    |
|                                     | Robert Hamedinger<br>Sunday, 11. March 2012, 15:53                                                                                                    |
|                                     | Bewertung: 9,00 / 10,00<br>Gut gelungen! Die Betonung am Ende ist nicht ganz passend.                                                                                                    |
|                                     | Aufgabenabgabe                                                                                                    |
| Zauberle<br>Zauberle                | ehrling.mp3<br>ehrling Text.docx                                                                                                    |
|                                     | Kommentare                                                                                                    |
| Hat                                 | Spass gemacht und ich bin mit meinem Ergebnis zufrieden :-)                                                                                                    |

Aufgabe Bewertung einsehen

# Didaktische Umsetzungsidee für diese Aktivität

### Erprobte Idee

Besonders gut ist die Aktivität AUFGABE ONLINE – DATEIEN HOCHLADEN für komplexe Aufgaben geeignet, bei denen mehrere unterschiedliche Dateitypen zur Lösung der Aufgabe erstellt werden müssen. So können zum Beispiel einerseits spezielle Dateien wie Audio-, Video-, CAD-Dateien und andere gefordert sein, andererseits ist vielleicht eine Textdatei, in der das Vorgehen zum Lösen der Aufgabe beschrieben wurde ebenso notwendig.

### Weitere Einsatzmöglichkeiten

Auf Grund des umfangreichen Bewertungssystems in Moodle sind generell Aufgaben gut geeignet, um die laufende Mitarbeit der Lernenden zu dokumentieren. Gleichzeitig ist eine hohe Transparenz für die Lernenden gegeben, da diese auch laufend Einblick in ihre Bewertungen haben. Als positiver Nebeneffekt kann die Reduktion von Papier bei Onlineaufgaben erwähnt werden. Die Aufgaben werden mittels EDV erstellt, übermittelt, korrigiert und wieder zurück übermittelt.

### Videoanleitung

Im ersten Screencast eine Einführung zum Thema AUFGABE ONLINE – DATEIEN HOCHLADEN und im zweiten wird die Bewertung genauer betrachtet.

Dieses Element (Animation, Video etc.) kann nicht dargestellt werden und ist nur in der Onlineversion sichtbar. [link]

Dieses Element (Animation, Video etc.) kann nicht dargestellt werden und ist nur in der Onlineversion sichtbar. [link]

# Aufgaben: Online – eine Datei hochladen

# Beschreibung

Die Aktivität AUFGABEN ermöglicht es, von den Lernenden bearbeitete Aufträge in unterschiedlichen Dateiformaten in Moodle hochzuladen und somit bei den Lehrenden abzugeben. In weiterer Folge ist eine Bewertung durch die Lehrenden möglich. Es stehen vier verschiedene Möglichkeiten zur Verfügung, um Aufgaben anzulegen: Online – Dateien hochladen, Online – Texteingabe, Online – eine Datei hochladen und Offline – Aktivität. Hier wird die Aktivität ONLINE – EINE DATEI HOCHLADEN erklärt. Die weiteren Möglichkeiten werden an anderer Stelle besprochen.

## Anleitung

Zu Beginn im Zielkurs rechts oben den Bearbeitungsmodus durch Klick auf BEARBEITEN EINSCHALTEN aktivieren.

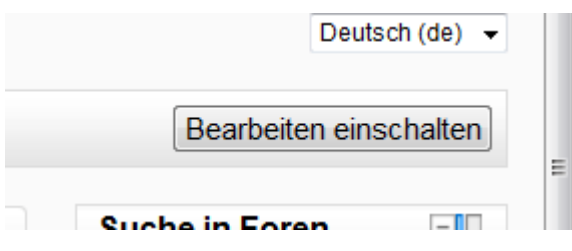

Bearbeitungsmodus einschalten

Dadurch werden weitere Symbole und Schaltflächen angezeigt. Im entsprechenden Themenfeld auf das Dropdownmenü AKTIVITÄT ANLEGEN... klicken und unter dem Punkt AUFGABEN den dritten Eintrag ONLINE – EINE DATEI HOCHLADEN auswählen. Es kann dann nur eine Datei hochgeladen werden.

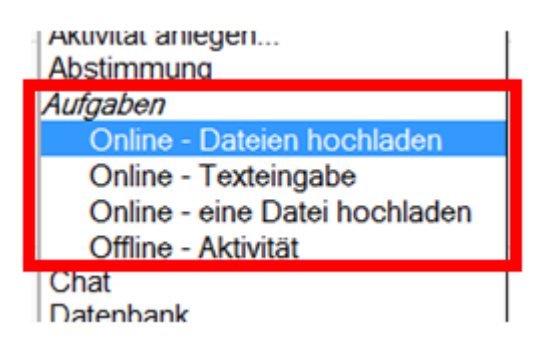

Aufgaben

Das Bearbeitungsfenster zum Erstellen der gewählten Aktivität öffnet sich. Im Bereich GRUNDEINTRÄGE müssen die Pflichtfelder NAME DER AUFGABE und BESCHREIBUNG ausgefüllt werden. Der NAME DER AUFGABE sollte aussagekräftig sein, er ist später in der Kursansicht als verlinkte Überschrift, mit einem Symbol, auf dem eine Hand mit einen Blatt Papier dargestellt ist, zu sehen. Im Feld BESCHREIBUNG ist die Aufgabenstellung mit allen nötigen Informationen zu formulieren.

Wird im Kontrollfeld BESCHREIBUNG AUF DER KURSSEITE ANZEIGEN ein Häkchen gesetzt, wird der Text aus der Beschreibung direkt auf der Kursseite unter dem Aufgabennamen angezeigt. Das Fragezeichen im gelben Kreis liefert wie immer in Moodle eine kurze Erklärung zu dem jeweiligen Punkt.

Die Einstellungen von VERFÜGBAR VON und ABGABETERMIN sind standardmäßig aktiviert. Durch Änderung der Datums- und Zeitfelder wird einerseits der Zeitraum bestimmt, ab wann ein Hochladen der Dateien möglich ist, andererseits kann der gewünschte Abgabetermin eingestellt werden. Wird bei SPÄTERE AUSGABE VERHINDERN ein JA ausgewählt, so ist ein Hochladen von Dateien nach dem eingestellten Termin nicht mehr möglich. Die gewählten Zeitangaben werden automatisch mit dem Namen der Aufgabe in den Kalender übernommen. Bleibt diese Einstellung auf NEIN, können später ebenfalls noch Dateien hochgeladen werden, dies könnte/sollte eventuell in der Bewertung berücksichtigt werden.

| Grundeinträge                              |                                                                                                    |
|--------------------------------------------|----------------------------------------------------------------------------------------------------|
| Name der Aufgabe*                          | Eigenbiografie                                                                                                    |
| Beschreibung*                              | Schriftart 🔹 Schriftgröße 🔹 Absatz 🔹 🔊 😋 👫 🎲 🔲                                                                                                 |
|                                            | B / U → × × × ≡ ≡ ≡ 🝼 2 🛱 🖬 🗛 - 💇 - ▶1 14                                                                                                    |
|                                            | 🗄 注 津 律 🧼 🐳 🗶 🛛 🖸 🔀 нт. 💝 -                                                                                                    |
|                                            | Erstelle eine Eigenbiografie nach den im Unterricht besprochenen Kriterien.<br>Umfang ca. eine DIN-A4-Seite.<br>Abgabe bis 18.3.2012, 7:30 Uhr |
|                                            | Pfad: p                                                                                                    |
| Beschreibung auf der<br>Kursseite zeigen 🝞 |                                                                                                    |
| Verfügbar von                              | 9 • March • 2012 • 08 • 00 • Aktivieren                                                                                                    |
| Abgabetermin                               | 18 • March • 2012 • 07 • 30 • Aktivieren                                                                                                    |
| Spätere Abgabe verhindern                  | Ja 🔻                                                                                                    |

Grundeinträge

Im Bereich BEWERTUNGEN können Einstellungen für eine spätere Bewertung der erledigten Aufgabe erfolgen.

| Bewertung             |                                                                                 |
|-----------------------|---------------------------------------------------------------------------------|
| Bewertung             | Bewertungsskala: Anwendung von Einzelfakten oder ganzheitliche Wissensnutzung 👻 |
| Bewertungsmethode 🧿   | Einfache direkte Bewertung 👻                                                    |
| Bewertungskategorie 🥐 | Nicht kategorisiert 👻                                                           |
|                       |                                                                                 |

Bereich Bewertung

In der ersten Zeile BEWERTUNG ist standardmäßig die Zahl 100 eingestellt. Mit dem Dropdownmenü kann das Bewertungsschema verändert werden. Grundsätzlich ist die Wahl zwischen verbaler Skala, Punkteskala oder keiner Bewertung zu treffen. Für das verbale Schema stehen zwei vorgefertigte Bewertungsskalen zur Verfügung. Bei der BEWERTUNGSSKALA: ANWENDUNG VON EINZELFAKTEN ODER GANZHEITLICHE WISSENSNUTZUNG werden bei der späteren Bewertung folgende Auswahlmöglichkeiten angeboten:

- Berücksichtigt den Gesamtzusammenhang und wägt Fakten ab
- Reflektiert das Wissen in Einzelfällen
- Nutzt Wissen über einzelne Fakten
- . Keine Bewertung

Die BEWERTUNGSSKALA: HAUSAUFGABE (KURZ) liefert bei der späteren Bewertung folgende Bewertungsmöglichkeiten:

- gut
- unvollständig/fehlerhaft
- fehlt
- . keine Bewertung

Wird im Dropdownmenü KEINE BEWERTUNG ausgewählt, so bleibt der Bewertungsmodus für diese Aufgabe deaktiviert.

Fällt die Entscheidung auf eine Punkteskala, so ist eine der Zahlen von 1 bis 100 auszuwählen. Die ausgewählte Zahl entspricht bei der späteren Punktevergabe der maximalen Punkteanzahl.

| Online - eine Datei hochladen                 |        |  |  |  |
|-----------------------------------------------|--------|--|--|--|
| Erneute Abgabe erlauben                       | Nein 👻 |  |  |  |
| E-Mail-Benachrichtung an<br>Trainer/innen (?) | Nein 👻 |  |  |  |
| Maximale Größe                                | 20MB • |  |  |  |

Bewertungsschema

Die nächsten beiden Zeilen BEWERTUNGSMETHODE und BEWERTUNGSKATEGORIE können auf den Standardeinstellungen bleiben.

💫 Eigenbiografie Erstelle eine Eigenbiografie nach den im Unterricht besprochenen Kriterien. Umfang ca. eine DIN-A4-Seite. Abgabe bis 18.3.2012, 7:30 Uhr

Bewertugnsmethode, -Kategorie

Im Bereich ONLINE – EINE DATEI HOCHLADEN können spezifische Einstellungsoptionen für diese Aktivität gemacht werden.

Die Option ERNEUTE ABGABE ERLAUBEN ist standardmäßig auf NEIN gestellt. Wird sie auf JA geändert, können die Lernenden innerhalb der Abgabefrist eine neue Aufgabe hochladen, dabei wird die vorige Datei überschrieben. Dies ist auch möglich, wenn die Datei bereits bewertet wurde.

Mit der Option E-MAIL-BENACHRICHTIGUNG AN TRAINER/INNEN kann entschieden werden, ob nach jeder Abgabe oder Aktualisierung einer Aufgabe eine E-Mailbenachrichtigung an den Lehrer, die Lehrerin geschickt wird.

Durch die MAXIMALE GRÖSSE kann die hochzuladende Datei in der Größe beschränkt werden, die maximal einstellbare Obergrenze ist von den Grundeinstellungen in Moodle abhängig.

| Online - eine Datei hochladen               |        |  |  |  |
|---------------------------------------------|--------|--|--|--|
| Erneute Abgabe erlauben                     | Ja 🔻   |  |  |  |
| E-Mail-Benachrichtung an<br>Trainer/innen 🕐 | Nein 🝷 |  |  |  |
| Maximale Größe                              | 20MB • |  |  |  |

Spezifische Einstellungen zu eine Datei hochladen

Im letzten Bereich dieser Aktivität WEITERE MODULEINSTELLUNGEN können weitere Parameter eingestellt werden.

Der GRUPPENMODUS bietet drei Einstellungsvarianten an:

- Keine Gruppen (Standardeinstellung)
- Getrennte Gruppen
- Sichtbare Gruppen

Bei der Einstellung KEINE GRUPPEN gibt es keine Gruppenteilung, alle Lernenden sind in einem virtuellen Klassenraum. Die Option GETRENNTE GRUPPEN dient vorwiegend einer besseren Übersicht bei der Bewertung der Aufgaben. Auf diese Art können auch verschiedene Lehrende einzelne Gruppen betreuen und deren Aufgaben bewerten.

Mit dem Button ZUSÄTZLICHE FELDER ANZEIGEN rechts oben im Abschnitt WEITERE MODULEINSTELLUNGEN kann die Option GRUPPIERUNG eingeblendet werden. Diese dient normalerweise dazu, Personen, die bereits in unterschiedlichen Gruppen eingeteilt sind, hier wieder zu einer neuen Gruppe zusammen zu führen. Für die Aktivität AUFGABE ist diese Option jedoch nicht nötig.

Die Aufgabe ist nach dem Speichern für die Lernenden sofort ersichtlich, wenn in der Zeile SICHTBAR der Eintrag auf der Standardeinstellung ANZEIGEN bleibt. Soll die Aufgabe erst zu einem späteren Zeitpunkt angezeigt werden, dann den Eintrag VERBERGEN auswählen.

Das Feld ID-NUMMER kann frei bleiben.

| Weitere Modulein | stellungen          |                              |
|------------------|---------------------|------------------------------|
|                  |                     | * Optionale Felder verbergen |
| Gruppenmodus     | Getrennte Gruppen 👻 |                              |
| Gruppierung*     | Keine 👻             |                              |
| Sichtbar         | Anzeigen 👻          |                              |
| ID-Nummer 🕐      |                     |                              |
|                  |                     |                              |

Weitere Moduleinstellungen

Nachdem sämtliche Einstellungen erfolgt sind, ist mit dem Button SPEICHERN UND ZUM KURS eine Rückkehr zur Kursansicht möglich. Soll vorher die Aufgabenstellung begutachtet werden, so ist dies mit dem Button SPEICHERN UND VORSCHAU möglich. Mit ABBRECHEN kann die Bearbeitungsansicht ohne speichern geschlossen werden.

Moodle bietet in seinem Funktionsumfang umfangreiche Bewertungsmöglichkeiten. Hier wird die Bewertung für die Aktion ONLINE – EINE DATEI HOCHLADEN dokumentiert.

Wurde in den Einstellungen zur Aufgabe die E-Mailbenachrichtigung für eingereichte Arbeiten aktiviert, so werden die Lehrenden über jede neu hochgeladene Aufgabe bzw. Änderung per Mail informiert. Das Einreichen neuer Nachrichten kann auch direkt in Moodle kontrolliert werden. Dazu im Kurs die Aufgabe anklicken, in unserem Beispiel EIGENBIOGRAFIE

Eigenbiografie Erstelle eine Eigenbiografie nach den im Unterricht besprochenen Kriterien. Umfang ca. eine DIN-A4-Seite. Abgabe bis 18.3.2012, 7:30 Uhr

#### Aufgabe aufrufen

Es öffnet sich ein Fenster, in dem die Beschreibung der Aufgabe und die Verfügbarkeitsdaten ersichtlich sind. Zusätzlich ist rechts oben ein Link 3 ABGEBENE AUFGABE(N) ANSEHEN sichtbar, wobei sich die Zahl auf die hochgeladenen Aufgaben bezieht. Wird der Link angeklickt, so öffnet sich eine Übersicht aller Lernenden, die bereits hochgeladenen Dateien und vorgenommenen Bewertungen sind ebenfalls sichtbar.

|                                 | Alle Kursbewertungen anzeigen               |                           |                                              |                  |                                                      |                               |                 |                                              |
|---------------------------------|---------------------------------------------|---------------------------|----------------------------------------------|------------------|------------------------------------------------------|-------------------------------|-----------------|----------------------------------------------|
|                                 | Nachname : AlleAÄBCDEFGHUKLMNOÖPQRSTUÜVWXYZ |                           |                                              |                  |                                                      |                               |                 |                                              |
|                                 |                                             |                           | S                                            | Seite: 1 2 3 4 5 | 5 6 7 8 9 (Weiter)                                   | Alle Lösungen der A           | ufaabaa ale Zir | , datai baruntarladan                        |
| -                               | Vorname / Nachname +                        | E-Mail-Adresse 🖃          | Bewertung 🗆                                  | Kommentar 🗆      | Zuletzt geändert (Aufgabenabgabe) 🖃                  | Zuletzt geändert (Bewertung)  | Status 🗆        | Endbewertung                                 |
|                                 | Patrik Achour                               | patrik.achour@nomail.com  |                                              |                  | Sunday, 11. March 2012, 19:38                        |                               | Bewertung       |                                              |
|                                 | Denys Bachmann                              | denys.bachmann@nomail.com | Reflektiert das<br>Wissen in<br>Einzelfällen | Du hast          | Biografie.docx<br>Sunday, 11. March 2012, 19:41      | Sunday, 11. March 2012, 19:53 | Aktualisieren   | Reflektiert das<br>Wissen in<br>Einzelfällen |
|                                 | Georg Barnjak                               | georg.barnjak@nomail.com  |                                              |                  |                                                      |                               | Bewertung       |                                              |
|                                 | Manuel Biniok                               | manuel.biniok@nomail.com  |                                              |                  |                                                      |                               | Bewertung       |                                              |
|                                 | Fabio Blondin                               | fabio.blondin@nomail.com  |                                              |                  | Eigenbiografie.docx<br>Sunday, 11. March 2012, 19:43 |                               | Bewertung       |                                              |
|                                 |                                             |                           | s                                            | Geite: 1 2 3 4 6 | 5 6 7 8 9 (Weiter)                                   |                               |                 |                                              |
| Option                          | nale Einstellungen                          |                           |                                              |                  |                                                      |                               |                 |                                              |
|                                 | Anzeigen Alle                               |                           |                                              |                  |                                                      |                               |                 |                                              |
| Abgegebene Aufgaben pro Seite 5 |                                             |                           |                                              |                  |                                                      |                               |                 |                                              |
|                                 | Schnelle Bewertung erlauben (2)             |                           |                                              |                  |                                                      |                               |                 |                                              |
|                                 | Einstellungen speichern                     |                           |                                              |                  |                                                      |                               |                 |                                              |

Übersicht Aufgabenbewertung

Im oberen Bereich des Fensters ist auf der linken Seite eine Einstellung bzgl. Gruppenauswahl möglich, falls bei der Erstellung der Gruppenmodus auf Gruppenteilung eingestellt wurde. Im mittleren oberen Bereich können bei VORNAME, NACHNAME und SEITE direkt Buchstaben bzw. eine Seitenzahl gewählt werden, um zum Beispiel direkt zu einem Namen zu gelangen. Rechts oben ist ein Link ALLE KURSBEWERTUNGEN ANZEIGEN. Dieser Link führt zu einer neuen Übersicht, in der wieder sämtliche Lernende, aber nun auch sämtliche Aufgaben des Kurses ersichtlich sind.

Weiters gibt es rechts oben noch einen Link ALLE LÖSUNGEN DER AUFGABEN ALS ZIP-DATEI HERUNTERLADEN, mit diesem können sämtliche Dateien bequem auf den eigenen Computer geladen werden, nach dem Entzippen erhalten die Dateien zusätzlich zum Dateinamen automatisch den Namen der Personen, von denen sie hochgeladen wurden. Alternativ zum gesammelten Download kann auch jede Datei direkt angeklickt und so einzeln geöffnet beziehungsweise gespeichert werden.

🗐 Denys Bachmann\_Biografie\_23

- 📹 Fabio Blondin\_Eigenbiografie\_37
- Patrik Achour\_Patrik Achour\_30

Dateien nach dem Download und Entzippen

Im Mittelfeld des Fensters ist eine tabellarische Übersicht der Lernenden mit den dazugehörigen hochgeladenen Dateien. Ein Klick auf die Überschriften sortiert den Tabelleninhalt zum Beispiel nach Vornamen oder nach Nachnamen in alphabetischer Reichenfolge. Ein weiterer Klick auf dieselbe Überschrift kehrt die Sortierung um (Z bis A). Mit dem MINUS-ZEICHEN neben den Überschriften können einzelne Spalten ausgeblendet werden, dies führt zu einer Reduzierung der Seitenbreite. In den Spalten BEWERTUNG, KOMMENTAR, ZULETZ GEÄNDERT (BEWERTUNG) und ENDBEWERTUNG sind erst nach der Bewertung durch den Lehrer, die Lehrerin Einträge

sichtbar. In den Spalten ZULETZT GEÄNDERT (AUFGABENABGABE) sind die hochgeladenen Dateien sichtbar. Hier kann auch erkannt werden, welche Dateiformate hochgeladen wurden und wann die Dateien hochgeladen bzw. zuletzt geändert wurden.

| - | Vorname / Nachname 🖣 🗆 | E-Mail-Adresse 🖃                       | Bewertung 🖃     | Kommentar 🖃 | Zuletzt geändert (Aufgabenabgabe) 🖃 | Zuletzt geändert (Bewertung) 🖃 | Status 🗆      | Endbewertung-   |
|---|------------------------|----------------------------------------|-----------------|-------------|-------------------------------------|--------------------------------|---------------|-----------------|
|   | Patrik Achour          | patrik achour@nomail.com               |                 |             | Patrik Achour.pdf                   |                                | Bewertung     |                 |
|   |                        | parint action and the main contraction |                 |             | Sunday, 11. March 2012, 19:38       |                                | Contraining   |                 |
|   | Danua Bashmana         | danus bashmana Qaamail aam             | Reflektiert das | Dubert      | Biografie.docx                      | Supday 11 Narah 2010, 10:52    | Alduslisianan | Reflektiert das |
|   | Denys Dachmann         | denys.bachmann@nomail.com              | Einzelfällen    | Du nast     | Sunday, 11. March 2012, 19:41       | Sunday, 11. March 2012, 19.53  | Aktualisieren | Einzelfällen    |
|   | Georg Barnjak          | georg.barnjak@nomail.com               |                 |             |                                     |                                | Bewertung     |                 |
|   |                        |                                        |                 |             |                                     |                                |               |                 |
|   | Manuel Biniok          | manuel.biniok@nomail.com               |                 |             |                                     |                                | Bewertung     |                 |
|   | Enhia Blandin          | fahia blandin@namail.com               |                 |             | Eigenbiografie.docx                 |                                | Rewatung      |                 |
|   | Fablo blondin          | rabio.biondin@nomail.com               | -               |             | Sunday, 11. March 2012, 19:43       |                                | Dewentung     | -               |

Mittelfeld der Aufgabenbewertung

Im unteren Bereich gibt es noch einige OPTIONALE EINSTELLUNGEN. In der Zeile ANZEIGEN kann entschieden werden, ob ...

- ALLE oder
- nur jene Lernenden, bei denen noch eine BEWERTUNG ERFORDERLICH ist beziehungsweise
- alle Lernenden, die bereits ihre Aufgabe ABGEBEBEN haben,

angezeigt werden sollen. Bei ABGEGEBENE AUFGABEN PRO SEITE kann bestimmt werden, wie viele Einträge pro Seite sichtbar sind. Die Veränderungen werden erst durch den Button EINSTELLUNGEN SPEICHERN sichtbar.

| Optionale Einstellungen       |                         |
|-------------------------------|-------------------------|
| Anzeigen                      | Alle                    |
| Abgegebene Aufgaben pro Seite | 5                       |
| Schnelle Bewertung erlauben 🧿 |                         |
|                               | Einstellungen speichern |

Mit der letzten Option SCHNELLE BEWERTUNG ERLAUBEN, kann eine Abgabe der Bewertungen und Kommentare direkt in der Übersicht aktiviert werden. Nachdem die Einstellungen gespeichert wurden, ist in der Spalte BEWERTUNG eine direkte Eingabe der Bewertungen möglich. Je nach erfolgter Einstellung beim Anlegen der Aufgabe, stehen hier die entsprechenden Auswahlmöglichkeiten zur Verfügung. Auch die Spalte KOMMENTARE steht für eine direkte Eingabe zur Verfügung. Mit dem Button ALLE BEWERTUNGEN SPEICHERN können alle getätigten Einträge gemeinsam gespeichert werden. Es ist darauf zu achten, dass bei der Eingabe von mehreren Bewertungen und Kommentaren die Seite nicht vor dem Speichern verlassen wird, da sonst sämtliche nicht gespeicherte Einträge verloren gehen.

Optionale Einstellungen

Ist das Kontrollfeld E-MAIL-BENACHRICHTIGUNG links unten aktiviert, so erhalten die Lernenden nach dem Speichern eine E-Mail mit der Information, dass die Bewertung erfolgt ist.

| +     | Vorname / Nachname 📲 🗉            | Bewertung 🖃                            | Kommentar 🖂                                                | Zuletzt geändert (Aufgabenabgabe) 🖃                  | Zuletzt geändert (Bewertung) 🗆 | Status 🖃      | Endbewertung                              |
|-------|-----------------------------------|----------------------------------------|------------------------------------------------------------|------------------------------------------------------|--------------------------------|---------------|-------------------------------------------|
|       | Patrik Achour                     | Keine Bewertung -                      |                                                            | Patrik Achour.pdf<br>Sunday, 11. March 2012, 19:38   |                                | Bewertung     | -                                         |
|       | Denys Bachmann                    | Reflektiert das Wissen in Einzelfällen | >Du hast nicht alle<br>Bereiche<br>berücksichtigt.<br>lies | Biografie.docx<br>Sunday, 11. March 2012, 19:41      | Sunday, 11. March 2012, 19:53  | Aktualisieren | Reflektiert das Wissen in<br>Einzelfällen |
|       | Georg Barnjak                     | Keine Bewertung                        |                                                            |                                                      |                                | Bewertung     | -                                         |
|       | Manuel Biniok                     | Keine Bewertung                        |                                                            |                                                      |                                | Bewertung     | -                                         |
|       | Fabio Blondin                     | Keine Bewertung                        |                                                            | Elgenblografie.docx<br>Sunday, 11. March 2012, 19:43 |                                | Bewertung     | -                                         |
|       | Seite: 1 2 3 4 5 6 7 8 9 (Weiter) |                                        |                                                            |                                                      |                                |               |                                           |
| ⊠E-Ma | ail-Benachrichtigung 🍞            |                                        | Alle Bewertungen speicherr                                 |                                                      |                                |               |                                           |

Schnelle Bewertung

Wird in der Aufgabenübersicht nicht die Schnellbewertung aktiviert, so erfolgt die Bewertung über den farblich unterlegten Link BEWERTUNG, rechts neben den hochgeladenen Dateien.

| Patrik Achour.pdf<br>Sunday, 11. March 2012, 19:38                             |                               | Bewertung     |
|--------------------------------------------------------------------------------|-------------------------------|---------------|
| Biografie.docx<br>Sunday, 11. March 2012, 19:41                                | Sunday, 11. March 2012, 19:53 | Aktualisieren |
|                                                                                |                               | Bewertung     |
|                                                                                |                               | Bewertung     |
| <ul> <li>Eigenbiografie.docx</li> <li>Sunday, 11. March 2012, 19:43</li> </ul> |                               | Bewertung     |

Aufgabenbewertung 1

Nach dem Klick auf BEWERTUNG öffnet sich ein weiteres Fenster, in dem oben der Name der Person erscheint, von der die Aufgabe abgegeben wurde, gefolgt vom Datum der Abgabe.

Im nächsten Bereich AUFGABENABGABE ist die hochgeladene Datei zu sehen.

Der nächste Abschnitt BEWERTUNG ermöglicht eine Bewertung anhand der beim Anlegen der Aufgabe gewählten Skala (Punkte oder verbale Skala).

Im Abschnitt FEEDBACK kann mit Hilfe eines Editors eine individuelle Rückmeldung erfolgen, auch das Hinzufügen einer Datei oder das Anlegen eines Verzeichnisses ist hier möglich.

Am Ende der Seite gibt es vier Möglichkeiten, die Bewertung zu beenden. Mit dem Button ÄNDERUNG SPEICHERN werden die Einträge gespeichert und eine Weiterleitung auf die Übersichtsseite der Aufgabe erfolgt. Mit dem Button SPEICHERN UND NÄCHSTE ANZEIGEN werden die Einträge ebenfalls gespeichert und eine neue Bewertung für die nächste Schülerin/den nächsten Schüler erscheint. Mit der Option WEITER wird ohne Speichern zur nächsten Bewertung gewechselt. Erst bei der letzten Bewertung werden mit ÄNDERUNG SPEICHERN alle Bewertungen gespeichert. Mit ABBRECHEN werden sämtliche nicht gespeicherten Einträge verworfen.

|                                  | Feedback: Patrik Achour                                                                                                    |
|----------------------------------|----------------------------------------------------------------------------------------------------|
|                                  | Patrik Achour<br>Sunday, 11. March 2012, 19:38 (6 Tage 11 Stunden früh)                                                                                                    |
| Aufgabenabgabe                   |                                                                                                    |
|                                  | Patrik Achour.pdf                                                                                                    |
| Bewertung                        |                                                                                                    |
| Bewertung:                       | Keine Bewertung                                                                                                    |
| Aktuelle Bewertung:              | -                                                                                                    |
| Feedback                         |                                                                                                    |
| Feedback:                        | Schriftart <ul> <li>Schriftgröße</li> <li>Absatz</li> <li>Absatz</li></ul> |
|                                  |                                                                                                    |
|                                  | Pfad: p                                                                                                    |
| Antwortdateien:                  | Datei hinzufügen Maximale Dateigröße: 100MB                                                                                                    |
|                                  | Keine Datei                                                                                                    |
| E-Mail-<br>Benachrichtigung<br>? |                                                                                                    |
|                                  | Änderungen speichern Speichern und nächste anzeigen Weiter Abbrechen                                                                                                    |

Aufgabenbewertung 2

# Sicht der Lernenden

Aus Sicht der Lernenden sieht die Aktivität AUFGABE im Kurs wie folgt aus:

Eigenbiografie Erstelle eine Eigenbiografie nach den im Unterricht besprochenen Kriterien. Umfang ca. eine DIN-A4-Seite. Abgabe bis 18.3.2012, 7:30 Uhr

Aufgabe Kursansicht

Das Symbol (Hand mit Blatt Papier) vor dem Aufgabennamen deutet auf die Aktivität Aufgabe hin. Der darunter stehende Text wurde auf der Einstellungsseite im Feld BESCHREIBUNG eingetragen. Wird der Name der Aufgabe angeklickt, öffnet sich die Aufgabe und eine Datei kann hochgeladen werden. Dazu klickt die Schülerin/der Schüler auf den Button DATEI HOCHLADEN.

> Erstelle eine Eigenbiografie nach den im Unterricht besprochenen Kriterien. Umfang ca. eine DIN-A4-Seite. Abgabe bis 18.3.2012, 7:30 Uhr

Verfügbar von: Friday, 9. March 2012, 08:00 Abgabetermin: Sunday, 18. March 2012, 07:30

#### Datei hochladen

Aufgabe hochladen

Im neuen Fenster wird der Button DATEI WÄHLEN angeklickt. Es öffnet sich wieder ein neues Fenster, hier ist auf der linken Seite DATEI HOCHLADEN auszuwählen und im rechten Feld in der Zeile ANHANG muss DURCHSUCHEN angeklickt werden. Im erscheinenden Fenster wird nun die hochzuladende Datei am eigenen PC gesucht und ausgewählt. Im Feld SPEICHERN UNTER ... kann die Datei unter einem neuen Namen gespeichert werden. Bleibt dieses Feld frei, wird der ursprüngliche Dateiname übernommen. Der Vorgang wird mit DATEI HOCHLADEN vervollständigt. Nun kann die Änderung gespeichert oder mit ABBRECHEN verworfen werden.

In weiterer Folge kann die Datei mit DIESE DATEI AKTUALISIEREN wieder gelöscht beziehungsweise durch eine andere Datei ersetzt werden.

Haben die Lernenden durch E-Mail oder anders erfahren, dass die Bewertung für diese Aufgabe durchgeführt wurde, so können sie in der Kursansicht neuerlich die Aufgabe anklicken, im neuen, aber doch schon bekannten Fenster ist ein guter Überblick über die Aufgabe gegeben. Zusätzlich zu den schon bekannten Bereichen wie Aufgabenstellung, Fristen und hochgeladene Datei sind nun auch das Feedback und die Bewertung der Lehrerin/des Lehrers sichtbar.

| Erstelle eine Eig<br>Umfang ca. eine<br>Abgabe bis 18.3                              | enbiografie nach den im Unterricht besprochenen Kriterien.<br>DIN-A4-Seite.<br>2012, 7:30 Uhr                                                                                                    |  |
|--------------------------------------------------------------------------------------|----------------------------------------------------------------------------------------------------|--|
| Verfügbar von: Friday, 0. March 2012, 04<br>Abgabetermin: Friday, 6. April 2012, 07: | 80                                                                                                    |  |
|                                                                                      | Feedback von Robert Hamedinger         Robert Hamedinger       Wednesday, 4. April 2012, 18:23         Bewertung: Reflektiert das Wissen in Einzelfällen       Du hast nicht alle Bereiche berücksichtigt.         Lies dir nochmals die Grundlagen der Biografie durch!       Grundlagen Biografie.docx |  |
| Biografie.docx                                                                       |                                                                                                    |  |
| Diese Datei aktualisieren                                                            |                                                                                                    |  |

Aufgabe Bewertung einsehen

# Didaktische Umsetzungsidee für diese Aktivität

### Erprobte Idee

Besonders gut ist die Aktivität AUFGABE ONLINE – EINE DATEI HOCHLADEN für jegliche Aufgaben geeignet, bei denen die Lernenden eine Aufgabe in Form einer Datei abgeben müssen. Der Dateityp ist dabei völlig egal, wichtig ist nur, dass die verfügbaren Computerprogramme mit den Dateitypen kompatibel sind.

### Weitere Einsatzmöglichkeiten

Auf Grund des umfangreichen Bewertungssystems in Moodle sind generell Aufgaben gut geeignet, um die laufende Mitarbeit der Lernenden zu dokumentieren. Gleichzeitig ist eine hohe Transparenz für die Lernenden gegeben, da diese auch laufend Einblick in ihre Bewertungen haben. Als positiver Nebeneffekt kann die Reduktion von Papier bei Onlineaufgaben erwähnt werden. Die Aufgaben werden mittels EDV erstellt, übermittelt, korrigiert und wieder zurück übermittelt.

### Videoanleitung

Dieses Element (Animation, Video etc.) kann nicht dargestellt werden und ist nur in der Onlineversion sichtbar. [link]
# Aufgaben: Online – Texteingabe

### Beschreibung

Die Aktivität AUFGABEN ermöglicht es, von den Lernenden bearbeitete Aufträge in unterschiedlichen Dateiformaten in Moodle hochzuladen und somit bei den Lehrenden abzugeben. In weiterer Folge ist eine Bewertung durch die Lehrenden möglich. Es stehen vier verschiedene Möglichkeiten zur Verfügung, um Aufgaben anzulegen: Online – Dateien hochladen, Online – Texteingabe, Online – eine Datei hochladen und Offline – Aktivität. Hier wird die Aktivität ONLINE – TEXTEINGABE erklärt. Dabei wird zur Lösung der Aufgabe nicht eine Datei beziehungsweise mehrere Dateien in Moodle hochgeladen, sondern die Lösung der Aufgabe wird von den Lernenden direkt im Texteditor von Moodle verfasst und auf diese Art den Lehrenden zur Verfügung gestellt.

### Anleitung

Zu Beginn im Zielkurs rechts oben den Bearbeitungsmodus durch Klick auf BEARBEITEN EINSCHALTEN aktivieren.

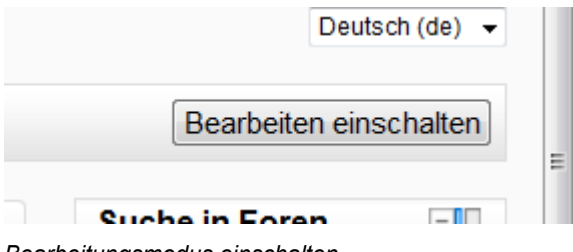

Bearbeitungsmodus einschalten

Dadurch werden weitere Symbole und Schaltflächen angezeigt. Im entsprechenden Themenfeld auf das Dropdownmenü AKTIVITÄT ANLEGEN... klicken und unter dem Punkt AUFGABEN den zweiten Eintrag ONLINE – TEXTEINGABE auswählen.

| Aktivität anlegen             | ) |
|-------------------------------|---|
| Aktivität anlegen             |   |
| Aufaaben                      | İ |
| Online - Dateien hochladen    |   |
| Online - Texteingabe          |   |
| Online - eine Datei hochladen |   |
| Offline - Aktivität           |   |
| Datanbank                     |   |

#### Aufgaben

Das Bearbeitungsfenster zum Erstellen der gewählten Aktivität öffnet sich. Im Bereich GRUNDEINTRÄGE müssen die Pflichtfelder NAME DER AUFGABE und BESCHREIBUNG ausgefüllt werden. Der NAME DER AUFGABE sollte aussagekräftig sein, er ist später in der

Kursansicht als verlinkte Überschrift, mit einem Symbol, auf dem eine Hand mit einen Blatt Papier dargestellt ist, zu sehen. Im Feld BESCHREIBUNG ist die Aufgabenstellung mit allen nötigen Informationen zu formulieren.

Wird im Kontrollfeld BESCHREIBUNG AUF DER KURSSEITE ANZEIGEN ein Häkchen gesetzt, wird der Text aus der Beschreibung direkt auf der Kursseite unter dem Aufgabennamen angezeigt. Das Fragezeichen im gelben Kreis liefert wie immer in Moodle eine kurze Erklärung zu dem jeweiligen Punkt.

Die Einstellungen VERFÜGBAR VON und ABGABETERMIN sind standardmäßig aktiviert. Durch Änderung der Datums- und Zeitfelder wird einerseits der Zeitraum bestimmt, ab wann eine Bearbeitung der Aufgabe möglich ist, andererseits kann der gewünschte Abgabetermin eingestellt werden. Wird bei SPÄTERE AUSGABE VERHINDERN ein JA ausgewählt, so ist die Arbeit in dem Texteditor nach dem eingestellten Termin nicht mehr möglich. Bei der Einstellung NEIN können bereits gespeicherte Texte weiter editiert werden, beziehungsweise ist es auch möglich, die Aufgabe überhaupt erst zu einem späteren Zeitpunkt abzugeben, dies könnte/sollte eventuell in der Bewertung berücksichtigt werden. Die gewählten Zeitangaben werden automatisch mit dem Namen der Aufgabe in den Kalender übernommen.

| Grundeinträge                              |                                                                                                    |
|--------------------------------------------|----------------------------------------------------------------------------------------------------|
| Name der Aufgabe*                          | Erwartungen & Befürchtungen 1                                                                                                    |
| Beschreibung*                              | Schriftart - Schriftgröße - Absatz Absatz                                                                                             |
|                                            | B / U ABC ×₂ ײ ≡ ≡ ≡ 3 2 2 2 2 2 2 1 1 14                                                                                             |
|                                            | := ]= ]= 章 章 🧼 🦇 🗶 📕 🔁 Ω 📝 HTTL 🍄                                                                                                    |
|                                            | Fasse bitte deine Erwartungen und Befürchtugen zu unserem klassenübergreifenden<br>Projekt bis Mittwoch nächster Woche kurz zusammen. |
|                                            | Pfad: p                                                                                                    |
| Beschreibung auf der<br>Kursseite zeigen 🝞 |                                                                                                    |
| Verfügbar von                              | 13 ▼ March ▼ 2012 ▼ 13 ▼ 00 ▼ ■Aktivieren                                                                                             |
| Abgabetermin                               | 20 • March • 2012 • 08 • 00 • Aktivieren                                                                                              |
| Spätere Abgabe verhindern                  | Nein 👻                                                                                                    |

Grundeinträge

Im Bereich BEWERTUNGEN können Einstellungen für eine spätere Bewertung der erledigten Aufgabe erfolgen.

| Bewertung             |                              |
|-----------------------|------------------------------|
| Bewertung             | Keine Bewertung -            |
| Bewertungsmethode 🧿   | Einfache direkte Bewertung 👻 |
| Bewertungskategorie 🧿 | Nicht kategorisiert 👻        |
|                       |                              |

#### Bereich Bewertung

In der ersten Zeile BEWERTUNG ist standardmäßig die Zahl 100 eingestellt. Mit dem Dropdownmenü kann das Bewertungsschema verändert werden. Grundsätzlich ist die Wahl zwischen verbaler Skala, Punkteskala oder keiner Bewertung zu treffen. Für das verbale Schema stehen zwei vorgefertigte Bewertungsskalen zur Verfügung. Bei der BEWERTUNGSSKALA: ANWENDUNG VON EINZELFAKTEN ODER GANZHEITLICHE WISSENSNUTZUNG werden bei der späteren Bewertung folgende Auswahlmöglichkeiten angeboten:

- Berücksichtigt den Gesamtzusammenhang und wägt Fakten ab
- Reflektiert das Wissen in Einzelfällen
- Nutzt Wissen über einzelne Fakten
- Keine Bewertung

Die BEWERTUNGSSKALA: HAUSAUFGABE (KURZ) liefert bei der späteren Bewertung folgende Bewertungsmöglichkeiten:

- gut
- unvollständig/fehlerhaft
- fehlt
- keine Bewertung

Wird im Dropdownmenü KEINE BEWERTUNG ausgewählt, so wie in diesem Beispiel, so bleibt der Bewertungsmodus für diese Aufgabe deaktiviert.

Fällt die Entscheidung auf eine Punkteskala, so ist eine Zahl zwischen eins und hundert auszuwählen. Die ausgewählte Zahl entspricht bei der späteren Punktevergabe der maximalen Punkteanzahl.

| 100                                                                           | - |
|-------------------------------------------------------------------------------|---|
| Bewertungsskala: Anwendung von Einzelfakten oder ganzheitliche Wissensnutzung | - |
| Bewertungsskala: Hausaufgaben (kurz)                                          |   |
| Bewertungsskala: Notensystem                                                  | Ξ |
| Keine Bewertung                                                               |   |
| 100                                                                           | - |
| 99                                                                            |   |
| 98                                                                            |   |
| 97                                                                            |   |
| 96                                                                            |   |
| 95                                                                            |   |
| I                                                                             |   |

Bewertungsschema

Die nächsten beiden Zeilen BEWERTUNGSMETHODE und BEWERTUNGSKATEGORIE können auf den Standardeinstellungen bleiben.

| Bewertung             | Keine Bewertung              |
|-----------------------|------------------------------|
| Bewertungsmethode 🧿   | Einfache direkte Bewertung 👻 |
| Bewertungskategorie 🕐 | Nicht kategorisiert 👻        |

Bewertungsmethode, -kategorie

Im Bereich ONLINE – TEXTEINGABE können spezifische Einstellungsoptionen für diese Aktivität gemacht werden.

Die Option ERNEUTE ABGABE ERLAUBEN ist standardmäßig auf NEIN gestellt. Wird sie auf JA geändert, können die Lernenden ihre Aufgabe editieren, auch wenn die Aufgabe bereits bewertet wurde. Bei NEIN ist nach dem bewerten kein editieren mehr möglich.

Mit der Option E-MAIL-BENACHRICHTIGUNG AN TRAINER/INNEN kann entschieden werden, ob nach jeder Abgabe oder Aktualisierung einer Aufgabe eine E-Mailbenachrichtigung an den Lehrer/ die Lehrerin geschickt wird.

Ist die Zeile EINGEARBEITETER KOMMENTAR aktiviert, öffnet sich während der Bewertung bei der Kommentarabgabe durch die Trainerin/den Trainer wieder der Editor, in dem der abgegebene Text der Lernenden steht. Nun kann direkt ein Feedback zum Text geschrieben werden, am besten in einer anderen Farbe, damit sich das Feedback optisch gut vom Originaltext abhebt.

| Online - Texteingabe                        |        |
|---------------------------------------------|--------|
| Erneute Abgabe erlauben                     | Nein 👻 |
| E-Mail-Benachrichtung an<br>Trainer/innen 🧿 | Nein 👻 |
| Eingearbeiteter Kommentar                   | Ja 🔻   |
|                                             |        |

Spezifische Einstellungen zur Online - Texteingabe

Im letzten Bereich dieser Aktivität WEITERE MODULEINSTELLUNGEN können weitere Parameter eingestellt werden.

Der GRUPPENMODUS bietet drei Einstellungsvarianten an:

- Keine Gruppen (Standardeinstellung)
- Getrennte Gruppen
- Sichtbare Gruppen

Bei der Einstellung KEINE GRUPPEN gibt es keine Gruppenteilung, alle Lernenden sind in einem virtuellen Klassenraum. Die Option GETRENNTE GRUPPEN dient vorwiegend einer besseren Übersicht bei der Bewertung der Aufgaben. Auf diese Art können auch verschiedene Lehrende einzelne Gruppen betreuen und deren Aufgaben bewerten.

Mit dem Button ZUSÄTZLICHE FELDER ANZEIGEN rechts oben im Abschnitt WEITERE MODULEINSTELLUNGEN kann die Option GRUPPIERUNG eingeblendet werden. Diese dient normalerweise dazu, um Personen, die bereits in unterschiedlichen Gruppen eingeteilt sind, hier wieder zu einer neuen Gruppe zusammen zu führen. Für die Aktivität AUFGABE ist diese Option jedoch nicht nötig.

Die Aufgabe ist nach dem Speichern für die Lernenden sofort ersichtlich, wenn in der Zeile SICHTBAR der Eintrag auf der Standardeinstellung ANZEIGEN bleibt. Soll die Aufgabe erst zu einem späteren Zeitpunkt angezeigt werden, dann den Eintrag VERBERGEN auswählen.

Das Feld ID-NUMMER kann frei bleiben.

| Weitere Modulei | nstellungen     |                             |
|-----------------|-----------------|-----------------------------|
|                 |                 | * Optionale Felder anzeigen |
| Gruppenmodus    | Keine Gruppen 🔹 |                             |
| Sichtbar        | Anzeigen 👻      |                             |
| ID-Nummer 🕐     |                 |                             |
|                 |                 |                             |

Weitere Moduleinstellungen

Nachdem sämtliche Einstellungen erfolgt sind, ist mit dem Button SPEICHERN UND ZUM KURS eine Rückkehr zur Kursansicht möglich. Soll vorher die Aufgabenstellung begutachtet werden, so ist dies mit dem Button SPEICHERN UND VORSCHAU möglich. Mit ABBRECHEN kann die Bearbeitungsansicht ohne speichern geschlossen werden.

Moodle bietet in seinem Funktionsumfang umfangreiche Bewertungsmöglichkeiten. Hier wird die Bewertung für die Aktion ONLINE – TEXTEINGABE dokumentiert.

Wurde in den Einstellungen zur Aufgabe die E-Mailbenachrichtigung für eingereichte Arbeiten aktiviert, so werden die Lehrenden über jede neu abgegebene Aufgabe bzw. Änderung per Mail informiert. Das Einreichen neuer Nachrichten kann auch direkt in Moodle kontrolliert werden. Dazu im Kurs die Aufgabe anklicken, in unserem Beispiel ERWARTUNGEN & BEFÜRCHTUNGEN.

Erwartungen & Befürchtungen Fasse bitte deine Erwartungen und Befürchtugen zu unserem klassenübergreifenden Projekt bis Mittwoch nächster Woche kurz zusammen.

Aufgabe aufrufen

Es öffnet sich ein Fenster, in dem die Beschreibung der Aufgabe und die Verfügbarkeitsdaten ersichtlich sind. Zusätzlich ist rechts oben ein Link 2 ABGEBENE AUFGABE(N) ANSEHEN sichtbar, wobei sich die Zahl auf die hochgeladenen Aufgaben bezieht. Wird der Link angeklickt, so öffnet sich eine Übersicht aller Lernenden, die bereits hochgeladenen Dateien und vorgenommenen Bewertungen sind ebenfalls sichtbar.

|       | Alle Kursbewertungen anzeigt                                                              |                           |             |                   |                                         |                                |                 | ewertungen anzeigen   |
|-------|-------------------------------------------------------------------------------------------|---------------------------|-------------|-------------------|-----------------------------------------|--------------------------------|-----------------|-----------------------|
|       | Vorname : AlleAÄBCDEFGHUKLMNOÖPQRSTUÜVWXYZ<br>Nachname : AlleAÄBCDEFGHUKLMNOÖPQRSTUÜVWXYZ |                           |             |                   |                                         |                                |                 |                       |
|       |                                                                                           |                           |             | Seite: (Zurück) 1 | 2 3 4 5 6 (Weiter)                      |                                |                 |                       |
|       |                                                                                           |                           |             |                   |                                         | Alle Lösungen der A            | ufgaben als Zip | -datei herunterladen. |
|       | Vorname / Nachname 4 🗆                                                                    | E-Mail-Adresse 🗈          | Bewertung 🗆 | Kommentar 🗆       | Zuletzt geändert (Aufgabenabgabe) 🖻     | Zuletzt geändert (Bewertung) 🖻 | Status 🖃        | Endbewertung          |
|       | Cyril Glauser                                                                             | cyril.glauser@nomail.com  | -           |                   | Meine<br>Tuesday, 13. March 2012, 21:22 |                                | Bewertung       |                       |
|       | Stephan Göldi                                                                             | stephan@goeldi.org        | -           |                   |                                         |                                | Bewertung       | -                     |
|       | Miroslav Jaggi                                                                            | miroslav.jaggi@nomail.com | -           |                   |                                         |                                | Bewertung       | -                     |
|       | Blanca Joller                                                                             | blanca.joller@nomail.com  | -           |                   |                                         |                                | Bewertung       | -                     |
|       | Michèle Lang                                                                              | michele.lang@nomail.com   | -           |                   |                                         |                                | Bewertung       | -                     |
|       | Sandro Lima                                                                               | sandro.lima@nomail.com    |             |                   |                                         |                                | Bewertung       |                       |
|       | Loris Linsi                                                                               | loris.linsi@nomail.com    | -           |                   |                                         |                                | Bewertung       | -                     |
|       |                                                                                           |                           |             | Seite: (Zurück) 1 | 2 3 4 5 6 (Weiter)                      |                                |                 |                       |
| Optio | nale Einstellungen                                                                        |                           |             |                   |                                         |                                |                 |                       |
|       | Anzeigen Alle                                                                             |                           |             |                   |                                         |                                |                 |                       |
|       | Abgegebene Aufgaben pro Seite 7                                                           |                           |             |                   |                                         |                                |                 |                       |
|       | Schnelle Bewertung erlauben 🕐 🔲                                                           |                           |             |                   |                                         |                                |                 |                       |
|       |                                                                                           | Einstellungen s           | peichern    |                   |                                         |                                |                 |                       |

Übersicht Aufgabenbewertung

Im oberen Bereich des Fensters ist auf der linken Seite eine Einstellung bzgl. Gruppenauswahl möglich, falls bei der Erstellung der Gruppenmodus auf Gruppenteilung eingestellt wurde. Im mittleren oberen Bereich können bei VORNAME, NACHNAME und SEITE direkt Buchstaben bzw. eine Seitenzahl gewählt werden, um zum Beispiel direkt zu einem Namen zu gelangen. Rechts oben ist ein Link ALLE KURSBEWERTUNGEN ANZEIGEN. Dieser Link führt zu einer neuen Übersicht, in der wieder sämtliche Lernende, aber nun auch sämtliche Aufgaben des Kurses ersichtlich sind.

Weiters gibt es rechts oben noch einen Link ALLE LÖSUNGEN DER AUFGABEN ALS ZIP-DATEI HERUNTERLADEN. Mit diesem können sämtliche Dateien bequem auf den eigenen Computer geladen werden, nach dem Entzippen erhalten die Dateien zusätzlich zum Dateinamen automatisch den Namen der Personen, von denen sie hochgeladen wurden. Alternativ zum gesammelten Download kann auch jede Datei direkt angeklickt und so einzeln geöffnet beziehungsweise gespeichert werden.

🔮 Cyril Glauser\_12

😻 Georg Barnjak\_38

Dateien nach dem Download und Entzippen

Im Mittelfeld des Fensters ist eine tabellarische Übersicht der Lernenden mit den dazugehörigen hochgeladenen Dateien. Ein Klick auf die Überschriften sortiert den Tabelleninhalt zum Beispiel nach Vornamen oder nach Nachnamen in alphabetischer Reihenfolge. Ein weiterer Klick auf dieselbe Überschrift kehrt die Sortierung um (Z bis A). Mit dem MINUS-ZEICHEN neben den

Überschriften können einzelne Spalten ausgeblendet werden, dies führt zu einer Reduzierung der Seitenbreite. In den Spalten BEWERTUNG, KOMMENTAR, ZULETZT GEÄNDERT (BEWERTUNG) und ENDBEWERTUNG sind erst nach der Bewertung durch den Lehrer/die Lehrerin Einträge sichtbar. In den Spalten ZULETZT GEÄNDERT (AUFGABENABGABE) sind die hochgeladenen Dateien sichtbar. Hier kann auch erkannt werden, welche Dateiformate hochgeladen wurden und wann die Dateien hochgeladen bzw. zuletzt geändert wurden.

Im unteren Bereich gibt es noch einige OPTIONALE EINSTELLUNGEN. In der Zeile ANZEIGEN kann entschieden werden, ob ALLE oder nur jene Lernende, bei denen noch eine BEWERTUNG ERFORDERLICH ist beziehungsweise alle Lernenden, die bereits ihre Aufgabe ABGEBEBEN haben, angezeigt werden sollen. Bei ABGEGEBENE AUFGABEN PRO SEITE kann bestimmt werden, wie viele Einträge pro Seite sichtbar sind. Die Veränderungen werden erst durch den Button EINSTELLUNGEN SPEICHERN sichtbar.

| Optionale Einstellungen          |                         |
|----------------------------------|-------------------------|
| Anzeigen                         | Alle                    |
| Abgegebene Aufgaben pro<br>Seite | 5                       |
| Schnelle Bewertung erlauben      |                         |
|                                  | Einstellungen speichern |

Optionale Einstellungen

Mit der letzten Option SCHNELLE BEWERTUNG ERLAUBEN, kann eine Abgabe der Bewertungen und Kommentare direkt in der Übersicht aktiviert werden. Nachdem die Einstellungen gespeichert wurden, ist in der Spalte BEWERTUNG eine direkte Eingabe der Bewertungen möglich. Je nach erfolgter Einstellung beim Anlegen der Aufgabe, stehen hier die entsprechenden Auswahlmöglichkeiten zur Verfügung. Auch die Spalte KOMMENTARE steht für eine direkte Eingabe zur Verfügung. Mit dem Button ALLE BEWERTUNGEN SPEICHERN können alle getätigten Einträge gemeinsam gespeichert werden. Es ist darauf zu achten, dass bei der Eingabe von mehreren Bewertungen und Kommentaren die Seite nicht vor dem Speichern verlassen wird, da sonst sämtliche nicht gespeicherte Einträge verloren gehen.

Ist das Kontrollfeld E-MAIL-BENACHRICHTIGUNG links unten aktiviert, so erhalten die Lernenden nach dem Speichern eine Email mit der Information, dass die Bewertung erfolgt ist.

### **Moodle-Tutorial**

| -      | Vorname / Nachname 🗣  | E-Mail-Adresse 🖃                     | Bewertung 🖃       | Kommentar 🖂              | Zuletzt geändert (Aufgabenabgabe) 🗉           | Zuletzt geändert (Bewertung) 🗆 | Status 🗆  | Endbewertung - |
|--------|-----------------------|--------------------------------------|-------------------|--------------------------|-----------------------------------------------|--------------------------------|-----------|----------------|
|        | Patrik Achour         | patrik.achour@nomail.com             | Keine Bewertung 💌 |                          |                                               |                                | Bewertung |                |
|        | Denys Bachmann        | denys.bachmann@nomail.com            | Keine Bewertung 🝷 |                          |                                               |                                | Bewertung |                |
|        | Georg Barnjak         | georg.barnjak@nomail.com             | Keine Bewertung 🔻 |                          | Lch erwarte<br>Tuesday, 13. March 2012, 22:11 |                                | Bewertung | -              |
|        | Manuel Biniok         | manuel.biniok@nomail.com             | Keine Bewertung 💌 |                          |                                               |                                | Bewertung |                |
|        | Fabio Blondin         | fabio.blondin@nomail.com             | Keine Bewertung 🔹 |                          |                                               |                                | Bewertung |                |
|        |                       |                                      |                   | Seite: 1 2 3 4 5 6 7 8 9 | (Weiter)                                      |                                |           |                |
| ☑E-Ma  | il-Benachrichtigung 🕐 |                                      |                   | Alle Bewertungen speic   | hern                                          |                                |           |                |
| Option | nale Einstellungen    |                                      |                   |                          |                                               |                                |           |                |
|        | Abaaabaa              | Anzeigen Alle                        | -                 |                          |                                               |                                |           |                |
|        | Schnelle Bew          | ertung erlauben () V<br>Einstellunge | en speichern      |                          |                                               |                                |           |                |

Schnelle Bewertung

Wird in der Aufgabenübersicht nicht die Schnellbewertung aktiviert, so erfolgt die Bewertung über den farblich unterlegten Link BEWERTUNG, rechts neben den hochgeladenen Dateien.

| Lch erwarte<br>Tuesday, 13. March 2012, 22:11 | Bewertung |  |
|-----------------------------------------------|-----------|--|
|                                               | Bewertung |  |

Aufgabenbewertung 1

Nach dem Klick auf BEWERTUNG öffnet sich ein weiteres Fenster, in dem oben der Name der Person erscheint, von der die Aufgabe abgegeben wurde, gefolgt vom Datum der Abgabe.

Im nächsten Bereich AUFGABENABGABE ist der hochgeladene Text zu sehen.

Der nächste Abschnitt BEWERTUNG ermöglicht eine Bewertung anhand der beim Anlegen der Aufgabe gewählten Skala (Punkte, verbale Skala oder keine Bewertung).

Im Abschnitt FEEDBACK kann mit Hilfe eines Editors, zum bereits bestehenden Text der Schülerin/ des Schülers eine individuelle Rückmeldung erfolgen. Dem Feedback sollte eine andere Farbe geben werden, damit es gut vom Originaltext zu unterscheiden ist.

Am Ende der Seite gibt es vier Möglichkeiten, die Bewertung zu beenden. Mit dem Button ÄNDERUNG SPEICHERN werden die Einträge gespeichert und eine Weiterleitung auf die Übersichtsseite der Aufgabe erfolgt. Mit dem Button SPEICHERN UND NÄCHSTE ANZEIGEN werden die Einträge ebenfalls gespeichert und eine neue Bewertung für die nächste Schülerin, den nächsten Schüler erscheint. Mit der Option WEITER wird ohne Speichern zur nächsten Bewertung gewechselt. Erst bei der letzten Bewertung werden mit ÄNDERUNG SPEICHERN alle Bewertungen gespeichert. Mit ABBRECHEN werden sämtliche nicht gespeicherten Einträge verworfen.

|                                    | Feedback: Georg Barnjak                                                                                                    |
|------------------------------------|----------------------------------------------------------------------------------------------------|
|                                    | Georg Barnjak<br>Tuesday, 13. March 2012, 22:11 (6 Tage 9 Stunden früh)                                                                                                    |
| Aufgabenabgab                      | 9                                                                                                    |
|                                    | In Popupfenster öffnen (39 Wörter)                                                                                                    |
|                                    | Ich erwarte mir, dass durch dieses Projekt das zwischenmenschliche Klima zwischen<br>unseren Klassen besser wird.                                                                                                    |
|                                    | Ich befürchte aber auch, dass es dadurch zu noch mehr Streitereien kommt.                                                                                                    |
|                                    | Meine Erwartungen sind somit gleichzeitig meine Befürchtungen!                                                                                                    |
|                                    | Schauen wir einmal :-                                                                                                    |
| Bewertung                          |                                                                                                    |
| Bewertung:                         | Keine Bewertung 👻                                                                                                    |
| Aktuelle                           | -                                                                                                    |
| Bewertung:                         |                                                                                                    |
| Feedback                           |                                                                                                    |
| Feedback:                          | Schriftart       Schriftgröße       Absatz       Image: Constraint of the second second sec |
|                                    | Ich befürchte aber auch, dass es dadurch zu noch mehr Streitereien kommt.                                                                                                    |
|                                    | Meine Erwartungen sind somit gleichzeitig meine Befürchtungen!                                                                                                    |
|                                    | Schauen wir einmal :-                                                                                                    |
|                                    | Ich bin sehr zuversichtlich, dass deine Erwartung erfüllt wird!                                                                                                    |
| E-Mail-<br>Benachrichtigung<br>? : | Pfad: p » span                                                                                                    |
|                                    | Änderungen speichern Speichern und nächste anzeigen Weiter Abbrechen                                                                                                    |

Aufgabenbewertung 2

# Sicht der Lernenden

Aus Sicht der Lernenden sieht die Aktivität AUFGABE im Kurs wie folgt aus:

| 💫 Erwartungen & Befürchtungen 1                           |
|-----------------------------------------------------------|
| Fasse bitte deine Erwartungen und Befürchtugen zu unserem |
| klassenübergreifenden Projekt bis Mittwoch nächster Woche |
| kurz zusammen.                                            |

#### Aufgabe Kursansicht

Das Symbol (Hand mit Blatt Papier) vor dem Aufgabennamen deutet auf die Aktivität Aufgabe hin. Der darunter stehende Text wurde auf der Einstellungsseite im Feld BESCHREIBUNG eingetragen. Wird der Name der Aufgabe angeklickt, öffnet sich die Aufgabe und ein Text kann durch Klicken auf ABGABE HINZUFÜGEN abgegeben werden.

|                                 | Fasse bitte deine Erwartungen und Befürchtugen zu unserem<br>klassenübergreifenden Projekt bis Mittwoch nächster Woche kurz zusammen. |
|---------------------------------|----------------------------------------------------------------------------------------------------|
| Verfügbar von:<br>Abgabetermin: | Tuesday, 13. March 2012, 13:00<br>Tuesday, 20. March 2012, 08:00                                                                      |
|                                 | Sie haben noch nichts eingereicht                                                                                                    |
|                                 | Abgabe hinzufügen                                                                                                    |

Abgabe hinzufügen

Im neuen Fenster steht ein Editor zur Verfügung. Nachdem der Text eingegeben wurde, wird er mit ÄNDERUNGEN SPEICHERN weitergeleitet beziehungsweise mit ABRECHEN wieder verworfen.

|                | Fasse bitte deine Erwartungen und Befürchtugen zu unserem<br>klassenübergreifenden Projekt bis Mittwoch nächster Woche kurz zusammen. |
|----------------|----------------------------------------------------------------------------------------------------|
| Verfügbar von: | Tuesday, 13. March 2012, 13:00                                                                                                    |
| Abgabetermin:  | Tuesday, 20. March 2012, 08:00                                                                                                    |

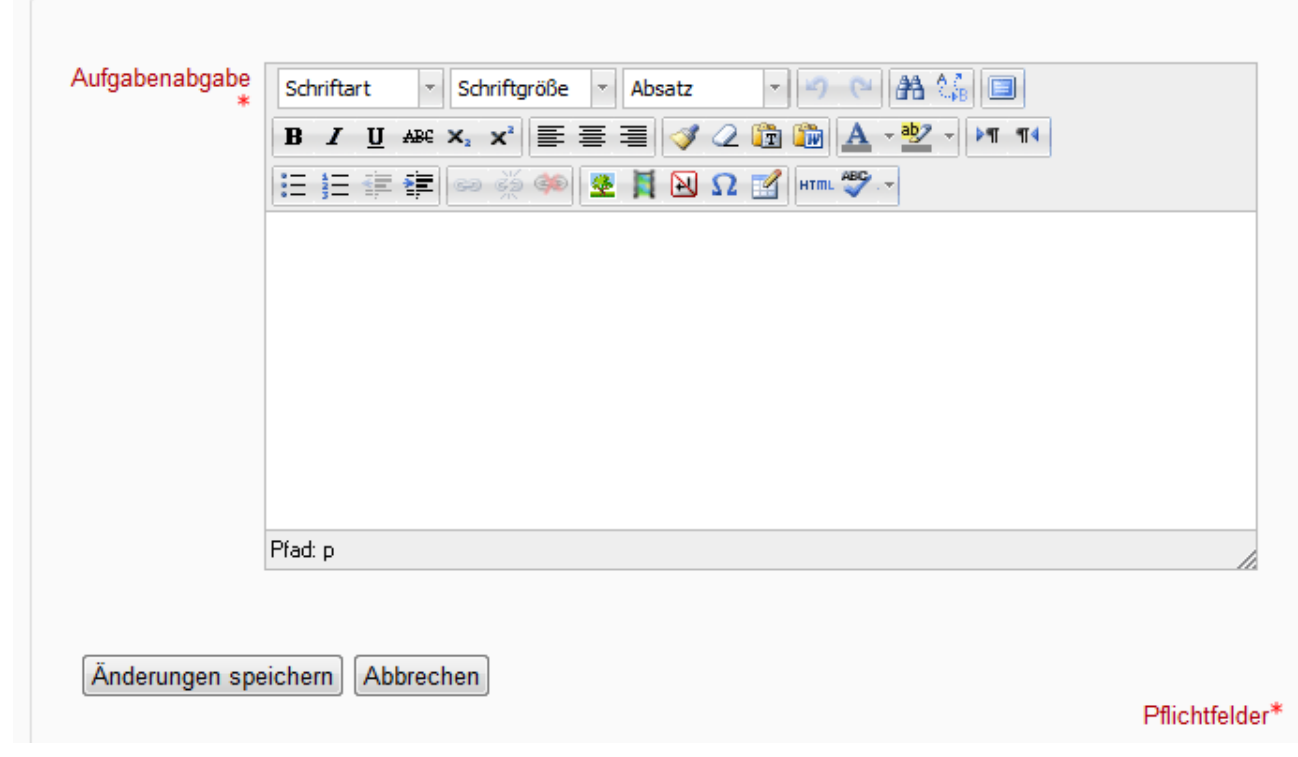

Texteingabe mittels Texteditor

Haben die Lernenden durch E-Mail oder anders erfahren, dass die Bewertung für diese Aufgabe durchgeführt wurde, so können sie in der Kursansicht neuerlich die Aufgabe anklicken, im neuen, aber doch schon bekannten Fenster ist ein guter Überblick über die Aufgabe gegeben. Zusätzlich zu den schon bekannten Bereichen wie Aufgabenstellung, Fristen und abgegebener Text sind nun auch das Feedback und die Bewertung der Lehrerin/des Lehrers sichtbar.

### Didaktische Umsetzungsidee für diese Aktivität

#### Erprobte Idee

Besonders gut ist die Aktivität AUFGABE ONLINE – TEXTEINGABE für jegliche Aufgaben geeignet, bei denen keine großartige Formatierung notwendig ist und wo ein Text rasch und unkompliziert abgegeben werden soll. Den Lernenden steht ein einfaches Feld mit Texteditor zur Verfügung.

#### Weitere Einsatzmöglichkeiten

Auf Grund des umfangreichen Bewertungssystems in Moodle sind Aufgaben generell gut geeignet, um die laufende Mitarbeit der Lernenden zu dokumentieren. Gleichzeitig ist eine hohe Transparenz für die Lernenden gegeben, da diese auch laufend Einblick in ihre Bewertungen haben. Als positiver Nebeneffekt kann die Reduktion von Papier bei Onlineaufgaben erwähnt werden. Die Aufgaben werden mittels EDV erstellt, übermittelt, korrigiert und wieder zurück übermittelt.

### Videoanleitung

Dieses Element (Animation, Video etc.) kann nicht dargestellt werden und ist nur in der Onlineversion sichtbar. [link]

# Aufgaben: Offline-Aktion

## Beschreibung

Die Aktivität AUFGABEN ermöglicht es, von den Lernenden bearbeitete Aufträge in unterschiedlichen Dateiformaten in Moodle hochzuladen und somit bei den Lehrenden abzugeben. In weiterer Folge ist eine Bewertung durch die Lehrenden möglich. Es stehen vier verschiedene Möglichkeiten zur Verfügung, um Aufgaben anzulegen: ONLINE-DATEIEN HOCHLADEN, ONLINE-TEXTEINGABE,ONLINE – EINE DATEI HOCHLEN und OFFLINE - AKTIVITÄT. Hier wird die Aktivität OFFLINE – AKTIVITÄT erklärt. Dabei kann jede beliebige Aktivität, die ohne Moodle erfolgte, in der Lernplattform bewertet werden, somit ist eine durchgängige Aufzeichnung über die Leistungen der Lernenden über das ganze Schuljahr möglich.

## Anleitung

Zu Beginn im Zielkurs rechts oben den Bearbeitungsmodus durch Klick auf BEARBEITEN EINSCHALTEN aktivieren.

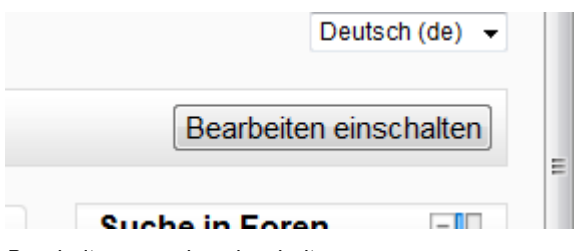

Bearbeitungsmodus einschalten

Dadurch werden weitere Symbole und Schaltflächen angezeigt. Im entsprechenden Themenfeld auf das Dropdownmenü AKTIVITÄT ANLEGEN... klicken und unter dem Punkt AUFGABEN den vierten Eintrag OFFLINE – AKTIVITÄT auswählen.

|                               | _ |
|-------------------------------|---|
| Aktivität anlegen             | • |
| Aktivität anlegen             |   |
| Abstimmuna                    |   |
| Aufgaben                      |   |
| Online - Dateien hochladen    |   |
| Online - Texteingabe          |   |
| Online - eine Datei hochladen |   |
| Offline - Aktivität           |   |
| Chat                          |   |
| Datenbank                     |   |
| Externed Teel                 |   |

Aufgaben

Das Bearbeitungsfenster zum Erstellen der gewählten Aktivität öffnet sich. Im Bereich GRUNDEINTRÄGE müssen die Pflichtfelder NAME DER AUFGABE und BESCHREIBUNG ausgefüllt werden. Der NAME DER AUFGABE sollte aussagekräftig sein, er ist später in der

Kursansicht als verlinkte Überschrift, mit einem Symbol, auf dem eine Hand mit einem Blatt Papier dargestellt ist, zu sehen. Im Feld BESCHREIBUNG ist die Aufgabenstellung mit allen nötigen Informationen zu formulieren.

Wird im Kontrollfeld BESCHREIBUNG AUF DER KURSSEITE ANZEIGEN ein Häkchen gesetzt, wird der Text aus der Beschreibung direkt auf der Kursseite unter dem Aufgabennamen angezeigt. Das Fragezeichen im gelben Kreis liefert wie immer in Moodle eine kurze Erklärung zu dem jeweiligen Punkt.

Die Einstellungen von VERFÜGBAR VON und ABGABETERMIN sind standardmäßig aktiviert, können hier aber ohne Bedenken deaktiviert werden, da die Aufgabe offline zu lösen ist und hierfür sinnvollerweise ein Zeitplan von der Lehrerin/dem Lehrer im Unterricht vorgegeben wird. Soll die Aufgabe zu Erinnerung im Moodle-Kalender angezeigt werden, so ist eine Aktivierung von einem der beiden Datumsfelder nötig. Wird beispielsweise im Feld "ABGABETERMIN" das Datum und die Uhrzeit eingetragen, in dem die Offline-Aktivität geplant ist, so wird der Termin automatisch in den Kalender übertragen und ist für die Lernenden sichtbar.

Die Option SPÄTERE ABGABE VERHINDERN ist bei dieser Art der Aufgabe unnötig, da ja nicht direkt etwas in Moodle abzugeben ist.

| Grundeinträge                                |                                                                                                    |
|----------------------------------------------|----------------------------------------------------------------------------------------------------|
| Name der Aufgabe*<br>Beschreibung*           | Notfallcheck vorführen         Schriftgröße       Vorlage         B       Z       U         B       Z       U         Schriftgröße       X         Führe den Notfallcheck an der Ersten-Hilfe-Puppe durch.         Achte dabei auf die          •       korrekte Reihenfolge,         •       korrekte Durchführung und auf das         •       Tempo |
|                                              | Pfad: ul » li                                                                                                    |
| Beschreibung auf der<br>Kursseite zeigen (?) |                                                                                                    |
| Verfügbar von                                | 15 - March 2012 - 08 - 00 - Aktivieren                                                                                                    |
| Abgabetermin                                 | 22 - March - 2012 - 08 - 25 - Aktivieren                                                                                                    |
| Spätere Abgabe verhindern                    | Nein 🔻                                                                                                    |

Grundeinträge

Im Bereich BEWERTUNGEN können Einstellungen für eine spätere Bewertung der Offline-Aktivität erfolgen.

| Bewertung             |                              |
|-----------------------|------------------------------|
| Bewertung             | 100 👻                        |
| Bewertungsmethode 🧿   | Einfache direkte Bewertung 👻 |
| Bewertungskategorie 🗿 | Nicht kategorisiert 👻        |
|                       |                              |

#### Bereich Bewertung

In der ersten Zeile BEWERTUNG ist standardmäßig die Zahl 100 eingestellt. Mit dem Dropdownmenü kann das Bewertungsschema verändert werden. Grundsätzlich ist die Wahl zwischen VERBALER SKALA, PUNKTESKALA, oder KEINER BEEWRTUNG zu treffen. Für das VERBALE SCHEMA stehen zwei vorgefertigte Bewertungsskalen zur Verfügung. Bei der BEWERTUNGSSKALA: ANWENDUNG VON EINZELFAKTEN ODER GANZHEITLICHE WISSENSNUTZUNG werden bei der späteren Bewertung folgende Auswahlmöglichkeiten angeboten:

- Berücksichtigt den Gesamtzusammenhang und wägt Fakten ab
- Reflektiert das Wissen in Einzelfällen
- Nutzt Wissen über einzelne Fakten
- Keine Bewertung

Die BEWERTUNGSSKALA: HAUSAUFGABE (KURZ) liefert bei der späteren Bewertung folgende Bewertungsmöglichkeiten:

- gut
- unvollständig/fehlerhaft
- fehlt
- keine Bewertung

Wird im Dropdownmenü KEINE BEWERTUNG ausgewählt, so wie in diesem Beispiel, so bleibt der Bewertungsmodus für diese Aufgabe deaktiviert.

Fällt die Entscheidung auf eine Punkteskala, so ist eine der Zahlen von 1 bis 100 auszuwählen. Die ausgewählte Zahl entspricht bei der späteren Punktevergabe der maximalen Punkteanzahl.

|   | 100                                                                           | - |
|---|-------------------------------------------------------------------------------|---|
|   | Bewertungsskala: Anwendung von Einzelfakten oder ganzheitliche Wissensnutzung | • |
|   | Bewertungsskala: Hausaufgaben (kurz)                                          |   |
|   | Keine Bewertung                                                               | = |
|   | 100                                                                           |   |
|   | 99                                                                            | - |
| - | 98                                                                            |   |
|   | 97                                                                            |   |

#### Bewertungsschema

Die nächsten beiden Zeilen BEWERTUNGSMETHODE und BEWERTUNGSKATEGORIE können auf den Standardeinstellungen bleiben.

#### Moodle-Tutorial

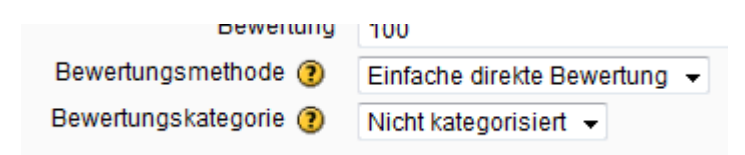

Bewertungsmethode, -kategorie

Im Bereich OFFLINE – AKTIVITÄT sind bei dieser Art der Aufgabe keine Optionen vorgesehen, dementsprechend ist dieser Bereich leer.

| Offline - Aktivität |  |  |
|---------------------|--|--|
|                     |  |  |

Offline-Aktivität

Im letzten Bereich dieser Aktivität WEITERE MODULEINSTELLUNGEN können weitere Parameter eingestellt werden.

Der GRUPPENMODUS bietet drei Einstellungsvarianten an:

- Keine Gruppen (Standardeinstellung)
- Getrennte Gruppen
- Sichtbare Gruppen

Bei der Einstellung KEINE GRUPPEN gibt es keine Gruppenteilung, alle Lernenden sind in einem virtuellen Klassenraum. Die Option GETRENNTE GRUPPEN dient vorwiegend einer besseren Übersicht bei der Bewertung der Aufgaben. Auf diese Art können auch verschiedene Lehrende einzelne Gruppen betreuen und deren Aufgaben bewerten.

Mit dem Button ZUSÄTZLICHE FELDER ANZEIGEN rechts oben im Abschnitt WEITERE MODULEINSTELLUNGEN kann die Option GRUPPIERUNG eingeblendet werden. Diese dient normalerweise dazu, um Personen, die bereits in unterschiedlichen Gruppen eingeteilt sind, hier wieder zu einer neuen Gruppe zusammenzuführen. Für die Aktivität AUFGABE ist diese Option jedoch nicht nötig.

Die Aufgabe ist nach dem Speichern für die Lernenden sofort ersichtlich, wenn in der Zeile SICHTBAR der Eintrag auf der Standardeinstellung ANZEIGEN bleibt. Soll die Aufgabe erst zu einem späteren Zeitpunkt angezeigt werden, dann den Eintrag VERBERGEN auswählen.

Das Feld ID-NUMMER kann frei bleiben.

| Weitere Modulein | stellungen          |                              |
|------------------|---------------------|------------------------------|
|                  |                     | * Optionale Felder verbergen |
| Gruppenmodus     | Getrennte Gruppen 👻 |                              |
| Gruppierung*     | Keine 👻             |                              |
| Sichtbar         | Anzeigen 👻          |                              |
| ID-Nummer (      |                     |                              |

Weitere Moduleinstellungen

Nachdem sämtliche Einstellungen erfolgt sind, ist mit dem Button SPEICHERN UND ZUM KURS eine Rückkehr zur Kursansicht möglich. Soll vorher die Aufgabenstellung begutachtet werden, so ist dies mit dem Button SPEICHERN UND VORSCHAU möglich. Mit ABBRECHEN kann die Bearbeitungsansicht ohne speichern geschlossen werden.

Moodle bietet in seinem Funktionsumfang umfangreiche Bewertungsmöglichkeiten. Hier wird die Bewertung für die Aktion OFFLINE – AKTIVITÄT dokumentiert.

Nachdem die Offline-Aktivität durchgeführt wurde, kann die Aufgabe in Moodle beurteilt und eventuell ein Feedback abgegeben werden. Dazu im Kurs die Aufgabe anklicken, in unserem Beispiel NOTFALLCHECK VORFÜHREN.

Notfallcheck vorführen + A × 2 × \* 199
Führe den Notfallcheck an der Ersten-Hilfe-Puppe durch.
Achte dabei auf die ...
korrekte Reihenfolge,
korrekte Durchführung und auf das
Tempo

#### Aufgabe aufrufen

Es öffnet sich ein Fenster, in dem nochmals die Beschreibung der Aufgabe ersichtlich ist. Zusätzlich ist rechts oben ein Link BEWERTUNG UND FEEDBACK ANZEIGEN sichtbar. Wird der Link angeklickt, so öffnet sich eine Übersicht aller Lernenden.

| Catron                          | Alle Kursbewertungen anzeigen                                                                                                    |                           |             |             |                                     |                                |           |              |  |  |
|---------------------------------|----------------------------------------------------------------------------------------------------|---------------------------|-------------|-------------|-------------------------------------|--------------------------------|-----------|--------------|--|--|
| Getren                          | Gerennte Gruppen Alle Teilinenmer/innen ▼<br>Vomame : AlleAÅBCDEFGHUKLMINOÖPORSTUÜVWXYZ<br>Nachaame : AlleAÅBCDEFGHUKLMINOÖPORSTUÜVWXYZ |                           |             |             |                                     |                                |           |              |  |  |
|                                 | Seite: 1 2 3 4 5 6 7 8 9 (Weiter)                                                                                                    |                           |             |             |                                     |                                |           |              |  |  |
| [-]                             | Vorname / Nachname 4                                                                                                    | E-Mail-Adresse            | Bewertung 🖻 | Kommentar 🖻 | Zuletzt geändert (Aufgabenabgabe) 🗉 | Zuletzt geändert (Bewertung) 🖂 | Status 🖃  | Endbewertung |  |  |
|                                 | Patrik Achour                                                                                                    | patrik.achour@nomail.com  | -           |             |                                     |                                | Bewertung |              |  |  |
|                                 | Denys Bachmann                                                                                                    | denys.bachmann@nomail.com | -           |             |                                     |                                | Bewertung | -            |  |  |
|                                 | Georg Barnjak                                                                                                    | georg.barnjak@nomail.com  |             |             |                                     |                                | Bewertung | -            |  |  |
|                                 | Manuel Biniok                                                                                                    | manuel.biniok@nomail.com  |             |             |                                     |                                | Bewertung | -            |  |  |
|                                 | Fabio Blondin                                                                                                    | fabio.blondin@nomail.com  | -           |             |                                     |                                | Bewertung | -            |  |  |
| Optio                           | Seite: 1 2 3 4 5 6 7 8 9 (Weiter)                                                                                                    |                           |             |             |                                     |                                |           |              |  |  |
|                                 | Annainan Alla                                                                                                    |                           |             |             |                                     |                                |           |              |  |  |
| Abgegebene Aufgaben pro Seite 5 |                                                                                                    |                           |             |             |                                     |                                |           |              |  |  |
| Schnelle Bewertung erlauben 😗 🔟 |                                                                                                    |                           |             |             |                                     |                                |           |              |  |  |
|                                 | Einstellungen speichern                                                                                                    |                           |             |             |                                     |                                |           |              |  |  |

Übersicht Aufgabenbewertung

Im oberen Bereich des Fensters ist auf der linken Seite eine Einstellung bzgl. Gruppenauswahl möglich, falls bei der Erstellung der Gruppenmodus auf Gruppenteilung eingestellt wurde. Im mittleren oberen Bereich können bei VORNAME, NACHNAME und SEITE direkt Buchstaben bzw. eine Seitenzahl gewählt werden, um zum Beispiel direkt zu einem Namen zu gelangen. Rechts oben ist ein Link ALLE KURSBEWERTUNGEN ANZEIGEN. Dieser Link führt zu einer neuen Übersicht, in der wieder sämtliche Lernende, aber nun auch sämtliche Aufgaben des Kurses ersichtlich sind.

Im Mittelfeld des Fensters ist eine tabellarische Übersicht der Lernenden. Ein Klick auf die Überschriften sortiert den Tabelleninhalt zum Beispiel nach Vornamen oder nach Nachnamen in alphabetischer Reichenfolge. Ein weiterer Klick auf dieselbe Überschrift kehrt die Sortierung um (Z bis A). Mit dem MINUS-ZEICHEN neben den Überschriften können einzelne Spalten ausgeblendet werden, dies führt zu einer Reduzierung der Seitenbreite. In den Spalten BEWERTUNG, KOMMENTAR, ZULETZT GEÄNDERT (BEWERTUNG) und ENDBEWERTUNG sind erst nach der Bewertung durch den Lehrer/die Lehrerin Einträge sichtbar.

Im unteren Bereich gibt es noch einige OPTIONALE EINSTELLUNGEN. In der Zeile ANZEIGEN kann entschieden werden, ob ALLE oder nur jene Lernende, bei denen noch eine BEWERTUNG ERFORDERLICH ist, beziehungsweise alle Lernenden, die bereits ihre Aufgabe ABGEBEBEN haben, angezeigt werden sollen. Bei ABGEGEBENE AUFGABEN PRO SEITE kann bestimmt werden, wie viele Einträge pro Seite sichtbar sind. Die Veränderungen werden erst durch den Button EINSTELLUNGEN SPEICHERN sichtbar

| Optionale Einstellungen          |                         |
|----------------------------------|-------------------------|
| Anzeigen                         | Alle                    |
| Abgegebene Aufgaben pro<br>Seite | 5                       |
| Schnelle Bewertung erlauben      |                         |
|                                  | Einstellungen speichern |
|                                  |                         |

Optionale Einstellungen

Mit der letzten Option SCHNELLE BEWERTUNG ERLAUBEN, kann eine Abgabe der Bewertungen und Kommentare direkt in der Übersicht aktiviert werden. Nachdem die Einstellungen gespeichert wurden, ist in der Spalte BEWERTUNG eine direkte Eingabe der Bewertungen möglich. Je nach erfolgter Einstellung beim Anlegen der Aufgabe, stehen hier die entsprechenden Auswahlmöglichkeiten zur Verfügung. Auch die Spalte KOMMENTARE steht für eine direkte Eingabe zur Verfügung. Mit dem Button ALLE BEWERTUNGEN SPEICHERN können alle getätigten Einträge gemeinsam gespeichert werden. Es ist darauf zu achten, dass bei der Eingabe von mehreren Bewertungen und Kommentaren die Seite nicht vor dem Speichern verlassen wird, da sonst sämtliche nicht gespeicherte Einträge verloren gehen.

Ist das Kontrollfeld E-MAIL-BENACHRICHTIGUNG links unten aktiviert, so erhalten die Lernenden nach dem Speichern eine E-Mail mit der Information, dass die Bewertung erfolgt ist.

| -             | Vorname / Nachname 4                                  | + | Bewertung 🖃       | Kommentar 🖃                                                   | Zuletzt geändert (Aufgabenabgabe) 🖃 | Zuletzt geändert (Bewertung) 🖹 Status 🖻 | Endbewertung |  |
|---------------|-------------------------------------------------------|---|-------------------|---------------------------------------------------------------|-------------------------------------|-----------------------------------------|--------------|--|
|               | Patrik Achour                                         |   | 90 / 100 🗸        | Reihenfolge und<br>Durchführung waren<br>ok, die Abfolge muss |                                     | Bewertung                               | -            |  |
|               | Denys Bachmann                                        |   | Keine Bewertung 👻 |                                                               |                                     | Bewertung                               |              |  |
|               | Georg Barnjak                                         |   | Keine Bewertung 👻 |                                                               |                                     | Bewertung                               | -            |  |
|               | Manuel Biniok                                         |   | Keine Bewertung 👻 |                                                               |                                     | Bewertung                               |              |  |
|               | Fabio Blondin                                         |   | Keine Bewertung 👻 |                                                               |                                     | Bewertung                               |              |  |
|               | Seite: 1 2 3 4 5 6 7 8 9 (Weiter)                     |   |                   |                                                               |                                     |                                         |              |  |
| <b>V</b> E-Ma | ℤE-Mail-Benachrichtigung ③ Alle Bewertungen speichern |   |                   |                                                               |                                     |                                         |              |  |

Schnelle Bewertung

Wird in der Aufgabenübersicht nicht die Schnellbewertung aktiviert, so erfolgt die Bewertung über den farblich unterlegten Link BEWERTUNG, rechts in der Zeile neben den Namen der Lernenden.

| + | Vorname / Nachname 📲 | + | Bewertung 🖃 | Kommentar 🖃 Zuletzt geändert (Aufgabenabgabe) 🖻 | Zuletzt geändert (Bewertung) 🗉  | Status 🖃      | Endbewertung - |
|---|----------------------|---|-------------|-------------------------------------------------|---------------------------------|---------------|----------------|
|   | Patrik Achour        |   | 90 / 100    | Reihenfolge Thursday, 15. March 2012, 23:31     | Thursday, 15. March 2012, 23:31 | Aktualisieren | 90,00          |
|   | Denys Bachmann       |   | -           |                                                 |                                 | Bewertung     | -              |
|   | Georg Barnjak        |   | -           |                                                 |                                 | Bewertung     | -              |
|   | Manual Diniak        |   |             |                                                 |                                 | Dowodupa      |                |

Aufgabenbewertung 1

Nach dem Klick auf BEWERTUNG öffnet sich ein weiteres Fenster, in dem oben der Name der Person erscheint, die hier bewertet werden kann.

Der Bereich AUFGABENABGABE ist leer, da ja keine Aufgabe hochgeladen wurde.

Der nächste Abschnitt BEWERTUNG ermöglicht eine Bewertung anhand der beim Anlegen der Aufgabe gewählten Skala (PUNKTE, VERBALE SKALA, oder KEINE BEWERTUNG).

Im Abschnitt FEEDBACK kann mit Hilfe eines Editors, zum bereits bestehenden Text der Schülerin/ des Schülers, eine individuelle Rückmeldung erfolgen. Dem Feedback eine andere Farbe geben, damit es gut vom Originaltext zu unterscheiden ist.

Am Ende der Seite gibt es vier Möglichkeiten die Bewertung zu beenden. Mit dem Button ÄNDERUNG SPEICHERN werden die Einträge gespeichert und eine Weiterleitung auf die Übersichtsseite der Aufgabe erfolgt. Mit dem Button SPEICHERN UND NÄCHSTE ANZEIGEN werden die Einträge ebenfalls gespeichert und eine neue Bewertung für die nächste Schülerin/den nächsten Schüler erscheint. Mit der Option WEITER wird ohne Speichern zur nächsten Bewertung gewechselt. Erst bei der letzten Bewertung werden mit ÄNDERUNG SPEICHERN alle Bewertungen gespeichert. Mit ABBRECHEN werden sämtliche nicht gespeicherten Einträge verworfen.

| Feedback: Denys Bachmann                                                                                                    |  |  |  |  |  |  |  |
|----------------------------------------------------------------------------------------------------|--|--|--|--|--|--|--|
| Denys Bachmann<br>Thursday, 15. March 2012, 23:33                                                                                                    |  |  |  |  |  |  |  |
| Aufgabenabgabe                                                                                                    |  |  |  |  |  |  |  |
| Bewertung                                                                                                    |  |  |  |  |  |  |  |
| Bewertung: Keine Bewertung 👻                                                                                                    |  |  |  |  |  |  |  |
| Aktuelle -<br>Bewertung:                                                                                                    |  |  |  |  |  |  |  |
| Feedback                                                                                                    |  |  |  |  |  |  |  |
| Feedback:     Schriftart     B     I     I                             < |  |  |  |  |  |  |  |
| E-Mail- V<br>Benachrichtigung                                                                                                    |  |  |  |  |  |  |  |
| Änderungen speichern Speichern und nächste anzeigen Weiter Abbrechen                                                                                                    |  |  |  |  |  |  |  |

Aufgabenbewertung 2

# Sicht der Lernenden

Aus Sicht der Lernenden sieht die Aktivität AUFGABE im Kurs wie folgt aus:

🔊 Notfallcheck vorführen

Führe den Notfallcheck an der Ersten-Hilfe-Puppe durch.

Achte dabei auf die ...

- korrekte Reihenfolge,
- korrekte Durchführung und auf das
- Tempo

Aufgabe Kursansicht

Haben die Lernenden durch E-Mail oder auf einen anderen Weg erfahren, dass die Bewertung für diese Aufgabe durchgeführt wurde, so können sie in der Kursansicht neuerlich die Aufgabe anklicken. Im neuen Fenster ist neben der Aufgabenstellung nun auch das Feedback und die Bewertung der Lehrerin/des Lehrers sichtbar.

Führe den Notfallcheck an der Ersten-Hilfe-Puppe durch.

Achte dabei auf die ...

- · korrekte Reihenfolge,
- · korrekte Durchführung und auf das
- Tempo

# Feedback von Robert Hamedinger

Robert Hamedinger Thursday, 15. March 2012, 23:31

Bewertung: 90,00 / 100,00 Reihenfolge und Durchführung waren ok, die Abfolge muss viel zügiger erfolgen

Aufgabe Bewertung aus Schülersicht

### Didaktische Umsetzungsidee für diese Aktivität

#### Erprobte Idee

Besonders gut ist die Aktivität AUFGABE OFFLINE – AKTIVITÄT für alle Aufgaben geeignet, bei denen die Lösungen nicht über Moodle abgegeben werden können, aber trotzdem in die Beurteilungen/Bewertungen einfließen sollen. Aufgrund des umfangreichen Bewertungssystems in Moodle bietet sich diese Möglichkeit an, um sämtliche Aufzeichnungen über Mitarbeit, Stoffwiederholungen, Tests, Referate, praktische Fähigkeiten, soziale Fähigkeiten usw. an einem Ort zusammenzuführen und

übersichtlich zu verwalten. Weiters ist auf diese Art ein schriftliches Feedback an die Lernenden gut möglich und eine hohe Transparenz für Lernende und Lehrende ist gegeben.

# Videoanleitung

Dieses Element (Animation, Video etc.) kann nicht dargestellt werden und ist nur in der Onlineversion sichtbar. [link]

# Abstimmung

### Beschreibung

Lernende können aus vorgegebenen Antwortmöglichkeiten je eine Antwort abgeben. Die Abstimmung kann zeitlich eingegrenzt und aus Sicht der Teilnehmenden anonymisiert werden.

# Anleitung

Zu Beginn muss im Zielkurs rechts oben der BEARBEITUNGSMODUS aktiviert werden.

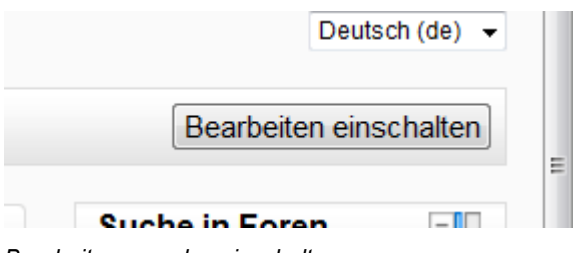

Bearbeitungsmodus einschalten

Dadurch werden weitere Symbole und Schaltflächen angezeigt. Klicken Sie im entsprechenden Themenfeld auf das Dropdownmenü AKTIVITÄT ANLEGEN... und wählen ABSTIMMUNG aus.

| Aktivität anlegen             |
|-------------------------------|
| Aktivität anlegen             |
| Abstimmung                    |
| Aufgaben                      |
| Online - Dateien hochladen    |
| Online - Texteingabe          |
| Online - eine Datei hochladen |
| Offline - Aktivität           |
| Chat                          |
| Datenbank                     |
| Externes Tool                 |
| Feedback                      |
| Forum                         |
| Glossar                       |
| Lektion                       |
| Lernpaket                     |
| Test                          |
| Umfrage                       |
| Wiki                          |
| Workshop                      |

Abstimmung anlegen

Das Bearbeitungsfenster zum Erstellen der Abstimmung öffnet sich. Im Bereich GRUNDEINTRÄGE müssen die Pflichtfelder ABSTIMMUNGSNAME und BESCHREIBUNG ausgefüllt werden. Der ABSTIMMUNGSNAME sollte aussagekräftig sein, er ist später in der Kursansicht als verlinkte Überschrift, mit einem Fragezeichen davor, zu sehen. Im Feld BESCHREIBUNG ist eine Frage zu stellen, die von den Teilnehmenden zu beantworten ist. Es können auch weitere Informationen

angeführt werden. Wird bei dem Text BESCHREIBUNG AUF DER KURSSEITE ANZEIGEN ein Häkchen gesetzt, wird der Text aus der Beschreibung direkt auf der Kursseite unter dem Abstimmungsnamen angezeigt. Das Fragezeichen im gelben Kreis liefert wie immer in Moodle eine kurze Erklärung zu dem jeweiligen Punkt.

| Grundeinträge                                      |                                                                                                    |  |
|----------------------------------------------------|----------------------------------------------------------------------------------------------------|--|
| Grundeintrage<br>Abstimmungsname*<br>Beschreibung* | Voting "Bestes Referat"         Schriftart       Schriftgröße       Absatz       Image: Comparison of the state of the state of |  |
| Beschreibung auf der                               | Pfad: p                                                                                                    |  |
| ruisselle zeigen 😈                                 |                                                                                                    |  |

Grundeinstellungen

Im Bereich OBERGRENZE kann eine maximalle Anzahl von Abstimmungen für eine Antwortmöglichkeit aktiviert werden. Dies bietet sich zum Beispiel für eine Gruppeneinteilung an, in der die Gruppengrößen gleich groß sein sollen. In dem hier angeführten Beispiel mit dem "besten Referat" wäre diese Option nicht zielführend. Bleibt das Auswahlfeld auf der Grundeinstellung DEAKTIVIEREN, so gibt es keine Beschränkung bezüglich der Anzahl der Abstimmungen pro Antwortmöglichkeit. In unserem Beispiel mit dem Referat könnten theoretisch alle Abstimmenden ihre Stimme für ein und dasselbe Referat geben.

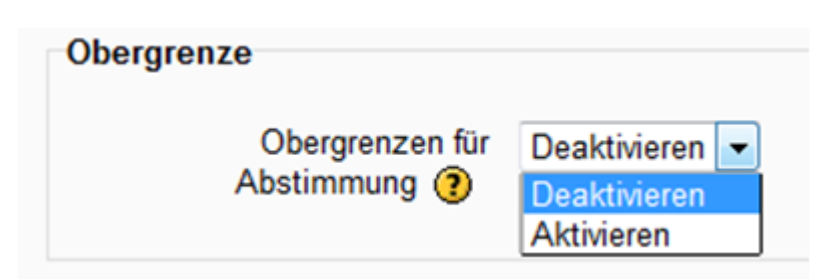

#### Obergrenze

In den folgenden Abschnitten mit den Namen ABSTIMMUNGSOPTION 1 bis 5 werden die Antwortmöglichkeiten eingetragen, pro ABSTIMMUNGSOPTION ist eine Antwort einzutragen. Wurde im vorigen Schritt die OBERGRENZE aktiviert, so kann für jede Abstimmungsoption/ Antwortmöglichkeit die maximale Anzahl von Stimmen begrenzt werden. Standardmäßig werden 5 Abstimmungsoptionen angezeigt, werden mehr benötigt, so können diese mit dem Button 3 FELDER ZUM FORMULAR HINZUFÜGEN erweitert werden. Bleiben am Ende einzelne Felder der Abstimmungsoptionen frei, ist dies kein Problem, da die freien Felder in der Kursansicht unterdrückt werden.

| Abstimmungsoption 1 |                                  |
|---------------------|----------------------------------|
| Abstimmungsoption 🕐 |                                  |
| Obergrenze          | 0                                |
| Abstimmungsontion 2 |                                  |
| Absummungsopuon 2   |                                  |
| Abstimmungsoption 🕐 |                                  |
| Obergrenze          | 0                                |
| Abstimmungcontion 3 |                                  |
| Absummungsopuon 5   |                                  |
| Abstimmungsoption 🕐 |                                  |
| Obergrenze          | 0                                |
| Abstimmungsoption 4 |                                  |
| AbsummingSoption    |                                  |
| Abstimmungsoption 🕐 |                                  |
| Obergrenze          | 0                                |
| Abstimmungcontion 5 |                                  |
| Absummungsopuon 5   |                                  |
| Abstimmungsoption 🕐 |                                  |
| Obergrenze          | 0                                |
|                     |                                  |
|                     | 3 Felder zum Formular hinzufügen |
|                     |                                  |

Abstimmungsoptionen

Im Abschnitt ABSTIMMUNG NUR IM ZEITRAUM: ist bei Aktivierung des Kontrollkästchens eine Einschränkung des Abstimmungszeitraumes möglich.

| Abstimmung nur im Zeitraum: |                                     |   |  |  |  |  |  |  |
|-----------------------------|-------------------------------------|---|--|--|--|--|--|--|
| Abstimmung nu<br>Zeitra     | m 🗖<br>n:                           |   |  |  |  |  |  |  |
|                             | n 26 - February - 2012 - 15 - 40 -  | ] |  |  |  |  |  |  |
|                             | is 26 - February - 2012 - 15 - 40 - | ] |  |  |  |  |  |  |
|                             |                                     |   |  |  |  |  |  |  |

Zeitraum eingrenzen

Unter dem Bereich VERSCHIEDENE EINSTELLUNGEN können Angaben gemacht werden, die für das spätere Erscheinungsbild der Abstimmung wichtig sind.

| gen                          |
|------------------------------|
| Horizontal anzeigen 👻        |
| Nach der eigenen Stimmabgabe |
| Anonyme Ergebnisse -         |
| Nein 👻                       |
| Nein -                       |
|                              |

Verschiedene Einstellungen

Durch Einstellung des ANZEIGEMODUS gibt es die Möglichkeit, die Antwortmöglichkeiten und auch die angezeigten Ergebnisse in der Befragung HORIZONTAL oder VERTIKAL darzustellen. Um ein ansprechendes Ergebnis zu erhalten, ist die Anzahl bzw. die Länge der Antworten zu berücksichtigen. Eventuell sollten beide Varianten ausprobiert und verglichen werden.

Welches Referat hat dir am Besten gefallen? (Bitte gib bis nächsten Montag dein Voting für das am besten gelungene Referat ab. Die MitschülerInnen können nicht sehen, für wenn du gestimmt hast.) Thema 2: Wenig bekannte Tierarten
Thema 3: Alkoholmissbrauch bei Jugendlichen
Thema 4: Tierversuche Thema 1: Buddhismus Thema 5: Mondlandung Thema 6: Optische Täuschungen Meine Auswahl speichern Horizontale Anordnung

Horizontale Anordnung

|                      | Welches Referat hat dir am Besten gefallen?                                                                                                    |
|----------------------|----------------------------------------------------------------------------------------------------|
|                      | (Bitte gib bis nächsten Montag dein Voting für das am besten gelungene Referat ab.<br>Die MitschülerInnen können nicht sehen, für wenn du gestimmt hast.) |
| ⊙The<br>⊙The<br>⊙The | ema 1: Buddhismus<br>ema 2: Wenig bekannte Tierarten<br>ema 3: Alkoholmissbrauch bei Jugendlichen                                                         |
| ©The<br>⊙The<br>⊙The | ema 4: Tierversuche<br>ema 5: Mondlandung<br>ema 6: Optische Täuschungen                                                                                  |
| Meine Au             | swahl speichern                                                                                                    |

#### Vertikale Anordnung

#### Vertikale Anordnung

Das Auswahlfeld ERGEBNISSE VERÖFFENTLICHEN nimmt Einfluss auf die Sichtbarkeit der Votes der anderen Abstimmenden. Bei der ersten Auswahlmöglichkeit, KEINE ERGEBNISSE VERÖFFENTLICHEN, hat nur der Lehrer/die Lehrerin die Möglichkeit, die Ergebnisse der Abstimmenden zu sehen. Bei der Einstellung, NACH DER EIGENEN STIMMABGABE, sind eben die Ergebnisse der anderen nach der eigenen Stimmabgabe zu sehen, dadurch kann eine Beeinflussung von anderen vermieden werden. Die Einstellung NACH ABSTIMMUNGSENDE macht nur dann Sinn, wenn der Abstimmungszeitraum im vorigen Abschnitt aktiviert wurde. Ist dies geschehen und die Abstimmung beendet, sind die Ergebnisse von allen Kursteilnehmenden einsehbar. Die Auswahlmöglichkeit, ERGEBNISSE IMMER ZEIGEN ist zum Beispiel dann sinnvoll, wenn die Abstimmenden sich zu Gruppen einteilen sollen und hier nicht nur das Thema entscheidend ist, sondern auch die Personen.

Mit der nächsten Auswahlmöglichkeit in diesem Abschnitt, ANONYMITÄT, kann entschieden werden, ob die angezeigten Ergebnisse ANONYM (hier erfolgt die Anzeige der bisherigen Stimmen in Form eines Balkendiagramms, ohne Namen) dargestellt werden, oder ob VOLLSTÄNDIGE ERGEBNISSE (mit Namen) gezeigt werden sollen.

Der Punkt ÄNDERUNGEN DER ABSTIMMUNG ERLAUBEN kann auf JA oder NEIN gesetzt werden. Bei NEIN ist nach Drücken des Buttons MEINE AUSWAHL SPEICHERN keine Korrektur mehr möglich. Wurde hier JA eingestellt, erscheint nach der Speicherung der Auswahl die Möglichkeit MEINE AUSWAHL ENTFERNEN. Somit kann die eigene Antwort wieder gelöscht werden. Bei der Einstellung JA kann auch ohne vorheriges Entfernen der Auswahl eine andere Antwort gegeben werden, diese muss im Anschluss neu gespeichert werden.

Thema 1: Buddhismus
 Thema 2: Wenig bekannte Tierarten
 Thema 3: Alkoholmissbrauch bei Jugendlichen
 Thema 4: Tierversuche
 Thema 5: Mondlandung
 Thema 6: Optische Täuschungen

Meine Auswahl speichern Meine Auswahl entfernen

Meine Auswahl entfernen

Mit der letzten Wahlmöglichkeit in diesem Abschnitt, SPALTE FÜR TEILNHEMER/INNEN OHNE STIMMABGABE kann bestimmt werden, ob die Kursteilnehmer/innen, die ihre Stimme noch nicht abgeben haben mit Namen und Foto in einer eigenen Spalte, für alle anderen sichtbar, dargestellt werden.

Der letzte Abschnitt in der Bearbeitungsansicht der "Abstimmung" heißt WEITERE MODULEINSTELLUNGEN. Hier stehen einerseits Einstellungen für den Gruppenmodus und für Gruppierungen (mit dem Button OPTIONALE FELDER ANZEIGEN zuschaltbar) zur Verfügung. Diese beiden Punkte werden in diesem Tutorial nicht weiter besprochen. Andererseits kann unter SICHTBARKEIT eingestellt werden, ob die Abstimmung nach dem Speichen im Kurs vorerst verborgen werden soll oder gleich von Anfang an sichtbar sein soll. Das Feld ID-NUMMER kann frei bleiben, wenn die Abstimmung in keine Berechnung einbezogen ist.

Nachdem sämtliche Einstellungen getroffen wurden, kann durch drücken des Buttons SPEICHERN UND ZUM KURS zum Kurs zurückgekehrt werden. Der Button SPEICHERN UND VORSCHAU liefert eine Vorschau der Befragung. Sollte sich die Situation in der Zwischenzeit geändert haben und doch keine Abstimmung mehr nötig sein, können alle Einstellungen mit ABBRECHEN verworfen werden.

Als Kursbetreuer/in besteht die Möglichkeit, die Ergebnisse der Abstimmung jederzeit einzusehen. Auch wenn die Einstellung KEINE ERGEBNISSE VERÖFFENTLICHEN lautet. Dazu wird in der Kursansicht der Link zur Abstimmung VOTING "BESTES REFERAT" angeklickt und die Abstimmung öffnet sich.

Voting "Bestes Referat" Welches Referat hat dir am Besten gefallen?

(Bitte gib bis nächsten Montag dein Voting für das am besten gelungene Referat ab. Die MitschülerInnen können nicht sehen, für wenn du gestimmt hast.)

Umfrage ansehen 1

In der neuen Ansicht ist rechts oben die Anzahl der bereits abgegebenen Stimmen zu sehen.

| Uhre Abstimme<br>Welches Referat hat dir am Besten gefallen?<br>(Bitte gib bis nächsten Montag dein Voting für das am besten gelunger<br>Die MitschülerInnen können nicht sehen, für wenn du gestimmt hast.)<br>Thema 1: Buddhismus<br>Thema 2: Wenig bekannte Tierarten<br>Thema 3: Alkoholmissbrauch bei Jugendlichen |                       |
|----------------------------------------------------------------------------------------------------|-----------------------|
| Welches Referat hat dir am Besten gefallen?<br>(Bitte gib bis nächsten Montag dein Voting für das am besten gelunger<br>Die MitschülerInnen können nicht sehen, für wenn du gestimmt hast.)<br>Thema 1: Buddhismus<br>Thema 2: Wenig bekannte Tierarten<br>Thema 3: Alkoholmissbrauch bei Jugendlichen                  | ing wurde gespeichert |
| <ul> <li>(Bitte gib bis nächsten Montag dein Voting für das am besten gelunger<br/>Die MitschülerInnen können nicht sehen, für wenn du gestimmt hast.)</li> <li>Thema 1: Buddhismus</li> <li>Thema 2: Wenig bekannte Tierarten</li> <li>Thema 3: Alkoholmissbrauch bei Jugendlichen</li> </ul>                          |                       |
| <ul> <li>Thema 1: Buddhismus</li> <li>Thema 2: Wenig bekannte Tierarten</li> <li>Thema 3: Alkoholmissbrauch bei Jugendlichen</li> </ul>                                                                                                    | ie Referat ab.        |
| Thema 3: Alkoholmissbrauch bei Jugendlichen                                                                                                    |                       |
| Thema 4: Tierversuche                                                                                                    |                       |
| Thema 5: Mondlandung                                                                                                    |                       |

Umfrage ansehen 2

Wird dieser Link angeklickt, öffnet sich die Detailansicht der Abstimmung und alle Teilnehmenden, die bereits abgestimmt haben, sind mit Namen und ihrer Stimme zu sehen. Dieser Umstand, dass bei einer scheinbaren anonymen Abstimmung die Lehrperson doch Einsicht in die Abstimmungsergebnisse nehmen kann, sollte den Teilnehmenden auf jeden Fall im Vorfeld mitgeteilt werden.

#### Voting "Bestes Referat"

Welches Referat hat dir am Besten gefallen?

(Bitte gib bis nächsten Montag dein Voting für das am besten gelungene Referat ab. Die MitschülerInnen können nicht sehen, für wenn du gestimmt hast.)

Umfrage ansehen 3

Bei den Namen/Fotos der Teilnehmenden befinden sich Kontrollkästchen, werden diese aktiviert, können die markierten Personen im Feld AKTION AUSWÄHLEN gelöscht werden. Es ist auch möglich über den Link ALLE AUSWÄHLEN am unteren Ende der Tabelle sämtliche Personen in der Übersicht zu markieren und anschließend zu löschen, dadurch ist eine neuerliche Stimmabgabe möglich. Über die Buttons IM ODS-FORMAT HERUNTERLADEN, IM EXCEL-FORMAT HERUNTERLADEN und IM TEXT-FORMAT HERUNTERLADEN können die Abstimmungsergebnisse in diverse Formate exportiert und mit den jeweiligen Programmen weiter bearbeitet werden.

### Sicht der Lernenden

Aus Sicht der Lernenden sieht die Abstimmung im Kurs wie folgt aus:

| lam ► Thema 2 ► Voting "Bestes Referat"                                                                                                    |                      |
|----------------------------------------------------------------------------------------------------|----------------------|
|                                                                                                    | Zeige 6 Stimmabgaben |
| Welches Referat hat dir am Besten gefallen?                                                                                                    |                      |
| (Bitte gib bis nächsten Montag dein Voting für das am besten gelungene Re<br>Die MitschülerInnen können nicht sehen, für wenn du gestimmt hast.) | eferat ab.           |
| Ergebnisse sind aktuell nicht sichtbar.                                                                                                    |                      |

Abstimmung Kursansicht

Das etwas stärkere Fragezeichen am Beginn der Zeile deutet auf die Aktivität ABSTIMMUNG hin. Der Link VOTING "BESTES REFERAT" leitet zur Abstimmung weiter. Der darunter stehende Text wurde auf der Einstellungsseite im Feld BESCHREIBUNG eingetragen. Wird der weiterführende Link zur Abstimmung angeklickt, öffnet sich die Abstimmung.

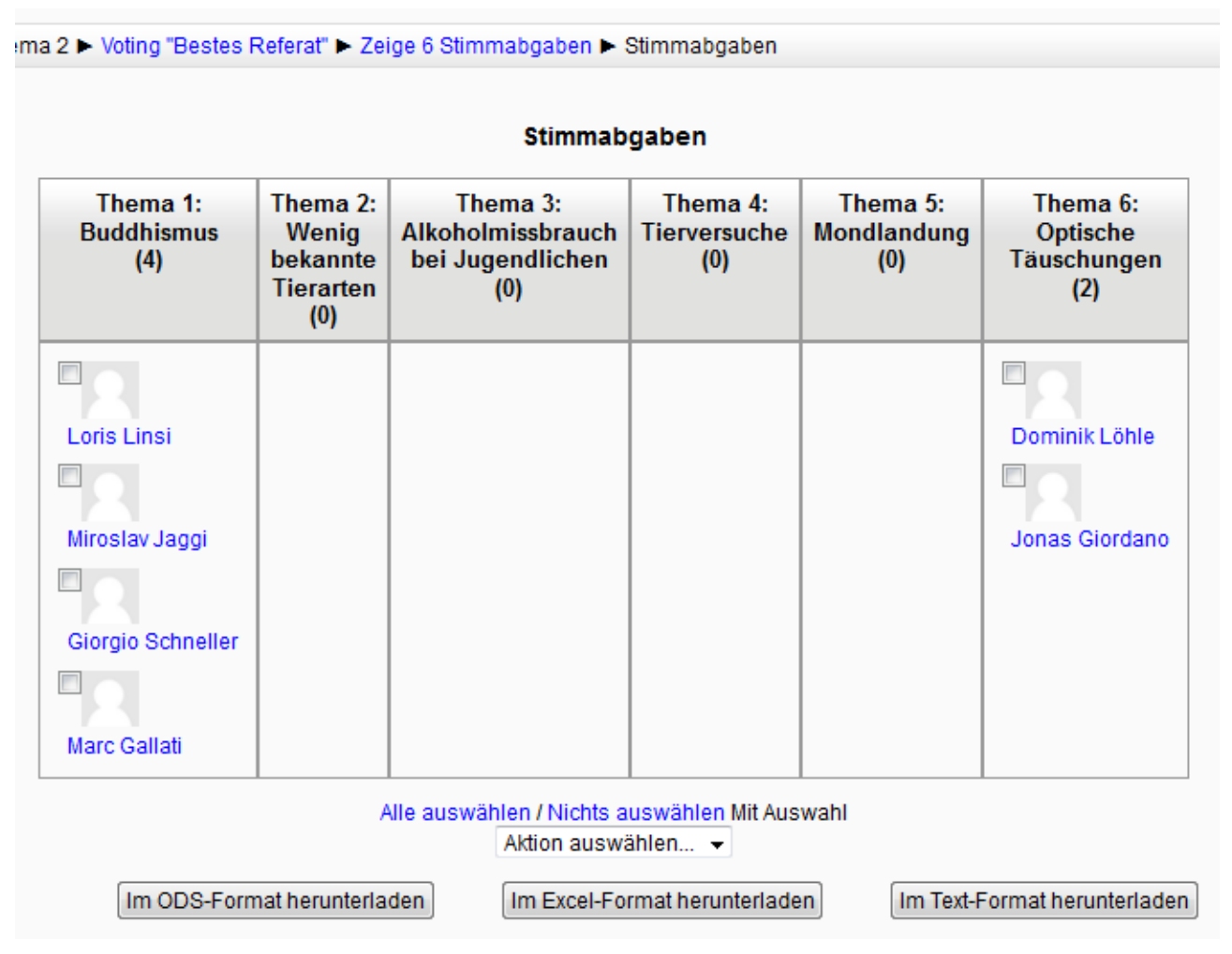

Abstimmung aus Sicht der Lernenden

Hier ist nochmals die Fragestellung mit dem zusätzlichem Text zu sehen, im Anschluss stehen die Antwortmöglichkeiten zur Auswahl. Nachdem eine Auswahl getroffen und gespeichert wurde, erscheint der Link MEINE AUSWAHL ENTFERNEN, falls in der Einstellung die Änderung der Abstimmung erlaubt wurde. Wären im Abschnitt VERSCHIEDENE EINSTELLUNGEN die Optionen

wie folgt eingestellt: Ergebnisse nach Abstimmung; Vollständige Ergebnisse (mit Namen und Stimme); Änderung der Abstimmung / Ja und Spalte für Teilnehmer/innen ohne Stimmabgabe / Ja; so würde die Abstimmungsseite nach gespeicherter Stimmabgabe folgendermaßen aussehen.

| Welches Referat hat dir am Besten gefallen?                                                                                                    |                                                                |                                                        |                                                                         |                                 |                                |                                                                             |  |  |  |
|----------------------------------------------------------------------------------------------------|----------------------------------------------------------------|--------------------------------------------------------|-------------------------------------------------------------------------|---------------------------------|--------------------------------|-----------------------------------------------------------------------------|--|--|--|
| (Bitte gib bis nächsten Montag dein Voting für das am besten gelungene Referat ab.<br>Die MitschülerInnen können nicht sehen, für wenn du gestimmt hast.)                                                          |                                                                |                                                        |                                                                         |                                 |                                |                                                                             |  |  |  |
| Thema 1: Buddhismus<br>Thema 2: Wenig bekannte Tierarten<br>Thema 3: Alkoholmissbrauch bei Jugendlichen<br>Thema 4: Tierversuche<br>Thema 5: Mondlandung<br>Thema 6: Optische Täuschungen<br>eine Auswahl speichem |                                                                |                                                        |                                                                         |                                 |                                |                                                                             |  |  |  |
| Stimmabgaben                                                                                                    |                                                                |                                                        |                                                                         |                                 |                                |                                                                             |  |  |  |
|                                                                                                    |                                                                | s                                                      | timmabgaben                                                             |                                 |                                |                                                                             |  |  |  |
| Noch nicht abgestimmt<br>(35)                                                                                                    | Thema 1:<br>Buddhismus<br>(4)                                  | S<br>Thema 2:<br>Wenig<br>bekannte<br>Tierarten<br>(0) | timmabgaben<br>Thema 3:<br>Alkoholmissbrauch<br>bei Jugendlichen<br>(0) | Thema 4:<br>Tierversuche<br>(0) | Thema 5:<br>Mondlandung<br>(0) | Thema 6:<br>Optische<br>Täuschunge<br>(2)                                   |  |  |  |
| Noch nicht abgestimmt<br>(35)<br>Patrik Achour                                                                                                    | Thema 1:<br>Buddhismus<br>(4)<br>Loris Linsi                   | S<br>Thema 2:<br>Wenig<br>bekannte<br>Tierarten<br>(0) | timmabgaben<br>Thema 3:<br>Alkoholmissbrauch<br>bei Jugendlichen<br>(0) | Thema 4:<br>Tierversuche<br>(0) | Thema 5:<br>Mondlandung<br>(0) | Thema 6:<br>Optische<br>Täuschunge<br>(2)                                   |  |  |  |
| Noch nicht abgestimmt<br>(35)<br>Patrik Achour<br>Denys Bachmann                                                                                                    | Thema 1:<br>Buddhismus<br>(4)<br>Loris Linsi<br>Miroslav Jaggi | S<br>Thema 2:<br>Wenig<br>bekannte<br>Tierarten<br>(0) | timmabgaben<br>Thema 3:<br>Alkoholmissbrauch<br>bei Jugendlichen<br>(0) | Thema 4:<br>Tierversuche<br>(0) | Thema 5:<br>Mondlandung<br>(0) | Thema 6:<br>Optische<br>Täuschunge<br>(2)<br>Dominik Löhle                  |  |  |  |
| loch nicht abgestimmt<br>(35)<br>Patrik Achour<br>Denys Bachmann<br>Georg Barnjak                                                                                                    | Thema 1:<br>Buddhismus<br>(4)<br>Loris Linsi<br>Miroslav Jaggi | S<br>Thema 2:<br>Wenig<br>bekannte<br>Tierarten<br>(0) | timmabgaben<br>Thema 3:<br>Alkoholmissbrauch<br>bei Jugendlichen<br>(0) | Thema 4:<br>Tierversuche<br>(0) | Thema 5:<br>Mondlandung<br>(0) | Thema 6:<br>Optische<br>Täuschunge<br>(2)<br>Dominik Löhle<br>Jonas Giordan |  |  |  |

Abstimmung Ergebnisse

Auf der Übersicht ist zu erkennen, dass 35 Personen noch nicht abgestimmt haben, 4 Personen haben sich für Thema 1: Buddhismus und 2 Personen für Thema 6: Optische Täuschungen entschieden.

Wäre die Einstellung bei der Anonymität jedoch auf "Anonyme Ergebnisse", so würden statt der Namen nur Balken zu sehen sein.

|                                           |                                       |                                                        | Stimmabgaben                                                     |                                         |                                        |                                                    |
|-------------------------------------------|---------------------------------------|--------------------------------------------------------|------------------------------------------------------------------|-----------------------------------------|----------------------------------------|----------------------------------------------------|
|                                           |                                       |                                                        |                                                                  |                                         |                                        |                                                    |
| Noch nicht<br>abgestimmt<br>(35)<br>85,4% | Thema 1:<br>Buddhismus<br>(4)<br>9,8% | Thema 2: Wenig<br>bekannte<br>Tierarten<br>(0)<br>0,0% | Thema 3:<br>Alkoholmissbrauch bei<br>Jugendlichen<br>(0)<br>0,0% | Thema 4:<br>Tierversuche<br>(0)<br>0,0% | Thema 5:<br>Mondlandung<br>(0)<br>0,0% | Thema 6:<br>Optische<br>Täuschungen<br>(2)<br>4,9% |

Abstimmung aus Sicht der Lernenden

# Didaktische Umsetzungsidee für diese Aktivität

#### Erprobte Idee

Besonders gut ist die Aktivität Abstimmung für anonyme Stimmabgaben geeignet. Dies ist im realen Klassenzimmer nur schwer möglich und meist mit einem gewissen Mehraufwand verbunden. Bei der anonymisierten Abstimmung über Moodle haben soziale Aspekte, wie sie in der Klassengemeinschaft bei herkömmlichen Abstimmungen durch "Aufzeigen" bestehen, kaum eine Bedeutung. Weiters überzeugt das optische Ergebnis dieser Aktivität: wurde zum Beispiel die Einstellung ANONYME ERGEBNISSE gewählt, so wird die Anzahl der abgegebenen Stimmen mit der prozentuellen Verteilung übersichtlich und transparent in einem Balkendiagramm dargestellt.

#### Weitere Einsatzmöglichkeiten

**Gruppeneinteilung:** Ist für eine Unterrichtssequenz eine Gruppenarbeit geplant, können sich die Lernenden im Vorfeld bereits einer Gruppe zuteilen. Dies spart im Unterricht Zeit. Werden bei der Abstimmung bereits Details über die Gruppenarbeit bekannt gegeben, können sich die Schülerinnen und Schüler, selbst ohne Aufforderung dazu, schon Gedanken zum Thema machen.

**Selbsteinschätzung:** Zu Beginn eines neuen Themas können die Teilnehmenden eine Selbsteinschätzung in Bezug auf Vorkenntnisse auf einer vorgegebenen Skala vornehmen. Die Ergebnisse können im weiteren Unterricht berücksichtigt bzw. eingebunden werden.

**Terminfindung:** Soll zum Beispiel eine gemeinsame Freizeitaktivität mit Schüler/innen und Eltern geplant werden, so können als Antwortmöglichkeiten verschiedene Termine vorgeschlagen werden. Hier ist natürlich eine offene Abstimmung mit Ansicht der Ergebnisse schon vor dem Abstimmen sinnvoll. Die Stimmabgabe für den richtigen Termin kann in aller Ruhe zuhause nach Absprache mit den Eltern erfolgen.

### Videoanleitung

Dieses Element (Animation, Video etc.) kann nicht dargestellt werden und ist nur in der Onlineversion sichtbar. [link]

# Chat

# Beschreibung

Mit der Aktivität CHAT können Teilnehmende eines Moodle-Kurses direkt auf der Lernplattform online in Echtzeit miteinander diskutieren oder Informationen austauschen. Die Kommunikation findet synchron statt, d. h. die Teilnehmenden müssen gleichzeitig online sein. Die Aktivität Chat verfügt auch über Funktionen zur Verwaltung der Online-Diskussionen. So werden Chat-Inhalte protokolliert und können zur Nachbereitung verwendet werden. Die Teilnehmenden bei einem Chat sind nicht anonym und verfügen auch nicht über Nicknames. Es werden die jeweiligen Namen aus Moodle angezeigt.

# Anleitung

Nachdem auf der Kursseite rechts oben auf den Button BEARBEITEN EINSCHALTEN geklickt wurde, wird im entsprechenden Themenbereich, in dem der CHAT hinzugefügt werden soll im Pulldown-Menü AKTIVITÄT ANLEGEN ... auf den Eintrag CHAT geklickt.

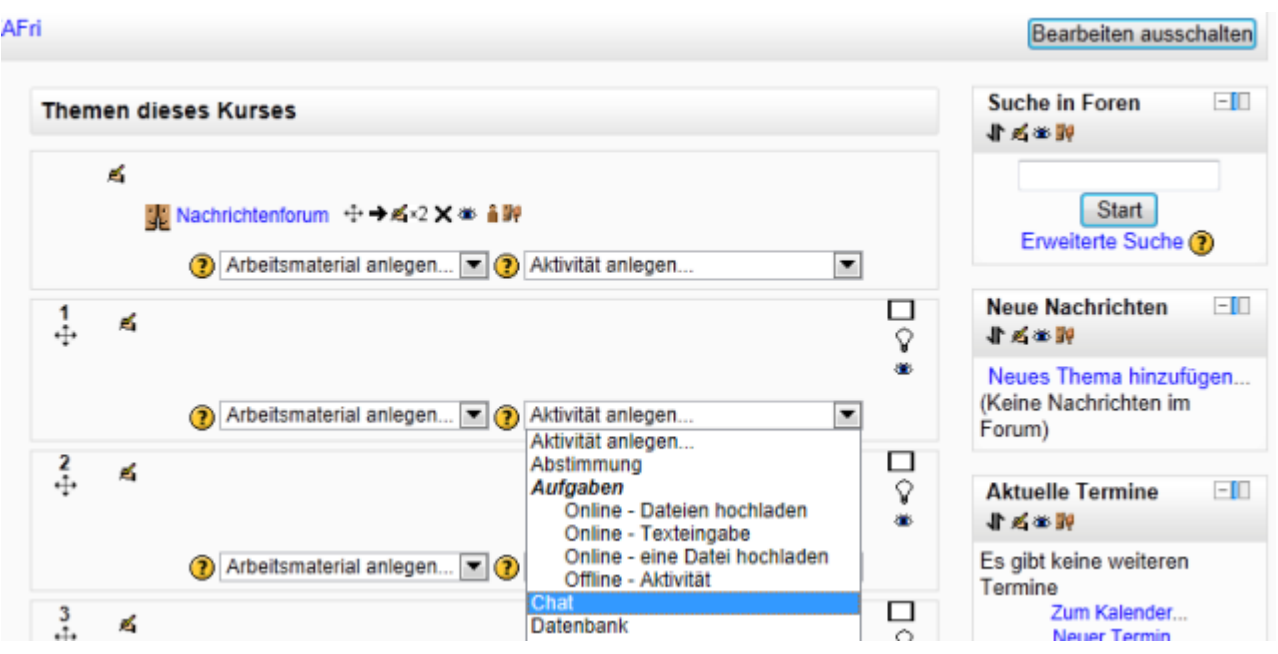

Auswahl Chat

Jetzt können die GRUNDEINSTELLUNGEN festgelegt werden. In den Pflichtfeldern NAME DES CHATS soll ein aussagekräftiger Titel für den Chat eingetragen werden. Im darunterliegenden Textfeld BESCHREIBUNG soll das Thema des Chats klar umrissen werden und auch definiert werden, wer daran teilnimmt und ob der Chat aufgezeichnet wird.

Soll die BESCHREIBUNG direkt auf der Kursseite angezeigt werden, muss bei BESCHREIBUNG AUF DER KURSSEITE ZEIGEN ein Haken gesetzt werden.

Im Feld NÄCHSTER CHAT kann festgesetzt werden, wann der Chat beginnt: Datum und Uhrzeit können eingestellt werden.

Das Feld WIEDERHOLUNGEN dient dazu festzulegen, ob der Chat immer offen ist (KEINEN TERMIN ANZEIGEN). NUR ZUM ANGEGEBENEN TERMIN bedeutet, dass der Chat zu dem Termin geöffnet wird, der im Feld NÄCHSTER CHAT eingetragen wurde. Regelmäßige Meetings im Chatroom können im Feld WIEDERHOLUNGEN über die Einträge TÄGLICH ZUR GLEICHEN ZEIT oder WÖCHENTLICH ZUR GLEICHEN ZEIT festgelegt werden. Der Chatroom kann aber immer auch außerhalb dieser Zeiten genutzt werden. Soll die Benützung des Chatrooms außerhalb bestimmter Zeiten verhindert werden, muss der Chatroom verborgen werden, also auf VERBERGEN geschaltet werden.

Im Feld SITZUNGEN SPEICHERN können Speicherzeiten von zwei Tagen bis zu einem Jahr gewählt werden. Standardmäßig befindet sich diese Einstellung auf NIE LÖSCHEN.

Mit dem letzten Feld CHAT-PROTOKOLLE SICHTBAR FÜR ALLE legen Sie fest, ob die Teilnehmenden die gespeicherten Chat-Protokolle sehen können. TrainerInnen können die Protokolle immer einsehen.

| Grundeinträge                                 |                                                                                                    |
|-----------------------------------------------|----------------------------------------------------------------------------------------------------|
| Name des Chats*                               | Our English-group in Great Britain                                                                                                    |
| Beschreibung*                                 | Schriftart <ul> <li>Schriftgröße</li> <li>Vorlage</li> <li>O</li> <li>A <math>\sim</math></li> <li>Image</li> <li>Image</li></ul>                                                                                                    |
|                                               | Hello girls and boys,<br>think about your week in Great Britain and talk about what you liked best<br>there.                                                                                                    |
|                                               | Example in the second second sec |
| Beschreibung auf<br>der Kursseite<br>zeigen 🧿 |                                                                                                    |
| Nächster Chat                                 | 21 V March 2012 16 00 V                                                                                                    |
| Wiederholungen                                | Nur zum angegebenen Termin 💌                                                                                                    |
| Sitzungen<br>speichern                        | Nie löschen 💌                                                                                                    |
| Chat-Protokolle<br>sichtbar für alle<br>?     | Nein 💌                                                                                                    |

#### Grundeinstellung

Im Abschnitt WEITERE MODULEINSTELLUNGEN können im Feld GRUPPENMODUS drei Einstellungen ausgewählt werden. Die Standardeinstellung KEINE GRUPPEN bedeutet, dass alle Teilnehmenden im gleichen Chatroom sind. GETRENNTE GRUPPEN heißt, dass es im Kurs

verschiedene Gruppen gibt und nur Mitglieder der jeweiligen Gruppe ihren Chat sehen. Mit der Auswahl SICHTBARE GRUPPEN können Gruppenmitglieder nicht nur ihre eigenen, sondern auch die Chat-Beiträge der anderen Gruppen sehen.

Ein Klick auf den Button OPTIONALE FELDER ANZEIGEN macht das Feld GRUPPIERUNG sichtbar. Innerhalb einer Gruppierung können Teilnehmende verschiedener Gruppen zusammenarbeiten. Eine Gruppierung muss von der Administration eingerichtet werden. Daher steht das Feld standardmäßig auf KEINE.

Mit dem Feld SICHTBAR, das standardmäßig auf ANZEIGEN gestellt ist, ist der Chat unmittelbar nach der Erstellung sichtbar. Soll der Chat den Teilnehmenden erst später im Kurs geöffnet werden, wird die Einstellung VERBERGEN gewählt.

Mit dem Feld ID-NUMMER besteht zum Schluss noch die Möglichkeit den Chat bei Bewertungsberechnungen mit einzubeziehen. Dafür muss eine ID-Nummer vergeben werden, andernfalls ist kein Eintrag nötig.

Wurden alle Einstellungen vorgenommen, kehren Sie mit dem Button SPEICHERN UND ZUM KURS zurück auf die Kursseite.

Die Lernenden sehen im entsprechenden Themenbereich ihres Moodle-Kurses einen Link zum Chat, erkennbar an einer vorangestellten Sprechblase:

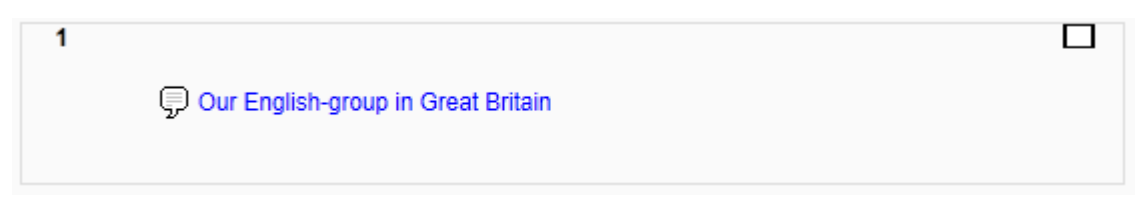

Ansicht des Chat

Beim Klicken auf den Link öffnet sich die Seite mit dem eingerichteten Chat, wo der Name des Chats, die Beschreibung und die Links CHAT BETRETEN und BARRIEREFREIE OBERFLÄCHE sichtbar sind:
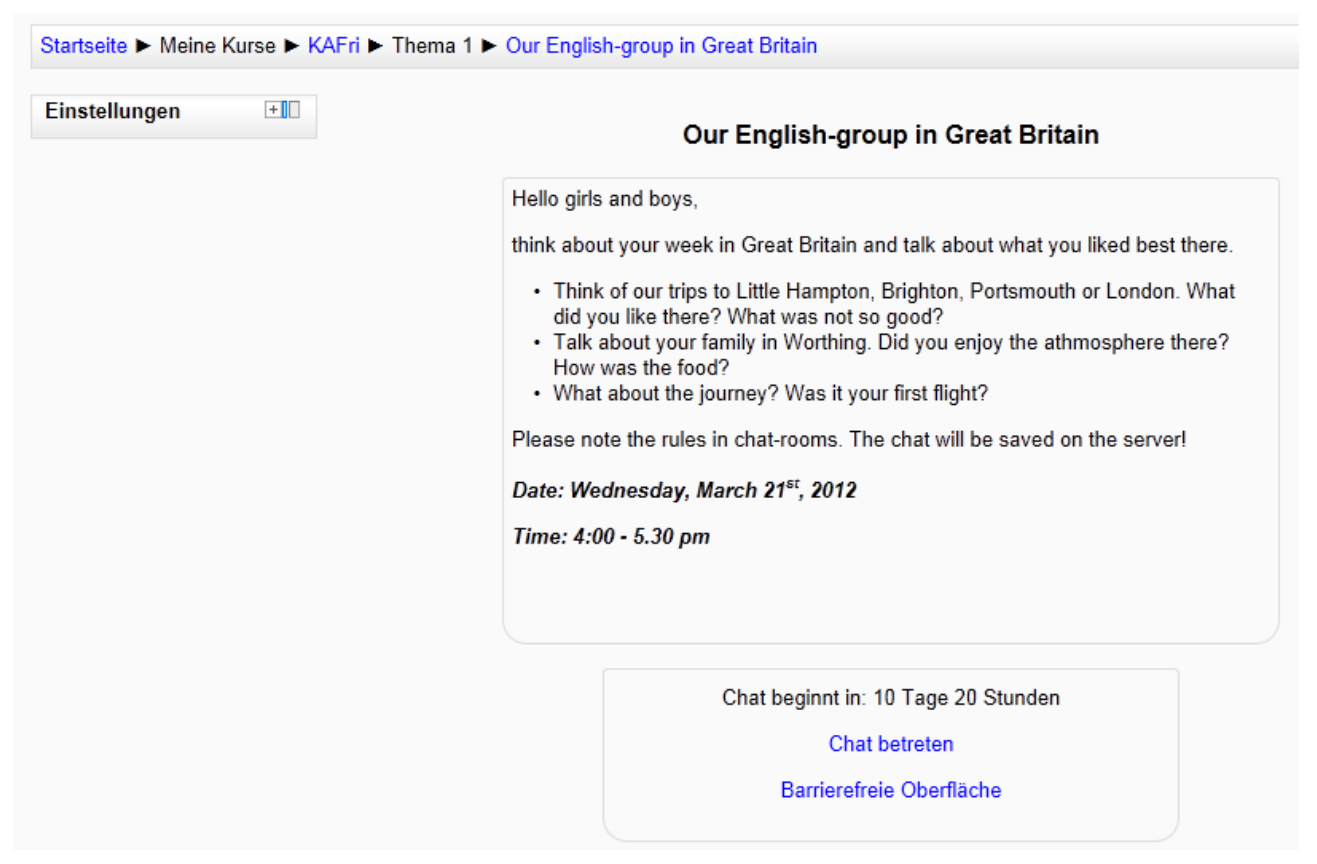

Chat Übersicht

Wird auf CHAT BETRETEN geklickt, öffnet sich der Chatroom. Oben links wird mitgeteilt, wann, wer den Chat betreten hat. Rechts daneben wird gegebenenfalls ein Foto und der Name der Teilnehmenden angezeigt, die mit den entsprechenden Profilen verlinkt sind. Ein Beitrag zum Chat wird in das Textfeld am unteren Rand geschrieben und mit einem Klick auf den Button SENDEN abgeschickt. Die gesendeten Beiträge erscheinen dann chronologisch untereinander.

| SKAFri: Our English-group in Great Britain - Windows Internet Explorer                                             |            |
|----------------------------------------------------------------------------------------------------|------------|
| http://moodle.livetolearn.org/mod/chat/gui_ajax/index.php?id=5                                                     | ፼命☆錚       |
| 👍 🧿 news.ORF 👢 Krems 🔻 🚼 Google                                                                                    |            |
| 20:24 Alex Frick Alex Frick hat den Chat gerade betreten 20:25 Alex Frick Hello girls and boys! Is everybody here? | Alex Frick |
| » Senden Designs »                                                                                                 |            |
|                                                                                                    | 🔍 100% 🔻 🖽 |

Chat betreten

Neben dem Button Senden befindet sich der Link DESIGNS, wo zwischen den Einstellungen COMPACT (siehe oben) und BUBBLE gewählt werden kann:

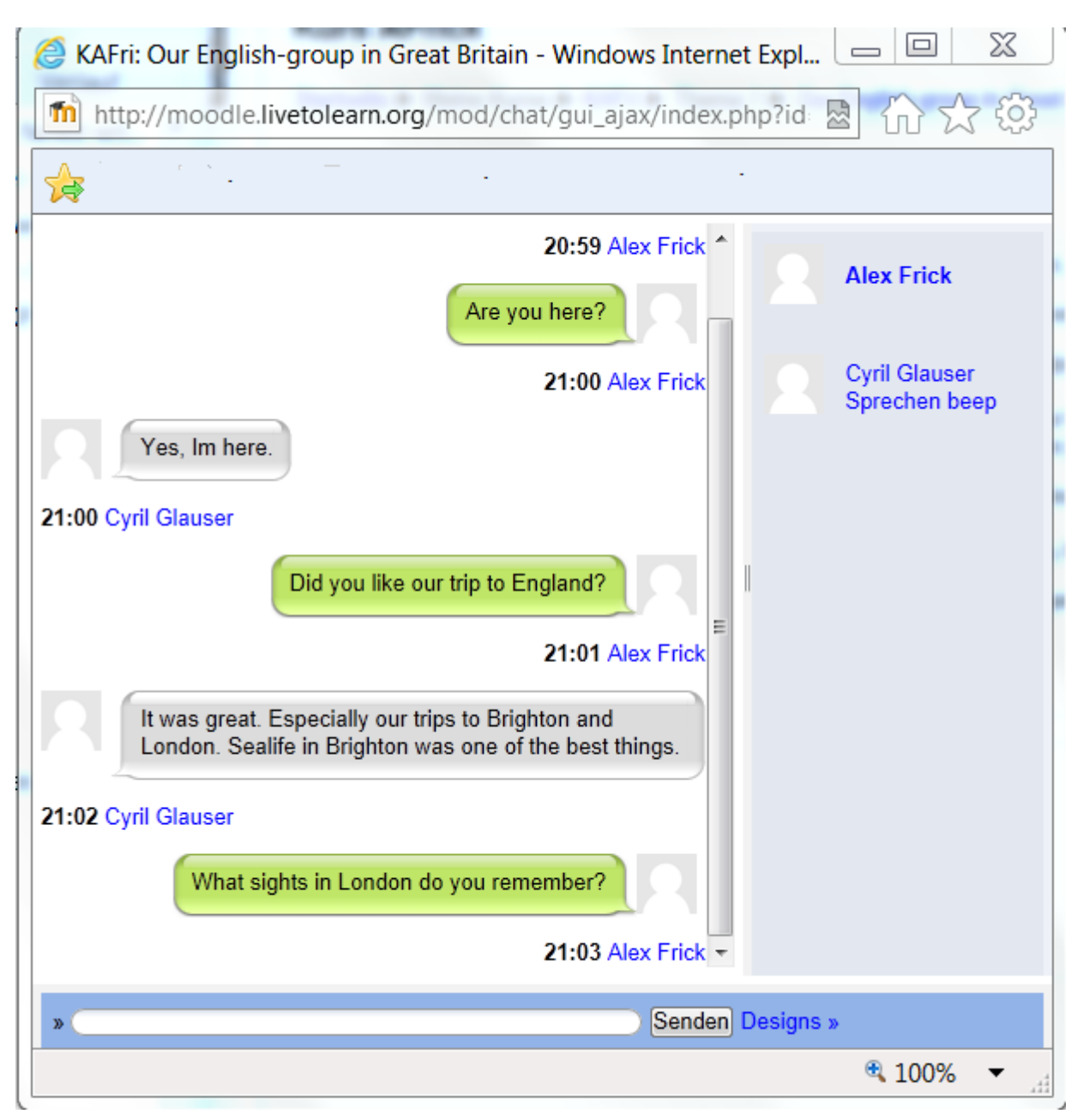

Chat Ansicht

Über den Link BARRIEREFREIE OBERFLÄCHE gelangen Sie zu einer Chat-Oberfläche, die die Chatbeiträge anders listet. Außerdem kann der Inhalt des Fensters mit dem Button AKTUALISIEREN erneuert werden. Zudem besteht die Möglichkeit, dass mit dem Setzen des Hakens bei NUR NEUE ANZEIGEN, alte Beiträge ausgeblendet werden. Moodle gibt neben den Namen auch einen LEERLAUF an, das ist die Zeit, die seit dem letzten Beitrag des Teilnehmenden verstrichen ist.

| 6                                                            |            |            | $\nabla$ |   |
|--------------------------------------------------------------|------------|------------|----------|---|
| Chat: KAFri: Our English-group in Great Britain - Windows    | Int 🕒      |            |          | _ |
| http://moodle.livetolearn.org/mod/chat/gui_basic/index       | x.pł 🗟     | ☆☆         | ę        | 3 |
|                                                              |            |            |          |   |
|                                                              |            |            | _        |   |
| Startseite ► Meine Kurse ► KAFri ► Thema 1 ► Our English-gro | up in Grea | at Britain | 1        |   |
| Teilnehmer/innen                                             |            |            |          |   |
|                                                              |            |            |          |   |
| Cyril Glauser Leerlauf 1 Minute 40 Sekunden                  |            |            |          |   |
| Alex Frick Leerlauf 1 Sekunde                                |            |            |          |   |
|                                                              |            |            |          |   |
| Mitteilung senden                                            |            |            |          | E |
| Speichern Aktualisieren Nur neue anzeigen                    |            |            |          |   |
| Mitteilungen                                                 |            |            |          |   |
|                                                              |            |            |          |   |
| 24.40 0                                                      |            |            |          |   |
| Yes, Lam, Mr Frick.                                          |            |            |          |   |
| 21:18 Alex:<br>Cyril, are you here?                          |            |            |          |   |
| Moodle-Dokumentation für diese Seite                         |            |            |          |   |
| Sie sind angemeidet als Alex Frick (Logout)                  |            |            |          | Ŧ |
|                                                              | (          | a 100%     | •        |   |

barrierefreier Chat

Mit dem Schließfeld rechts oben kann der Chat verlassen werden und die Chatübersicht ist wieder sichtbar. Hier ist nun ein Link CHAT-PROTOKOLLE ANZEIGEN dazugekommen. Wird darauf geklickt, erscheint zunächst eine etwas irritierende Meldung KEINE BEENDETE SITZUNG GEFUNDEN und der Link ALLE SITZUNGEN AUFLISTEN. Durch diesen Link wird dann eine Auflistung der Chats sichtbar. Neben Datum und Uhrzeit des Chats sind die Namen der Teilnehmenden gelistet und in Klammern die Anzahl der geschriebenen Beiträge.

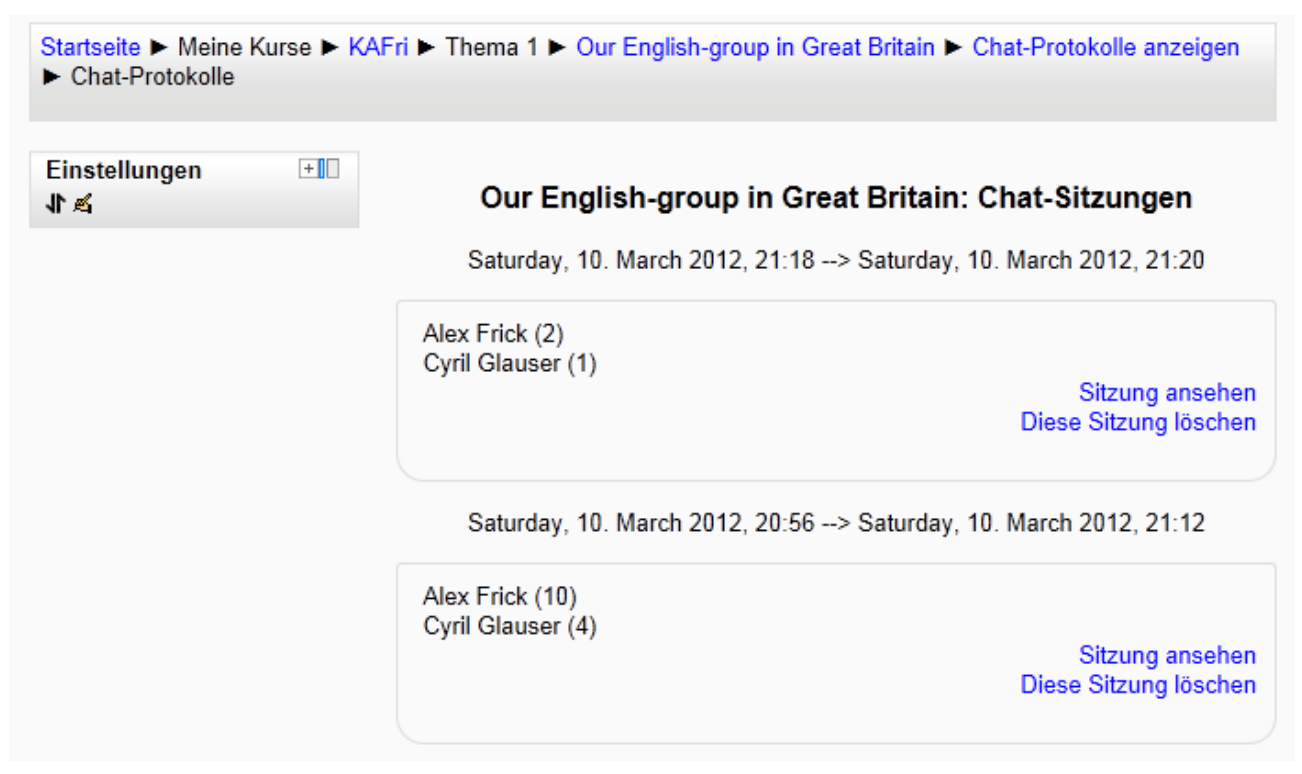

#### Chat-Protokoll

Wird auf den Link SITZUNG ANSEHEN geklickt, kann der chronologische Verlauf des Chats eingesehen werden. TrainerInnen können mit DIESE SITZUNG LÖSCHEN das Protokoll löschen. Dieser Link ist für Teilnehmende nicht sichtbar.

| Startseite ► Meine Kurse ► | KAFri ► Thema 1 ► Our English-group in Great Britain ► Chat-Protokolle |
|----------------------------|------------------------------------------------------------------------|
| Einstellungen              | Saturday, 10. March 2012, 20:56> Saturday, 10. March 2012, 21:12       |
|                            | 20:56: Cyril Glauser hat den Chat gerade betreten                      |
|                            | 20:56: Cyril Glauser hat Sie angepiepst!                               |
|                            | 20:57 Cyril: Hello Mr. Frick                                           |
|                            | 20:58 Alex: Good evening Cyril!                                        |
|                            | 20:58 Alex: Did you like our trip to England?                          |
| Chat Sitzungsverlauf       |                                                                        |

# Sicht der Lernenden

Die Lernenden verfügen mit der Aktivität CHAT über ein synchrones Kommunikationsinstrument in einem geschützten Raum, mit dem sie zeitgleich Textnachrichten verfassen und versenden können. Im Unterschied zu herkömmlichen Chatrooms sind die Lernenden nicht anonym und die Aktivitäten im Chat werden protokolliert.

# Didaktische Umsetzungsidee für diese Aktivität

#### Erprobte Idee

Ein Chat kann besonders im Fremdsprachenunterricht gut umgesetzt werden. Dabei ist wichtig, dass die Lernenden darauf hingewiesen werden nur in der jeweiligen Fremdsprache zu kommunizieren. Die Klasse sollte dabei in Gruppen von vier bis maximal sechs Lernenden geteilt werden, damit ausreichend oft kommuniziert werden kann. Auf die Chatiquette soll ebenfalls hingewiesen werden. Entscheidend für eine erfolgreiche Anwendung der Aktivität CHAT ist aber die Themenwahl. Diese Themen müssen aus dem Erfahrungsbereich der Lernenden kommen und sollten im Fremdsprachenunterricht vorher ausreichend behandelt worden sein, damit die Lernenden über genügend Vokabular zum jeweiligen Thema verfügen. Sehr gut eignet sich dazu das Thema "Sprachwoche in Großbritannien", zu dem die Lernenden in vielfältigster Art und Weise Stellung nehmen können. Berichte über die Flugreise, Atmosphäre in der Gastfamilie, Wohnen in Großbritannien, Essen in England, Berichte über Ausflüge zu Sehenswürdigkeiten, etc. sind Beispiele für Chat-Themen. Darüber hinaus ist es aber auch wichtig, die Chat-Protokolle mit den Lernenden in der Nachbereitung zu besprechen.

#### weitere Einsatzmöglichkeiten

Weitere Einsatzmöglichkeiten der Aktivität CHAT sind Online-Sprechstunden der Lehrenden, die Einbeziehung von Experten und Vorstellungsrunden der Lernenden am Anfang eines Moodle-Kurses.

### Videoanleitung

Dieses Element (Animation, Video etc.) kann nicht dargestellt werden und ist nur in der Onlineversion sichtbar. [link]

# Feedback

# Beschreibung

Das Modul Feedback ermöglicht das Erstellen von Umfragen. Im Gegensatz zur Umfrage hat man hier die Möglichkeit die Fragen selber zu formulieren. Von den Tests unterscheidet sich Feedback darin, dass die Fragen nicht bewertet werden müssen.

# Anleitung

Um eine neue Aktivität "Feedback" zu erstellen muss als erstes das BEARBEITEN oben rechts auf der Moodle-Seite eingestellt werden. Nun kann unter AKTIVITÄT ANLEGEN... die Aktivität FEEDBACK gewählt werden.

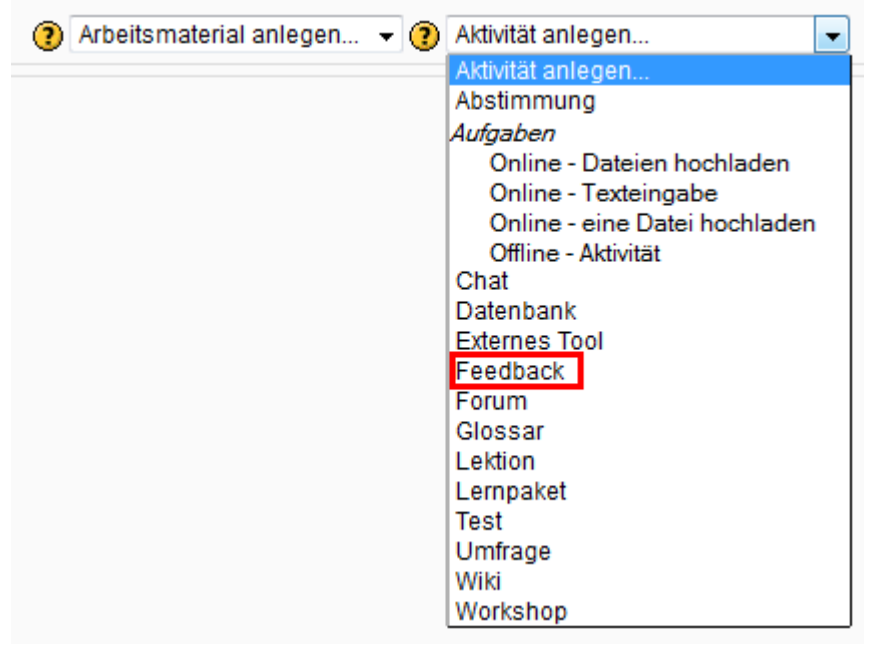

Auswählen Feedback

In der Folge können die allgemeinen Einstellungen für die Aktivität Feedback vorgenommen werden.

Bei den GRUNDEINSTELLUNGEN muss ein NAME für das Feedback gewählt werden, dieser wird dann im Moodle-Kurs angezeigt. Zudem muss in einem Texteditor-Feld eine BESCHREIBUNG verfasst werden. Beim Öffnen der Aktivität wird dies der benutzenden Person angezeigt. Wenn zusätzlich noch die Funktion BESCHREIBUNG AUF DER KURSSEITE ZEIGEN gewählt wird, wird die Beschreibung zusätzlich noch im Moodle-Kurs angezeigt.

Bei der ZEITSTEUERUNG kann ein Zeitraum festgelegt werden, in dem die Aktivität verfügbar sein soll (Anfangs- und Endzeitpunkt). Wenn die Option nicht aktiviert ist, gibt es keine zeitliche Beschränkung.

Bei den FEEDBACK-EINSTELLUNGEN müssen die folgenden fünf Entscheidungen getroffen werden: Unter ANONYM AUSFÜLLEN kann gewählt werden, ob das Feedback anonym erhoben oder mit dem jeweiligen Login verknüpft wird. Den Teilnehmenden wird die hier getroffene Einstellung beim Ausfüllen des Feedbacks angezeigt.

Bei ANALYSESEITE NACH DER ABGABE ANZEIGEN kann eingestellt werden, ob nach dem Ausfüllen des Feedbacks die Möglichkeit bestehen soll, die Auswertung der bisher abgegebenen Feedbacks anzuschauen.

Wenn die Funktion E-MAIL-BENACHRICHTIGUNG gewählt ist, wird die Administratorin oder der Administrator des Kurses bei jedem abgegebenen Feedback eine Benachrichtigung per E-Mail erhalten.

Falls das Feedback anonym abgegeben werden kann, kann unter MEHRFACHE ABGABE eingestellt werden, ob eine Person mehrere Feedbacks abgeben darf.

Die AUTOMATISCHE NUMMERIERUNG führt dazu, dass alle Fragen automatisch nummeriert werden.

| Feedback-Einstellungen                   |                |
|------------------------------------------|----------------|
| Anonym ausfüllen                         | Nicht anonym 👻 |
| Analyseseite nach der Abgabe<br>anzeigen | Nein 👻         |
| E-Mail-Benachrichtigung 🗿                | Nein 👻         |
| Mehrfache Abgabe 🗿                       | Nein 👻         |
| Automatische Nummerierung 🝞              | Nein 👻         |

Einstellungen Feedback

Bei NACH DER ABGABE kann in einem Texteditor-Feld festgelegt werden, was den Teilnehmenden nach der Abgabe des Feedbacks angezeigt werden soll. Zudem kann unter URL FÜR DEN KNOPF "WEITER" eine alternative URL angegeben werden, falls der Knopf WEITER am Ende der Umfrage nicht zur Kursseite zurückführen sollte.

Bei den WEITEREN MODULEINSTELLUNGEN können wie bei jeder Aktivität noch Einstellungen zum Gruppenmodus und zur Sichtbarkeit gemacht werden. Zudem kann eine ID-Nummer vergeben werden.

#### Administration der Aktivität

Wenn man als Person mit Administratorenrechten für den Kurs auf die Aktivität Feedback klickt, stehen sechs Seiten zur Verwaltung dieser zur Verfügung:

| Überblick      | Elemente bearbeiten | Vorlagen | Auswertung | Einträge anzeigen | Nicht-Antwortende zeigen |  |
|----------------|---------------------|----------|------------|-------------------|--------------------------|--|
| Resgister Feed | back                |          |            |                   |                          |  |

Auf der Seite ÜBERBLICK sind die wichtigsten Angaben zur Aktivität Feedback ersichtlich. Auf der Seite ELEMENT BEARBEITEN... kann das Feedback mit Hilfe verschiedener Elemente (siehe unten) eingerichtet werden. Die einzelnen Elemente können hier auch mit den Pfeiltasten nach oben oder unten verschoben, mit dem Doppelpfeil an einer beliebige Stelle positioniert, mit der schreibenden Hand bearbeitet, mit dem Ausrufezeichen für obligatorisch erklärt oder mit dem x gelöscht werden.

Auf der Seite VORLAGEN können die Feedbackvorlagen verwaltet werden. Einerseits hat man Zugriff auf bereits gespeicherte Feedbacks und kann andererseits das aktuelle Feedback als Vorlage speichern.

Auf der Seite AUSWERTUNG wird die Auswertung der bisher abgegebenen Feedbacks in der Form einer Auflistung, eines Balkendiagrammes oder eines Mittelwertes angezeigt. Man hat hier auch die Möglichkeit die Auswertung ins Programm Excel zu exportieren.

Die Seite NICHT-ANTWORTENDE ZEIGEN ist nur vorhanden wenn das Feedback nicht anonym ist. Hier werden alle Teilnehmenden und der Status ihrer Teilnahme am Feedback aufgelistet. Man hat hier auch die Möglichkeit einzelne Personen anzuwählen und ihnen eine Nachricht zukommen zu lassen.

#### Feedback Elemente

Zur Einrichtung des eigentlichen Feedbacks stehen auf der ELEMENT BEARBEITEN... Seite die folgenden Elemente zur Verfügung:

CAPTCHA: Eingabefeld, welches sicherstellen soll, dass eine Person den Fragebogen ausfüllt und nicht ein Programm.

EINGABEBEREICH: Ein Feld zur freien Texteingabe, bei dem die Breite (Anzahl Zeichen) und Höhe (Anzahl Zeilen) definiert werden können.

| Welches ist die wichtigste Erkenntnis die sie aus diesem Kurs mitnehmen? |
|--------------------------------------------------------------------------|
|                                                                          |
|                                                                          |
| .4                                                                       |

Eigabebereich

EINGABEZEILE: Ein einzeiliges Feld zur Eingabe von Freitext. Die Breite des Textfeldes (Anzahl Zeichen) und die maximale Zeichenzahl müssen definiert werden.

Welche beiden Adjektive beschreiben für Sie den Kurs am Besten?

Eingabezeile

INFORMATION: Mit Hilfe des Elementes "Information" kann automatisch eine Information zum Feedback hinzugefügt werden. Zur Auswahl stehen: Antwortzeit (Datum und Uhrzeit), Kursname und Kursbereich.

MULTIPLE CHOICE: Zu dieser Frage sind Antwortmöglichkeiten vorgegeben. Diese müssen im Feld MULTIPLE-CHOICE-WERTE untereinander eingegeben werden. Zudem kann angegeben werden, ob leere Abgaben bei der Auswertung berücksichtigt werden, ob die Antworten untereinander oder nebeneinander angeordnet werden sollen und ob die Antwort 'Nicht ausgewählt' angezeigt oder verborgen werden soll. Zur Auswahl stehen drei Multiple-Choice-Typen:

SINGLE CHOICE - RADIOBUTTON: Es kann nur eine Antwort ausgewählt werden.

Welcher der beiden Präsenztage hat Ihnen besser gefallen?

Mittwoch Onnerstag

Radiobutton

MULTIPLE CHOICE - MEHRE ANTWORTEN: Es können mehrere Antworten ausgewählt werden.

Wie haben Sie sich auf den Kurs vorbereitet?

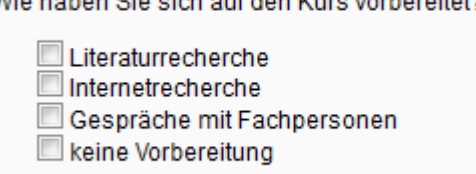

Mehrfachauswahl

DROPDOWN-LISTE: In einer aufklappbaren Liste kann eine Antwort ausgewählt werden.

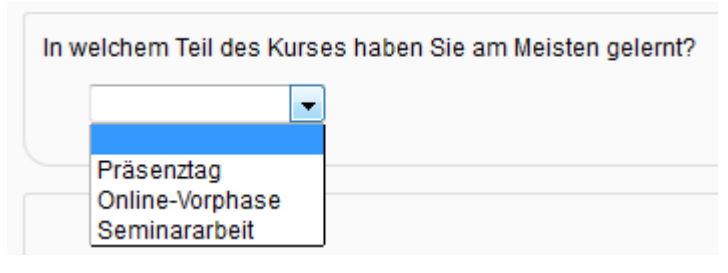

Dropdown-Liste

MULTIPLE CHOICE SKALIERT: Dieser Fragetyp ist sehr ähnlich wie die Multiple-Choice-Frage, außer, dass hier jeder Antwort eine Zahl zugeordnet wird. Einzugeben ist diese Zahl vor der Antwort mit einem Schrägstrich "/" abgetrennt (z.B.: 3/sehr gut). So kann bei der Auswertung ein Mittelwert berechnet werden. Im Gegensatz zur normalen Multiple-Choice-Frage fehlt hier der Antworttyp "Multiple Choice - mehrere Antworten".

| Wie beurteilen sie die Betreuung durch die Tutorin?                                                     |  |
|----------------------------------------------------------------------------------------------------|--|
| <ul> <li>Nicht ausgewählt</li> <li>schlecht</li> <li>genügend</li> <li>gut</li> <li>sehr gut</li> </ul> |  |

Multiple Choice skaliert

NUMERISCHE ANTWORT: Fragen auf die man mit einer Zahl aus einem vorher bestimmen Bereich antwortet. Bei der Auswertung wird der Mittelwert berechnet.

Wie viele Tage pro Woche waren Sie auf der Plattform Moodle? (0 - 7)

numerische Antwort

SEITENUMBRUCH: Damit kann ein Seitenumbruch eingefügt werden und das Feedback so auf mehrere Seiten verteilt werden.

TEXTFELD: Mit diesem Element können Erklärungen oder Informationen zwischen den Fragen eingefügt werden.

#### Einstellungen der einzelnen Elemente

Die folgenden Einstellungen können bei jedem Element gemacht werden:

Wird ERFORDERLICH auswählt, ist die Beantwortung dieser Frage für das Feedback zwingend nötig. Die Frage wird dann mit einem roten Stern markiert, der den Teilnehmenden darauf hinweist, dass er oder sie diese beantworten muss.

Im Feld NAME DES ELEMENTS wird die Feedbackfrage ausformuliert.

Mit der BESCHRIFTUNG kann dem Element eine eindeutige Identifikation zugewiesen werden. Diese wird wichtig im Zusammenhang mit dem Verknüpfen von Elementen (siehe unten).

Mit der Funktion ABHÄNGIGES ELEMENT kann ein anderes Element ausgewählt werden und nur, wenn dieses abhängige Element einen bestimmten Wert annimmt (ABHÄNGINGER WERT), wird das Element auch angezeigt. Zum Beispiel können auf eine Ja-Nein-Frage (Waren Sie mit den Unterlagen zum Kurs zufrieden?), je nach Antwort weitere Fragen gestellt werden (Was haben Sie an den Unterlagen vermisst?). Dazu muss jedoch das abhängige Element auf einer vorherigen Seite des Feedbacks sein.

Falls das Element von einem andern abhängt (siehe oben), muss hier ABHÄNGIGER WERT eingegeben werden, dessen Wahl den Ausschlag gibt, ob dieses Element angezeigt wird.

Mit POSITION kann angegeben werden an wievielter Position im Feedback das Element angezeigt werden soll.

# Sicht der Lernenden

Wenn die Lernenden auf die Aktivität Feedback klicken, werden der Name und die Beschreibung der Aktivität angezeigt. Unterhalb gibt es einen Link FORMULAR AUSFÜLLEN, der zum Feedbackformular führt. Auf den Feedbackseiten wird zuerst der Modus (Anonym oder Nicht anonym) angezeigt. Gleich darunter ist der Hinweis zu finden, dass Elemente mit einem roten Stern erforderlich sind. Elemente, die von einem anderen Element abhängen, werden grau hinterlegt dargestellt. Am unteren Ende der Seite gibt es Buttons, die das Blättern zwischen den einzelnen Seiten, das Speichern der Einträge und das Abbrechen des Feedbacks ermöglichen.

Nach dem Abschließen des Feedbacks wird der vorher eingegebene Text (siehe Einstellungen) eingeblendet und mit einem Klick gelangt man zurück zum Kurs, außer bei den Einstellungen wurde eine andere URL hinterlegt.

# Didaktische Umsetzungsidee für diese Aktivität

#### Erprobte Idee

Wie der Name der Aktivität schon sagt, dient diese hauptsächlich dazu um die Meinung der Teilnehmenden zu erfassen. Klassischerweise geschieht dies sehr oft am Ende einer Lektionsreihe, einer Veranstaltung oder eines Themas. Die Lehrperson kann mit diesem Instrument eine Rückmeldung erhalten, die ihr hilft ähnliche Lehrveranstaltungen in Zukunft zu verbessern.

Es gibt aber auch sehr sinnvolle Einsatzmöglichkeiten für das Feedback während oder vor einer Lehrveranstaltung. So können damit zum Beispiel die Interessen der Teilnehmenden erfragt werden, um die Inhalte der Veranstaltung nach diesen anpassen zu können. Neben den Inhalten kann auch die Meinung zur Organisation, zu Hilfsmitteln oder zu Werkzeugen erfasst und danach in den Kurs eingebaut werden. Gerade bei Lehrveranstaltungen, die hauptsächlich auf Moodle stattfinden und bei denen Präsenzveranstaltungen die Ausnahme sind, kann die Aktivität Feedback auch als Thermometer für die Befindlichkeit der Teilnehmenden benutzt werden.

#### Weitere Einsatzmöglichkeiten

Die Aktivität FEEDBACK kann neben der eigentlichen Kernfunktion auch dazu benutzt werden, um eine etwas komplexere Abstimmung durchzuführen, bei welcher man mit der Aktivität ABSTIMMTUNG an Grenzen stößt.

Die Aktivität könnte auch benutzt werden, damit die Lernenden gegenseitig eingereichte Arbeiten bewerten können.

# Videoanleitung

Dieses Element (Animation, Video etc.) kann nicht dargestellt werden und ist nur in der Onlineversion sichtbar. [link]

# Forum

# Beschreibung

Die Aktivität FORUM ist ein sehr wichtiges Instrument für die Kommunikation innerhalb einer Lerngemeinschaft auf Moodle. Durch die verschiedenen Forentypen kann diese Aktivität ganz gezielt der gewünschten Kommunikationsart angepasst werden. Solche könnten sein: Diskussion, Ankündigungs-Brett, gegenseitige Hilfe, Ideensammlung und viele mehr.

# Anleitung

Um eine neue Aktivität FORUM zu erstellen, muss als erstes das Bearbeiten oben rechts auf der Moodle-Seite eingestellt werden. Nun kann unter AKTIVITÄT ANLEGEN... die Aktivität FORUM gewählt werden.

| 🕐 Arbeitsmaterial anlegen 👻 🤶 | Aktivität anlegen             |
|-------------------------------|-------------------------------|
|                               | Aktivität anlegen             |
|                               | Abstimmung                    |
|                               | Aufgaben                      |
|                               | Online - Dateien hochladen    |
|                               | Online - Texteingabe          |
|                               | Online - eine Datei hochladen |
|                               | Offline - Aktivität           |
|                               | Chat                          |
|                               | Datenbank                     |
|                               | Externes Tool                 |
|                               | Feedback                      |
|                               | Forum                         |
|                               | Glossar                       |
|                               | Lektion                       |
|                               | Lernpaket                     |
|                               | Test                          |
|                               | Umfrage                       |
|                               | Wiki                          |
|                               | Workshop                      |

Forum erstellen

In der Folge können die allgemeinen Einstellungen für die Aktivität Forum vorgenommen werden.

Bei den GRUNDEINTRÄGEN muss ein FORUMSNAME für das Forum gewählt werden, dieser wird dann im Moodle Kurs angezeigt. Die Art des Forums muss im Dropdownmenü FORUMSTYP gewählt werden. Auf die einzelnen Typen, ihre Eigenheiten und mögliche Verwendungszwecke wird etwas weiter unten eingegangen. Im anschliessenden Texteditor-Feld muss eine EINFÜHRUNG verfasst werden. Beim Öffnen des Forums wird diese der benutzenden Person angezeigt. Wenn zusätzlich noch die Funktion BESCHREIBUNG AUF DER KURSSEITE ZEIGEN gewählt wird, wird die Beschreibung auch noch im Moodle Kurs angezeigt.

Bei einem Forum gibt es für die Teilnehmenden die Möglichkeit dieses zu abonnieren. Wenn ein Forum abonniert ist, bekommt man die Beiträge dieses Forums per E-Mail zugesandt (ob man diese E-Mails sofort oder als Zusammenfassung des Tages erhalten möchte, kann von jeder Person im eigenen Profil eingestellt werden). Unter dem Punkt ABONNEMENT kann diese Funktion eingestellt werden. Voreingestellt ist OPTIONAL, alle dürfen auswählen, ob sie das Forum abonnieren möchten oder nicht. VERPFLICHTEND bedeutet, dass alle das Forum automatisch abonniert haben und niemand es abbestellen kann. Bei der Funktion AUTOMATISCH ist das Forum zwar abonniert, es kann jedoch jederzeit abbestellt werden. DEAKTIVIERT bedeutet dann, dass dieses Forum von niemandem abonniert werden kann.

Ist die Option GELESENE BEITRÄGE MARKIEREN aktiviert, sind gelesene und ungelesene Beiträge im Forum für die Teilnehmenden unterschiedlich markiert. Neben dem AN und AUS gibt es noch die voreingestellte Funktion OPTIONAL bei der die Teilnehmenden die Markierung selber einoder ausschalten können.

Im Weiteren können noch die Dateianhänge in einem Forum bezüglich ihrer Grösse pro Anhang (DATEIGRÖSSE) und ihrer Anzahl pro Beitrag (ANHÄNGE) begrenzt werden.

| Abonnement 🕐                  | Optional 👻 |
|-------------------------------|------------|
| Gelesene Beiträge markieren 🔋 | Optional 👻 |
| Dateigröße (max.) 🕐           | 20MB •     |
| Anhänge (max.) 🕐              | 9 🗸        |

Grundeinstellungen

Im Abschnitt SPERRE kann eine Maximale Anzahl Beiträge pro teilnehmende Person innerhalb einer gewissen Zeitspanne festgelegt werden. (In den allgemeinen Einstellungen zu den einzelnen Nutzerinnen und Nutzern kann diese Sperre für einzelne Personen aufgehoben werden.) Um die Sperre zu aktivieren muss zunächst unter ZEITFENSTER ein Zeitraum festgelegt werden. Danach gibt man unter SPERRE die maximale Anzahl Beiträge für diesen Zeitraum an. Zusätzlich gibt es mit der Funktion WARNUNG noch die Möglichkeit die Nutzerinnen und Nutzer nach einer gewissen Anzahl Beiträgen automatisch vor der Sperre zu warnen.

| Sperre |               |                 |
|--------|---------------|-----------------|
|        | Zeitfenster 🧿 | Nicht sperren 👻 |
|        | Sperre 🕐      | 0               |
|        | Warnung 🕐     | 0               |
|        |               |                 |

Einstellungen Sperre

Ein Forum auf Moodle bietet die Möglichkeit die einzelnen Einträge zu werten und in die allgemeine Bewertung der Einheit einfliessen zu lassen. Die nötigen Einstellungen dazu müssen im Abschnitt WERTUNGEN gemacht werden. Am Anfang unter ROLLEN, DIE WERTUNGEN VORNEHMEN DÜRFEN ist nach dem ersten Speichern der Aktivität aufgelistet wer das Recht dazu hat. Änderungen können nicht direkt hier vorgenommen werden, sondern sind über den Link ROLLEN im Block EINSTELLUNGEN möglich. Da eine Person mehrere Beiträge in einem Forum verfassen kann, muss unter SUMMIERUNGSTYP festgelegt werden, wie die Einzelwertungen zu einer Endwertung zusammengefasst werden. Mit der Option MITTELWERT wird der Durchschnitt aller Einzelwertungen zur Endwertung. Bei ANZAHL werden die erreichten Wertungen gezählt, was dann zur Endwertung wird. Diese Anzahl der Wertungen kann aber nicht höher werden als die definierte Maximalwertung. Mit MAXIMALWERT wird die grösste und mit MINIMALWERT die kleinste erreichte Wertungen zusammenzählen lassen. Auch dieser Wert kann natürlich die Maximalwertung nicht übersteigen.

| Wertungen                                                                 |                                                                                 |  |  |
|---------------------------------------------------------------------------|---------------------------------------------------------------------------------|--|--|
| Rollen, die Wertungen vornehmen<br>dürfen 🗿                               | Prüfung der Berechtigung ist erst nach dem Speichern der Aktivität möglich.     |  |  |
| Summierungstyp 🕐                                                          | Keine Wertung 👻                                                                 |  |  |
| Bewertungsskala                                                           | Bewertungsskala: Anwendung von Einzelfakten oder ganzheitliche Wissensnutzung 👻 |  |  |
| Wertungen auf Beiträge<br>beschränken, die im Zeitraum<br>erstellt wurden |                                                                                 |  |  |
| Von                                                                       | 15 v March v 2012 v 15 v 45 v                                                   |  |  |
| Bis                                                                       | 15 v March v 2012 v 15 v 45 v                                                   |  |  |

Einstellung Wertung

Bei den WEITEREN MODULEINSTELLUNGEN können wie bei jeder Aktivität noch Einstellungen zum Gruppenmodus und zur Sichtbarkeit gemacht werden. Zudem kann eine ID-Nummer vergeben werden.

#### Forumstypen

Moodle bietet sechs Typen von Foren an:

Das NACHRICHTENFORUM ist das einzige, welches nicht als Aktivität gewählt werden kann, sondern automatisch beim Erstellen eines Kurses im obersten Kursabschnitt erstellt wird. Einzig Trainerinnen und Trainer, sowie Administratorinnen und Administratoren haben in diesem Forum Schreibrecht. Standardmässig ist es so konfiguriert, dass alle Kursteilnehmenden automatisch als Abonnentinnen und Abonnenten des Forums eingetragen sind. Gedacht ist dieses Forum vor allem für Ankündigungen, Nachrichten und allgemeine Informationen an die Teilnehmenden. Im Block NEUE NACHRICHTEN in der Kursansicht werden jeweils die letzten fünf Beiträge angezeigt.

Beim Typ DISKUSSION ZU EINEM EINZIGEN THEMA gibt die Person die das Forum erstellt mit dem Forumstitel und der Beschreibung dazu das Thema der Diskussion vor. Alle Teilnehmenden können sich danach in diesem Forum dazu äussern.

In einem FRAGE- UND ANTWORT-FORUM werden von einer Person mit Bearbeitungsrecht ein oder mehrere Diskussionsthemen in der Form von FRAGEN formuliert. Die teilnehmenden Personen können dann darauf antworten. Die Antworten der anderen sieht man erst, wenn man eine eigene Antwort eingestellt hat.

Der Forumstyp JEDE/R DARF GENAU EIN THEMA EINRICHTEN ist so definiert, dass jede Kursteilnehmerin und jeder Kursteilnehmer genau ein Diskussionsthema einbringen darf. Die Anzahl der Antwortbeiträge ist dagegen nicht eingeschränkt.

Das STANDARDFORUM ZUR ALLGEMEINEN NUTZUNG kennt keine Begrenzung bezüglich Anzahl neuer Themen oder Antwortbeiträge.

Bezüglich Berechtigungen ist das STANDARDFORUM, ANGEZEIGT IN BLOG-ÄHNLICHEM FORMAT genau gleich organisiert wie das oben erwähnte Standardforum zur allgemeinen Nutzung. Der Unterschied liegt jedoch darin, dass alle Themen auf einer Moodle-Seite zusammen mit dem Link DIESES THEMA DISKUTIEREN angezeigt werden.

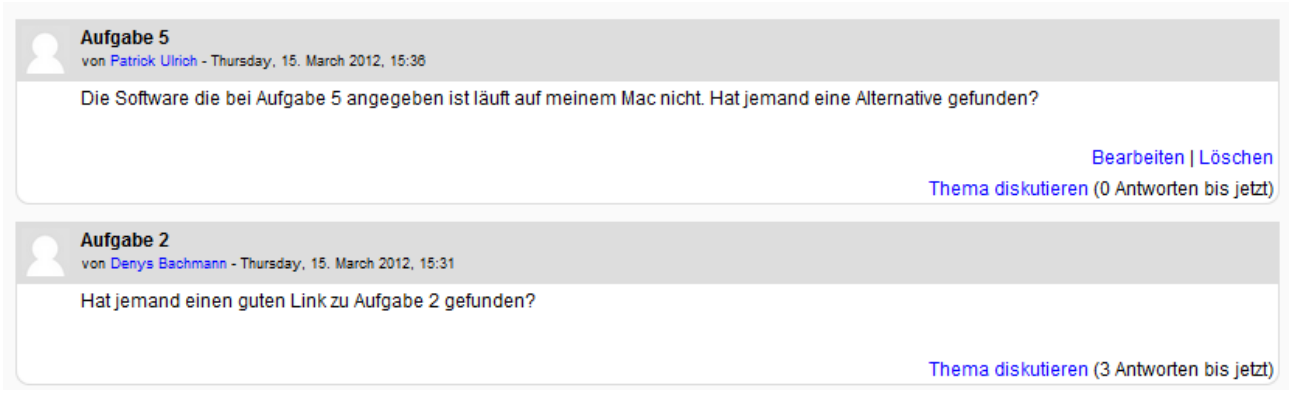

Standartforum, angezeigt in Blogähnlichem Format

#### Administration eines Forums

Wenn ein Forum einmal gestartet ist, hat man als Trainerin oder Trainer neben denselben Möglichkeiten wie die Lernenden (siehe unten), zusätzlich noch die folgenden einfachen Administrationsrechte:

Wenn eine Diskussion sehr lang und dadurch unübersichtlich wird, kann die Diskussion bei einem geeigneten Antwortbeitrag abgebrochen werden und diesen gleich als Startbetrag für eine neue Diskussion verwendet werden. Dazu klickt man dort auf den Link THEMA TEILEN, gibt dem damit neu erstellten Thema gegebenenfalls einen geeigneten Titel und klickt abschliessend auf den Button THEMA TEILEN.

Falls ein Diskussionsthema besser in ein anderes Forum des Kurses passt, gibt es die Möglichkeit den Startbeitrag und alle dazugehörigen Antwortbeiträge zu verschieben. Dazu wählt man im Auswahlmenü oben rechts DIESES THEMA VERSCHIEBEN NACH... das passende Forum und klickt auf den Button VERSCHIEBEN, der sich gleich neben dem Auswahlmenü befindet.

Neben diesen beiden grundlegenden Administrationsmöglichkeiten hat man auf der linken Seite über das Menü EINSTELLUNGEN und dort unter FORUM-ADMINISTRATION Zugriff auf erweiterte Administrationsfunktionen. Dieser Block erscheint erst, nachdem die Forumseinstellungen gespeichert und neuerlich über das Bearbeiten-Symbol (Hand mit Stift) aufgerufen wurden.

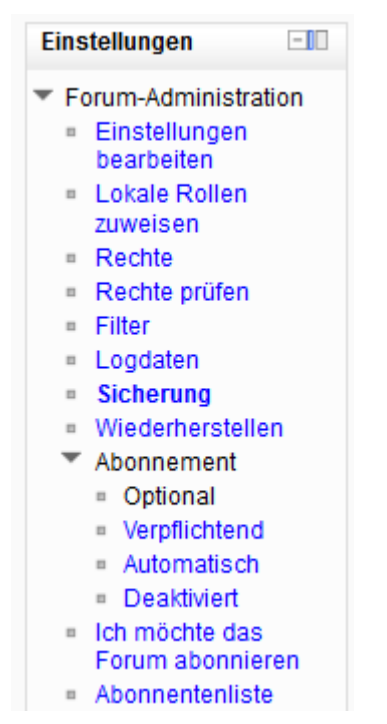

Forum-Administration

Über den Link EINSTELLUNGEN BEARBEITEN gelangt man zu denselben Einstellungen wie beim Erstellen des Forums.

Ein Klick auf den Link LOKALE ROLLEN ZUWEISEN führt zu einer Übersicht der vorhandenen Rollen. Wird eine Rolle über den entsprechenden Link ausgewählt, hat man die Möglichkeit einzelnen Nutzer/innen diese Rolle zuzuweisen. So kann man zum Beispiel einer Schülerin als Trainerin für ein Forum einsetzten.

| Weis                    | e die Rolle 'Trainer/in' in 'Forum | : Onlineaufgaben' zu. 🕐                                                                                                    |       |
|-------------------------|------------------------------------|----------------------------------------------------------------------------------------------------|-------|
| Vorhandene Nutzer/innen |                                    | Potenzielle Nutzer/innen                                                                                                    |       |
| Keine                   | ▲ Hinzufügen                       | Potenzielle Nutzer/innen (42)<br>Patrik Achour (patrik.achour@nomail.com)<br>Denys Bachmann (denys.bachmann@nomail.com)<br>Georg Barnjak (georg.barnjak@nomail.com)<br>Manuel Biniok (manuel.biniok@nomail.com)<br>Fabio Blondin (fabio blondin@nomail.com) | * III |

#### Rollen zuweisen

Welche Rechte die einzelnen Rollen haben, kann unter dem Link RECHTE bearbeitet werden. Ganz links, unter dem Titel FÄHIGKEITEN ist eine Auflistung der einzelnen Bearbeitungsrechte zu finden. Diese sind je nachdem ob sie für den ganzen Kurs gelten, für alle Aktivitäten oder für diese Aktivität alleine, durch Zwischentitel in einzelne Gruppen gegliedert. Gleich rechts davon sind die Gefahren, die eine Erweiterung der Rechte auf zusätzliche Personengruppen mit sich bringen könnte, durch Symbole gekennzeichnet. Wenn man mit der Maus über die einzelnen Symbole fährt, wird eine kurze Erklärung dazu angezeigt. Unter dem Titel ROLLE MIT RECHTEN sind alle Personengruppen (Rollen) aufgelistet, die die einzelnen Rechte besitzen. Mit dem x kann hier eine Personengruppe aus der Berechtigung gelöscht werden und mit dem + können weitere Rollen hinzugefügt werden. Neben der Zuweisung der Rollen zu den einzelnen Rechten, können in der hintersten Spalte mit dem Titel VERBOTEN auch explizit Rollen von den einzelnen Rechten ausgeschlossen werden. Auch

hier geschieht die Bearbeitung mit dem x- und dem +-Symbol. Alternativ besteht die Möglichkeit über das Dropdown-Menü ERWEITERTE ROLLENÄNDERUNG oben links, eine einzelne Rolle zu wählen und dort die Rechte zu bearbeiten.

| Rechte für Forum: Onlineaufgaben                   |                                     |                                                                                                    |          |
|----------------------------------------------------|-------------------------------------|----------------------------------------------------------------------------------------------------|----------|
| Erweiterte Rollenänderung Auswählen                | Erweiterte Rollenänderung Auswählen |                                                                                                    |          |
|                                                    |                                     | Filter Bereinigen                                                                                                    |          |
| Fähigkeit                                          | Risiken                             | Rollen mit Rechten                                                                                                    | Verboten |
| Kurs                                               |                                     |                                                                                                    |          |
| Wertung hinzufügen<br>moodle/rating:rate           |                                     | Authentifizierte/r Nutzer/inX, Teilnehmer/inX, Trainer/in ohne BearbeitungsrechtX,<br>Trainer/inX, Manager/inX<br>+                                        | +        |
| Eigene Gesamtwertung sehen<br>moodle/rating:view   |                                     | Authentifizierte/r Nutzer/inX, Teilnehmer/inX, Trainer/in ohne BearbeitungsrechtX, Trainer/inX, Manager/inX                                                | +        |
| Alle Teilwertungen sehen<br>moodle/rating: viewall | <u>^</u>                            | Authentifizierte/r Nutzer/inX, Teilnehmer/inX, Trainer/in ohne BearbeitungsrechtX,<br>Trainer/inX, Manager/inX<br>+                                        | +        |
| Alle Gesamtwertungen sehen                         | <b>A</b>                            | Authentifizierte/r Nutzer/in $\pmb{X}$ , Teilnehmer/in $\pmb{X}$ , Trainer/in ohne Bearbeitungsrecht $\pmb{X}$ , Trainer/in $\pmb{X}$ Manager/in $\pmb{X}$ |          |

Übersicht Rechte

Welche Rechte die einzelnen Rollen haben, kann unter dem Link RECHTE bearbeitet werden. Ganz links, unter dem Titel FÄHIGKEITEN ist eine Auflistung der einzelnen Bearbeitungsrechte zu finden. Diese sind je nachdem ob sie für den ganzen Kurs gelten, für alle Aktivitäten oder für diese Aktivität alleine, durch Zwischentitel in einzelne Gruppen gegliedert. Gleich rechts davon sind die Gefahren, die eine Erweiterung der Rechte auf zusätzliche Personengruppen mit sich bringen könnte, durch Symbole gekennzeichnet. Wenn man mit der Maus über die einzelnen Symbole fährt, wird eine kurze Erklärung dazu angezeigt. Unter dem Titel ROLLE MIT RECHTEN sind alle Personengruppen (Rollen) aufgelistet, die die einzelnen Rechte besitzen. Mit dem x kann hier eine Personengruppe aus der Berechtigung gelöscht werden und mit dem + können weitere Rollen hinzugefügt werden. Neben der Zuweisung der Rollen zu den einzelnen Rechten, können in der hintersten Spalte mit dem Titel VERBOTEN auch explizit Rollen von den einzelnen Rechten ausgeschlossen werden. Auch hier geschieht die Bearbeitung mit dem x- und dem +-Symbol. Alternativ besteht die Möglichkeit über das Dropdown-Menü ERWEITERTE ROLLENÄNDERUNG oben links, eine einzelne Rolle zu wählen und dort die Rechte zu bearbeiten.

| Rechte prüfen in Forum: Onlineaufgaben                    |               |  |
|-----------------------------------------------------------|---------------|--|
| Rechte für Nutzerkonto 'Ma                                | anuel Biniok' |  |
| Filter                                                    | Bereinigen    |  |
| Fähigkeit                                                 | Erlaubt       |  |
| Kurs                                                      |               |  |
| Wertung hinzufügen<br>moodle/rating:rate                  | Ja            |  |
| Eigene Gesamtwertung sehen<br>moodle/rating:view          | Ja            |  |
| Alle Teilwertungen sehen<br>moodle/rating:viewall         | Ja            |  |
| Alle Gesamtwertungen sehen<br>moodle/rating:viewany       | Ja            |  |
| Auf alle Gruppen zugreifen<br>moodle/site:accessallgroups | Nein          |  |
| Übermittelten Inhalten vertrauen                          | Nein          |  |

Rechte prüfen

Mit dem Link FILTER können spezifisch für dieses Forum einzelne Filter ein- oder ausgeschalten werden. Ob einzelne Filter überhaupt freigegeben sind oder nicht, bestimmt die Moodle-Administration in den Einstellungen für die ganze Plattform. Filter können bewirken, dass Multimedia-Player zur Verfügung stehen, dass eine URL automatisch als Link angezeigt wird, dass Emoticon als Bilder angezeigt werden oder dass eine automatische Verlinkung mit dem Glossar stattfindet.

Der Link LOGDATEN führt zu einer Übersichtsseite, die die einzelnen Zugriffe auf die Moodle-Seite anzeigt. Hier kann abgelesen werden, wann (Zeit), von wo (IP-Adresse), wer (Nutzername), was (Aktion), wo (Information) gemacht hat. Gelangt man über den oben erwähnten Link auf diese Seite, so sind die Filter bereits so eingestellt, dass nur die Zugriffe auf das ausgewählte Forum am heutigen Tag aufgelistet werden. Über die zahlreichen Filter (Dropdown-Menüs) oben auf der Seite können die angezeigten Daten ganz individuell gefiltert werden. Über den Link SICHERUNG kann in fünf Schritten eine Kopie des Forums gesichert werden. Im ersten Schritt VOREINSTELLUNGEN muss entschieden werden, welche der elf Sicherungseinstellungen aktiviert werden soll. Im nächsten Schritt unter EINSTELLUNGEN wird das Forum angezeigt, welches gesichert werden soll. Beim Schritt KONTROLLIEREN UND BESTÄTIGEN kann zusätzlich noch einen vom vorgeschlagenen abweichenden Dateinamen gewählt werden. Die eigentliche Sicherung muss dann nur noch durchgeführt und abgeschlossen werden.

Der WIEDERHERSTELLEN-Link dient dazu ein Forum aus einer oben erwähnten Sicherung wieder herzustellen.

Schlussendlich gibt es noch drei Einstellmöglichkeiten in Bezug auf das Abonnieren von Foren. Als erstes kann hier die Grundeinstellung für das Abonnement dieses Forum vorgenommen werden (OPTIONAL, VERPFLICHTEND, AUTOMATISCH oder DEAKTIVIERT). Über den Link ICH MÖCHTE DAS FORUM ABONNIEREN kann man persönlich diese Forum abonnieren. Der Link ABONNEMENTENLISTE gibt einen Überblick über alle Personen die dieses Forum abonniert haben.

# Forum Teilnehmer/in Teilnehmer/innen für "Onlineaufgaben" Denys Bachmann denys.bachmann@nomail.com Patrick Ulrich patrick.ulrich@nomail.com

Abonnementenliste

# Sicht der Lernenden

Die Ansicht der Lernenden kann sich je nach Typ des Forums unterscheiden. Wenn im Moodle-Kurs auf ein Forum geklickt wird, gelangt man auf eine Übersichtsseite. Oben wird dort die beim Einrichten des Forums verfasste Einführung angezeigt. Unterhalb ist je nach Forumstyp ein Button NEUES THEMA HINZUFÜGEN zu finden, mit der man eine neue Diskussion starten kann. Falls bereits Themen verfasst wurden, sind diese in der anschliessenden Liste aufgeführt. Aus dieser Liste kann man die folgenden Dinge ablesen: Das Thema des Eintrages, der Verfasser des Ursprungsbeitrages, ob das Thema auf eine Gruppe beschränkt ist, die Anzahl Antworten die bereits verfasst wurden und welche Person, um welche Zeit den letzten Beitrag verfasst hat.

Durch einen Klick auf ein Thema, gelangt man zum Ursprungsbeitrag und den bereits verfassten Antworten. Wie diese angezeigt werden sollen, kann über das Auswahlmenü ANZEIGE... oben auf der Seite selber bestimmt werden. Zur Verfügung stehen vier Darstellungsarten:

Es gibt die Möglichkeit die Beiträge in zeitlicher Reihenfolge zu sortieren, entweder mit dem neusten oder ältesten Beitrag oben auf der Seite: ZEITLICH SORTIERT (ALT > NEU) oder ZEITLICH SORTIERT (NEU > ALT)

| Anzeige zeitlich sortiert (alt > neu)                                                   |                                                   |
|-----------------------------------------------------------------------------------------|---------------------------------------------------|
| Blutkreislauf<br>von Denys Bachmann - Thursday, 15. March 2012, 15:38                   |                                                   |
| Ich verstehe nicht ganz den Unterschied zwischen Körper- und Lungenkreislauf. Kann      | mir jemand helfen?                                |
|                                                                                         | Antwort                                           |
| Re: Blutkreislauf<br>von Patrick Ulrich - Thursday, 15. March 2012, 15:41               |                                                   |
| Hier http://de.wikipedia.org/wiki/Blutkreislauf ist es meiner Meinung nach gut erklärt. |                                                   |
|                                                                                         | Ursprungsbeitrag   Bearbeiten   Löschen   Antwort |
| Re: Blutkreislauf<br>von Patrick Ulrich - Thursday, 15. March 2012, 15:43               |                                                   |
| Hier kannst du die einzelnen Organe gut üben:                                           |                                                   |
| http://www.allgemeinbildung.ch/fach=bio/Blutkreislauf_01a.htm                           |                                                   |
|                                                                                         | Ursprungsbeitrag   Bearbeiten   Löschen   Antwort |
| Re: Blutkreislauf<br>von Denys Bachmann - Thursday, 15. March 2012, 15:43               |                                                   |
| Danke, das hilft mir weiter.                                                            |                                                   |
|                                                                                         | Ursprungsbeitrag   Antwort                        |

Anzeige zeitlich sortiert

Wenn man die Darstellungsart ANZEIGE IN VERSCHACHTELTER FORM wählt, folgen die Antworten immer gleich auf den Beitrag auf den sie sich beziehen uns sind leicht eingerückt.

Anzeige in verschachtelter Form

Bei der ANZEIGE ALS HIERARCHISCHE STRUKTUR wird nur der gerade gewählte Beitrag vollständig angezeigt, alle anderen damit verknüpften Beiträge sind als Links unterhalb von diesem zu finden.

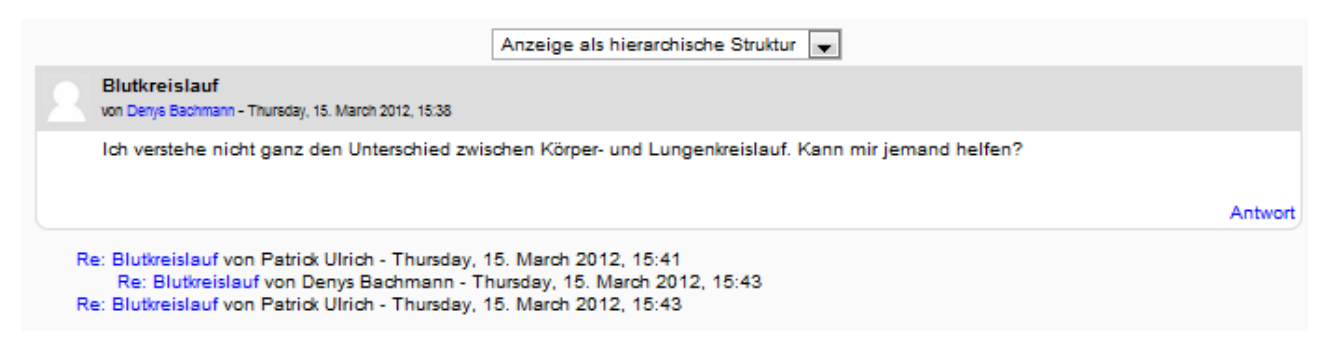

Anzeige als hierarchische Struktur

Um auf einen Beitrag zu antworten, muss auf den Link ANTWORT unten rechts im Beitrag geklickt werden. Dadurch öffnet sich ein Fenster in dem zuoberst der BETREFF der Antwort gewählt werden kann. Standartmässig wird ähnlich wie bei E-Mails ein "Re: " vor den Titel des Beitrages auf den man antworten möchte gesetzt. Im folgenden Texteditorfeld unter MITTEILUNG kann dann die Antwort verfasst werden. Zudem besteht die Möglichkeit im Dropdown-Menü ABONNEMENT unterhalb des Texteditors das Forum zu abonnieren und alle zukünftigen Beiträge per E-Mail zu erhalten. Im Feld ANHANG können dann eine oder mehrere Dateien an einen Beitrag angehängt werden. Ein angehängtes Bild wird am Ende des Beitrags angezeigt.

Nachdem man auf den Button BEITRAG ABSENDEN geklickt hat, kommt die Meldung, dass der Beitrag eingefügt wurde und man noch 30 Minuten Zeit hat Änderungen vorzunehmen. Nach dieser halben Stunde wird die Forumsnachricht an alle, die das Forum abonniert haben, per E-Mail versandt und eine Änderung ist nicht mehr möglich.

Neben dem oben erwähnten Links ANTWORT gibt es am unteren Ende jedes Beitrages noch den Link URSPRUNGSBEITRAG. Mit diesem gelangt man zum Beitrag auf den sich diese Antwort bezieht. Dies ist vor allem nützlich bei längeren Diskussionen, bei denen der Ursprungsbeitrag nicht mehr gleichzeitig mit der Antwort auf dem Bildschirm angezeigt werden kann. Für den Verfasser eines Beitrages in den ersten dreissig Minuten und für Personen mit Administratorenrecht immer, werden zudem die Links BEARBEITEN und LÖSCHEN angezeigt mit denen man den Beitrag noch ändern oder ganz löschen kann.

#### Ursprungsbeitrag Bearbeiten | Löschen Antwort

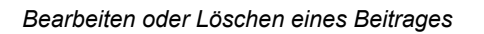

Über das Eingabefeld und den Button SUCHEN IN FOREN, kann nach einem oder mehreren Wörtern gesucht werden. Ein gesuchter Begriff muss mindestens drei Zeichen lang sein und bei mehreren Stichwörtern müssen diese durch Leerzeichen voneinander getrennt werden.

# Didaktische Umsetzungsidee für diese Aktivität

#### Erprobte Idee

Die Aktivität FORUM eignet sich sehr gut für eine Vielzahl von Kommunikationsarten im Rahmen von Kursen die zumindest teilweise online stattfinden.

Das Nachrichtenforum welches automatisch bei jedem Moodle-Kurs eingerichtet wird, eignet sich sehr gut als "schwarzes Brett" für die Lehrperson. Hier können allgemeine Informationen zum Kurs, Hinweise auf Aufträge, Prüfungstermine, Änderungen im Kursablauf und weitere wichtige Nachrichten, die alle teilnehmenden Personen wissen müssen, festgehalten werden. Dadurch dass alle Lernenden das Nachrichtenforum abonniert haben und alle Updates per E-Mail erhalten, ist auch gewährleistet, dass jede und jeder diese Informationen erhält, auch wenn sie oder er längere Zeit nicht auf der Lernplattform war. Dies natürlich unter der Bedingung, dass die E-Mails regelmässig gelesen werden. Zudem können später die Informationen jederzeit im Nachrichtenforum abgerufen werden.

Die Aktivität Forum eignet sich sehr gut für Diskussionen bei denen nicht alle beteiligten Personen gleichzeitig online sein müssen. Die Lehrperson kann mit einer Frage oder einem Thema eine Diskussion starten. Die Lernenden können dann dazu oder zu den Meinungen ihrer Kolleginnen und Kollegen Stellung nehmen. Die einzelnen Beiträge können zusätzlich durch eingefügte Links oder angehängte Dokumente untermauert werden. Falls diese Diskussion Bestandteil einer Aufgabe ist, gibt es die Möglichkeit die einzelnen Beiträge zu bewerten und in die Endbewertung einfliessen zu lassen.

Ein Forum ist ein sehr gutes Hilfsmittel um sich gegenseitig bei Fragen oder Problemen weiterzuhelfen. Wenn bei den Lernenden bei der Bearbeitung von Aufgaben Fragen auftauchen, können sie diese in einem speziell dafür eingerichteten Forum stellen. Je nach Thematik können diese dann gut von den Kolleginnen und Kollegen beantwortet werden oder die Lehrperson nimmt sich dieser an. Neben dem, dass auftretende Fragen so relativ schnell beantwortet werden können, entsteht in diesem Forum mit der Zeit eine umfangreiche Sammlung an Hilfestellungen die jederzeit abgerufen werden können.

Das FRAGE- UND ANTWORTFORUM eignet sich gut als Einstieg in eine neue Lerneinheit. Die Lernenden müssen am Anfang ihre Erwartungen zu einem vorgegebenen Thema formulieren. Erst nachdem sie diese formuliert und ins Forum eingestellt haben, sehen sie die Erwartungen ihrer Kolleginnen und Kollegen und haben dann auch die Möglichkeit auf diese zu reagieren.

#### Weitere Einsatzmöglichkeiten

Ein Forum könnte benutzt werden um gemeinsam Informationen oder Links zu einem Thema zu sammeln. Je nach Ausgangslage eignet sich jedoch hier die Aktivität WIKI besser dafür.

Durch gezielte Fragen in einem Forum kann eine Lehrperson die allgemeine Befindlichkeit der Lernenden herausfinden. Dies ist sonst speziell in einem reinen Online-Kurs oft relativ schwierig.

Ein Forum kann als Plattform für ein Rollenspiel dienen, bei dem alle Teilnehmenden vordefinierte Rollen und Positionen einnehmen müssen.

In einem Kurs kann auch ein informelles Forum eingerichtet werden, welches eigentlich nicht direkt Bestandteil des Kurses ist und der allgemeinen Kommunikation zwischen den teilnehmenden Personen dient.

# Videoanleitung

Dieses Element (Animation, Video etc.) kann nicht dargestellt werden und ist nur in der Onlineversion sichtbar. [link]

# Lernpaket

# Beschreibung

Die Aktivität LERNPAKET erlaubt die Nutzung von SCORM/ AICC-Paketen in Moodle-Kursen. SCORM und AICC sind Standards, die die Kompatibilität, Zugänglichkeit und Wiederverwendbarkeit von E-Learning-Materialien garantieren. Somit können vorhandene oder mit externem Autorentool, erstellte Lernpakete eingesetzt werden. Ein Autorentool ist eine Software, die das Erstellen multimedialer Lernpakete ermöglicht wie z. B. eXeLearning. Als Symbol wird ein Lernpaket in der Kursansicht ein Würfel dargestellt.

# Anleitung

Um die Aktivität LERNPAKET in einem Themenbereich anzulegen, klicken Sie zuerst rechts oben in der Navigationsleiste auf den Button BEARBEITEN EINSCHALTEN, anschließend auf den Pfeil rechts neben AKTIVITÄT ANLEGEN ... und im Pulldown-Menü auf LERNPAKET.

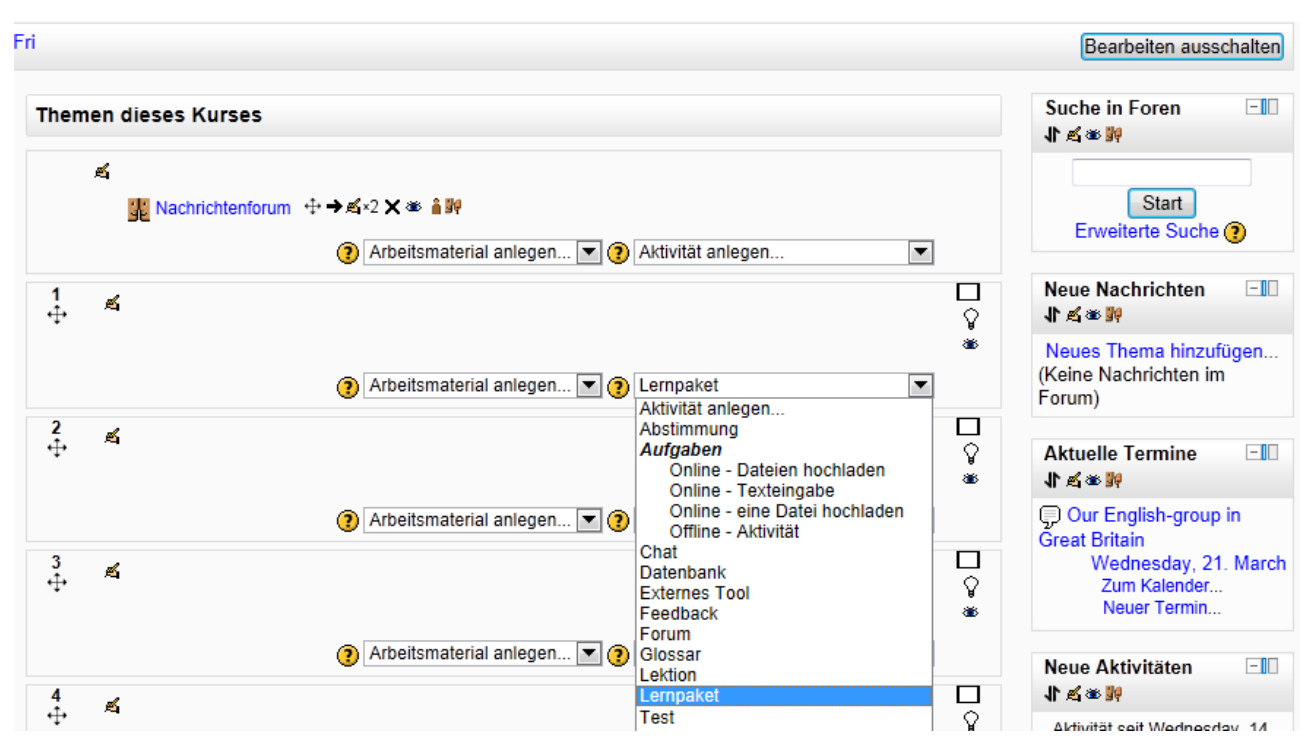

Aktivität LERNPAKET anlegen

Nach dem Eintragen der GRUNDEINTRÄGE wird durch Setzen eines Hakens entschieden, ob die BESCHREIBUNG AUF DER KURSSEITE angezeigt werden soll oder nicht. Dann wird auf den Button DATEI WÄHLEN... geklickt.

| Grundeinträge                              |                                                                        |
|--------------------------------------------|------------------------------------------------------------------------|
| Stationaugo                                |                                                                        |
| Name*                                      | Baderegeln                                                             |
| Beschreibung*                              | Schriftart - Schriftgröße - Absatz - 🤊 🗠 🏦 🎲 💷                         |
|                                            | B I U ARC X <sub>2</sub> X <sup>2</sup> ≡ ≡ ≡ 🦪 🟈 ∠ 🛱 🎲 🛕 - 💇 - ▶1 114 |
|                                            | 🗄 🗄 🚎 📾 🐳 🍽 🗷 🖬 🕅 Ω 🚮 💷 🖓 📼                                            |
|                                            | Schweizer Baderegeln kindgerecht erklärt.                              |
|                                            |                                                                        |
|                                            |                                                                        |
|                                            |                                                                        |
|                                            |                                                                        |
|                                            | Pfad: p                                                                |
| Beschreibung auf der<br>Kursseite zeigen 🕐 |                                                                        |
| Lernpaket 🕐                                | Datei wählen                                                           |

Grundeinträge

Jetzt öffnet sich der DATEI-BROWSER. Hier kann ein Lernpaket als ZIP-Datei vom eigenen PC heruntergeladen oder eine schon vorher hochgeladene Datei aus einem Repository (Archiv, Verzeichnis) gewählt werden.

| Dateiauswahl                |                      | X                                 |
|-----------------------------|----------------------|-----------------------------------|
| Symbolansicht Listenansicht |                      |                                   |
| ff Serverdateien            |                      |                                   |
| f Letzte Dateien            | Anhang:<br>Speichern | M02\BaderegeIn\Scorm_ Durchsuchen |
| 🖄 Datei hochladen           | unter:<br>Autor/in:  | Alex Frick                        |
| Th Eigene Dateien           | Lizenz<br>wählen:    | Alle Rechte vorbehalten           |
| Se Dropbox                  |                      | Datei hochladen                   |

Datei hochladen

Die Datei erscheint dann unter dem Button DATEI WÄHLEN... :

| Beschreibung<br>auf der Kursseite<br>zeigen <b>(?)</b> |                    |
|--------------------------------------------------------|--------------------|
| Lernpaket 🧿                                            | Datei wählen       |
|                                                        | Scorm_120214_a.zip |

Datei wählen

Die Überschrift des nächsten Abschnitts EINE BEANTWORTUNG IST IN DIESEM ZEITRAUM NICHT MÖGLICH ist etwas verwirrend, denn mit den Feldern ÖFFNEN und BIS wird der Zeitraum festgelegt, ab wann das Lernpaket für die Teilnehmenden verfügbar ist und wann es wieder geschlossen wird. Dazu müssen ein Datum und eine Uhrzeit gewählt werden und in der Checkbox AKTIVIEREN ein Haken gesetzt werden. Wird kein Haken gesetzt ist das Lernpaket sofort und unbegrenzt verfügbar.

| Eine Beantwortun | j ist in diesem Zeitraum nicht | möglich.                |
|------------------|--------------------------------|-------------------------|
| Öffnen           | 16 💌 March 💌 2012              | ▼ 16 ▼ 10 ▼ ZAktivieren |
| Bis              | 16 💌 March 💌 2012              | ▼ 16 ▼ 15 ▼ ZAktivieren |
|                  |                                |                         |

Im Abschnitt ANZEIGEEINSTELLUNGEN klicken Sie zunächst rechts oben auf den Button OPTIONALE FELDER ANZEIGEN. Jetzt kann eingestellt werden wie das Lernpaket auf der Kursseite angezeigt wird. In der Zeile LERNPAKET ANZEIGEN kann festgelegt werden, ob das Lernpaket IM AKTUELLEN FENSTER oder IN NEUEM FENSTER angezeigt wird. Wird IN NEUEM FENSTER gewählt, können BREITE und HÖHE\* bestimmt, sowie verschiedene EINSTELLUNGEN, die browserabhängig sind, über Checkboxen gewählt werden.

| Anzoigooinstellungen |                                         |  |
|----------------------|-----------------------------------------|--|
| Anzeigeeinstenun     | gen                                     |  |
|                      |                                         |  |
|                      |                                         |  |
| Lernpaket            | Aktuelles Fenster                       |  |
| anzeigen             |                                         |  |
| Breite*              | 100%                                    |  |
| Diono                |                                         |  |
| Höhe*                | 500                                     |  |
| Einstellungen        | Fenstergröße anpassbar                  |  |
| (von einigen         | Scrollfunktion im Fenster bereitstellen |  |
| Browsern nicht       | Verzeichnislinks anzeigen               |  |
| unterstützt)*        | Adresse anzeigen                        |  |
| ,                    | Manus anzeigen                          |  |
|                      |                                         |  |
|                      | l oolbar anzeigen                       |  |
|                      | Status                                  |  |

Begrenzung Zeitraum

Anzeigeeinstellungen 1

Mit ÜBERSICHT ÜBERSPRINGEN kann zwischen drei Möglichkeiten gewählt werden, ob die Inhaltsübersicht eines Lernpakets NIE, beim ERSTEN ZUGANG oder IMMER übersprungen wird. Diese Möglichkeiten bestehen aber nur, wenn das Lernpaket ein einziges Lernobjekt enthält.

Mit VORSCHAU DEAKTIVIEREN kann bestimmt werden, ob die Teilnehmenden die Aktivität vor der Abgabe noch einmal ansehen können. Ist VORSCHAU DEAKTIVIEREN auf JA gesetzt, wird der Button VORSCHAU nicht angezeigt.

Ob eine Inhaltsübersicht des Lernpakets angezeigt werden soll, kann über KURSSTRUKTUR ANZEIGEN gewählt werden. Wie die Inhaltsübersicht im SCORM-Player angezeigt wird, kann über das erweiterte Element KURSSTRUKTUR ANZEIGEN\* bestimmt werden. Dazu gibt es vier Auswahlmöglichkeiten: IN EINEM DROPDOWN-MENÜ, AUF DER LINKEN SEITE, VERBORGEN oder DEAKTIVIERT.

Mit NAVIGATIONSTASTEN VERBERGEN kann bestimmt werden, ob im SCORM-Player, der zum Betrachten der entpackten SCORM-Dateien nötig ist, Vorwärts- und Rückwärtstasten zum Navigieren eingeblendet werden oder nicht.

| Übersicht<br>überspringen*     | Nie                    |
|--------------------------------|------------------------|
| Vorschau<br>deaktivieren*      | Nein                   |
| Kursstruktur<br>anzeigen 🥐     | Ja 💌                   |
| Kursstruktur<br>anzeigen* 🧿    | In einem Dropdown-Menü |
| Navigationstasten<br>verbergen | Nein                   |

Anzeigeeinstellungen 2

Im Abschnitt BEWERTUNGSEINSTELLUNGEN kann bei BEWERTUNGSMETHODE zwischen vier verschiedenen Bewertungen ausgewählt werden: HÖCHSTNOTE bedeutet dabei, dass bei mehreren Versuchen das beste Ergebnis in die Gesamtbewertung des Kurses übernommen wird, DURCHSCHNITTSNOTE übernimmt das Durchschnittsergebnis aus mehreren Versuchen in die Gesamtbewertung des Kurses, ZAHL DER LERNOBJEKTE zeigt die Zahl der abgeschlossenen Lernobjekte und SUMME DER BEWERTUNGEN zählt alle erreichten Punkte zusammen, die dann in die Gesamtbewertung des Kurses übernommen werden. Mit BESTE BEWERTUNG kann die Gewichtung der Bewertung des Lernpakets innerhalb des Kurses festgelegt werden. Wird dabei 0 (Null) gewählt, wird das Lernpaket bei der Gesamtbeurteilung nicht berücksichtigt.

| Bowertungseinstellungen                  |  |  |
|------------------------------------------|--|--|
| Dewertungseinstellungen                  |  |  |
| Bewertungsmethod Summe der Bewertungen 💌 |  |  |
| Beste Bewertung 100                      |  |  |

Bewertungseinstellungen

Der Abschnitt ERWEITERTE EINSTELLUNGEN ermöglicht Festlegungen, die bestimmen wie das Lernpaket von den Teilnehmenden durchgearbeitet wird. So Lässt sich mit ZAHL DER VERSUCHE festlegen wie oft das Lernpaket durchgearbeitet werden darf. Wurde hier den Teilnehmenden das Wiederholen des Lernpakets erlaubt, kann mit BEWERTUNG DER VERSUCHE bestimmt werden, ob der BESTE VERSUCH, der DURCHSCHNITT, der ERSTE VERSUCH oder der LETZTE VERSUCH in die Gesamtbewertung des Kurses einbezogen wird. Mit STATUS DER VERSUCHE ANZEIGEN kann bestimmt werden, ob bei mehreren Versuchen den Teilnehmenden die Einstellungen wie Anzahl der Versuche, Bewertungsmethode oder veröffentlichte Bewertung angezeigt werden soll. Mit der erweiterten Element ABSCHLUSS EINFORDERN\* wird, allerdings nur mit SCORM 1.2, sichergestellt, dass ein Versuch als "abgeschlossen" registriert wird. Diese Einstellung ist wichtig, wenn der wiederholte Aufruf des Lernpakets nicht richtig verarbeitet wird. Ist das erweiterte Element NEUEN VERSUCH ERZWINGEN\* auf JA gesetzt, wird jeder neue Aufruf des Lernpakets als neuer Versuch bewertet, auch wenn ein Versuch zuvor nicht abgeschlossen wurde. Mit dem erweiterten Element NACH LETZTEM VERSUCH SPERREN\* kann bestimmt werden, ob die Teilnehmenden auch dann noch Zugriff auf das Lernpaket haben, wenn sie die zulässige Anzahl an Versuchen überschritten haben. Mit der Option AUTOMATISCHE FORTSETZUNG\* wird bestimmt, ob nach Beendigung eines Lernobjektes automatisch das nächste aufgerufen wird.

AUTO-UPDATE-HÄUFIGKEIT\* bezieht sich auf Updates der SCORM-Dateien im Repository und bietet die Einstellungen NIE, BEI ALLEN ÄNDERUNGEN, JEDEN TAG und ALLE NUTZUNGSZEITEN. Standardmäßig ist NIE eingestellt.

Der Abschnitt WEITERE MODULEINSTELLUNGEN gibt mit der Einstellung SICHTBAR die Möglichkeit das Lernpaket vor den Teilnehmenden zu verbergen.

Die ID-NUMMER muss nur dann vergeben werden, wenn die Aktivität in eine Berechnung einbezogen wird.

| Erweiterte Einstellungen                      |                               |
|-----------------------------------------------|-------------------------------|
| Zahl der<br>Versuche 🝞                        | Unbegrenzte Zahl der Versuche |
| Bewertung der<br>Versuche 🥐                   | Bester Versuch 💌              |
| Status der<br>Versuche<br>anzeigen <b>(?)</b> | Ja                            |
| Abschluss<br>einfordern* ?                    | Nein                          |
| Neuen Versuch<br>erzwingen* ?                 | Nein                          |
| Nach letztem<br>Versuch sperren<br>* (?)      | Nein 💌                        |
| Automatische<br>Fortsetzung*                  | Ja 💌                          |
| Auto-Update-<br>Häufigkeit*                   | Nie                           |
| Weitere Moduleins                             | stellungen                    |
| Sichtbar                                      | Anzeigen 💌                    |
| ID-Nummer <b>()</b>                           |                               |

Erweiterte Einstellungen

# Sicht der Lernenden

Die Lernenden können durch die Aktivität LERNPAKET Wissen selbständig aneignen.

# Didaktische Umsetzungsidee für diese Aktivität

#### Erprobte Idee

Mit Lernpaketen können komplexe Lerninhalte in Lernobjekte, das sind kleine Lerneinheiten, zerlegt werden. Diese können durch vielfältige Möglichkeiten, die eine Autorensoftware bietet, grafisch ansprechend gestaltet und didaktisch aufbereitet den Lernenden zur Verfügung gestellt werden. Die Palette reicht hier von der Bereitstellung von Texten, Bildern, Videos bis zu verschiedensten Aufgaben und Tests. Die Lernenden können mit Hilfe von Lernpaketen den Lehrstoff systematisch erarbeiten, üben und ihren Lernstand überprüfen. Die Einsatzmöglichkeiten erstrecken sich dabei über sämtliche Themenbereiche, seien es nun technisch-naturwissenschaftliche Abläufe oder auch grammatikalische Zusammenhänge im Spracherwerb.

#### Weitere Einsatzmöglichkeiten

Mit einem Lernpaket können einzelne Lernobjekte angeboten oder mehrere in ein Paket verpackt werden. Es ist auch möglich den Lernenden einen ganzen Kurs als Lernpaket anzubieten

### Videoanleitung

Dieses Element (Animation, Video etc.) kann nicht dargestellt werden und ist nur in der Onlineversion sichtbar. [link]

# Test

# Beschreibung

Die Aktivität TEST erlaubt es, Online-Tests zu erstellen, die aus unterschiedlichen Fragetypen (z.B. Multiple-Choice, Wahr/Falsch, Zuordnung, …) bestehen. Die Tests dienen entweder der Selbstkontrolle der Lernenden, können aber auch bewertet, benotet und mit Feedback versehen werden.

# Anleitung

Da ein Test aus mehreren Komponenten besteht, muss er in Schritten erstellt werden. Ob zuerst die allgemeinen Testeinstellungen getätigt oder die Testfragen formuliert werden ist gleichgültig. Wichtig ist, dass anschließend die Fragen einem Test zugeordnet werden. Diese Bereiche werden in folgenden Abschnitten beschrieben:

- ALLGEMEINE TESTEINSTELLUNGEN
- TESTFRAGEN ERSTELLEN
- TESTFRAGEN ZUORDNEN
- FRAGENKATEGORIEN, FRAGEN IMPORTIEREN und FRAGEN EXPORTIEREN

#### Allgemeine Testeinstellungen

Zu Beginn wird durch den Button BEARBEITEN EINSCHALTEN der Bearbeitungsmodus aktiviert. Dadurch erscheinen bei den einzelnen Blöcken im Kurs weitere Symbole und Schaltflächen

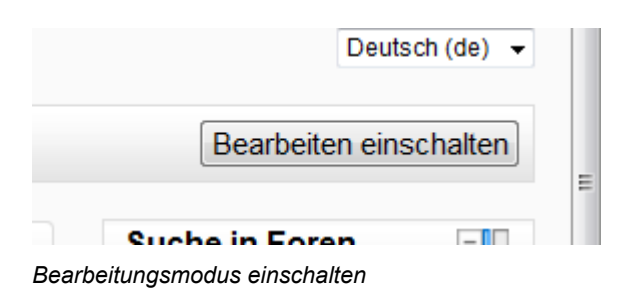

Im entsprechenden Block auf das Dropdownmenü AKTIVITÄT ANLEGEN... klicken und TEST auswählen.

| 1 | Aktivität anlegen             |
|---|-------------------------------|
| 1 | Aktivität anlegen             |
|   | Abstimmung                    |
|   | Aufgaben                      |
|   | Online - Dateien hochladen    |
|   | Online - Texteingabe          |
| l | Online - eine Datei hochladen |
| - | Offline - Aktivität           |
|   | Chat                          |
|   | Datenbank                     |
|   | Externes Tool                 |
|   | Feedback                      |
|   | Forum                         |
|   | Glossar                       |
|   | Lektion                       |
|   | Lernpaket                     |
|   | Test                          |
|   | Umfrage                       |
| ļ | Wiki                          |
| A | ktivität Test                 |

Das Bearbeitungsfenster für die Grundeinstellungen öffnet sich. Im Bereich GRUNDEINTRÄGE muss das Pflichtfeld NAME ausgefüllt werden. Der NAME sollte aussagekräftig sein, er ist später in der Kursansicht als verlinkte Überschrift, mit einem Symbol, auf dem ein rotes Häkchen dargestellt ist, zu sehen. Im Feld EINFÜHRUNG ist die Aufgabenstellung mit allen nötigen Informationen zu beschreiben. Diese wird beim Öffnen der Aktivität angezeigt. Ist im Kontrollfeld BESCHREIBUNG AUF DER KURSSEITE ANZEIGEN ein Häkchen gesetzt, wird der Text aus der Einführung direkt auf der Kursseite unter dem Aufgabennamen angezeigt. Das Fragezeichen im gelben Kreis liefert wie immer in Moodle eine kurze Erklärung zu dem jeweiligen Punkt.

Die Einstellungen von TESTÖFFNUNG und TESTSCHLIESSUNG sind standardmäßig deaktiviert. Durch Änderung der Datums- und Zeitfelder wird der Zeitraum bestimmt, in dem das Beantworten der Testfragen möglich ist. Die gewählten Zeitangaben werden automatisch mit dem Namen des Tests in den Kalender von Moodle übernommen.

Zudem ist eine Begrenzung der Testdauer möglich (aktiviertes Javascript vorausgesetzt). Wurde die ZEITBEGRENZUNG aktiviert, erscheint den Lernenden während der Beantwortung der Fragen ein Countdown mit der verbleibenden Zeit. Ist die Zeit abgelaufen, wird der Test automatisch in diesem Bearbeitungszustand gespeichert und abgegeben.

Mit der Option ERLAUBTE VERSUCHE kann die Anzahl der Versuche von eins bis zehn eingeschränkt, beziehungsweise auf UNBEGRENZT eingestellt werden. Ist nicht nur ein Versuch erlaubt, sind unter BEWERTUNGSMETHODE folgende Möglichkeiten einzustellen: BESTER VERSUCH, DURCHSCHNITT, ERSTER VERSUCH und LETZTER VERSUCH.

| <b>.</b>                                                                                                    |                                                                                                    |  |  |  |
|----------------------------------------------------------------------------------------------------|----------------------------------------------------------------------------------------------------|--|--|--|
| Name*                                                                                                    | Test: Erste Hilfe Grundlagen                                                                                                    |  |  |  |
| Einführung                                                                                                    | Schriftart 🔻 Schriftgröße 👻 Absatz 💌 🌱 🍽 🏦 🕼 🗐                                                                                                    |  |  |  |
|                                                                                                    | B / U ↔ ×₂ ײ ≡ ≡ ≡ 🧭 2 🛱 🏠 ▲ - 💇 - 🕅 114                                                                                                    |  |  |  |
|                                                                                                    | 三 三 津 津   👄 🐳 🥮 💆 📕 🔁 Ω 📝 💷 🍄 🗸                                                                                                    |  |  |  |
|                                                                                                    | Dieser Test dient einerseits der Selbstkontrolle, er gibt darüber Auskunft, wie gut der zu<br>lesende Text verstanden wurde. Andererseits können durch das richtige Beantworten de<br>Fragen Mitarbeitspunkte erarbeitet werden. |  |  |  |
| <ul> <li>Die Beantwortung der Fragen ist bis zu unserem nächsten Unterricht<br/>möglich.</li> <li>Es dürfen mehrere Versuche durchgeführt werden, wobei das beste Er<br/>zählt.</li> <li>Pro Versuch stehen 5 Minuten zur verfügung</li> </ul> |                                                                                                    |  |  |  |
|                                                                                                    | Pfad: p                                                                                                    |  |  |  |
| Beschreibung auf der<br>Kursseite zeigen 🕐                                                                                                    |                                                                                                    |  |  |  |
| Testöffnung 🧿                                                                                                    | 19 • March • 2012 • 08 • 00 • Aktivieren                                                                                                    |  |  |  |
| Testschließung                                                                                                    | 26 • March • 2012 • 08 • 00 • Aktivieren                                                                                                    |  |  |  |
| reeconneileang                                                                                                    |                                                                                                    |  |  |  |
| Zeitbegrenzung 🧿                                                                                                    | 5 Minuten - Aktivieren                                                                                                    |  |  |  |
| Zeitbegrenzung 🧿<br>Erlaubte Versuche                                                                                                    | 5 Minuten - Kaktivieren                                                                                                    |  |  |  |

#### Grundeinträge

Die Bewertungskategorie im Bereich BEWERTUNG bleibt auf NICHT KATEGORISIERT. (Im Block Einstellungen können unter Kurs-Adminstration > Bewertungen > Bewertungsverwaltung > Kategorien und Aspekte > Vereinfachte Ansicht mit dem Button Kategorie hinzufügen neue Kategorien erstellt werden).

Der Abschnitt LAYOUT ermöglicht unter FRAGENREIHENFOLGE die Einstellung WIE IN BEARBEITUNGSANSICHT GEZEIGT oder ZUFÄLLIGE REIHENFOLGE. Bei zufälliger Reihenfolge werden die Fragen beim späteren Lösen der Aufgaben wahllos sortiert. Dies ist von Vorteil, wenn die Lernenden in einem Computerraum nebeneinander sitzen und ein Abschreiben verhindert oder zumindest erschwert werden soll.

Nachdem unter NEUE SEITE das Kontrollkästchen SEITENUMBRÜCHE DURCHZUFÜHREN aktiviert wurde, kann aus dem Dropdownmenü gewählt werden, nach wie vielen Fragen bei der späteren Testansicht ein Seitenumbruch erfolgen soll. Bei längeren Tests empfiehlt es sich, die Fragen auf mehrere Seiten aufzuteilen, um eine bessere Übersicht zu gewähren.

| Layout            |                                   |                              |  |  |  |
|-------------------|-----------------------------------|------------------------------|--|--|--|
| Fragenreihenfolge | Wie in Bearbeitungsansicht gezeig | pt 👻                         |  |  |  |
| Neue Seite 🕐      | Jede Frage 🗸                      | Seitenumbrüche durchzuführen |  |  |  |
|                   |                                   |                              |  |  |  |

Layout

Im Bereich FRAGEVERHALTEN gibt es unter anderem die Einstellung ANTWORTEN INNERHALB DER FRAGEN MISCHEN. Ein JA erzwingt in der späteren Testansicht bei jedem Versuch eine zufällige Neusortierung der Antwortmöglichkeiten. Durch diese Einstellung wird ebenfalls ein gegenseitiges Abschreiben erschwert. Die Option ist unabhängig von der Einstellung der Fragenreihenfolge aus dem Abschnitt Layout.

| Frageverhalten                                      |                      |   |                         |
|-----------------------------------------------------|----------------------|---|-------------------------|
|                                                     |                      |   | * Optionale Felder verb |
| Antworten<br>innerhalb der<br>Fragen mischen<br>(?) | Ja ▼                 |   |                         |
| Frageverhalten                                      | Verzögertes Feedback | • |                         |
| Jeder Versuch<br>basiert auf dem<br>vorigen* (?)    | Nein -               |   |                         |

Abschnitt Frageverhalten

Die Zeile FRAGEVERHALTEN bietet folgende Auswahlmöglichkeiten an:

| Frageverhalten 🕐                          | Adaptiver Modus                                                                                            |  |
|-------------------------------------------|----------------------------------------------------------------------------------------------------|--|
| eder Versuch basiert<br>uf dem vorigen* 🧿 | Adaptiver Modus<br>Adaptiver Modus (keine Abzüge)<br>Direktes Feedback<br>Direktes Feedback mit Gewissheit |  |
| richtsoptionen 🕐 —                        | Interaktiv mit mehreren Versuchen<br>Manuell bewertet<br>Verzögertes Feedback                              |  |

Frageverhalten

ADAPTIVER MODUS und ADAPTIVER MODUS (KEINE ABZÜGE)

Die Teilnehmenden können eine Frage bei Falschantwort wiederholt beantworten, bevor die nächste Frage erscheint.

DIREKTES FEEDBACK

Die Fragen werden im Testmodus einzeln abgeschickt, worauf auf jede einzelne Frage eine Bewertung beziehungsweise ein Feedback erfolgt. Ein wiederholtes Antworten ist nicht möglich.

#### DIREKTES FEEDBACK MIT GEWISSHEIT

Mit Gewissheit bedeutet, dass die Lernenden zusätzlich zu ihrer Antwort, auch eine Einstufung abgeben, wie sicher sie sich sind, die Frage richtig beantwortet zu haben. Beide Eingaben gehen in die Bewertung der Frage ein.

#### INTERAKTIV MIT MEHREREN VERSUCHEN

Ähnlich wie direktes Feedback. Zusätzlich haben die Teilnehmenden, nachdem sie das Feedback erhalten haben die Möglichkeit, die Frage erneut zu beantworten.

MAUNELL BEWERTET Für den Typ Freitext-Fragen wird automatisch diese Einstellung verwendet. Es können aber auch andere Fragetypen manuell bewertet werden.

#### VERZÖGERTES FEEDBACK

Eine mögliche Bewertung oder Feedback ist für die Lernenden erst nach Abschicken des Testes sichtbar.

#### VERZÖGERTES FEEDBACK MIT GEWISSHEIT

Mit Gewissheit bedeutet, dass die Lernenden zusätzlich zu ihrer Antwort, auch eine Einstufung abgeben, wie sicher sie sich sind, die Frage richtig beantwortet zu haben. Beide Eingaben gehen in die Bewertung der Frage ein.

Die letzte Option in diesem Abschnitt JEDER VERSUCH BASIERT AUF DEM VORIGEN ist standardmäßig nicht sichtbar und wird mit dem Button OPTIONALE FELDER ANZEIGEN eingeblendet. Werden im Abschnitt Grundeinstellung mehrere Versuche erlaubt und hier ein JA gewählt, so werden bei jedem neuen Versuch die Antworten des vorherigen Versuches ebenfalls angezeigt. Dadurch kann der Test mit mehreren Versuchen beendet werden. Bleibt die Einstellung auf dem standardmäßigen NEIN, so wird bei einem neuen Versuch ein unbeantworteter Test zur Verfügung gestellt.

Mit den Einstellungen im Abschnitt BERICHTSOPTIONEN wird bestimmt, wann und welche Informationen für die Teilnehmenden im Ergebnisbericht sichtbar werden. Das Feld ist in vier Bereiche geteilt, diese geben Auskunft darüber, zu welchen Zeitpunkt Informationen für die Lernenden angezeigt werden. WÄHREND DES VERSUCHS

In diesem Bereich können die Kontrollkästchen nur dann aktiviert werden, wenn im Bereich FRAGENVERHALTEN der Modus auf DIREKTES FEEDBACK (MIT GEWISSHEIT) gestellt ist. Die aktivierten Informationen erscheinen direkt nach dem Absenden der einzelnen Fragen.

#### DIREKT NACH DEM VERSUCH

Die Informationen werden direkt nach dem Absenden des gesamten Tests für die Lernenden sichtbar.
SPÄTER, WÄHREND DER TEST NOCH GEÖFFNET IST

Die Informationen werden ca. zwei Minuten nach dem Absenden des Tests angezeigt.

WENN DER TEST ABGESCHLOSSEN IST

Hier werden die eingestellten Informationen erst angezeigt, wenn die Bearbeitungszeit aus dem Abschnitt GRUNDEINTRÄGE abgelaufen ist.

| Berichtsoptionen 🕐                                                                                                    |                                                                                                    |
|----------------------------------------------------------------------------------------------------|----------------------------------------------------------------------------------------------------|
| Während des Versuchs                                                                                                    | Direkt nach dem Versuch                                                                                                    |
| <ul> <li>Versuch</li> <li>Ob richtig</li> <li>Punkte</li> <li>Spezifisches Feedback</li> <li>Allgemeines Feedback</li> <li>Richtige Antwort</li> <li>Gesamt-Feedback</li> <li>Später während der Test noch geöffnet ist</li> </ul> | <ul> <li>Versuch</li> <li>Ob richtig</li> <li>Punkte</li> <li>Spezifisches Feedback</li> <li>Allgemeines Feedback</li> <li>Richtige Antwort</li> <li>Gesamt-Feedback</li> <li>Wenn der Test abgeschlossen ist</li> </ul> |
| <ul> <li>Versuch</li> <li>Ob richtig</li> <li>Punkte</li> <li>Spezifisches Feedback</li> <li>Allgemeines Feedback</li> <li>Richtige Antwort</li> <li>Gesamt-Feedback</li> </ul>                                                    | <ul> <li>Versuch</li> <li>Ob richtig</li> <li>Punkte</li> <li>Spezifisches Feedback</li> <li>Allgemeines Feedback</li> <li>Richtige Antwort</li> <li>Gesamt-Feedback</li> </ul>                                          |

Berichtsoptionen

Mit den Kontrollkästchen in den vier Bereichen können verschiedene Arten von Feedback eingestellt werden.

### VERSUCH

Die aktuelle Anzahl der Versuche wird angezeigt.

## **OB RICHTIG**

Die Richtigkeit wird mit einem grünen Häkchen oder einem roten X dargestellt.

### PUNKTE

Die erlangte Punkteanzahl ist sichtbar.

## SPEZIFIESCHES FEEDBACK, ALLGEMEINES FEEDBACK

Je nach Fragetyp kann dies bei der Erstellung der Fragen vom Lehrenden eingegeben werden und gibt Auskunft zu den einzelnen Fragen.

**RICHTIGE ANTWORT** 

Die richtigen Antworten werden gezeigt.

## GESAMTFEEDBACK

Gibt Auskunft über Gesamtleistung des Tests.

Soll direkt nach Abgabe des Tests das Ergebnis/Feedback für die Lernenden sichtbar sein, so ist es in den meisten Fällen sinnvoll, sämtliche Kontrollkästchen im Bereich DIREKT NACH DEM VERSUCH zu aktivieren. Dies ist Zeitschonend und die Teilnehmenden erhalten alle Informationen, die für sie wichtig sind. Damit die Rückmeldungen auch zu einem späteren Zeitpunkt für die Teilnehmenden angezeigt werden, müssen auch sämtliche Häkchen bei den Bereichen SPÄTER, WÄHREND DER TEST NOCH GEÖFFNET IST und WENN DER TEST ABGESCHLOSSEN IST gesetzt werden.

Der Abschnitt ANZEIGE bietet unter NUTZERBILD ANZEIGEN die Option, dass während des Tests das Profilbild und der Name der angemeldeten Person in der linken oberen Ecke angezeigt werden. Dadurch soll verhindert werden, dass jemand unter einem anderen Namen einen Test bearbeitet.

Unter dem Punkt DEZIMALZAHEN IN GESAMTBEWERTUNG kann die Anzahl der Dezimalstellen vorgegeben werden, die in der Gesamtbewertung angezeigt werden soll. Sinnvoll ist es, wenn bei dem Punkt DEZIMALZAHLEN IN FRAGENBEWERTUNG die Standardvorgabe GENAUSO WIE BEI GESAMTBEWERTUNG beibehalten wird.

Der Punkt BLÖCKE BEI DEN TESTVERSUCHEN ZEIGEN ist standardmäßig verborgen und kann durch den Button OPTIONALE FELDER ANZEIGEN eingeblendet werden. Falls die Einstellung von NEIN auf JA geändert wird, werden beim Lösen des Tests die Moodle-Blöcke auf der linken Seite (NAVIGATION, EINSTELLUNGEN) auch angezeigt

| Anzeige                                      |                                   |                              |
|----------------------------------------------|-----------------------------------|------------------------------|
|                                              |                                   | * Optionale Felder verbergen |
| Nutzerbild<br>anzeigen 🕐                     | Nein 👻                            |                              |
| Dezimalzahlen in<br>Gesamtbewertung          | 2 •                               |                              |
| Dezimalzahlen in<br>Fragenbewertung          | Genauso wie bei Gesamtbewertung 🔻 |                              |
| Blöcke bei den<br>Testversuchen<br>zeigen* ? | Nein 👻                            |                              |

Anzeige

Der Abschnitt WEITERE BESCHRÄNKUNGEN BEI VERSUCHEN bietet weitere Möglichkeiten der Einstellung. In den meisten Fällen werden diese Optionen kaum nötig sein und die Einstellungen können auf den vorgegebenen Angaben bleiben.

Mit der Option KENNWORT können die Lernenden mit dem Beantworten der Testfragen erst beginnen, nachdem sie das geforderte Kennwort eingegeben haben.

Durch Eingabe von IP-ADRESSEN kann der Zugriff auf den Test auf bestimmte Computer beschränkt werden.

Unter ERZWUNGENER ABSTAND ZWISCHEN 1. UND 2. VERSUCH / ...WEITEREN VERSUCHEN lässt sich eine Zwangspause zwischen den ersten beiden ,beziehungsweise zwischen den weiteren Versuchen einrichten.

Unter BROWSERSICHERHEIT kann die Option VOLLBILD-POPUP MIT EINER GEWISSEN JAVASCRIPT-SICHERHEIT gewählt werden. Dadurch soll der Test im Vollbildmodus gestartet werden und weitere Navigationsmöglichkeiten, wie parallel im Internet suchen oder Kopieren und Einfügen sollen dadurch verhindert werden. Dies ist jedoch ein bekannter Fehler in Moodle und durch "alt" + "Tab" ist ein Wechseln in ein anderes (Browser-)Fenster sehr wohl möglich. Folglich soll auf diese Funktion besser verzichtet werden.

| Weitere Beschrän                                                | kungen bei Versuchen   |                              |
|-----------------------------------------------------------------|------------------------|------------------------------|
|                                                                 |                        | * Optionale Felder verbergen |
| Kennwort 🕐                                                      | Klartext               |                              |
| IP-Adresse 🕐                                                    |                        |                              |
| Erzwungener<br>Abstand<br>zwischen 1. und<br>2. Versuch (?)     | 0 Minuten - Aktivieren |                              |
| Erzwungener<br>Abstand<br>zwischen<br>weiteren<br>Versuchen (?) | 0 Minuten - Aktivieren |                              |
| Browsersicherheit                                               |                        |                              |

Weitere Beschränkungen bei Versuchen

Im Abschnitt GESAMT-FEEDBACK stehen standardmäßig fünf Felder zur Verfügung, in die jeweils eine verbale Rückmeldung eingetragen werden kann. Bei Bedarf kann die Anzahl der Felder durch den Button 3 WEITERE FEEDBACKFELDER HINZUFÜGEN erweitert werden. Es müssen jeweils nicht alle Felder verwendet werden, leere Felder werden beim Feedback nicht berücksichtigt. Das Gesamtfeedback wird je nach Einstellungen im Bereich BERICHTSOPTIONEN den Lernenden angezeigt. Um zu einem an die Testleistung angepassten Feedback zu gelangen, müssen zwei unterschiedliche Felder mehrmals befüllt werden. Einerseits steht das Feld des Texteditors für den Text mit der verbalen Rückmeldung, andererseits das Feld BEWERTUNGSGRENZE zur Verfügung. Die oberste Bewertungsgrenze ist mit 100 % vorgegeben.

Als Beispiel sind folgende Einträge (in Österreich weit verbreitete Bewertungsskala) genannt:

### Bewertungsskala

| Oberste Bewertungsgrenze (vorgegeben): | 100%           |
|----------------------------------------|----------------|
| Erstes Texteditorfeld:                 | Sehr gut       |
| Erstes freies Feld Bewertungsgrenze:   | 90%            |
| Zweites Texteditorfeld:                | Gut            |
| Zweites freies Feld Bewertungsgrenze:  | 80%            |
| Drittes Texteditorfeld:                | Befriedigend   |
| Drittes freies Feld Bewertungsgrenze:  | 64%            |
| Viertes Texteditorfeld:                | Genügend       |
| Viertes freies Feld Bewertungsgrenze:  | 50,1%          |
| Fünftes Texteditorfeld:                | Nicht genügend |
| Fünftes freies Feld Bewertungsgrenze:  | 0%             |

Liegt das Testergebnis zwischen zwei Werten, so wird der dazwischen liegende Feedback-Text angezeigt. Liegt das Ergebnis genau auf einen der Grenzwerte, so wird die bessere Bewertung erreicht, zum Beispiel 80 % ergibt das Feedback "Gut".

Wichtig ist bei der Verwendung von Prozentwerten, dass kein Leerzeichen zwischen der Zahl und dem Prozentzeichen steht.

Die Bewertungsgrenzen können auch mit Zahlenangaben erfolgen (ohne Prozentzeichen), dann entspricht die eingetragene Zahl den erreichten Punkten. Sind im gesamten Test zum Beispiel 20 Punkte zu erreichen, bedeutet der Eintrag der Zahl "18", dass 18 von 20 Punkten erreicht werden müssen

Auf diese Art sind sehr unterschiedliche und individuelle Feedbacks möglich.

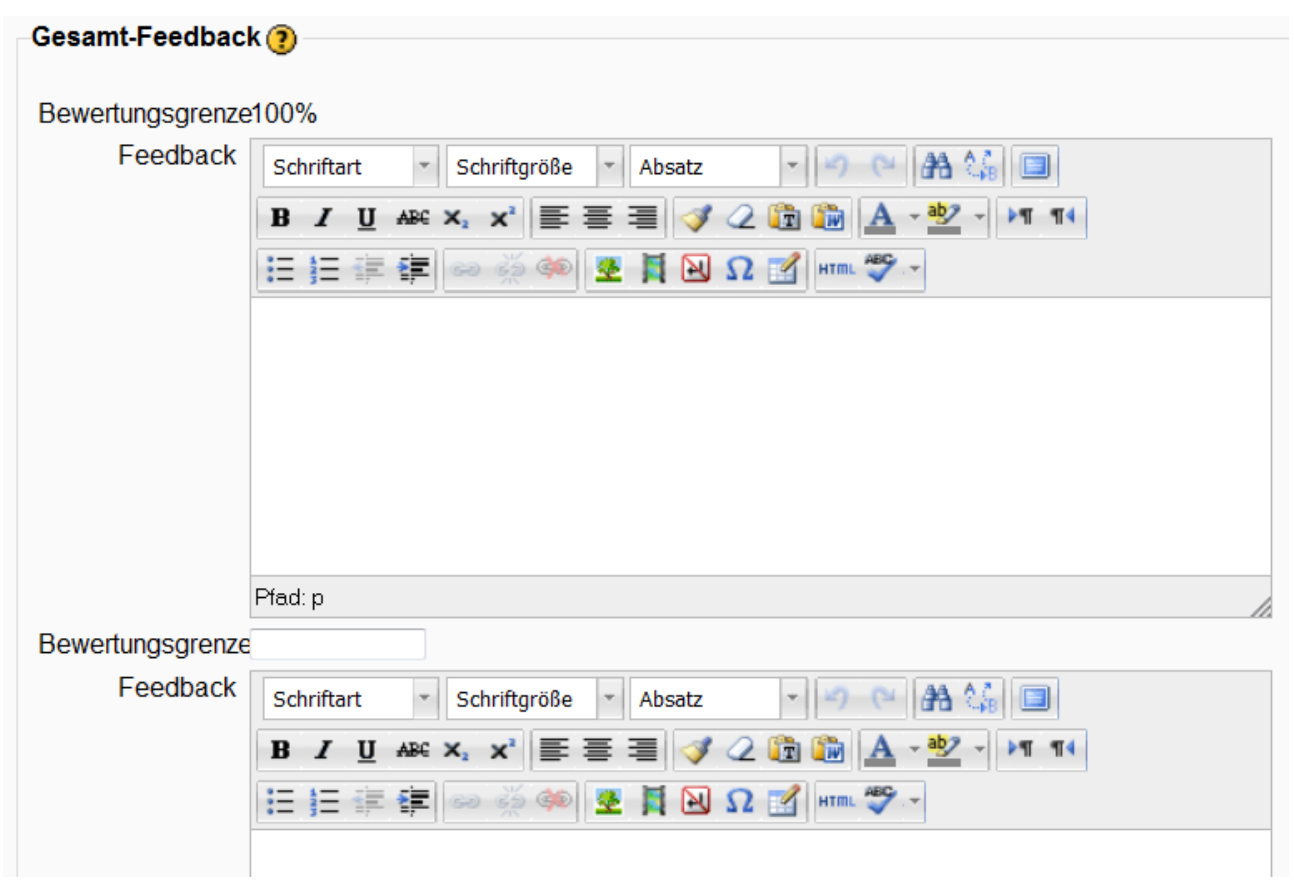

Gesamt Feedback

Im letzten Bereich dieser Aktivität WEITERE MODULEINSTELLUNGEN können weitere Parameter eingestellt werden.

Der GRUPPENMODUS bietet drei Einstellungsvarianten an:

Keine Gruppen (Standardeinstellung), Getrennte Gruppen und Sichtbare Gruppen

Bei der Einstellung KEINE GRUPPEN gibt es keine Gruppenteilung, alle Lernenden sind in einem virtuellen Klassenraum. Die Option GETRENNTE GRUPPEN dient bei der Aktivität TEST vorwiegend einer besseren Übersicht bei der Sichtung der Testergebnisse.

Mit dem Button ZUSÄTZLICHE FELDER ANZEIGEN rechts oben im Abschnitt WEITERE MODULEINSTELLUNGEN kann die Option GRUPPIERUNG eingeblendet werden. Diese dient normalerweise dazu, um Personen, die bereits in unterschiedlichen Gruppen eingeteilt sind, hier wieder zu einer neuen Gruppe zusammen zu führen. Für die Aktivität TEST ist diese Option jedoch in den meisten Fällen nicht nötig.

Der Test ist nach dem Speichern für die Lernenden in der Kursansicht sofort ersichtlich, wenn in der Zeile SICHTBAR der Eintrag auf der Standardeinstellung ANZEIGEN bleibt. Soll der Test erst zu einem späteren Zeitpunkt angezeigt werden, dann den Eintrag VERBERGEN auswählen.

Das Feld ID-NUMMER kann frei bleiben, falls die Aktivität in keine Berechnung einbezogen wurde.

| Weitere Modulein | istellungen         |                              |
|------------------|---------------------|------------------------------|
|                  |                     | * Optionale Felder verbergen |
| Gruppenmodus     | Getrennte Gruppen 👻 |                              |
| Gruppierung*     | Keine 👻             |                              |
| Sichtbar         | Anzeigen 👻          |                              |
| ID-Nummer 🕐      |                     |                              |
|                  |                     |                              |

Weitere Moduleinstellungen

Nachdem sämtliche Einstellungen erfolgt sind, ist mit dem Button SPEICHERN UND ZUM KURS eine Rückkehr zur Kursansicht möglich. Mit dem Button SPEICHERN UND VORSCHAU wird die vorläufige Testvorschau geöffnet, die jedoch noch nicht vollständig ist, da erst Testfragen erstellt und diese zum Test zugeordnet werden müssen. Mit ABBRECHEN kann die Bearbeitungsansicht ohne Speichern geschlossen werden.

### Testfragen erstellen

Durch Klick auf FRAGENSAMMLUNG im Bereich EINSTELLUNGEN IM LINKEN Bildschirmbereich öffnet sich einerseits ein Untermenü mit den Punkten FRAGEN, KATEGORIEN, IMPORT und EXPORT. Andererseits wechselt das Hauptfenster in die Ansicht FRAGENSAMMLUNG.

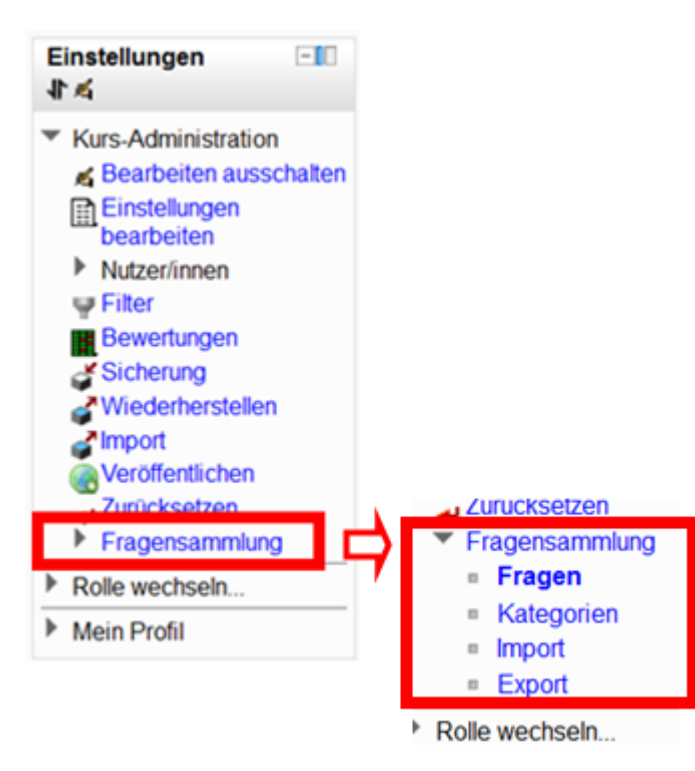

Fragensammlung öffnen, Untermenü

In der neuen Ansicht sind folgende Optionen vorhanden. Die Zeile EINE KATEGORIE WÄHLEN: zeigt zunächst den Eintrag STANDARD FÜR [+ NAME DES KURSES, IN DEM GERADE GEARBEITET WIRD]. Eine weitere Auswahl ist erst nach dem Anlegen weiterer Kategorien durch Klick auf KATEGORIEN im Untermenü FRAGENSAMMLUNG, links im Einstellungsblock möglich. Die folgenden drei Kontrollkästchen können vorerst auf den Standardeinstellungen bleiben.

Um die Fragensammlung zu füllen erfolgt ein Klick auf den Button NEUE FRAGE ERSTELLEN.

| J |
|---|
|   |
|   |
|   |
| , |

#### Ansicht Fragensammlung

Ein Fenster mit dem möglichen Fragetypen öffnet sich. Wird ein Fragetyp angeklickt, so erscheint in der rechten Seite des Fensters eine kurze Beschreibung zur getroffenen Auswahl. Mit dem Button WEITER wird eine Seite mit sämtlichen Optionen für den jeweiligen Fragetyp angezeigt.

| Markieren Sie den gewünschten Fragetyp                                                                                                    |                                                                                                    |  |  |
|----------------------------------------------------------------------------------------------------|----------------------------------------------------------------------------------------------------|--|--|
| <ul> <li>2++2 Berechnet</li> <li>2++2 Berechnete Multiple-Choice-Frage</li> <li>2++2 Berechnete Multiple-Choice-Frage</li> <li>2++2 Berechnet</li> <li>2++2 Berechnet</li> <li>2++2 Berechnet</li> <li>2++2 Berechnet</li> </ul> | Berechnete Fragen<br>ähneln numerischen<br>Fragen. Die Zahlen<br>werden jedoch zufällig<br>beim Start des Tests |  |  |
| <ul> <li>Kurzantwort</li> <li>Lückentext-Frage (Cloze)</li> <li>Multiple-Choice</li> </ul>                                                                                                    | gewählt.                                                                                                    |  |  |
| <ul> <li>Wahr/Falsch</li> <li>Y Zufällige Kurzantwort-Zuordnung</li> <li>Zuordnung</li> <li>Beschreibung</li> </ul>                                                                                                    |                                                                                                    |  |  |
| Weiter Abbrechen                                                                                                    |                                                                                                    |  |  |

Auswahl des gewünschten Fragetypen

Im Folgenden werden die möglichen Fragetypen mit den dazugehörigen Einstellungsmöglichkeiten beschrieben.

## FRAGETYP: BERECHNET

Berechnungsfragen sind für mathematische Aufgaben geeignet, die auf einer Formel basieren und zumindest eine oder mehrere Variablen (Wildcards) enthalten. Bei jedem einzelnen Testaufruf durch die Lernenden werden anstelle der Variablen zufällig gewählte Zahlenwerte, aus einem zuvor festgelegten Zahlenbereich eingesetzt. Dies hat zur Folge, dass bei mehreren Versuchsmöglichkeiten beziehungsweise bei unterschiedlichen Teilnehmenden auch verschiedene Zahlen verwendet werden. Ist die Möglichkeit der unterschiedlichen Zahlen nicht wichtig, so eignet sich der Fragetyp NUMREISCHE FRAGE besser, da die Einstellungen nicht so aufwendig sind.

Erstellung der Frage BERECHNET:

Im Block EINSTELLUNGEN auf FRAGENSAMMLUNG, anschließend im Hauptfenster auf den Button NEUE FRAGE ERSTELLEN ... klicken. Nachdem der Fragetyp BERECHNET ausgewählt und mit dem Button WEITER die Eingabe bestätigt wurde, öffnet sich die erste von drei Einstellungsseiten.

Unter dem Abschnitt GRUNDEINTRÄGE kann die KATEGORIE ausgewählt werden, sofern diese zuvor angelegt wurde.

Der FRAGETITEL ist ein Pflichtfeld und muss ausgefüllt werden. Der Titel ist in der späteren Testansicht nicht sichtbar, er dient den Lehrenden dazu, in der Fragensammlung einen Überblick über die Fragen zu bewahren.

Im Feld FRAGETEXT sind die Fragestellung und alle nötigen Informationen, die zur Beantwortung der Frage notwendig sind, einzugeben. Wichtig ist dabei, dass zumindest eine Variable in geschweiften Klammern vorhanden sein muss und es dürfen keine Leerzeichen in der Variablen eingefügt werden. Der Text in diesem Feld erscheint in der Testansicht als Fragestellung.

Das nächste Feld ERREICHBARE PUNKTE ist wieder ein Pflichtfeld, hier wird die maximal zu erreichende Punkteanzahl für diese Frage eingetragen.

Das Feld ALLGEMEINES FEEDBACK muss nicht zwingend ausgefüllt werden. Wird jedoch ein allgemeines Feedback eingetragen, so können dies die Lernenden zum eingestellten Zeitpunkt und bei Aktivierung des Kontrollkästchens ALLGEMEINES FEEDBACK sehen. Die beiden Einstellungen wurden bereits unter BERICHTSOPTIONEN bei den Testgrundeinstellungen gemacht, beziehungsweise können sie dort verändert werde. Das allgemeine Feedback ist von der gegebenen Antwort (richtig oder falsch) unabhängig. Es kann zum Beispiel dann sinnvoll sein, ein allgemeines Feedback zu geben, wenn weiteres Hintergrundwissen zum Thema vermittelt werden soll. Die geschwungenen Klammern mit deren Inhalt werden in der Testansicht durch Zahlen ersetzt.

| Grundeinträge                    |                                                                                              |  |
|----------------------------------|----------------------------------------------------------------------------------------------|--|
| erandentrage                     |                                                                                              |  |
| Aktuelle Kategorie               | Berechnungsfragen für Testzwecke (3) 🗷 Diese Kategorie benutzen                              |  |
| In der Kategorie sichern         | Berechnungsfragen für Testzwecke (3)                                                         |  |
|                                  | Kategorie aktualisieren                                                                      |  |
| Gemeinsame<br>Ersatzzeichen      | Kein gemeinsames Ersatzzeichen in dieser Kategorie                                           |  |
| gespeicherter Titel für<br>Frage | Fläche Dreieck                                                                               |  |
| Fragetitel*                      | Fläche Dreieck                                                                               |  |
| Fragetext                        | Schriftart 🔹 Schriftgröße 👻 Absatz 🔹 🤊 🗠 🏔 🕼 🗐                                               |  |
|                                  | B / U ↔ ×, ×' ≣ ≡ ≡ 🦪 🗸 2 🛅 🕅 A - 💆 - ▶1 14                                                  |  |
|                                  | 日日言言 (第二) ※ ※ 🧶 🛐 💫 Ω 😭 💷 🍄 🗸                                                                |  |
|                                  | Percebra dia Elijaha since Drejeske mit der Pasie von se fel em und since Höhe               |  |
|                                  | Berechne die Flache eines Dreiecks mit der Basis von c={c} cm und einer Hohe<br>von h={h} cm |  |
|                                  |                                                                                              |  |
|                                  |                                                                                              |  |
|                                  |                                                                                              |  |
|                                  |                                                                                              |  |
|                                  |                                                                                              |  |
|                                  | Pfad: p                                                                                      |  |
| Erreichbare Punkte*              | 1.00000                                                                                      |  |
| Allgemeines Feedback             | Schriftart 🔹 Schriftgröße 👻 Absatz 💌 🥙 🗠 🏔 🏠 💷                                               |  |
| U U                              | B / U ↔ ↔ ☆ ≡ ≡ ≡ 🦪 🛷 2 🔯 🛍 🗛 - * → → 11 114                                                 |  |
|                                  | □ □ □ □ □ □ □ □ □ □ □ □ □ □ □ □ □ □ □                                                        |  |
|                                  |                                                                                              |  |
|                                  |                                                                                              |  |
|                                  |                                                                                              |  |
|                                  | Pfad: n                                                                                      |  |
|                                  |                                                                                              |  |

Abschnitt Grundeinträge

Im Abschnitt ANTWORT muss im Feld RICHITGE ANTWORTFORMEL die Formel zur Berechnung der Antwort eingefügt werden. Grundsätzlich wird die Formel so wie in einen Taschenrechner eingeben, die Variablen müssen wieder in geschweiften Klammern stehen.

In der Zeile BEWERTUNG wird die Prozentzahl eingetragen, die für die richtige Antwort vergeben wird (100 %). Mit dem Button LEERFELDER FÜR 1 WEITERE AUSWAHLMÖGLICHKEITEN können weitere Bewertungsmöglichkeiten, die ebenfalls richtig (100 %) oder teilrichtig sein können, hinzu gefügt werden.

Unter TOLERANZ kann eingestellt werden, ob und wie groß eine Abweichung vom richtigen Ergebnis sein darf, um sie noch mit voller Punktezahl zu bewerten. Die Einstellung 0.00 erlaubt keine Toleranz und bewertet nur die richtige Antwort mit voller Punktezahl. Der TOLERANZTYP ist in Kombination mit der TOLERANZ zu sehen.

Die nächsten beiden Felder ANZEIGE FÜR RICHTIGE ANTWORT und FORMAT sind wieder in Verbindung zueinander zu betrachten. Die Zahl bei ANZEIGE FÜR RICHTIGE ANTWORT entspricht je nach Einstellung bei FORMAT entweder den Dezimalstellen oder den signifikanten Zeichen.

In das Feld FEEDBACK ist eine Rückmeldung für diese Frage einzugeben, die je nach Angaben in den Testgrundeinstellungen für die Teilnehmenden angezeigt wird.

Mit dem Button LEERFELDER FÜR 1 WEITERE AUSWAHLMÖGLICHKEIT können weitere Antworten mit weiteren Einstellungen in diesem Abschnitt verfasst werden.

| Antwort                      |                                                |
|------------------------------|------------------------------------------------|
| Richtige Antwortformel=      | ({c}*{h})/2                                    |
| Bewertung                    | 100% -                                         |
| Toleranz ±=                  | 0.00                                           |
| Toleranztyp                  | Relative -                                     |
| Anzeige für richtige Antwort | 2 🔹                                            |
| Format                       | Nachkommastellen -                             |
| Feedback                     | Schriftart 🔹 Schriftgröße 👻 Absatz 🔹 🌌 🍋 📇 🕼 🗐 |
|                              | B / U AR€ X₂ x² ≡ ≡ ≡ 3 2 2 1 1 1              |
|                              | Ξ Ξ Ξ 華 華 ∞ ※ ※ 基 其 Ν Ω ゴ mm ♥ -               |
|                              | Gut gemacht!                                   |
|                              | Pfad: p                                        |
|                              |                                                |
|                              |                                                |
|                              | Leerfelder für 1 weitere Auswahlmöglichkeiten  |

### Abschnitt Antwort

Im Abschnitt VERWENDUNG DER EINHEIT sind Angaben bezüglich der gebrauchten Einheiten zu tätigen. In der ersten Zeile ist eine Auswahl zu treffen, ob Einheiten von den Lernenden angeführt werden müssen oder nicht. Folgende Optionen stehen zur Verfügung: DIE EINHEIT WIRD NICHT BENUTZT; NUR DER ZAHLENWERT WIRD BEWERTET; NUR DER ZAHLENWERT WIRD BEWERTET, DIE EINHEIT IST OPTIONAL und DIE EINHEIT MUSS ANGEGEBEN SEIN UND WIRD BEWERTET. Nur bei der Einstellung, dass die Einheiten angeführt werden müssen, werden die nächsten Felder freigegeben. In diesen kann bestimmt werden, wie der Abzug erfolgen soll. Weiter kann unter dem Punkt EINHEITEN WERDEN ANGEZEIGT ALS aus dem Dropdown-Menü ausgewählt werden, ob die Einheit als Text eingegeben werden muss oder ob sie aus einer Mehrfachauswahl oder einem Dropdown-Menü ausgewählt werden kann. Unter dem Feld UNITS GO wird festgelegt, ob die Einheit links oder rechts von der Zahl angezeigt wird.

| Verwendung der Einheit                      |                                                                       |
|---------------------------------------------|-----------------------------------------------------------------------|
| Verwendung der Einheit                      | Die Einheit werden nicht benutzt. Nur der Zahlenwert wird bewertet. 👻 |
| Abzug wegen falscher<br>Einheit <b>(?</b> ) | 0.1 als Dezimalbruch (0-1) der Antwortbewertung 👻                     |
| Einheiten werden angezeigt<br>als           | Texteingabe                                                           |
| Units go                                    | Rechts, z.B. 1.00cm oder 1.000km 👻                                    |

Verwendung der Einheit

Im Abschnitt EINHEIT 1 wird festgelegt, mit welcher Einheit zu rechnen ist. Ist die richtige Antwort mit unterschiedlichen Einheiten zu erreichen, so wird mit dem Button LEERFELD FÜR 2 WEITERE ABSCHNITTE die Möglichkeit geschaffen, weitere Einheiten anzugeben. Im Feld MULTIPLIKATOR muss nun festgelegt werden, mit welcher Zahl die Antwort multipliziert werden muss um sie richtig in eine andere Einheit umzurechnen. Beispielsweise steht im Feld EINHEIT 1 "cm" als Einheit angeführt. Im zweiten eingefügten Feld wird die Einheit " m " angegeben, so ist als Multiplikator " 0.01 " einzugeben. Ist beispielsweise die richtige Antwort " 10 cm ", so wird beim Faktor " 0.01 " die Antwort mit " 0.01 " multipliziert, daraus folgt " 0.1 m " als richtige Antwort. Im dritten Feld könnte in diesem Fall noch " mm " als Einheit angeführt werden, hier wäre der Multiplikator " 10 ", als richtiges Ergebnis folgt " 100 mm ". Also bei diesen Einstellungen wäre es egal, ob die Lernenden " 100 mm ", " 10 cm " oder " 0.1 m " angeben, die Lösung ist in jedem dieser Fälle richtig.

| Finheit 1       |      |
|-----------------|------|
|                 |      |
| Finhoit         | cm   |
| Linier          | ciii |
| Multiplikator 🕐 | 1    |
|                 |      |
| Finheit 2       |      |
| Linion L        |      |
|                 |      |
| Einheit         | m    |
| Multiplikator   | 0,01 |
|                 |      |
| <b>F</b> : 1 10 |      |
| Einheit 3       |      |
|                 |      |
| Einheit         | mm   |
| Multiplikator   | 10   |
|                 |      |
|                 |      |

Einheiten

Im Abschnitt EINSTELLUNGEN FÜR MEHRFACHVERSUCHE wird festgelegt, wie hoch der Punkteabzug für jeden falschen Versuch ist, wenn der Test im Modus INTERAKTIV MIT MEHREREN VERSUCHEN oder im ADAPTIVEN MODUS durchgeführt wird. Würden beispielsweise für die richtige Beantwortung einer Frage zwei Punkte möglich sein und die Einstellung bei ABZUG FÜR JEDEN FALSCHEN VERSUCH beträgt 50 %, würde die richtige Antwort beim ersten Versuch zwei Punkte bringen, bei der richtigen Antwort beim zweiten Versuch würden 50 % abgezogen, also ein Punkt vergeben. Erfolgt die richtige Antwort erst beim dritten Versuch, gibt es bei dieser Einstellung leider keine Punkte mehr, selbst wenn die Antwort in diesem Fall richtig war.

| Einstellungen für Mehrfachversuche |       |  |
|------------------------------------|-------|--|
| Abzug für jeden falschen           | 50% - |  |
| Versuch 😗                          |       |  |

Einstellung für Mehrfachversuche

In den Abschnitten HINWEIS 1 und HINWEIS 2 können Tipps oder weiterführende Angaben gegeben werden, die bei einem neuen Testversuch nach falschen Antworten erscheinen. Bei einer neuerlich falschen Antwort wird beim nächsten Versuch der zweite Hinweis angezeigt.

Unter dem Bereich SCHLAGWORTE kann die Frage mit eben diesen hinterlegt werden, um später in Moodle danach zu suchen.

Sind alle Einträge gemacht, so wird diese Seite mit dem Button ÄNDERUNGEN SPEICHERN verlassen. Nach dem Speichern öffnet sich die zweite Einstellungsseite, auf der Angaben zu den verwendeten Datensatz möglich sind. Die Einstellungen können in den allermeisten Fällen unverändert bleiben. Mit dem Button NÄCHSTE SEITE öffnet sich die dritte und letzte Seite der Einstellungsmöglichkeiten, hier sind einige Angaben notwendig.

Im Abschnitt HINZUFÜGENDER WERT gibt es für jede angeführte Variable fünf Optionsfelder. Mit dem Feld ERSATZZEICHEN mit dem jeweiligen Buchstaben der Variablen kann ein fixer Wert für die spätere Angabe der Frage im Test eingestellt werden.

Im Feld WERTEBEREICH kann ein Zahlenbereich eingegeben werden, aus dem später die Zahlen für die Variablen generiert werden. Unter DEZIMALSTELLEN wird die Anzahl der Dezimalstellen für die generierten Zahlen vorgegeben. Falls nicht ausdrücklich eine logarithmische Verteilung gewünscht wird, kann die Auswahl bei VERTEILUNG auf EINFACH bleiben.

|                   | Datensatzparameter aktualisieren |        |  |
|-------------------|----------------------------------|--------|--|
| Hinzuzufügender W | ert                              |        |  |
| Ersatzzeichen c   |                                  |        |  |
| Wertebereich      | 1.0                              | - 10.0 |  |
| Dezimalstellen    | 0 👻                              |        |  |
| Verteilung        | Einfach -                        |        |  |
|                   |                                  |        |  |
| Ersatzzeichen h   |                                  |        |  |
| Wertebereich      | 11.0                             | - 20.0 |  |
| Dezimalstellen    | 0 🗸                              |        |  |
| Verteilung        | Einfach -                        |        |  |
|                   |                                  |        |  |
|                   |                                  |        |  |

Abschnitt Hinzufügender Bereich

Im Bereich ANTWORTTOLERANZEN werden durch einen Klick auf OPTIONALE FELDER ANZEIGEN die Felder TOLERANZ, TOLERANZTYP, ANZEIGE FÜR RICHTIGE ANTWORT und FORMAT eingeblendet. Die Einstellungen für diese Felder wurden bereits in den Grundeinstellungen zur Berechnungsfrage gemacht. Hier können diese Werte gegebenenfalls noch einmal geändert und mit Klick auf ANTWORTTOLERANZEN AKTUALISIEREN aktualisiert werden.

| Antworttoleranzen                |                                                                                                    |
|----------------------------------|----------------------------------------------------------------------------------------------------|
|                                  | * Optionale Felder verbergen                                                                                            |
|                                  | Antworttoleranzen aktualisieren                                                                                         |
| <mark>({c}*{h})/2</mark>         | (1*1)/2 = 0.50<br>Richtige Antwort: 0.50 liegt innerhalb der Grenzen des wahren Wertes ({c}*{h})/2<br>Min: 0.5 Max: 0.5 |
| Toleranz ±*                      | 0                                                                                                    |
| Toleranztyp*                     | Relative -                                                                                                    |
| Anzeige für<br>richtige Antwort* | 2 🗸                                                                                                    |
| Format*                          | Nachkommastellen 👻                                                                                                    |
|                                  |                                                                                                    |
|                                  |                                                                                                    |
|                                  |                                                                                                    |

Antworttoleranzen

Soll statt der angegebenen Variablen, die Zahlen, die unter ERSATZZEICHEN im Abschnitt HINZUFÜGENDER WERT eingefügt wurden, angezeigt werden, bleibt die Einstellung im Abschnitt HINZUFÜGEN bei VORHERIGEN WERT BENUTZEN FALLS VERFÜGBAR. Sollen die Zahlen für die Variablen aus den angegebenen Zahlenbereichen generiert werden, muss der Punkt ERNEURUNG DER NICHT GEMEINSAMEN ERSATZZEICHEN ERZWINGEN oder

ERNEUERUNG ALLER ERSATZZEICHEN ERZWINGEN gewählt werden. Durch Klick auf den Button HINZUFÜGEN werden neue Datensätze erzeugt (im Dropdown-Menü kann bestimmt werden wie viele).

Wurden genügend Werte erzeugt, kann die Seite mit dem Button EINTRÄGE SPEICHERN gespeichert werden. Je mehr Werte erzeugt wurden, desto mehr Auswahlmöglichkeiten sind für die Frage verfügbar.

| Hinzufügen                       |                                                                                                    |
|----------------------------------|----------------------------------------------------------------------------------------------------|
| Weiteren 'Eintrag<br>hinzufügen' | ◉Vorherigen Wert benutzen falls verfügbar<br>◎Erneuerung der nicht gemeinsamen Ersatzzeichen erzwingen<br>◎Erneuerung aller Ersatzzeichen erzwingen |
|                                  | Jetzt neuen 'Wert zum Hinzufügen' erzeugen                                                                                                    |
| Eintrag<br>hinzufügen            | Hinzufügen 1 - Neuer Datensatz für Ersatzzeichen                                                                                                    |
|                                  | Sie müssen mindestens einen Datensatzelement hinzufügen, bevor Sie die Frage speichern<br>können                                                    |

### Hinzufügen

Nach dem Speichern erscheint die Seite FRAGENSAMMLUNG. Die Neu erstellte Berechnungsfrage ist mit dem unter FRAGETITEL eingegebenen Namen angeführt. Nun kann die Prozedur mit dem Button NEUE FRAGE ERSTELLEN wiederholt werden, wobei entweder wieder derselbe Fragentyp oder ein anderer ausgewählt werden kann.

|                                                                                                    | Fr                  | agensamn     | nlung                              |                                                |
|----------------------------------------------------------------------------------------------------|---------------------|--------------|------------------------------------|------------------------------------------------|
| Eine Kategorie wählen: Standard                                                                                                    | für Erste Hilfe (1) | •            |                                    |                                                |
| <ul> <li>Fragen aus Unterkategorien anz</li> <li>Auch alte Fragen anzeigen</li> <li>Fragetext in der Frageliste anzeigen</li> <li>Neue Frage erstellen</li> </ul> | eigen<br>gen        |              |                                    |                                                |
| □ T ↓                                                                                                    | Frage               |              | Erstellt von<br>Vorname / Nachname | Zuletzt verändert<br>von<br>Vorname / Nachname |
| ### Fläche Dreieck                                                                                                    |                     |              | 🛋 🔍 🌓 🗙 Robert Hamedinger          | Robert Hamedinger                              |
| Mit Auswahl:<br>Löschen Verschieben nach >>                                                                                                    | Standard für Ers    | te Hilfe (1) | •                                  |                                                |
| _                                                                                                    |                     |              |                                    |                                                |

Fragensammlung

## FRAGETYP: BERECHNETE MULTIPLE-CHOICE-FRAGEN

Dieser Fragetyp ist eine Mischung aus den Fragetypen MULTIPLE-CHOICE und BERECHNET. Die erstellten Fragen sind wie herkömmliche Multiple-Choice-Fragen aufgebaut, zusätzlich können sowohl in der Fragestellung als auch in den Antworten Variablen enthalten sein. Die Variablen werden bei jedem neuen Start des Tests mit zufälligen Zahlen aus dem angegebenen Zahlenbereich ersetzt.

Beispiel:

Der Fragetext lautet: Berechne die Fläche eines Rechtecks mit den Seitenlängen {I} cm und {b} cm und wähle die richtige Antwort aus. Bei den Auswahlmöglichkeiten werden in diesem Beispiel folgende vier Berechnungsmöglichkeiten eingetragen:

Auswahlmöglichkeit 1: {={I}\*{b}}

Auswahlmöglichkeit 2: {={I}+{b}}

Auswahlmöglichkeit 3: {={I}-{b}}

Auswahlmöglichkeit 4: {={I}/{b}}

Die Variablen wurden sowohl in der Frage, als auch bei den Formeln in den Auswahlmöglichkeiten durch zufällige Zahlen ersetzt und nach den Vorgaben der Formel berechnet. Diese Angaben sehen in der Testansicht (bei nicht gemischten Antworten) wie folgt aus.

Berechne die Fläche eines Rechteckes mit den Seitenlängen 11 cm und 3 cm und wähle die richtige Antwort aus.

| Wählen Sie eine Antwort: |
|--------------------------|
| ◎ 33,00                  |
| © 14,00                  |
| ◎8,00                    |
| ◎3,67                    |
|                          |

Frage in der Testansicht

## FRAGETYP: EINFACH BERECHNET

Dieser Fragetyp ist ähnlich wie der Fragetyp BERECHNET, jedoch etwas einfacher in den Einstellungen. Ebenfalls für mathematische Aufgaben geeignet. Es können in der Fragestellung Variablen angegeben werden, die in der Testansicht durch zufällige Zahlen aus einem definierbaren Zahlenbereich ersetzt werden.

Erstellung der Frage EINFACH BERECHNET:

Im Block EINSTELLUNGEN auf FRAGENSAMMLUNG und anschließend im Hauptfenster auf den Button NEUE FRAGE ERSTELLEN ... klicken. Nachdem der Fragetyp EINFACH BERECHNET ausgewählt und mit dem Button WEITER die Eingabe bestätigt wurde, öffnet sich die Konfigurationsseite.

Unter dem Abschnitt GRUNDEINTRÄGE kann die KATEGORIE ausgewählt werden, sofern diese zuvor angelegt wurde.

Der FRAGETITEL ist ein Pflichtfeld und muss ausgefüllt werden. Der Titel ist in der späteren Testansicht nicht sichtbar, er dient den Lehrenden dazu, in der Fragensammlung einen Überblick über die Fragen zu bewahren.

Im Feld FRAGETEXT sind die Fragestellung und alle nötigen Informationen, die zur Beantwortung der Frage notwendig sind, einzugeben. Wichtig ist dabei, dass zumindest eine Variable in geschweiften Klammern vorhanden sein muss und es dürfen keine Leerzeichen innerhalb der Variablen eingefügt werden.

Das nächste Feld ERREICHBARE PUNKTE ist wieder ein Pflichtfeld, hier wird die maximal zu erreichende Punkteanzahl für diese Frage eingetragen.

Das Feld ALLGEMEINES FEEDBACK muss nicht zwingend ausgefüllt werden. Wird jedoch ein allgemeines Feedback eingetragen, so können dies die Lernenden zum eingestellten Zeitpunkt und bei Aktivierung des Kontrollkästchens ALLGEMEINES FEEDBACK sehen. Die beiden Einstellungen wurden bereits unter BERICHTSOPTIONEN bei den Testgrundeinstellungen gemacht, beziehungsweise können sie dort verändert werde. Das allgemeine Feedback ist von der gegebenen Antwort (richtig oder falsch) unabhängig. Es kann zum Beispiel dann sinnvoll sein, ein allgemeines Feedback zu geben, wenn weiteres Hintergrundwissen zum Thema vermittelt werden soll.

| Grundeinträge             |                                                                  |
|---------------------------|------------------------------------------------------------------|
|                           | Freis Life Orientianes (1) PDisce Katanais handese               |
| In der Kategorie sichern  | Erste Hilfe Grundlagen (1)                                       |
| Fragetitel*               |                                                                  |
| Fragetext                 |                                                                  |
| Tagetext                  | Schriftart 🔻 Schriftgröße 🝸 Absatz 🝸 🎒 🖼 🛗                       |
|                           | B / U → → × × ≡ ≡ ≡ 3 / 2 1 m A - 2 - → 1 14                     |
|                           | ΞΞΞ ோ ோ 🔍 🥯 🖉 💆 🖸 Ω 🔛 🔐 💷 🖓                                      |
|                           | Was bedeutet die Abkürzun BLS und was ist darunter zu verstehen? |
|                           |                                                                  |
|                           |                                                                  |
|                           |                                                                  |
|                           |                                                                  |
|                           |                                                                  |
|                           |                                                                  |
|                           | Pfad: p                                                          |
| Erreichbare Punkte*       | 3                                                                |
| Allgemeines Feedback 🕐    | Schriftart 🔻 Schriftgröße 🔻 Absatz 💌 🥙 🖼 🏠 🗐                     |
|                           | B / U ↔ ×₂ ײ ≣ ≣ ≣ 🟈 ⁄2 û în 🚹 - 2⁄2 - ▶¶ ¶4                     |
|                           | 🗄 扫 幸 華 🐵 🐳 🧆 🗶 🔰 🖸 Ω 😭 🚥 💝                                      |
|                           |                                                                  |
|                           |                                                                  |
|                           |                                                                  |
|                           |                                                                  |
|                           | Pfad: p                                                          |
| Antwortformat             | Unformatierter Text -                                            |
| Größe des Eingabefeldes   | 15 Zeilen 👻                                                      |
| Anhänge erlauben          | Nein -                                                           |
| Information zur Bewertung | Schriftart 🔻 Schriftgröße 💌 Absatz 💌 🤊 🖼 🏦 🎲 🗐                   |
|                           | B / U ↔ ×₂ ײ ≡ ≡ ≡ 🟈 ⁄ ûn 🖍 × 💁 × ▶¶ ¶4                          |
|                           | 🗄 扫 津 華 📟 🐳 🦇 🗶 🕺 🖸 🖸 😭 🚥                                        |
|                           | 1 Punkt für die korrekte Bezeichnung                             |
|                           | 2 Punkte für die richtige Erklärung                              |
|                           |                                                                  |
|                           |                                                                  |
|                           | Pfad: p                                                          |

Abschnitt Grundeinträge

Im Abschnitt ANTWORT muss im Feld RICHITGE ANTWORTFORMEL die Formel zur Berechnung der Antwort eingefügt werden. Grundsätzlich wird die Formel so wie in einen Taschenrechner eingeben, die Variablen müssen wieder in geschweiften Klammern stehen. Pi wird als "pi()" angeführt.

In der Zeile BEWERTUNG wird die Prozentzahl eingetragen, die für die richtige Antwort vergeben wird (100 %). Mit dem Button LEERFELDER FÜR 1 WEITERE AUSWAHLMÖGLICHKEITEN können weitere Bewertungsmöglichkeiten, die ebenfalls richtig (100 %) oder teilrichtig sein können, hinzugefügt werden.

Unter TOLERANZ kann eingestellt werden, ob und wie groß eine Abweichung vom richtigen Ergebnis sein darf, um sie noch mit voller Punktezahl zu bewerten. Die Einstellung 0.00 erlaubt keine Toleranz und bewertet nur die richtige Antwort mit voller Punktezahl. Der TOLERANZTYP ist in Kombination mit der TOLERANZ zu sehen.

Die nächsten beiden Felder ANZEIGE FÜR RICHTIGE ANTWORT und FORMAT sind wieder in Verbindung zueinander zu betrachten. Die Zahl bei ANZEIGE FÜR RICHTIGE ANTWORT entspricht je nach Einstellung bei FORMAT entweder den Dezimalstellen oder den signifikanten Zeichen.

In das Feld FEEDBACK ist eine Rückmeldung für diese Frage einzugeben, die je nach Angaben in den Testgrundeinstellungen für die Teilnehmenden angezeigt wird.

Mit dem Button LEERFELDER FÜR 1 WEITERE AUSWAHLMÖGLICHKEIT können weitere Antworten mit weiteren Einstellungen in diesem Abschnitt verfasst werden.

| Antwort                      |                                                |
|------------------------------|------------------------------------------------|
| Richtige Antwortformel=      | 2 *pi()*{r}                                    |
| Bewertung                    | 100% -                                         |
| Toleranz ±=                  | 0.01                                           |
| Toleranztyp                  | Relative -                                     |
| Anzeige für richtige Antwort | 2 •                                            |
| Format                       | Nachkommastellen -                             |
| Feedback                     | Schriftart 🔹 Schriftgröße 👻 Absatz 💌 🔊 🗠 🏔 🎲 🗐 |
|                              | B / U →B€ X, x <sup>2</sup> ≡ ≡ ≡ 3/2 1 11 11  |
|                              | 🗄 扫 評 課 📟 🐳 🦇 🗶 其 🖼 Ω 😭 💷 🍄 🕞                  |
|                              |                                                |
|                              | Pfad: p                                        |
|                              |                                                |

Im Abschnitt VERWENDUNG DER EINHEIT sind Angaben bezüglich der gebrauchten Einheiten zu tätigen. In der ersten Zeile ist eine Auswahl zu treffen, ob Einheiten von den Lernenden angeführt werden müssen oder nicht. Folgende Optionen stehen zur Verfügung: DIE EINHEIT WIRD NICHT BENUTZT. NUR DER ZAHLENWERT WIRD BEWERTET; NUR DER ZAHLENWERT WIRD BEWERTET, DIE EINHEIT IST OPTIONAL und DIE EINHEIT MUSS ANGEGEBEN SEIN UND WIRD BEWERTET. Nur bei der Einstellung, dass die Einheiten angeführt werden müssen, werden die nächsten Felder freigegeben. In diesen kann bestimmt werden, wie der Abzug erfolgen soll. Weiters kann unter dem Punkt EINHEITEN WERDEN ANGEZEIGT ALS aus dem Dropdown-

Abschnitt Antwort

Menü ausgewählt werden, ob die Einheit als Text eingegeben werden muss oder ob sie aus einer Mehrfachauswahl oder einem Dropdown-Menü ausgewählt werden kann. Unter dem Feld UNITS GO wird festgelegt, ob die Einheit links oder rechts von der Zahl angezeigt wird.

| Verwendung der Einheit                    |                                                                       |
|-------------------------------------------|-----------------------------------------------------------------------|
| Verwendung der Einheit                    | Die Einheit werden nicht benutzt. Nur der Zahlenwert wird bewertet. 👻 |
| Abzug wegen falscher<br>Einheit <b>()</b> | 0.1 als Dezimalbruch (0-1) der Antwortbewertung 👻                     |
| Einheiten werden angezeigt<br>als         | Texteingabe                                                           |
| Units go                                  | Rechts, z.B. 1.00cm oder 1.000km 👻                                    |

Verwendung der Einheit

Im Abschnitt EINHEIT 1 wird festgelegt, mit welcher Einheit zu rechnen ist. Ist die richtige Antwort mit unterschiedlichen Einheiten zu erreichen, so wird mit dem Button LEERFELD FÜR 2 WEITERE ABSCHNITTE die Möglichkeit geschaffen, weitere Einheiten anzugeben. Im Feld MULTIPLIKATOR muss nun festgelegt werden, mit welcher Zahl die Antwort multipliziert werden muss um sie richtig in eine andere Einheit umzurechnen. Beispielsweise steht im Feld EINHEIT 1 "cm" als Einheit angeführt. Im zweiten eingefügten Feld wird die Einheit " m " angegeben, so ist als Multiplikator " 0.01 " einzugeben. Ist beispielsweise die richtige Antwort > 10 cm ", so wird beim Faktor " 0.01 " die Antwort mit > 0.01 " multipliziert, daraus folgt " 0.1 m " als richtige Antwort. Im dritten Feld könnte in diesem Fall noch " mm " als Einheit angeführt werden, hier wäre der Multiplikator " 10 ", als richtiges Ergebnis folgt " 100 mm ". Also bei diesen Einstellungen wäre es egal, ob die Lernenden " 100 mm ", " 10 cm " oder " 0.1 m " angibt, die Lösung ist in jedem dieser Fälle richtig.

| cm<br>1 |
|---------|
|         |
|         |
| m       |
| 0       |
|         |
| mm      |
| 10      |
|         |

Einheiten

Im Abschnitt EINSTELLUNGEN FÜR MEHRFACHVERSUCHE wird festgelegt, wie hoch der Punkteabzug für jeden falschen Versuch ist, wenn der Test im Modus INTERAKTIV MIT MEHREREN VERSUCHEN oder im ADAPTIVEN MODUS durchgeführt wird. Wären beispielsweise für die richtige Beantwortung einer Frage zwei Punkte möglich und die Einstellung bei ABZUG FÜR JEDEN FALSCHEN VERSUCH beträgt 50 %, würde die richtige Antwort beim ersten Versuch zwei Punkte bringen, bei der richtigen Antwort beim zweiten Versuch würden 50 % abgezogen, also ein Punkt vergeben. Erfolgt die richtige Antwort erst beim dritten Versuch, gibt es bei dieser Einstellung leider keine Punkte mehr, selbst wenn die Antwort in diesem Fall richtig war.

| Einstellungen für Mehrfachversuche     |       |  |
|----------------------------------------|-------|--|
| Abzug für jeden falschen<br>Versuch* 👔 | 50% - |  |
|                                        |       |  |

Einstellung für Mehrfachversuche

In den Abschnitten HINWEIS 1 und HINWEIS 2 können Tipps oder weiterführende Angaben gegeben werden, die beim nächsten Testversuch zu dieser Frage erscheinen. Bei einer neuerlich falschen Antwort wird beim nächsten Versuch der Hinweis 2 angezeigt.

Nachdem der Button ERSATZZEICHEN {X...} SUCHEN, DIE IN DEN RICHTIGEN ANTWORTFORMELN VORKOMMEN geklickt wurde, erscheint der Abschnitt PARAMTETER FÜR ERSATZZEICHEN, UM DIE AUSZUTAUSCHENDEN WERTE ZU ERZEUGEN. Für jede gefundene Variable kann jeweils im Feld WERTEBEREICH eine Unter- und Obergrenze festgelegt werden, aus diesem Zahlenbereich wird später, bei jedem Öffnen des Tests eine zufällige Zahl generiert, die anstelle der Variablen angezeigt wird. Unter DEZIMALSTELLEN wird die gewünschte Anzahl der Dezimalstellen der generierten Zufallszahl vorgegeben.

Nachdem bei dem Feld NEUER DATENSATZ FÜR ERSATZZEICHEN eine Zahl gewählt wurde, werden mit dem Button ERZEUGEN dementsprechend viele Datensätze erzeugt. Die generierten Zahlen stehen für die spätere Testanzeige zur Verfügung. Mit der Auswahl bei dem Feld DATEN FÜR ERSATZZEICHENWERTE und dem Button ANZEIGEN wird ausgewählt, wie viele Datensätze angezeigt werden sollen. Dies betrifft nur die Anzeige in dieser Einstellungsansicht.

|                             | Ersatzzeichen {x} such     | en, die in den richtigen Antwo | ortformeln vorkommen |
|-----------------------------|----------------------------|--------------------------------|----------------------|
| Parameter für Ersatzzeicher | ı, um die auszutauschen    | nden Werte zu erzeugen         |                      |
| Parameter {r}               |                            |                                | _                    |
| Wertebereich                | 1.0                        | - 10.0                         |                      |
| Dezimalstellen              | 1 -                        |                                |                      |
| Erzeugen 1 - Neuer I        | Datensatz für Ersatzzeich€ | en                             |                      |
| Anzeigen 1 - Daten f        | ür Ersatzzeichenwerte      |                                |                      |

Einstellung für Ersatzzeichen (Variablen)

Unter dem Bereich SCHLAGWORTE kann die Frage mit eben diesen hinterlegt werden, um später in Moodle danach zu suchen.

Sind alle Einträge gemacht, so wird diese Seite mit dem Button ÄNDERUNGEN SPEICHERN verlassen. Nach dem Speichern öffnet sich wieder die FRAGENSAMMLUNG, wo alle bisher erstellten Fragen gesammelt sind.

Im Fragenvorschaumodus sieht die neu erstellte Frage wie folgt aus.

# Vorschau Frage Fläche Kreis

| Frage 1                     | Berechne die Fläche eines Kreises mit dem Radius r=8,37 cm.                                    |
|-----------------------------|------------------------------------------------------------------------------------------------|
| Bisher nicht<br>beantwortet | Antwort:                                                                                       |
| Erreichbare<br>Punkte: 1,00 |                                                                                                |
| E                           | Eingestelltes Verhalten: Verzögertes Feedback                                                  |
| [                           | Nochmal beginnen Geben Sie die richtigen Antworten ein Absenden und beenden Vorschau schließen |

Testansicht

# FRAGETYP FREITEXT

Bei diesem Fragetyp wird als Antwort von den Lernenden ein frei formulierter kurzer Text erwartet. Eine automatische Auswertung beziehungsweise Punktevergabe ist hier nicht möglich.

Erstellung des Fragetyp FREITEXT:

Im Block EINSTELLUNGEN auf FRAGENSAMMLUNG und anschließend im Hauptfenster auf den Button NEUE FRAGE ERSTELLEN ... klicken. Nachdem der Fragetyp FREITEXT ausgewählt und mit dem Button WEITER bestätigt wurde, öffnet sich die Konfigurationsseite.

Unter dem Abschnitt GRUNDEINTRÄGE kann die KATEGORIE ausgewählt werden, sofern diese zuvor angelegt wurde.

Der FRAGETITEL ist ein Pflichtfeld und muss ausgefüllt werden. Der Titel ist in der späteren Testansicht nicht sichtbar, er dient den Lehrenden dazu, in der Fragensammlung einen Überblick über die Fragen zu bewahren.

Im Feld FRAGETEXT sind die Fragestellung und alle nötigen Informationen, die zur Beantwortung der Frage notwendig sind, einzugeben.

Das nächste Feld ERREICHBARE PUNKTE ist wieder ein Pflichtfeld, hier wird die maximal zu erreichende Punkteanzahl für diese Frage eingetragen.

Das Feld ALLGEMEINES FEEDBACK muss nicht zwingend ausgefüllt werden. Wird jedoch ein allgemeines Feedback eingetragen, so können dies die Lernenden zum eingestellten Zeitpunkt und bei Aktivierung des Kontrollkästchens ALLGEMEINES FEEDBACK sehen. Die beiden Einstellungen wurden bereits unter BERICHTSOPTIONEN bei den Testgrundeinstellungen gemacht, beziehungsweise können sie dort verändert werde. Das allgemeine Feedback ist von der gegebenen Antwort (richtig oder falsch) unabhängig. Es kann zum Beispiel dann sinnvoll sein, ein allgemeines Feedback zu geben, wenn weiteres Hintergrundwissen zum Thema vermittelt werden soll.

Unter ANTWORTFORMAT muss die Art des Editors für die Eingabe der Antwort bestimmt werden. Es kann zwischen HTML EDITOR; HTML EDITOR MIT DATEIAUSWAHL; UNFORMATIERTER TEXT und UNFORMATIERTER TEXT, SCHRIFTTYP MIT FESTER LAUFWEITE gewählt werden.

Über GRÖSSE DES EINGABEFELDES wird definiert, wie viele Zeilen für die Beantwortung der Frage zur Verfügung gestellt werden. Mit ANHÄNGE ERLAUBEN wird eingestellt, ob und wenn ja wie viele Anhänge in Form von Dateien möglich sind. Im Textfeld INFORMATIONEN ZUR BEWERTUNG können den Teilnehmenden zum Beispiel Bewertungskriterien oder beispielhafte Lösungswege mitgeteilt werden.

| Grundeinträge             |                                                                  |
|---------------------------|------------------------------------------------------------------|
| Aktualla Katagoria        | Standard für EH 00/12 C (10) PDiago Katagoria konutzen           |
| In der Kategorie sichern  | Standard für En 09/12 C (10) Diese Kategorie benützen            |
| Fragetitel*               | BLS Definition                                                   |
| Fragetext                 |                                                                  |
| Tugetext                  | Schriftart Schriftgröße Absatz                                   |
|                           |                                                                  |
|                           | 三 三 津 津   🥯 🔅 🍽 🖳 🖸 🖸 🔛 🖓 👘                                      |
|                           | Was bedeutet die Abkürzun BLS und was ist darunter zu verstehen? |
|                           |                                                                  |
|                           |                                                                  |
|                           |                                                                  |
|                           |                                                                  |
|                           |                                                                  |
|                           |                                                                  |
|                           | Pfad: p                                                          |
| Erreichbare Punkte*       | 1.00000                                                          |
| Allgemeines Feedback (?)  | Schriftart 🔻 Schriftgröße 🔻 Absatz 💌 🤭 😋 🏦 🎲 🗐                   |
|                           | B / U ↔ x, x <sup>2</sup> ≣ ≣ ≣ 🦪 🖉 2 🛱 🛍 🛕 - 💇 - 🕅 ¶4           |
|                           | 🗄 🏣 🚎 🐖 🌺 🌉 🔛 Ω 🚮 🖛 🌄 🗸                                          |
|                           |                                                                  |
|                           |                                                                  |
|                           |                                                                  |
|                           |                                                                  |
| Antwortformat             | Linformation tar Tout                                            |
| Größe des Eingehefeldes   |                                                                  |
| Anhänge erlauben          | Noin -                                                           |
| Information zur Bewertung |                                                                  |
|                           | Schriftart Schriftgroße Absatz I                                 |
|                           |                                                                  |
|                           |                                                                  |
|                           | 1 Punkt für die korrekte Bezeichnung                             |
|                           |                                                                  |
|                           |                                                                  |
|                           | Pfad: p                                                          |

Abschnitt Grundeinträge

Unter dem Bereich SCHLAGWORTE kann die Frage mit eben diesen hinterlegt werden, um später in Moodle danach zu suchen.

Sind alle Einträge gemacht, so wird diese Seite mit dem Button ÄNDERUNGEN SPEICHERN verlassen. Nach dem Speichern öffnet sich wieder die FRAGENSAMMLUNG, wo alle bisher erstellten Fragen aufgelistet sind.

Im Fragenvorschaumodus sieht die neu erstellte Frage mit der Option UNFORMATIERTER TEXT unter Antwortformat wie folgt aus.

| Vorschau Frage BLS Definition                                         |                                                                                               |  |
|-----------------------------------------------------------------------|-----------------------------------------------------------------------------------------------|--|
| Frage 1<br>Bisher nicht<br>beantwortet<br>Erreichbare<br>Bunkte: 3.00 | Was bedeutet die Abkürzun BLS und was ist darunter zu verstehen?                              |  |
|                                                                       |                                                                                               |  |
|                                                                       |                                                                                               |  |
|                                                                       |                                                                                               |  |
| Eingestelltes Verhalten: M<br>Nochmal beginnen                        | anuell bewertet Geben Sie die richtigen Antworten ein Absenden und beenden Vorschau schließen |  |

Testansicht

## FRAGETYP KURZANTWORT

Bei diesem Fragetyp muss die Antwort von den Teilenehmenden in ein Feld getippt werden und genau einer der vorgegebenen Antwortmöglichkeiten entsprechen. Gerade die Groß-/ Kleinschreibung kann bei dementsprechender Einstellung vernachlässigt werden. Andere Tipp- oder Rechtschreibfehler werden als falsch taxiert.

Erstellung des Fragetypen KURZANTWORT:

Im Block EINSTELLUNGEN auf FRAGENSAMMLUNG, anschließend im Hauptfenster auf den Button NEUE FRAGE ERSTELLEN ... klicken. Nachdem der Fragetyp KURZANTWORT ausgewählt und mit dem Button WEITER die Eingabe bestätigt wurde, öffnet sich die Konfigurationsseite.

Unter dem Abschnitt GRUNDEINTRÄGE kann die KATEGORIE ausgewählt werden, sofern diese zuvor angelegt wurde.

Der FRAGETITEL ist ein Pflichtfeld und muss ausgefüllt werden. Der Titel ist in der späteren Testansicht nicht sichtbar, er dient den Lehrenden dazu, in der Fragensammlung einen Überblick über die Fragen zu bewahren.

Im Feld FRAGETEXT sind die Fragestellung und alle nötigen Informationen, die zur Beantwortung der Frage notwendig sind, einzugeben.

Das nächste Feld ERREICHBARE PUNKTE ist wieder ein Pflichtfeld, hier wird die maximal zu erreichende Punkteanzahl für diese Frage eingetragen.

Das Feld ALLGEMEINES FEEDBACK muss nicht zwingend ausgefüllt werden. Wird jedoch ein allgemeines Feedback eingetragen, so können dies die Lernenden zum eingestellten Zeitpunkt und bei Aktivierung des Kontrollkästchens ALLGEMEINES FEEDBACK sehen. Die beiden Einstellungen wurden bereits unter BERICHTSOPTIONEN bei den Testgrundeinstellungen gemacht, beziehungsweise können sie dort verändert werde. Das allgemeine Feedback ist von der gegebenen Antwort (richtig oder falsch) unabhängig. Es kann zum Beispiel dann sinnvoll sein, ein allgemeines Feedback zu geben, wenn weiteres Hintergrundwissen zum Thema vermittelt werden soll.

Im Feld GROSS-/KLEINSCHREIBUNG wird festgelegt, ob bei der Bewertung der Antwort die Großund Kleinschreibung berücksichtigt wird.

|                                       | Kurzantwort hinzufügen 📀                                                                                                    |
|---------------------------------------|----------------------------------------------------------------------------------------------------|
| Grundeinträge                         |                                                                                                    |
| Kategorie<br>Fragetitel*<br>Fragetext | Erste Hilfe Grundlagen (1)   Unterzuckerung Fachterminus     Schriftart   Schriftgröße   Absatz     B Z U ABS   Schriftgröße     Absatz     Action     Wie lautet der Fachterminus für > Unterzuckerung <                                                                                                    |
|                                       | Pfad: n                                                                                                    |
| Erreichbare Punkte*                   | 1                                                                                                    |
| Allgemeines<br>Feedback 🝞             | Schriftgröße       Absatz       Absatz |
|                                       | Pfad: p                                                                                                    |
| Groß-/Kleinschreibung                 | Nein, Groß-/Kleinschreibung unwichtig -                                                                                                    |

Abschnitt Grundeinträge

Im Abschnitt ANTWORT 1 muss im Feld ANTWORT die korrekte Antwort eingetragen werden, diese wird mit der Antwort aus dem Test verglichen. Bei BEWERTUNG ist für die richtige Antwort 100 % auszuwählen. Das Textfeld für FEEDBACK kann für eine gezielte Rückmeldung zu genau dieser Antwort verwendet werden.

Gibt es weitere richtige Antwortmöglichkeiten, beziehungsweise andere korrekte Schreibweisen, so können diese in den weiteren Abschnitten (ANTWORT 2, ANTWORT 3, ...) eingetragen und ebenfalls mit 100 % bewertet werden. Sind Antworten oder Schreibweisen zu erwarten, die nicht ganz richtig sind, aber dennoch Punkte erhalten sollen, so können diese ebenfalls bei den weiteren Antwortmöglichkeiten eingetragen werden, jedoch nicht mit 100 %, sondern mit einem dementsprechend geringeren Wert (zum Beispiel 50 %). Diese würde dann bei der Bewertung nur 50 % der maximallen Punkte für diese Aufgabe ergeben.

Mit dem Button LEERFELDER FÜR 3 WEITERE AUSWAHLMÖGLCIHKEITEN können weitere Abschnitte für Antworten hinzugefügt werden. Bleiben Bereiche frei, so werden diese in der Testansicht ignoriert.

| Aniwon                |                                                                                                    |
|-----------------------|----------------------------------------------------------------------------------------------------|
|                       |                                                                                                    |
| Antwort               | Hypoglykämie                                                                                                    |
| Bewertung             | 100%                                                                                                    |
| Deweitung             | 100%                                                                                                    |
| Feedback              | Schriftart 🔻 Schriftgröße 🔻 Absatz 🔻 🥙 🖓 🆓 🗐                                                                                                    |
|                       | B / U ↔ ×₂ ײ ≡ ≡ ≡ 🛷 2 🛱 🛍 🗛 - 🥸 - ▶¶ ¶4                                                                                                    |
|                       | 🗄 🗄 🚎 🗰 🧼 🐲 📱 🖪 Ω 😭 🖬 🖓                                                                                                    |
|                       |                                                                                                    |
|                       | Piad: a                                                                                                    |
|                       | riau. p                                                                                                    |
|                       |                                                                                                    |
| Antwort 2             |                                                                                                    |
|                       |                                                                                                    |
| Antwort               | Hypoglycämie                                                                                                    |
|                       |                                                                                                    |
| Bewertung             | 100% -                                                                                                    |
| Bewertung<br>Feedback | 100% ▼<br>Schriftart ▼ Schriftgröße ▼ Absatz ▼ ♥ ♥ ₩ 15 🗐                                                                                                    |
| Bewertung<br>Feedback | 100%     ▼       Schriftart     ▼       Schriftgröße     ▼       Absatz     ▼       P     Absatz       P     Absatz       P     Absatz                                                                                                    |
| Bewertung<br>Feedback | 100%       ▼         Schriftart       ▼         Schriftart       ▼         B       I         U       ABC         X       T         Image: ABC       X         X       Image: ABC         X       Image: ABC <td< th=""></td<>                                                                                                    |
| Bewertung<br>Feedback | 100%       ▼         Schriftgröße       ▼         Absatz       ▼         B       I       I         B       I       I         Absatz       ▼         Image: Absatz       Image: Absatz         Image: Absatz       Image: Absatz         Image: Absatz |
| Bewertung<br>Feedback | 100%       ▼         Schriftart       ▼         Schriftgröße       ▼         Absatz       ▼         B       ✓         U       ABC         X       U         E       E         Image: A state       ×         Image: A state       ×     <                                                                                                    |
| Bewertung<br>Feedback | 100%       ▼         Schriftgröße       ×         B       I       I         B       I       I         B       I       I         B       I       I         B       I       I         B       I       I         B       I       I         I       I       I         I </td                                                                                                    |

### Abschnitt

Im Abschnitt EINSTELLUNGEN FÜR MEHRFACHVERSUCHE wird festgelegt, wie hoch der Punkteabzug für jeden falschen Versuch ist, wenn der Test im Modus INTERAKTIV MIT MEHREREN VERSUCHEN oder im ADAPTIVEN MODUS (Grundeinstellungen zum Test) durchgeführt wird. Würden beispielsweise für die richtige Beantwortung einer Frage zwei Punkte möglich sein und die Einstellung bei ABZUG FÜR JEDEN FALSCHEN VERSUCH beträgt 50 %, würde die richtige Antwort

beim ersten Versuch zwei Punkte bringen, bei der richtigen Antwort beim zweiten Versuch würden 50 % abgezogen, also ein Punkt vergeben. Erfolgt die richtige Antwort erst beim dritten Versuch, gibt es bei dieser Einstellung leider keine Punkte mehr, selbst wenn die Antwort in diesem Fall richtig war.

| Einstellungen für Mehrfachversuche     |       |
|----------------------------------------|-------|
| Abzug für jeden falschen<br>Versuch* 🝞 | 50% - |
|                                        |       |

Einstellung für Mehrfachversuche

In den Abschnitten HINWEIS 1 und HINWEIS 2 können Tipps oder weiterführende Angaben gegeben werden, die beim nächsten Testversuch zu dieser Frage erscheinen. Bei einer neuerlich falschen Antwort wird beim nächsten Versuch der Hinweis 2 angezeigt.

Unter dem Bereich SCHLAGWORTE kann die Frage mit eben diesen hinterlegt werden, um später in Moodle danach suchen zu können.

Sind alle Einträge gemacht, so wird diese Seite mit dem Button ÄNDERUNGEN SPEICHERN verlassen. Nach dem Speichern öffnet sich wieder die FRAGENSAMMLUNG, wo alle bisher erstellten Fragen gelistet sind.

Im Fragenvorschaumodus sieht die neu erstellte Frage wie folgt aus.

# Vorschau Frage Unterzuckerung Fachterminus

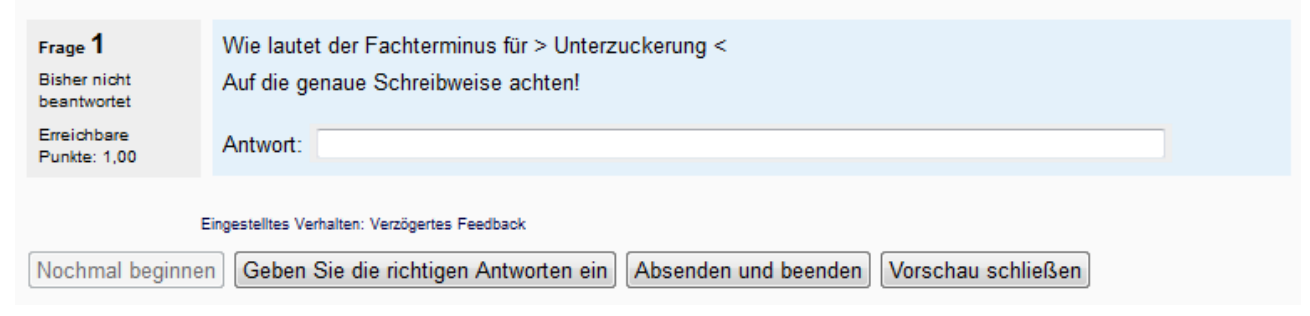

Testansicht

## FRAGETYP LÜCKENTEXT-FRAGE (CLOZE)

Bei diesem Fragetyp ist von den Lernenden pro Frage jeweils ein Feld zu füllen. Für die Antwortmöglichkeiten können numerische Fragen, Kurztextfragen oder Multiple-Choice-Fragen herangezogen werden. Leider steht keine grafische Oberfläche zur Verfügung, um einen Lückentext zu generieren, dies erschwert das Anlegen dieses Fragetypen. Der Lückentext muss mittels Code in das Textfeld FRAGETEXT eingegeben werden.

Mit einer umformulierten Frage sind anstelle des Lückentextes die jeweiligen Fragetypen direkt zu bevorzugen, da die Eingabe dort einfacher und übersichtlicher ist, als die Eingabe des Lücken-Codes in ein Textfeld. Da sich auch keine anderen Vorteile dieser Methode ergeben, ist die Empfehlung, den Fragetyp LÜCKENTEXT-FRAGE (CLOZE) nicht zu benutzen.

Soll dennoch ein Lückentext eingesetzt werden, so gibt es sicher einfachere Softwarelösungen, mit denen diese erzeugt werden können. Als Beispiel sei hier das kostenlose Programm Hot Potatoes genannt. Damit erstellte Lückentexte können in die Fragensammlung von Moodle importiert werden.

## FRAGETYP NUMERISCH

Die numerischen Fragen sind dem Fragetyp Kurzantwort sehr ähnlich. Der Unterschied besteht darin, dass von den Teilnehmenden kein Text, sondern eine Zahl gefordert wird.

Erstellung des Fragetypen NUMERISCH:

Im Block EINSTELLUNGEN auf FRAGENSAMMLUNG und anschließend im Hauptfenster auf den Button NEUE FRAGE ERSTELLEN ... klicken. Nachdem der Fragetyp NUMERISCH ausgewählt und mit dem Button WEITER die Eingabe bestätigt wurde, öffnet sich die Konfigurationsseite.

Unter dem Abschnitt GRUNDEINTRÄGE kann die KATEGORIE ausgewählt werden, sofern diese zuvor angelegt wurde.

Der FRAGETITEL ist ein Pflichtfeld und muss ausgefüllt werden. Der Titel ist in der späteren Testansicht nicht sichtbar, er dient den Lehrenden dazu, in der Fragensammlung einen Überblick über die Fragen zu bewahren.

Im Feld FRAGETEXT sind die Fragestellung und alle nötigen Informationen, die zur Beantwortung der Frage notwendig sind, einzugeben.

Das nächste Feld ERREICHBARE PUNKTE ist wieder ein Pflichtfeld, hier wird die maximal zu erreichende Punkteanzahl für diese Frage eingetragen.

Das Feld ALLGEMEINES FEEDBACK muss nicht zwingend ausgefüllt werden. Wird jedoch ein allgemeines Feedback eingetragen, so können dies die Lernenden zum eingestellten Zeitpunkt und bei Aktivierung des Kontrollkästchens ALLGEMEINES FEEDBACK sehen. Die beiden Einstellungen wurden bereits unter BERICHTSOPTIONEN bei den Testgrundeinstellungen gemacht, beziehungsweise können sie dort verändert werde. Das allgemeine Feedback ist von der gegebenen Antwort (richtig oder falsch) unabhängig. Es kann zum Beispiel dann sinnvoll sein, ein allgemeines Feedback zu geben, wenn weiteres Hintergrundwissen zum Thema vermittelt werden soll.

|                        | Numerische Frage hinzufügen 🕐                                                                                 |
|------------------------|----------------------------------------------------------------------------------------------------|
| Grundeinträge          |                                                                                                    |
| Katogorio              | Easte Liffe Originalization (0)                                                                               |
| Kategone               | Erste Hilfe Grundlagen (2)                                                                                    |
| Fragetitel*            | Abstand Wahrndreieck Autobahn                                                                                 |
| Fragetext              | Schriftart 🔹 Schriftgröße 🔹 Absatz 🔹 🥙 😁 🖓 🎧                                                                  |
|                        | B I U ARC X <sub>2</sub> X <sup>2</sup> ≣ ≣ ≣ I I 2 2 2 2 2 2 2 1 1 1 1 1 1 1 1 1 1 1                         |
|                        | 🗄 扫 譁 譁 📟 👾 🦇 🗶 其 된 Ω 🚮 💷 💎                                                                                   |
|                        | In welcher Entfernung ist das Wahrndreieck bei einem Unfall auf einer Autobahn vom<br>Unfallort aufzustellen? |
|                        |                                                                                                    |
|                        |                                                                                                    |
|                        | Pfad: p                                                                                                    |
| Erreichbare Punkte*    | 1                                                                                                    |
| Allgemeines Feedback ? | Schriftgröße - Absatz - Absatz                                                                                |
|                        | B I U ABC ×, × <sup>2</sup> ≣ ≣ ≡ ◊ 2 🛱 🛍 A - <sup>3</sup> 2 - ▶1 14                                          |
|                        | E j= 🚎 🖆 📟 💥 🦇 🗶 📕 🔛 Ω 😭 HTML 🖤 🗸                                                                             |
|                        |                                                                                                    |
|                        |                                                                                                    |
|                        |                                                                                                    |
|                        | Pixt a                                                                                                    |
|                        | not p                                                                                                    |

Abschnitt Grundeinträge

Im Abschnitt ANTWORT 1 muss im Feld ANTWORT die korrekte Antwort eingetragen werden, diese wird mit der Antwort aus dem Test verglichen. Bei BEWERTUNG ist für die richtige Antwort 100 % auszuwählen. Im Feld AKZEPTIERTER FEHLER kann festgelegt werden, ob eine Abweichung von dem richtigen Wert tolerierbar ist. Wird hier zum Beispiel bei einer richtigen Antwort von 250 die Zahl 20 eingetragen, so werden die Werte von 230 bis 270 als richtig gewertet.

Das Textfeld für FEEDBACK kann für eine gezielte Rückmeldung zu genau dieser Antwort verwendet werden.

Gibt es weitere richtige Antwortmöglichkeiten, so können diese in den weiteren Abschnitten (ANTWORT 2, ANTWORT 3, ...) eingetragen und ebenfalls mit 100 % bewertet werden. Sind Antworten zu erwarten, die nicht ganz richtig sind, aber dennoch Punkte erhalten sollen, so können diese ebenfalls bei den weiteren Antwortmöglichkeiten eingetragen werden, jedoch nicht mit 100 %, sondern mit einem dementsprechend geringeren Wert (zum Beispiel 50 %). Diese würde dann bei der Bewertung nur 50 % der maximallen Punkte für diese Aufgabe ergeben.

Mit dem Button LEERFELDER FÜR 3 WEITERE AUSWAHLMÖGLCIHKEITEN können weitere Abschnitte für Antworten hinzu gefügtwerden. Bleiben Bereiche frei, so werden diese in der Testansicht ignoriert.

| Antwort 1           |                                                   |
|---------------------|---------------------------------------------------|
| Antwort             | 250                                               |
| Bewertung           | 100% -                                            |
| Akzeptierter Fehler | 20                                                |
| Feedback            | Schriftart 🔹 Schriftgröße 🔹 Absatz 🔹 🔄 🖼 👫 🎲 🔲    |
|                     | B / U ABC X, x² ≣ ≣ ≣ I I 2 0 0 0 0 A - 2 - >1 11 |
|                     | ΞΞΞ == 章 章 ∞ ※ ∞ 및 및 N Ω 🗹 нт. ♥                  |
|                     |                                                   |
|                     | Pfad: p                                           |
|                     |                                                   |

Abschnitt Antwortmöglichkeit

Im Abschnitt VERWENDUNG DER EINHEIT sind Angaben bezüglich der Einheiten zu tätigen. In der ersten Zeile ist eine Auswahl zu treffen, ob Einheiten von den Lernenden angeführt werden müssen oder nicht. Folgende Optionen stehen zur Verfügung: DIE EINHEIT WIRD NICHT BENUTZT. NUR DER ZAHLENWERT WIRD BEWERTET; NUR DER ZAHLENWERT WIRD BEWERTET, DIE EINHEIT IST OPTIONAL und DIE EINHEIT MUSS ANGEGEBEN SEIN UND WIRD BEWERTET. Nur bei der Einstellung, dass die Einheiten angeführt werden müssen, werden die nächsten Felder freigegeben. In diesen kann bestimmt werden, wie der Abzug erfolgen soll. Weiter kann unter dem Punkt EINHEITEN WERDEN ANGEZEIGT ALS aus dem Dropdown-Menü ausgewählt werden, ob die Einheit als Text eingegeben werden muss oder ob sie aus einer Mehrfachauswahl oder einem Dropdown-Menü ausgewählt werden kann. Unter dem Feld UNITS GO wird festgelegt, ob die Einheit links oder rechts von der Zahl angezeigt wird.

| Verwendung der Einheit                      |                                                            |
|---------------------------------------------|------------------------------------------------------------|
| Verwendung der Einheit                      | Nur der Zahlenwert wird bewertet, die Einheit ist optional |
| Abzug wegen falscher<br>Einheit <b>(?</b> ) | 0.1 als Dezimalbruch (0-1) der Antwortbewertung 👻          |
| Einheiten werden angezeigt<br>als           | Texteingabe                                                |
| Units go                                    | Rechts, z.B. 1.00cm oder 1.000km -                         |

Verwendung der Einheit

Im Abschnitt EINHEIT 1 wird festgelegt, mit welcher Einheit zu rechnen ist. Ist die richtige Antwort mit unterschiedlichen Einheiten zu erreichen, so wird mit dem Button LEERFELD FÜR 2 WEITERE ABSCHNITTE die Möglichkeit geschaffen, weitere Einheiten anzugeben. Im Feld MULTIPLIKATOR muss nun festgelegt werden, mit welcher Zahl die Antwort multipliziert werden muss um sie richtig in eine andere Einheit umzurechnen. Beispielsweise steht im Feld EINHEIT 1 "m" als Einheit angeführt. Im zweiten eingefügten Feld wird die Einheit "km" angegeben, so ist als Multiplikator

"0.001" einzugeben. Ist beispielsweise die richtige Antwort "250 m", so wird beim Faktor "0.001" die Antwort mit "0.001" multipliziert, daraus folgt "0.25 km" als richtige Antwort. Also bei diesen Einstellungen wäre es egal, ob die Lernenden "250 m" oder "0.25 km" angibt, die Lösung ist in jedem dieser Fälle richtig.

ACHTUNG: Als Kommazeichen muss ein Punkt verwendet werden.

| Einheit 1 |                 |       |
|-----------|-----------------|-------|
|           | Einheit         | m     |
|           | Multiplikator 🕐 | 1     |
| Einheit 2 |                 |       |
|           | Einheit         | km    |
|           | Multiplikator   | 0,001 |
|           |                 |       |

Einheiten

Im Abschnitt EINSTELLUNGEN FÜR MEHRFACHVERSUCHE wird festgelegt, wie hoch der Punkteabzug für jeden falschen Versuch ist, wenn der Test im Modus INTERAKTIV MIT MEHREREN VERSUCHEN oder im ADAPTIVEN MODUS (Grundeinstellungen zum Test) durchgeführt wird. Wären beispielsweise für die richtige Beantwortung einer Frage zwei Punkte möglich und die Einstellung bei ABZUG FÜR JEDEN FALSCHEN VERSUCH beträgt 50 %, würde die richtige Antwort beim ersten Versuch zwei Punkte bringen, bei der richtigen Antwort beim zweiten Versuch würden 50 % abgezogen, also ein Punkt vergeben. Erfolgt die richtige Antwort erst beim dritten Versuch, gibt es bei dieser Einstellung leider keine Punkte mehr, selbst wenn die Antwort in diesem Fall richtig war.

| Einstellungen für Mehrfachversuche     |       |
|----------------------------------------|-------|
| Abzug für jeden falschen<br>Versuch* 🝞 | 50% 🔻 |

Einstellung für Mehrfachversuche

In den Abschnitten HINWEIS 1 und HINWEIS 2 können Tipps oder weiterführende Angaben gegeben werden, die beim nächsten Testversuch zu dieser Frage erscheinen. Bei einer neuerlich falschen Antwort wird beim nächsten Versuch der Hinweis 2 angezeigt.

Unter dem Bereich SCHLAGWORTE kann die Frage mit eben diesen hinterlegt werden, um später in Moodle danach zu suchen.

Sind alle Einträge gemacht, so wird diese Seite mit dem Button ÄNDERUNGEN SPEICHERN verlassen. Nach dem Speichern öffnet sich wieder die FRAGENSAMMLUNG, wo alle bisher erstellten Fragen gelistet sind.

Im Fragenvorschaumodus sieht die neu erstellte Frage wie folgt aus.

In welcher Entfernung ist das Wahrndreieck bei einem Unfall auf einer Autobahn vom Unfallort aufzustellen?

Antwort:

Testansicht

## Fragetyp WAHR/FALSCH

Dieser Fragetyp bietet als Antwortmöglichkeit nur die beiden Möglichkeiten WAHR oder FALSCH an.

Erstellung des Fragetypen WAHR/FALSCH:

Im Block EINSTELLUNGEN auf FRAGENSAMMLUNG und anschließend im Hauptfenster auf den Button NEUE FRAGE ERSTELLEN ... klicken. Nachdem der Fragetyp WAHR/FALSCH ausgewählt und mit dem Button WEITER die Eingabe bestätigt wurde, öffnet sich die Konfigurationsseite.

Unter dem Abschnitt GRUNDEINTRÄGE kann die KATEGORIE ausgewählt werden, sofern diese zuvor angelegt wurde.

Der FRAGETITEL ist ein Pflichtfeld und muss ausgefüllt werden. Der Titel ist in der späteren Testansicht nicht sichtbar, er dient den Lehrenden dazu, in der Fragensammlung einen Überblick über die Fragen zu bewahren.

Im Feld FRAGETEXT sind die Fragestellung und alle nötigen Informationen, die zur Beantwortung der Frage notwendig sind, einzugeben.

Das nächste Feld ERREICHBARE PUNKTE ist wieder ein Pflichtfeld, hier wird die maximal zu erreichende Punkteanzahl für diese Frage eingetragen.

Das Feld ALLGEMEINES FEEDBACK muss nicht zwingend ausgefüllt werden. Wird jedoch ein allgemeines Feedback eingetragen, so können dies die Lernenden zum eingestellten Zeitpunkt und bei Aktivierung des Kontrollkästchens ALLGEMEINES FEEDBACK sehen. Die beiden Einstellungen wurden bereits unter BERICHTSOPTIONEN bei den Testgrundeinstellungen gemacht, beziehungsweise können sie dort verändert werde. Das allgemeine Feedback ist von der gegebenen Antwort (richtig oder falsch) unabhängig. Es kann zum Beispiel dann sinnvoll sein, ein allgemeines Feedback zu geben, wenn weiteres Hintergrundwissen zum Thema vermittelt werden soll.

Beim Feld POSITIVE BEWERTUNG FÜR DIE ANTWORT ist einzutragen, ob WAHR oder FALSCH die richtige Antwort ist.

Der Inhalt des Feldes FEEDBACK (WAHR) wird für die Lernenden sichtbar, wenn sie WAHR angekreuzt haben. Ist die Auswahl auf FALSCH gefallen, wird der Inhalt des Feldes FEEDBACK (FALSCH) angezeigt.

|                              | Wahr/Falsch-Frage hinzufügen 🕐                                                                                                    |
|------------------------------|----------------------------------------------------------------------------------------------------|
| Grundeinträge                |                                                                                                    |
| Kategorie                    | Frete Hilfe Grundlagen (3)                                                                                                    |
| Fragetitel*                  | Verhalten bei Gasunfällen                                                                                                    |
| Fragetext                    | Schriftart - Schriftgröße - Absatz - Absatz                                                                                                    |
|                              | <b>B</b> $I$ U ARE X, $X^2 \equiv \Xi \equiv 3 2 2 2 2 2 2 2 1 2 2 2 2 2 2 2 2 2 2 2$                                                                                     |
|                              |                                                                                                    |
|                              | Verhalten hei Gasunfällen                                                                                                    |
|                              |                                                                                                    |
|                              | Ist folgende Aussage wann oder falsch?                                                                                                    |
|                              | Bei einem Gasunfall darf kein offenes Licht und keine elektrische Anlage (z.B.<br>Lichtschalter) betätigt werden. Auf eine Taschenlampe muss ebenfalls verzichtet werden. |
|                              | Pfad: n > strong                                                                                                    |
| Erreichbare                  | 1                                                                                                    |
| Punkte*                      |                                                                                                    |
| Allgemeines<br>Feedback (?)  | Schriftart 🔹 Schriftgröße 👻 Absatz 💌 🌖 🖓 🆓 📳                                                                                                    |
| Ŭ                            |                                                                                                    |
|                              | 三 三 章 章 💚 🌋 🗎 🖸 Ω 🔛 🗤 🖤 🗸                                                                                                    |
|                              |                                                                                                    |
| Desitive                     | Phad: p                                                                                                    |
| Bewertung für<br>die Antwort | vvanr 👻                                                                                                    |
| Feedback<br>(Wahr)           | Schriftart 🔹 Schriftgröße 🔹 Absatz 🔹 🌱 🍽 🏦 🏠 🗐                                                                                                    |
|                              |                                                                                                    |
|                              | 三 三 章 章   ◎ ※ ◎   ▲ 貫 函 Ω 🔛 💷 🌱 🚽                                                                                                    |
|                              | Vollkommen richitg!                                                                                                    |
|                              |                                                                                                    |
|                              | Pfad: p                                                                                                    |
| Feedback                     | Schriftart - Schriftgröße - Absatz - 9 - A 🏠 🗐                                                                                                    |
| (Falsch)                     | B I U AB€ X <sub>2</sub> X <sup>2</sup> ≣ ≡ ≡ ∅ 2 🛱 🕅 A - 型 - ▶1 14                                                                                                    |
|                              | 三 三 章 章 ∞ ※ ● 圣 其 N Ω ≦ +**** ♥ マ                                                                                                    |
|                              | Jede Betätigung eines elektrischen Gerätes kann durch einen Funken eine Explosion verursachen. Auch eine Taschenlampe.                                                    |
|                              | Pfad: p                                                                                                    |
|                              |                                                                                                    |

Der Abschnitt EINSTELLUNGEN FÜR MEHRFACHVERSUCHE ist bei diesem Fragetypus sinnlos, da klar ist, wenn eine falsche Antwort gegeben wurde, die andere Möglichkeit die richtige gewesen wäre. Deswegen ist in diesem Abschnitt auch keine Änderung möglich.

Unter dem Bereich SCHLAGWORTE kann die Frage mit eben diesen hinterlegt werden, um später in Moodle danach zu suchen.

Sind alle Einträge gemacht, so wird diese Seite mit dem Button ÄNDERUNGEN SPEICHERN verlassen. Nach dem Speichern öffnet sich wieder die FRAGENSAMMLUNG, wo alle bisher erstellten Fragen gelistet sind.

Im Fragenvorschaumodus sieht die neu erstellte Frage wie folgt aus.

### Verhalten bei Gasunfällen

Ist folgende Aussage wahr oder falsch?

Bei einem Gasunfall darf kein offenes Licht und keine elektrische Anlage (z.B. Lichtschalter) betätigt werden. Auf eine Taschenlampe muss ebenfalls verzichtet werden.

Eine auswählen:

©Wahr

◯Falsch

Testansicht

### Fragetyp ZUFÄLLIGE KURZANTWORT-ZUORDNUNG

In der Testansicht sieht dieser Fragetyp aus, wie eine normale ZUORDNUNGSFRAGE. Der Unterschied ist jedoch, dass aus der aktuellen Kategorie zufällige Fragen vom Fragetypen KURZANTWORT ausgewählt werden, als Antwortmöglichkeiten werden die jeweils richtigen Antworten der einzelnen KURZFRAGEN zur Auswahl angeboten. Dies macht häufig keinen Sinn. Angenommen es stehen in der Fragenkategorie die beiden Kurzantwort-Fragen "Wie heißt die Hauptstadt von Niederösterreich?" und "Welcher Fluss fließt durch die österreichische Bundeshauptstadt?" zur Verfügung. Auf die Frage "Wie heißt die Hauptstadt von Niederösterreich?" werden die Antworten "St. Pölten" und "Donau" zur Auswahl angeboten. Auf die zweite Frage "Welcher Fluss fließt durch die österreichische Bundeshauptstadt?" werden ebenfalls diese Antwortmöglichkeiten angeboten. Bei einer größeren Fragensammlung wiederholen sich die Antworten nicht so leicht und sie werden besser durchmischt. Aber insgesamt macht dieser Fragetyp nur in sehr wenigen Fällen Sinn, deswegen wird er hier auch nicht weiter behandelt.

## Fragetyp ZUORDNUNGSFRAGE

Es müssen zu mehreren Fragen aus einem Dropdown-Menü die richtigen Antworten zugeordnet werden. der Fragetyp besteht aus drei Grundelementen. Es gibt einen Fragetext (zum Beispiel "Ordne die entsprechende Telefonnummer zu!") und zwei Listen. In der ersten Liste sind Fragen/ Einträge zu sehen (zum Beispiel Rettung, Polizei, …), in der Zweiten Liste, die in der Testansicht als Dropdown-Menü erscheint, sind alle Antworten aufgelistet (zum Beispiel 122, 133, …). Erstellung des Fragetypen ZUORDNUNGSFRAGE:

Im Block EINSTELLUNGEN auf FRAGENSAMMLUNG, anschließend im Hauptfenster auf den Button NEUE FRAGE ERSTELLEN ... klicken. Nachdem der Fragetyp ZUORDNUNGSFRAGE ausgewählt und mit dem Button WEITER die Eingabe bestätigt wurde, öffnet sich die Konfigurationsseite.

Unter dem Abschnitt GRUNDEINTRÄGE kann die KATEGORIE ausgewählt werden, sofern diese zuvor angelegt wurde.

Der FRAGETITEL ist ein Pflichtfeld und muss ausgefüllt werden. Der Titel ist in der späteren Testansicht nicht sichtbar, er dient den Lehrenden dazu, in der Fragensammlung einen Überblick über die Fragen zu bewahren.

Im Feld FRAGETEXT sind die Fragestellung und alle nötigen Informationen, die zur Beantwortung der Frage notwendig sind, einzugeben. Sämtliche Funktionen des Texteditors, zum Beispiel das Einfügen eines Bildes, stehen auch hier zur Verfügung.

Das nächste Feld ERREICHBARE PUNKTE ist wieder ein Pflichtfeld, hier wird die maximal zu erreichende Punkteanzahl für diese Frage eingetragen

Das Feld ALLGEMEINES FEEDBACK muss nicht zwingend ausgefüllt werden. Wird jedoch ein allgemeines Feedback eingetragen, so können dies die Lernenden zum eingestellten Zeitpunkt und bei Aktivierung des Kontrollkästchens ALLGEMEINES FEEDBACK sehen. Die beiden Einstellungen wurden bereits unter BERICHTSOPTIONEN bei den Testgrundeinstellungen gemacht, beziehungsweise können sie dort verändert werde. Das allgemeine Feedback ist von der gegebenen Antwort (richtig oder falsch) unabhängig. Es kann zum Beispiel dann sinnvoll sein, ein allgemeines Feedback zu geben, wenn weiteres Hintergrundwissen zum Thema vermittelt werden soll.

Mit Aktivierung des Kontrollkästchens MISCHEN erscheinen die Antworten bei jedem neuen Versuch in zufälliger Reihenfolge, vorausgesetzt die Option IN FRAGEN ZUFÄLLIG MISCHEN ist in den Grundeinstellungen des Tests aktiviert.
|                        | Zuordnungsfrage hinzufügen 🖲                                                                                  |
|------------------------|----------------------------------------------------------------------------------------------------|
| Grundeinträge          |                                                                                                    |
| Kategorie              | Erste Hilfe Grundlagen (4)                                                                                    |
| Fragetite!*            | Notrufnummern                                                                                                 |
| Fragetext              | Schriftart - Schriftaröße - Absatz - 0 - 43 1                                                                 |
|                        |                                                                                                    |
|                        |                                                                                                    |
|                        |                                                                                                    |
|                        | Votruf         Ordne die entsprechenden österreichischen Telefonnummern zu!                                   |
|                        | Pfad: p                                                                                                    |
| Erreichbare Punkte*    | 2                                                                                                    |
| Allgemeines Feedback 🕐 | Schriftart 🔹 Schriftgröße 🔹 Absatz 🔹 🌍 斗 🏦 🏭 🗐                                                                |
|                        | В / Щ АЖ Х, Х' ≣ Ξ Ξ 🝼 📿 🛅 🏠 - 💆 - ▶1 114                                                                     |
|                        | 三 三 寺 寺   🌚 🔅 🍩 💆 📕 💌 Ω 🗾 HTTL 🎔 -                                                                            |
|                        | Die weltweiten Notrufnummern kannst du dir hier ( <u>http://chartsbin.com</u><br><u>/view/1983</u> ) ansehen. |
|                        | Pfad: p                                                                                                    |
| Mischen 🗿              |                                                                                                    |

Abschnitt Grundeinträge

Im Abschnitt FRAGEN (FRAGE 1 bis 3) werden die gewünschten Fragen jeweils in das Feld FRAGE eingetragen, die dazugehörige Antwort komm in das darunter liegende Feld ANTWORT. Um die Auswahl an Antwortmöglichkeiten in der Testansicht zu vergrößern und die Beantwortung der Fragen zu erschweren, können zusätzlich auch nur Antworten ohne dazugehörige Frage formuliert werden. Mindestens müssen 2 Fragen und drei Antworten ausgefüllt werden. Die einzelnen Frageabschnitte können bei Bedarf mit dem Button LEERFELDER FÜR 3 WEITERE AUSWAHLMÖGLICHKEITEN erweitert werden. Übrigbleibende Felder, bei denen weder Fragen noch Antworten eingetragen sind, werden in der Testansicht ignoriert.

| Frage 1 |                                               |
|---------|-----------------------------------------------|
| Frage   | Schriftart 🔹 Schriftgröße 🔹 Absatz 🔹 🍠 🖓 🏦 🔠  |
|         | B / U ARC X, X' ≣ ≣ ≣ 🦪 🟈 📿 🏗 🏦 🛕 - 🌌 - >¶ ¶4 |
|         | □ □ □ □ □ □ □ □ □ □ □ □ □ □ □ □ □ □ □         |
|         | Rettung                                       |
|         | Pfad: p                                       |
| Antwort | 144                                           |
| Frage 2 |                                               |
| Frage   | Schriftart Schriftoröße Absatz                |
|         | B / ∐ A¥C X, X' ≣ ≣ ≣ ③ 2 🛱 🖬 A - ª2 - ▶¶ ¶4  |
|         | := ;= ;= ;= ;= 👾 🍩 🌉 🗮 🔛 Ω 📝 HTTL 🖤 -         |
|         | Feuerwehr                                     |
|         | Pfad: p                                       |
| Antwort | 122                                           |
| Frage 3 |                                               |
| Frage   |                                               |
|         |                                               |
|         | 三 注 律 律 👄 🔅 🍩 💆 🗮 🔁 Ω 🗹 🖃 🖤                   |
|         | Polizei                                       |
|         | Pfad: p                                       |
| Antwort | 133                                           |
|         |                                               |
|         | Leerfelder für 3 weitere Auswahlmöglichkeiten |
|         |                                               |

## Abschnitt Fragen

Im Abschnitt KOMBINIERTES FEEDBACK ist die Eingabe von Rückmeldungen möglich, die für die Lernenden, je nach Vorgaben in den Grundeinstellungen des Tests, sichtbar werden. Es können Rückmeldungen FÜR JEDE RICHTIGE ANTWORT, FÜR JEDE TEILRICHTIGE ANTWORT und FÜR JEDE FALSCHE ANTWORT

| Indinentes reeuback           |                                                                                   |
|-------------------------------|-----------------------------------------------------------------------------------|
| Für jede richtige Antwort     | Schriftart 🔹 Schriftgröße 👻 Absatz 🔹 ಶ 💛 🏦 🔝                                      |
|                               | B / U ARC X, X' ≣ ≅ ≅ 3 3 2 10 10 AR - 10 - 11                                    |
|                               | 田 汪 津 律 👄 🔅 🦇 💆 関 🖸 🖸 📶 🖛 💝 -                                                     |
|                               | Alles richtig! Das hast du gut gemach!                                            |
|                               | Pfad: p                                                                           |
| Für jede teilrichtige Antwort | Schriftart 🔹 Schriftgröße 🔹 Absatz 🔹 🍽 🖓 🖼 🕼 💷                                    |
|                               | B / U ARC X, X' ≣ ≅ ≅ 3/2 (2 (2 (2 (2 - 2)) - 2)) - >1 11                         |
|                               | □ 注 注 律 ● ※ ● ● ▲ ■ ▲ □ Ω 3 ■ ■ ♥ ●                                               |
|                               | Zum Teil richtig.                                                                 |
|                               | Pfad: p                                                                           |
| Optionen                      | Zeige die Anzahl der korrekten Antworten                                          |
| Für jede falsche Antwort      | Schriftart 🔹 Schriftgröße 🔹 Absatz 🔹 🍠 😁 🏦 🎲 💷                                    |
|                               | B / U A& ×, ×' ≣ ≅ ≅ 3 3⁄2 🛱 🛍 A - 10/2 - ▶1 114                                  |
|                               | 🗄 扫 評 課 🐖 🦇 🦇 🗶 関 🖸 🖓 🖅 -                                                         |
|                               | Leider war keine einzige Antwort richtig. Das musst du dir nocheinmal<br>ansehen. |
|                               | Pfad: p                                                                           |

Kombiniertes Feedback

Im Abschnitt EINSTELLUNGEN FÜR MEHRFACHVERSUCHE wird festgelegt, wie hoch der Punkteabzug für jeden falschen Versuch ist, wenn der Test im Modus INTERAKTIV MIT MEHREREN VERSUCHEN oder im ADAPTIVEN MODUS (Grundeinstellungen zum Test) durchgeführt wird. Wären beispielsweise für die richtige Beantwortung einer Frage zwei Punkte möglich und die Einstellung bei ABZUG FÜR JEDEN FALSCHEN VERSUCH beträgt 50 %, würde die richtige Antwort beim ersten Versuch zwei Punkte bringen, bei der richtigen Antwort beim zweiten Versuch würden 50 % abgezogen, also ein Punkt vergeben. Erfolgt die richtige Antwort erst beim dritten Versuch, gibt es bei dieser Einstellung leider keine Punkte mehr, selbst wenn die Antwort in diesem Fall richtig war.

| Einstellungen für Mehrfachversuche     |       |  |  |
|----------------------------------------|-------|--|--|
| Abzug für jeden falschen<br>Versuch* 🝞 | 50% 🗸 |  |  |

Einstellung für Mehrfachversuche

In den Abschnitten HINWEIS 1 und HINWEIS 2 können Tipps oder weiterführende Angaben gegeben werden, die beim nächsten Testversuch bei falschen Antworten zu dieser Frage erscheinen. Bei einer neuerlich falschen Antwort wird beim nächsten Versuch der zweite Hinweis angezeigt. Weiter können mit den Kontrollkästchen FALSCHE ANTWORTEN LÖSCHEN und ZEIGE DIE ANZAHL DER KORREKTEN ANTWORTEN diese Optionen für neuerliche Versuche aktiviert werden.

Unter dem Bereich SCHLAGWORTE kann die Frage mit eben diesen hinterlegt werden, um später in Moodle danach zu suchen.

Sind alle Einträge gemacht, so wird diese Seite mit dem Button ÄNDERUNGEN SPEICHERN verlassen. Nach dem Speichern öffnet sich wieder die FRAGENSAMMLUNG, wo alle bisher erstellten Fragen gelistet sind.

Im Fragenvorschaumodus sieht die neu erstellte Frage wie folgt aus.

| Notrufnumme<br>Notruf<br>Ordne die ente | rn<br>sprechenden öste          | erreichische | n Telefonnummern zu! |     |
|-----------------------------------------|---------------------------------|--------------|----------------------|-----|
| Rettung                                 | 144 👻                           | ]            |                      |     |
| Euronotruf                              | Auswählen 👻                     | ]            |                      |     |
| Polizei                                 | Auswählen 👻                     | ]            |                      |     |
| Feuerwehr                               | Auswählen                       |              |                      |     |
| Anartas Eaarlhank                       | 133                             |              |                      |     |
| en) Geben Sie                           | 122<br>144<br>911<br>111<br>112 | vorten ein   | Absenden und beenden | Vor |

Testansicht

## Fragetyp BESCHREIBUNG

Dieser Abschnitt innerhalb der Fragetypen ist kein wirklicher Fragetyp. Vielmehr bietet die BESCHREIBUNG eine Möglichkeit, zum Beispiel einen erklärenden Text oder Überschriften mittels Texteditor in die spätere Testansicht einzufügen. Zu bedenken ist, wenn in den Grundeinstellungen des Tests unter dem Abschnitt LAYOUT die FRAGENREIHENFOLGE auf ZUFÄLLIGE REIHENFOLGE gestellt wurde, dass die BECHREIBUNG in der Testansicht mit den anderen Fragen in eine zufällige Reihenfolge gebracht wird.

Der Text, der in das Feld FRAGETEXT geschrieben wird, ist in der Testansicht sichtbar, der Text der im Feld ALLGEMEINES FEEDBACK eingetragen wird, ist (bei dementsprechenden Einstellungen) erst nach Abgabe des Tests sichtbar.

### Beschreibung hinzufügen 😨

| Kategorie              | Berechnungsfragen für Testzwecke (3) 🔻                                                                                                    |
|------------------------|----------------------------------------------------------------------------------------------------|
| Fragetitel*            | Hinweis für Berechnungsfragen                                                                                                    |
| Fragetext              | Schriftart - Schriftgröße - Absatz - 🤊 🗠 🏦 🎲 🔲                                                                                                    |
|                        | B / U ARC X, X' ≣ ≣ ≣ 📝 🖉 🛅 🎦 AR - 💇 - ▶¶ ¶4                                                                                                    |
|                        | 田 汪 祥 律 👓 🔅 🦇 💆 関 🖸 🖓 🖅 -                                                                                                    |
|                        | Berechnungsfragen                                                                                                    |
|                        | Die folgenden Berechnungsfragen haben mit dem Thema "Erste Hilfe" nichts<br>zu tun. Sie dienen nur zu Demonstrationszwecken, um auch diese Fragetypen<br>in diesem Test zu integrieren. |
|                        | Pfad: p                                                                                                    |
| Allgemeines Feedback 🗿 | Schriftart - Schriftgröße - Absatz                                                                                                    |
|                        | B / ∐ ARC X, X' ≣ ≣ ≣ 📝 📿 🛅 🛍 🛕 - 💇 - ▶1 114                                                                                                    |
|                        |                                                                                                    |
|                        | i = j = i = i = 🐖 🕺 🕺 💆 🚺 🖸 🖸 🔣 📶 🗤 🖤 🗠                                                                                                    |
|                        |                                                                                                    |

Grundeinstellungen

Sind alle Einträge gemacht, so wird diese Seite mit dem Button ÄNDERUNGEN SPEICHERN verlassen. Nach dem Speichern öffnet sich wieder die FRAGENSAMMLUNG, wo alle bisher erstellten Fragen gelistet sind.

Im Fragenvorschaumodus sieht die BESCHREIBUNG wie folgt aus.

| Die |                                                                                                   |
|-----|---------------------------------------------------------------------------------------------------|
| Die | ie folgenden Berechnungsfragen haben mit dem Thema "Erste Hilfe" nichts zu tun. Sie dienen nur zu |
| Der | emonstrationszwecken, um auch diese Fragetypen in diesem Test zu integrieren.                     |

# Testansicht

### Fragen einem Test zuordnen

Nachdem die Grundeinstellungen des Tests getätigt wurden und genügend Fragen erstellt wurden, können die Fragen aus der Fragensammlung dem Test zugeordnet werden. Dazu muss in der Kursansicht der Titel des Tests angeklickt werden.

| 1<br>⊕ | <u>ج</u>                                            |    |
|--------|-----------------------------------------------------|----|
|        | 🖓 Test: Erste Hilfe Grundlagen 👎 ✦≰ ×2 🗙 🛎 🛔 টি     | ** |
|        | (?) Arbeitsmaterial anlegen • (?) Aktivität anlegen | -  |

Test aufrufen

Es öffnet sich eine Seite, auf der einige Inhalte aus den Grundeinstellungen zum Test sichtbar werden. Mit dem Button TEST ERSTELLEN öffnet sich die Seite, auf der Fragen dem Test zugeordnet werden können.

| Test: Erste Hilfe Grundlagen                                                                                                    |  |  |  |
|----------------------------------------------------------------------------------------------------|--|--|--|
| Dieser Test dient einerseits der Selbstkontrolle, er gibt darüber Auskunft, wie gut der zu lesende Text verstanden wurde. Andererseits können durch das richtige Beantworten der Fragen Mitarbeitspunkte erarbeitet werden. |  |  |  |
| <ul> <li>Die Beantwortung der Fragen ist bis zu unserem n</li></ul>                                                                                                    |  |  |  |
| <ul> <li>Es dürfen mehrere Versuche durchgeführt werden, wobei das beste Ergebniss<br/>zählt.</li> </ul>                                                                                                    |  |  |  |
| <ul> <li>Pro Versuch stehen 5 Minuten zur verfügung</li> </ul>                                                                                                    |  |  |  |
| Zeitbegrenzung: 5 Minuten                                                                                                    |  |  |  |
| Bewertungsmethode: Bester Versuch                                                                                                    |  |  |  |
| Es wurden noch keine Fragen eingetragen.                                                                                                    |  |  |  |
| Test erstellen<br>Zurück zum Kurs                                                                                                    |  |  |  |

Test Übersicht

Das Registerblatt TEST ERSTELLEN ist automatisch eingestellt.

Mit dem Button FRAGE HINZUFÜGEN kann nachdem ein passender Fragetyp ausgewählt wurde und die entsprechenden Einträge erfolgt sind direkt eine Frage in den Test eingefügt werden. Zusätzlich erscheint die neu erstellte Frage auch in der FRAGENSAMMLUNG am rechten Bildschirmrand. Mit dem Button ZUFALLSFRAGE HINZUFÜGEN kann aus einer ausgewählten Kategorie eine Zufallsfrage zum Test hinzugefügt werden. Diese wird zufällig aus allen Fragen der gewählten Kategorie ausgewählt. Dadurch erscheint bei verschiedenen Lernenden eine unterschiedliche Frage im Test. Falls mehrere Versuche beim Test erlaubt sind, wird bei jedem Versuch die Frage erneut zufällig gewählt. Es können auch mehrere Zufallsfragen hinzugefügt werden.

Am rechten Bildschirmrand ist die FRAGENSAMMLUNG mit den bereits erstellten Fragen zu sehen. Im Feld EINE KATEGORIE WÄHLEN kann mittels Dropdown-Menü eine Kategorie gewählt werden, falls schon welche angelegt wurden. Unterhalb kann mit dem Button NEUE FRAGE ERSTELLEN die FRAGENSAMMLUNG ergänzt werden. Direkt darunter sind sämtliche bereits angelegten Fragen nach Fragetyp sortiert aufgelistet. Diese können nun entweder mit dem DOPPELPFEIL NACH LINKS einzeln in das Hauptfenster hinzugefügt werden. Oder sämtliche Fragen, bei denen das Kontrollkästchen davor angehakt ist, werden mit dem Button HINZUFÜGEN gleichzeitig zur Mitte hinzugefügt. Sollen alle Fragen markiert werden, ist dies mit dem Kontrollkästchen vor der Zeichenkombination "T + Pfeil nach unten" möglich. Mit dem Button VERSCHIEBEN NACH können angehakte Fragen in die darunter eingestellte Kategorie verschoben werden.

| Test erstellen Reihenfolge und Seitenumbrüche                                                                                                    |                       |                                                                                                    |  |
|----------------------------------------------------------------------------------------------------|-----------------------|----------------------------------------------------------------------------------------------------|--|
| Test erstellen: Test: Erste Hilfe Grundlagen () Die Basisideen zur Testerstellung<br>Summe der Bewertungen: 0,00   Fragen: 0   Aktuell läuft dieser Test<br>Beste Bewertung: 100,00   Speichern |                       | Fragensammlung [Verbergen]<br>Kategorie: Erste Hilfe Grundlagen<br>Dient zur Überprüfung der Literaturarbeit                                                                                                    |  |
| Evere Seite           Frage hinzufügen           Zufallsfrage hinzufügen                                                                                                    | Seite hier hinzufügen | Eine Kategorie wählen:<br>Erste Hilfe Grundlagen (5)<br>Neue Frage erstellen<br>T  Frage<br>C Frage Stache Dreieck Berechne die Fläc  Fläcke Keis Berechne die Fläc  Fläcke Kreis Berechne die Fläce  Fläcke  Fläche Kreis Berechnungsfragen Ber  Fläcke  Fläche Kreis Berechnungsfragen Ber  Fläcke  Fläcke  Fläcke Kreis Berechnungsfragen Ber  Fläcke  Fläcke |  |

Test Fragen zuordnen

In unserem Beispiel sind nun alle Fragen zum Test hinzugefügt worden. Moodle legt in diesem Fall für jede Frage eine eigene Seite an, da dies in den allgemeinen Testeinstellungen so definiert wurde. Die eingefügten Fragen werden mit dem Fragetitel und den ersten Worten der Frage angezeigt, darunter ist ersichtlich, welcher Fragetyp diese Frage ist. Im Feld BEWERTUNG ist die schon früher festgelegte Punkteanzahl für jede einzelne Frage zu sehen, diese könnte in diesem Feld auch noch verändert werden. Mit den Pfeilen rechts neben dem Bewertungsfeld kann die Reihenfolge der Fragen verändert werden. "Pfeil nach unten" schiebt die Frage um eine Position nach unten, "Pfeil nach oben" um eine weiter rauf. Mit dem "X" kann die Frage wieder aus dem Test gelöscht werden.

# Moodle-Tutorial

| Seite 1          1       # Fläche Dreieck Berechne die Fläche eines Dreiecks mit d       Bewertung:         *** Berechnet Q       1       Speichern   | +×                    |
|----------------------------------------------------------------------------------------------------|-----------------------|
| Frage hinzufügen                                                                                                    |                       |
|                                                                                                    | Seite hier hinzufügen |
| Seite 2     2     Eläche Rechteck Berechne die Fläche eines Rechteckes mi     Bewertung:       Berechnete Multiple-Choice-Frage Q     1     Speichern | <b>↑</b> ↓×           |
| Frage hinzufügen Zufallsfrage hinzufügen 3                                                                                                    |                       |
|                                                                                                    | Seite hier hinzufügen |
| Seite 3     3 <u>A Fläche Kreis Berechne die Fläche eines Kreises mit de</u> Bewertung: <u>S</u> Einfach berechnet Q         1      Speichern         | <b>↑↓</b> ×           |
| Frage hinzufügen) Zufallsfrage hinzufügen] 3                                                                                                    |                       |
|                                                                                                    | Seite hier hinzufügen |
| Seite 4 i 📕 <u>Hinweis für Berechnungsfragen Die folgenden Berechnungsfragen haben mit dem Them</u> 🕞 Beschreibung 🔍                                  | <u>a</u> ↑↓×          |
| Frage hinzufügen Zufallsfrage hinzufügen 3                                                                                                    |                       |
|                                                                                                    | Seite hier hinzufügen |
| Seite 5 4 <u>BLS Definition Was bedeutet die Abkürzun BLS und was</u> Bewertung:<br><i>Freitext</i> Q. 3 Speichern                                    | <b>↑</b> ↓×           |
| Frace hinzufücen Zufallsfrace hinzufücen ?                                                                                                    |                       |

zugeordnete Fragen

Um nun die Fragen auf die gewünschten Seiten aufzuteilen, wechseln wir in die Registerkarte REIHENFOLGE UND SEITENUMBRÜCHE. Wird Beim Feld VESCHIEBEN DER AUSGEWÄHLTEN FRAGEN ZUR SEITE eine Zahl eingegeben und der Button VERSCHIEBEN gedrückt, so kommen alle Fragen auf die gewünschte Seite. Bei Bedarf kann noch eine Verschiebung der Fragenreihenfolge stattfinden. Die restlichen Buttons dieser Seite sind selbsterklärend.

| Reihenfolge und Seitenumbrüche: Test: Erste Hilfe Grundlagen (?)<br>Summe der Bewertungen: 11,00   Fragen: 9   Aktuell läuft dieser Test | Seiter                                    | numbrüche di                           | urchzuführen                                 |
|----------------------------------------------------------------------------------------------------|-------------------------------------------|----------------------------------------|----------------------------------------------|
| Ausgewählte entfernen                                                                                                    | Neue Seite nach m                         | arkierter Frag                         | e hinzufügen                                 |
| Alle auswählen / Alle abwählen Verschieben der ausg                                                                                      | gewählten Fragen zur                      | Seite:<br>Neuanordnu                   | Verschieben                                  |
| Seite 1 🛛 🗐 BLS Definition Was bedeutet die Abkürzun BLS und was 🔍 💰                                                                     | 10                                        | +x                                     |                                              |
| 2 🔲 🔛 Notrufnummern Notrufnummern Ordne die entsprechende 🔍 🍕                                                                            | 20                                        | t∔x                                    |                                              |
| 3 🗔 🏪 Abstand Wahrndreieck In welcher Entfernung ist das Wahrndreie 🔍 💰                                                                  | 30                                        | ↑¥X                                    |                                              |
| 4 🔲 📼 Unterzuckerung Fachte Wie lautet der Fachterminus für > Unterzu 🔍 🍕                                                                | 40                                        | t∔x                                    |                                              |
| 5 🔲 🚥 Verhalten bei Gasunfäl Verhalten bei GasunfällenIst folgende Aus 🔍 🔏                                                               | 50                                        | †∔×                                    |                                              |
| Seite 2 🔰 🗐 🖼 Hinweis für Berechnun Berechnungsfragen Die folgenden Berech 🔍 🍕                                                           | 70                                        | ↑∔×                                    |                                              |
| 6 🗔 🚧 Fläche Dreieck Berechne die Fläche eines Dreiecks mit d 🔍 🥖                                                                        | 80                                        | t∔x                                    |                                              |
| 7 🗔 过 Fläche Rechteck Berechne die Fläche eines Rechteckes mi 🔍 🥖                                                                        | 90                                        | †∔×                                    |                                              |
| 8 🔲 🗊 Fläche Kreis Berechne die Fläche eines Kreises mit de 🔍 🛋                                                                          | 100                                       | †X                                     |                                              |
| Ausgewählte entfernen<br>Alle auswählen / Alle abwählen Verschieben der ausg                                                             | gewählten Fragen zur<br>Neue Seite nach m | Neuanordnu<br>Seite:<br>arkierter Frag | ng der Fragen<br>Verschieben<br>e hinzufügen |

Reihenfolge und Seitenumbrüche

Nachdem einem Test Fragen hinzugefügt wurden und der Test freigegeben ist, können die Lernenden den Test absolvieren.

## Fragenkategorien, Fragen importieren und Fragen exportieren

Am linken Bildschirmrand im Block EINSTELLUNGEN kann mit einem Klick auf den Pfeil links von FRAGENSAMMLUNG das Untermenü geöffnet werden, in dem die Punkte FRAGEN, KATEGORIEN, IMPORT und EXPORT ausgeführt sind. Das Thema FRAGEN wurde bereits im Kapitel FRAGEN ERSTELLEN behandelt. Hier sollen noch die restlichen drei Punkte betrachtet werden.

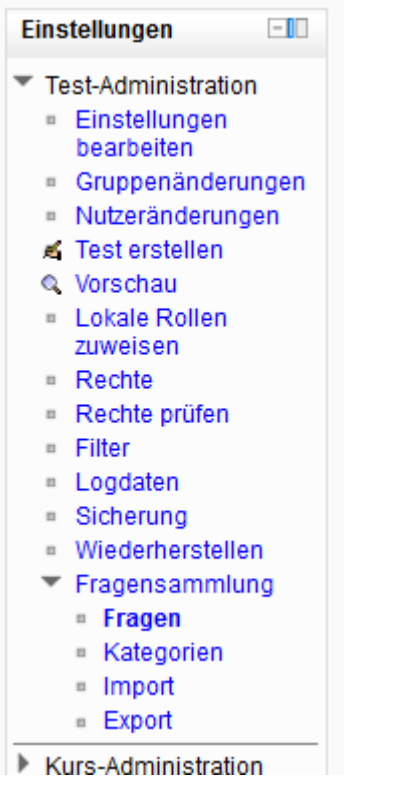

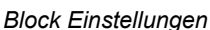

FRAGEKATEGORIEN dienen einer Strukturierung der Fragen. So können zum Beispiel Fragen zum Jahresstoff eines Gegenstands in einer Kategorie gesammelt sein. Dies ist auf Grund der vielen Fragen wahrscheinlich sehr unübersichtlich, deswegen bietet sich an, die Fragen zu den einzelnen Kapiteln Unterkategorien zuzuteilen. Somit kann bei Tests auf Fragen aus einer Kategorie/aus einem Lernkapitel zurück gegriffen werden. Soll am Jahresende eine große Lernzielkontrolle erfolgen, so können die Fragen aus der Überkategorie mit einbezogenen Unterkategorien verwendet werden.

Durch die Funktion FRAGEN IMPORTIEREN ist es möglich, Fragen aus anderen Anwendungen, zum Beispiel aus der freien Software Hot Potatoes zu importieren. Es können auch zuvor exportierte Fragen von einem anderen Moodle-Kurs importiert werden. Voraussetzung zum Importieren ist ein Dateiformat, das von Moodle erkannt wird.

Beim Export von Fragen eignet sich das Format XHTML um zum Beispiel die gesammelten Fragen im Vorfeld eines Tests an die Lernenden weiterzugeben. Zum Test könnten dann nur ausgewählte oder zufällige Fragen aus dem gesamten Fragenkatalog kommen.

# Sicht der Lernenden

Die Lernenden sehen den Test in der Kursansicht mit dem Titel des Tests, davor ist ein weisses Rechteck mit einem roten Häkchen als Symbol.

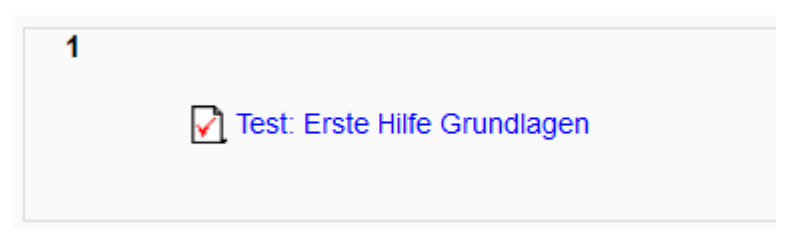

Test Kursansicht

Nach dem Anklicken des Testtitels erscheint ein Fenster mit dem in den Grundeinträgen der Testerstellung formulierten Text. Weiter ist eine mögliche Zeitbegrenzung und die eingestellte Bewertungsmethode sichtbar. Mit dem Button TEST JETZT DURCHFÜHREN gelangt man nach Bestätigung eines weiteren Fensters zum tatsächlichen Test

## Test: Erste Hilfe Grundlagen

Dieser Test dient einerseits der Selbstkontrolle, er gibt darüber Auskunft, wie gut der zu lesende Text verstanden wurde. Andererseits können durch das richtige Beantworten der Fragen Mitarbeitspunkte erarbeitet werden.

- Die Beantwortung der Fragen ist bis zu unserem nächsten Unterricht am 26.3. möglich.
- Es dürfen mehrere Versuche durchgeführt werden, wobei das beste Ergebniss zählt.
- Pro Versuch stehen 5 Minuten zur verfügung

Zeitbegrenzung: 5 Minuten

Bewertungsmethode: Bester Versuch

Test jetzt durchführen

Testseite Einstieg

Hier sind im Hauptfenster die Fragen in der vorgegebenen Reihenfolge gelistet und warten auf die Beantwortung. Am linken Bildschirmrand ist der Block TEST-NAVIAGTION eingeblendet. Bei den Grundeinstellungen dieses Tests wurde die Option gewählt, dass das Profilbild der Lernenden während des Tests eingeblendet werden soll, deswegen ist hier das Profilbild sichtbar. Darunter sind die Fragen symbolisch als nummerierte Kästchen dargestellt. Weiter befindet sich noch der Link VERSUCH BEENDEN … in diesem Block. Zwischen dem Block TEST-NAVIGATION und den Fragen befindet sich eine Infobox, die den Lernenden darüber Auskunft gibt, wie viele Punkte maximal für die Frage zu erreichen sind. Mit FRAGE MARKIEREN kann eine Frage gekennzeichnet werden, um sie zum Beispiel später noch einmal kontrollieren zu können.

| Test-Navigation | Frage 1                     | In welcher Entfernung ist das Wahrndreieck bei einem Unfall auf einer Autobahn vom Unfallort aufzustellen?                 |  |  |  |
|-----------------|-----------------------------|----------------------------------------------------------------------------------------------------|--|--|--|
|                 | Bisher nicht<br>beantwortet | Anhuad                                                                                                    |  |  |  |
|                 | Erreichbare                 | Antwort.                                                                                                    |  |  |  |
| 1 2 3 4 5 6     | Punkte: 1,00                |                                                                                                    |  |  |  |
| 7 i 8           | markieren                   |                                                                                                    |  |  |  |
| Versuch beenden |                             |                                                                                                    |  |  |  |
|                 | Frage 2                     | Notrufnummern                                                                                                    |  |  |  |
|                 | Bisher nicht<br>beantwortet | Ordne die entsprechenden österreichischen Telefonnummern zu!                                                               |  |  |  |
|                 | Erreichbare<br>Punkte: 2,00 | Rettung Auswählen                                                                                                    |  |  |  |
|                 | Frage<br>markieren          | Polizei Auswählen 🗸                                                                                                    |  |  |  |
|                 |                             | Feuerwehr Auswählen                                                                                                    |  |  |  |
|                 |                             | Euronotruf Auswählen                                                                                                    |  |  |  |
|                 |                             |                                                                                                    |  |  |  |
|                 |                             |                                                                                                    |  |  |  |
|                 | Frage 3                     | Wie lautet der Fachterminus für > Unterzuckerung <                                                                         |  |  |  |
|                 | Bisher nicht<br>beantwortet | Auf die genaue Schreibweise achten!                                                                                        |  |  |  |
|                 | Erreichbare<br>Punkte: 1,00 | Antwort:                                                                                                    |  |  |  |
|                 | ♥ Frage<br>markieren        |                                                                                                    |  |  |  |
|                 |                             |                                                                                                    |  |  |  |
|                 | Frage 4                     | Verhalten bei Gasunfällen                                                                                                  |  |  |  |
|                 | Bisher nicht<br>beantwortet | Ist folgende Aussage wahr oder falsch?                                                                                     |  |  |  |
|                 | Erreichbare<br>Punkte: 1,00 | Bei einem Gasunfall darf kein offenes Licht und keine elektrische Anlage (z.B. Lichtschalter) betätigt werden. Auf eine Ta |  |  |  |
|                 | V Frage<br>markieren        | Eine auswählen:                                                                                                    |  |  |  |
|                 |                             | (III)Wohr                                                                                                    |  |  |  |

#### Testfragen

Nachdem die Fragen beantwortet wurden, erscheint vor der Abgabe noch eine Übersicht über alle Fragen, hier wird einerseits sichtbar, ob vorher eine Frage markiert (rote Fahne). Ob ein Frage übersehen wurde, aus einem anderen Grund noch offen ist (Frage Nr. 4). Nun kann durch einen Klick auf die Nummer der Frage nochmals zu den Fragen gewechselt werden, beziehungsweise kann der Test durch Klick auf ABGABE abgesendet werden

### Erste Hilfe Grundlagen Test

### Zusammenfassung der Versuche

| Frage | Status                   |  |  |  |  |
|-------|--------------------------|--|--|--|--|
| 1     | Antwort gespeichert      |  |  |  |  |
| 2 🕐   | Antwort gespeichert      |  |  |  |  |
| 3     | Antwort gespeichert      |  |  |  |  |
| 4     | Bisher nicht beantworter |  |  |  |  |
| 5     | Antwort gespeichert      |  |  |  |  |
| 6     | Antwort gespeichert      |  |  |  |  |
| 7     | Antwort gespeichert      |  |  |  |  |
| 8     | Antwort gespeichert      |  |  |  |  |
|       | Abgabe                   |  |  |  |  |

Zusammenfassung der Testfragen

Nach der Abgabe sind bei dementsprechender Einstellung der Feedbackgabe in den Grundeinstellungen des Tests die Ergebnisse für die Lernenden sofort sichtbar. Sind mehrere Versuche möglich und keine Pausenzeit zwischen den Versuchen eingestellt, so ist der Test sofort wiederholbar.

| Test-Navigation                                                 | Begonnen am Friday, 6. April 2012, 21:54                                                                                                    |                                                                                                    |  |  |  |  |  |
|-----------------------------------------------------------------|----------------------------------------------------------------------------------------------------|----------------------------------------------------------------------------------------------------|--|--|--|--|--|
|                                                                 | Beend<br>Verbrauch                                                                                                    | tet am Friday, 6. April 2012, 22:01<br>te Zeiti 6 Minuten 36 Sekunden                                                                                                    |  |  |  |  |  |
| P.I.                                                            | Bewe                                                                                                    | rtung Bisher nicht bewertet                                                                                                    |  |  |  |  |  |
| 1 2 3 4 5 6<br>7 i 8<br>Alle Fragen auf einer Seite<br>anzeigen | Frage <b>1</b><br>Richtig<br>Erreichte Punkte<br>1,00 von 1,00                                                                                                   | In welcher Entfernung ist das Wahrndreieck bei einem Unfall auf einer Autobahn vom Unfallort aufzustellen?<br>Antwort: 250m                                                                                          |  |  |  |  |  |
| Überprüfung beenden                                             | ♥ Frage<br>markieren                                                                                                    | Die richtige Antwort ist: 250 m                                                                                                    |  |  |  |  |  |
|                                                                 |                                                                                                    |                                                                                                    |  |  |  |  |  |
|                                                                 | Frage 2<br>Teliveise richtig<br>Erisciotte Funkte<br>1.00 vnn 2.00<br>V Frage<br>markieren<br>Frage 3<br>Falsch<br>Errsciotte Punkte<br>0.00 vnn 1.00<br>V Frage | Notrufnummern<br>Ordne die entsprechenden österreichischen Telefonnummern zul                                                                                                    |  |  |  |  |  |
|                                                                 |                                                                                                    | Retung 133 V                                                                                                    |  |  |  |  |  |
|                                                                 |                                                                                                    | Polizei     133     V       Feuerwehr     122     V       Euronotruf     111     X                                                                                                    |  |  |  |  |  |
|                                                                 |                                                                                                    | Zum Teil richtig.<br>Die weltweiten Notrufnummern kannst du dir hier ( <u>http://chartsbin.com/view/1983</u> ) ansehen.<br>Die richtige Antwort ist: Rettung – 144, Polizei – 133, Feuerwehr – 122, Euronotruf – 112 |  |  |  |  |  |
|                                                                 |                                                                                                    | Wie lautet der Fachterminus für > Unterzuckerung <<br>Auf die genaue Schreibweise achten!                                                                                                    |  |  |  |  |  |
|                                                                 | markieren                                                                                                    | Die richtige Antwort ist: Hypoglykämie                                                                                                    |  |  |  |  |  |
|                                                                 | Frage 4                                                                                                    | Verhalten bei Gasunfällen                                                                                                    |  |  |  |  |  |

Rückmeldung nach der Testabgabe

Damit der Lehrende die Ergebnisse betrachten und gegebenenfalls Freitext-Fragen bewerten kann, muss in der Kursansicht der Test angeklickt werden. Im folgenden Fenster ist ein Link mit der Anzahl der bereits durchgeführten Versuche, zum Beispiel "Versuche: 3". Nachdem dieser Link angeklickt wurde, öffnet sich eine Bewertungsübersicht. In diesem Beispiel ist zu sehen, dass Jonas Giordano drei Versuche gemacht hat, eine Endbewertung ist noch nicht vorhanden, da eine Freitext-Frage dabei war, diese muss von der Trainerin/dem Trainer bewertet werden. Dazu wird der Text BEWERTUNG NOTWENDIG bei Frage 8 (F 8) angeklickt.

|                                                                                                |                                             |                           | Tabolicituato          | n iauch ais               |                          | mayeaem      | nen menen (e  | v 3)         |              |              |              |              |                        |                          |
|------------------------------------------------------------------------------------------------|---------------------------------------------|---------------------------|------------------------|---------------------------|--------------------------|--------------|---------------|--------------|--------------|--------------|--------------|--------------|------------------------|--------------------------|
|                                                                                                | Vorname / Nachname                          | E-Mail-Adresse            | Begonnen am            | Beendet                   | Verbrauchte Zeit         | F 1<br>/9,09 | F 2<br>/18,18 | F 3<br>/9,09 | F 4<br>/9,09 | F 5<br>/9,09 | F 6<br>/9,09 | F 7<br>/9,09 | F 8<br>/27,27          | Bewertung/100,00         |
|                                                                                                | Jonas Giordano<br>Versuch erneut<br>ansehen | jonas.giordano@nomail.com | 6. April 2012<br>21:54 | 6. April<br>2012<br>22:01 | 6 Minuten 36<br>Sekunden | 9,09 🗸       | 9,09 🗸        | 0,00 🗶       | 9,09 🗸       | 0,00 🗶       | 9,09 🗸       | 0,00 🗶       | Bewertung<br>notwendig | Bisher nicht<br>bewertet |
|                                                                                                | Jonas Giordano<br>Versuch erneut<br>ansehen | jonas.giordano@nomail.com | 6. April 2012<br>22:11 | 6. April<br>2012<br>22:20 | 8 Minuten 53<br>Sekunden | 9,09 🗸       | 13,64 🗸 🦹     | 0,00 🗶       | - <b>X</b>   | 0,00 🗶       | 9,09 🗸       | 0,00 🗶       | Bewertung<br>notwendig | Bisher nicht<br>bewertet |
|                                                                                                | Jonas Giordano<br>Versuch erneut<br>ansehen | jonas.giordano@nomail.com | 6. April 2012<br>22:23 | 6. April<br>2012<br>22:26 | 3 Minuten 22<br>Sekunden | 9,09 🗸       | 13,64 🗸       | 0,00 🗶       | 9,09 🗸       | 0,00 🗶       | 9,09 🗸       | 0,00 🗶       | Bewertung<br>notwendig | Bisher nicht<br>bewertet |
|                                                                                                |                                             |                           |                        |                           |                          |              |               |              |              |              |              |              |                        |                          |
|                                                                                                | Gesamtdurchschnitt                          |                           |                        |                           |                          | 9,09 (3)     | 12,12 (3)     | 0,00 (3)     | 6,06 (3)     | 0,00 (3)     | 9,09 (3)     | 0,00 (3)     | -                      | (0)                      |
| Alle auswählen / Alle abwählen [Markierte Versuche neu bewerten] Ausgewählte Versuche löschen] |                                             |                           |                        |                           |                          |              |               |              |              |              |              |              |                        |                          |

Bewertungsübersicht

Im sich neu öffnenden Fenster ist die Antwort auf die offene Frage zu sehen. Mit Klick auf KOMMENTIEREN ODER PUNKTE ÜBERSCHREIBEN öffnet sich ein neues Fenster, in dem ein Kommentar und die erreichten Punkte eingegeben werden können. Erst jetzt ist die Bewertung vollständig und für die Lernenden sichtbar, indem sie in der Kursansicht wieder auf den Test klicken.

| Frage <b>8</b><br>Vollständig              | Was bedeutet die Abkürzun BLS und was ist darunter zu verstehen? |                                 |                                                                |                          |        |  |  |  |
|--------------------------------------------|------------------------------------------------------------------|---------------------------------|----------------------------------------------------------------|--------------------------|--------|--|--|--|
| Volistandig<br>Erreichbare<br>Punkte: 3,00 | Basic life                                                       | e support<br>ettende Sofortmaßi | nahmen                                                         |                          | *      |  |  |  |
|                                            |                                                                  |                                 |                                                                |                          | Ŧ      |  |  |  |
|                                            | Kommentieren oder Punkte überschreiben                           |                                 |                                                                |                          |        |  |  |  |
|                                            | Antworten-Rückblick                                              |                                 |                                                                |                          |        |  |  |  |
|                                            | Schritt                                                          | Zeit                            | Aktion                                                         | Status                   | Punkte |  |  |  |
|                                            | 1                                                                | 6.04.2012 22:23                 | Begonnen                                                       | Bisher nicht beantwortet |        |  |  |  |
|                                            | 2                                                                | 6.04.2012 22:26                 | Gespeichert: Basic life support Lebensrettende Sofortmaßnahmen | Antwort gespeichert      |        |  |  |  |
|                                            | 3                                                                | 6.04.2012 22:26                 | Versuch beendet                                                | Vollständig              |        |  |  |  |

Freitext Bewertung

Wird auf die Verwendung von Freitext-Aufgaben verzichtet, so können die Lernenden ihre Gesamtpunkte direkt nach Abschließen des Tests sehen.

# Didaktische Umsetzungsidee für diese Aktivität

## Erprobte Idee

Die Aktivität TEST bietet sehr viele unterschiedliche Möglichkeiten Tests durchzuführen. Auch wenn dieses Modul zu Beginn etwas unübersichtlich wirkt, sind die Einsatzgebiete nach der Einarbeitungszeit sehr vielfältig. Grundsätzlich kann der Einsatz zwischen einer bewerteten und unbewerteten Form unterschieden werden. Erfolgt keine Bewertung der Lösungen durch die Kursleiterin/den Kursleiter, sind die Tests durch die zahlreichen Feedbackmöglichkeiten hervorragend zur Selbstkontrolle geeignet. Wissen kann überprüft und durch entsprechendes Feedback auch erweitert werden. Für die Lehrenden bietet diese Aktivität viele Möglichkeiten, das Wissen der Schüler zu überprüfen und so bei der Notenfindung mit einzubeziehen.

Als weiteres Einsatzszenario ist auch denkbar, dass Lernende in Kleingruppen selber einen Unterrichtsstoff durch Fragen erschliessen müssen. Nachdem die Fragen in Moodle eingearbeitet wurden, müssen diese von der jeweils anderen Gruppe beantwortet werden.

Um sich in die Materie einzuarbeiten, empfiehlt sich mit Tests zu beginnen, die anfangs nur zur Selbstkontrolle der Lernenden dienen. Mit fortgeschrittener Kenntnis der Materie kann dann zu bewerteten Test übergegangen werden.

## Weitere Einsatzmöglichkeiten

Wissensüberprüfung in unterschiedlichsten Formen.

# Wiki

# Beschreibung

Wiki kommt aus der hawaiischen Sprache und bedeutet "schnell". Ein Wiki ist ein einfaches Content-Management-System (CMS), welches es allen berechtigten Personen erlaubt Webseiten einfach und schnell zu bearbeiten. So können mehrere Personen am gleichen Dokument arbeiten und ihr Wissen einbringen. Die einzelnen Webseiten können einfach miteinander verlinkt werden. Änderungen werden nach dem Speichern sofort für alle leseberechtigten Personen sichtbar. Es besteht jedoch die Möglichkeit, jederzeit zu einer früheren Version des Textes zurückzukehren. Ein Wiki eignet sich dadurch sehr gut für das kollaborative Erstellen von Texten zu einem vorgegebenen Lerninhalt. Ein bekanntes Wiki ist die freie Online-Enzyklopädie Wikipedia.

# Anleitung

Um eine neue Aktivität WIKI zu erstellen, muss als erstes das Bearbeiten oben rechts auf der Moodle-Seite aktiviert werden. Nun kann unter AKTIVITÄT ANLEGEN... die Aktivität WIKI gewählt werden.

| 🕐 Arbeitsmaterial anlegen 👻 🧿 | Aktivität anlegen             |
|-------------------------------|-------------------------------|
|                               | Aktivität anlegen             |
|                               | Abstimmung                    |
|                               | Aufgaben                      |
|                               | Online - Dateien hochladen    |
|                               | Online - Texteingabe          |
|                               | Online - eine Datei hochladen |
|                               | Offline - Aktivität           |
|                               | Chat                          |
|                               | Datenbank                     |
|                               | Externes Tool                 |
|                               | Feedback                      |
|                               | Forum                         |
|                               | Glossar                       |
|                               | Lektion                       |
|                               | Lernpaket                     |
|                               | Test                          |
|                               | Umfrage                       |
|                               | Wiki                          |
|                               | Workshop                      |

### Aktivität Wiki anlegen

In der Folge können die allgemeinen Einstellungen für die Aktivität Wiki vorgenommen werden.

Bei den GRUNDEINTRÄGEN muss ein WIKINAME gewählt werden, dieser wird dann im Moodle-Kurs angezeigt. Im anschließenden Texteditor-Feld muss eine WIKIBESCHREIBUNG verfasst werden. Beim Öffnen des Wikis wird diese angezeigt. Wenn zusätzlich noch die Funktion BESCHREIBUNG AUF DER KURSSEITE ZEIGEN gewählt wird, wird die Beschreibung auch noch im Moodle Kurs angezeigt. Im folgenden Abschnitt WIKI EINSTELLUNGEN müssen einige grundsätzliche Entscheidungen zum geplanten Wiki gemacht werden. Die ersten beiden Einstellungen können auch später nicht mehr geändert werden. Unter NAME DER ERSTEN WIKISEITE muss man die Überschrift der ersten Wikiseite wählen. Beim Dropdownmenü zum WIKIMODUS stehen zwei Varianten zur Auswahl. Ein GEMEINSCHAFTLICHES WIKI kann von allen berechtigten Personen bearbeitet werden, ein PERSÖNLICHES WIKI hingegen wird für jede benutzende Person separat angelegt und darf nur von dieser bearbeitet werden. Die Einstellung STANDARDFORMAT bestimmt das vorgegebene Format beim Bearbeiten von Wikiseiten. Beim Format HTML steht der Standard-Texteditor von Moodle für das Erstellen und Bearbeiten von Wikiseiten zur Verfügung. CREOLE ist eine übliche Markup-Sprache für Wikis und ist in Moodle mit einer einfachen Bearbeitungsleiste verfügbar. NWIKI ist die spezifische Markup-Sprache des verwendeten NWikis. Mit Benutzern, die das Arbeiten in einem Wiki mit der entsprechenden Markup-Sprache nicht gewohnt sind, verwendet man besser das HTML-Format, da dieser Texteditor bereits aus anderen Moodle-Aktivitäten bekannt sein sollte. Wird die Option VORGEGEBENES FORMAT gewählt, ist das vorher gewählte Standardformat für alle Wikiseiten vordefiniert und die benutzende Person hat keine Möglichkeit mehr das Format zu ändern.

| Wiki-Einstellungen         |            |                   |
|----------------------------|------------|-------------------|
| Name der ersten Wikiseite* | Name der   | ersten Wikis      |
| Wikimodus                  | 3 Gemeinso | haftliches Wiki 👻 |
| Standardformat             | 🔋 🛛 HTML 👻 | ]                 |
| Vorgegebenes Format        | 3          |                   |
|                            |            |                   |

Wiki-Einstellungen

Bei den WEITEREN MODULEINSTELLUNGEN können wie bei jeder Aktivität noch Einstellungen zum Gruppenmodus und zur Sichtbarkeit gemacht werden. Zudem kann eine ID-Nummer vergeben werden.

## Administration eines Wikis

Zum Administrieren eines Wikis steht neben den Registern, welche jede benutzende Person sieht (siehe unten), zusätzlich noch das Register ADMINISTRATION zur Verfügung. Hier stehen zwei grundlegende Administrationsmöglichkeiten zur Verfügung. Über das ADMIN-MENÜ kann gewählt werden, ob man entweder eine SEITE LÖSCHEN oder eine VERSION LÖSCHEN möchte. Unter dem Punkt SEITE LÖSCHEN, kann zusätzlich über einen Button noch ausgewählt werden, ob alle Seiten oder nur die unverlinkten Seiten angezeigt werden sollen. Die einzelnen Seiten können dann über die gewohnten Symbole (Hand mit Stift und Kreuz) entweder bearbeitet oder gelöscht werden.

| Themenübersicht              |                         |  |  |  |  |  |  |
|------------------------------|-------------------------|--|--|--|--|--|--|
| Admin-Menü: Seiten löschen 🗸 |                         |  |  |  |  |  |  |
|                              | Page name               |  |  |  |  |  |  |
|                              | <b>≤x</b> Elektrostatik |  |  |  |  |  |  |
|                              | KX Themenübersicht      |  |  |  |  |  |  |
| Unverlinkte Seiten auflisten |                         |  |  |  |  |  |  |

Seitenübersicht

Ist VERSIONEN LÖSCHEN gewählt, werden alle Versionen der derzeit ausgewählten Wikiseite mit Versionsnummer, Ersteller und Änderungszeitpunkt angezeigt. Bei Bedarf kann dann eine Version ausgewählt und über den Button VERSIONEN LÖSCHEN gelöscht werden.

| Themenübersicht                 |                |                              |                 |                |  |  |  |  |
|---------------------------------|----------------|------------------------------|-----------------|----------------|--|--|--|--|
| Admin-Menü: Versionen löschen 👻 |                |                              |                 |                |  |  |  |  |
| En                              | stellt: Mondaj | y, 19. March 2012, 10:11 vor | n Daniel Boller |                |  |  |  |  |
| Versionen löschen               | Version        | Nutzer                       | Geändert        |                |  |  |  |  |
| 00                              | 3              | Michèle Lang                 | 20:32           | 19. March 2012 |  |  |  |  |
|                                 | 2              | Michèle Lang                 | 20:31           |                |  |  |  |  |
|                                 | 1              | Cyril Glauser                | 20:28           |                |  |  |  |  |
|                                 | (              | Versionen löschen            |                 |                |  |  |  |  |

Versionenübersicht

Neben diesen beiden grundlegenden Administrationsmöglichkeiten hat man über das Menü EINSTELLUNGEN und dort unter WIKI-ADMINISTRATION noch Zugriff auf erweiterte Administrationsfunktionen.

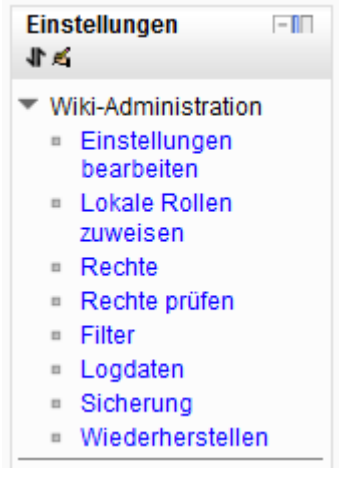

Weitere Administrationsmöglichkeiten

Über den Link EINSTELLUNGEN BEARBEITEN gelangt man zu denselben Einstellungen wie beim Erstellen des Wikis.

Ein Klick auf den Link LOKALE ROLLEN ZUWEISEN führt zu einer Übersicht der vorhandenen Rollen. Wird eine Rolle über den entsprechenden Link ausgewählt, hat man die Möglichkeit einzelnen Nutzer/innen diese Rolle zuzuweisen. So kann man zum Beispiel eine Schülerin als Trainerin für ein Wiki einsetzten.

| Weise die Rolle 'Trainer/in' in 'Wiki: Elektrik-Wiki' zu. 🕖 |              |                                                                                            |  |  |  |  |  |
|-------------------------------------------------------------|--------------|--------------------------------------------------------------------------------------------|--|--|--|--|--|
| Vorhandene Nutzer/innen                                     |              | Potenzielle Nutzer/innen                                                                   |  |  |  |  |  |
| Keine A                                                     | < Hinzufügen | Potenzielle Nutzerfinnen (42)         *           Patrik Achour (patrik achour@nomail.com) |  |  |  |  |  |

Rollen zuweisen

Welche Rechte die einzelnen Rollen haben, kann unter dem Link RECHTE bearbeitet werden. Ganz links unter dem Titel FÄHIGKEITEN ist eine Auflistung der einzelnen Bearbeitungsrechte zu finden. Diese sind, je nachdem ob sie für den ganzen Kurs gelten, für alle Aktivitäten oder für diese Aktivität alleine, durch Zwischentitel in einzelne Gruppen gegliedert. Gleich rechts davon sind die Gefahren, die eine Erweiterung der Rechte auf zusätzliche Personengruppen mit sich bringen könnte, durch Symbole gekennzeichnet. Wenn man mit der Maus über die einzelnen Symbole fährt, wird eine kurze Erklärung dazu angezeigt. Unter dem Titel ROLLE MIT RECHTEN sind alle Personengruppen (Rollen) aufgelistet, die die einzelnen Rechte besitzen. Mit x kann hier eine Personengruppe aus der Berechtigung gelöscht werden und mit + können weitere Rollen hinzugefügt werden. Neben der Zuweisung der Rollen zu den einzelnen Rechten, können in der hintersten Spalte mit dem Titel VERBOTEN auch explizit Rollen von den einzelnen Rechten ausgeschlossen werden. Auch hier geschieht die Bearbeitung mit dem x- und dem +-Symbol. Alternativ besteht die Möglichkeit über das Dropdown-Menü ERWEITERTE ROLLENÄNDERUNG oben links, eine einzelne Rolle zu wählen und dort die Rechte zu bearbeiten.

| Rechte für Wiki: Elektrik-Wiki              |                                                        |          |                                                                                                    |          |  |  |  |
|---------------------------------------------|--------------------------------------------------------|----------|----------------------------------------------------------------------------------------------------|----------|--|--|--|
| Erweiterte Rollenänderung Auswählen         |                                                        | •        |                                                                                                    |          |  |  |  |
|                                             |                                                        |          | Filter Bereinigen                                                                                                    |          |  |  |  |
|                                             | Fähigkeit                                              | Risiken  | Rollen mit Rechten                                                                                                    | Verboten |  |  |  |
|                                             | Kurs                                                   |          |                                                                                                    |          |  |  |  |
| Kommentare löschen<br>moodie/comment.delete |                                                        | ۸        | Trainer/inX, Kursverwalter/inX, Manager/inX<br>+                                                                                 | +        |  |  |  |
|                                             | Kommentare schreiben<br>modie/comment.post             |          | Authentifizierte/r Nutzer/inX, Teilnehmer/inX, Trainer/in ohne BearbeitungsrechtX, Trainer/inX, Kursverwalter/inX, Manager/inX + | +        |  |  |  |
|                                             | Kommentare lesen<br>moodle/comment.view                |          | Authentifizierte/r Nutzer/inX, Teilnehmer/inX, Trainer/in ohne BearbeitungsrechtX, Trainer/inX, Kursverwalter/inX, Manager/inX + | +        |  |  |  |
|                                             | Aktivität: Wiki                                        |          |                                                                                                    |          |  |  |  |
|                                             | Neue Wikiseiten erstellen<br>mod/wiki:createpage       | <b>A</b> | Teilnehmer/inX, Trainer/in ohne BearbeilungsrechtX, Trainer/inX, Manager/inX<br>+                                                | +        |  |  |  |
|                                             | Kommentar zu Seiten hinzufügen<br>mod/wiki:editcomment | <b>A</b> | Teilnehmer/inX, Trainer/in ohne BearbeitungsrechtX, Trainer/inX, Manager/inX<br>*                                                | +        |  |  |  |
|                                             | Wikisaitan sicham                                      |          | Teilnehmer/inX Trainer/in ohne BearbeihunosrechtX Trainer/inX Manager/inX                                                        |          |  |  |  |

Rollenübersicht

Über den Link RECHTE PRÜFEN gelangt man zu einer Seite auf der eine einzelne Nutzerin oder ein einzelner Nutzer ausgewählt werden kann, um danach deren oder dessen Rechte zu überprüfen.

## Rechte prüfen in Wiki: Elektrik-Wiki

#### Rechte für Nutzerkonto 'Denys Bachmann'

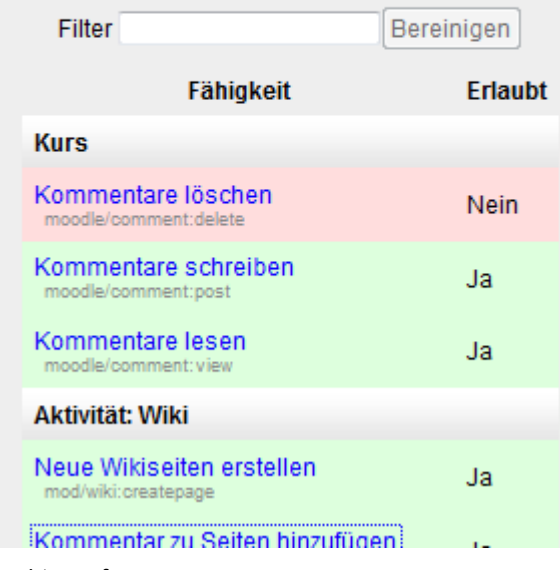

Rechte prüfen

Mit dem Link FILTER können spezifisch für dieses Wiki einzelne Filter ein- oder ausgeschaltet werden. Ob einzelne Filter überhaupt freigegeben sind oder nicht, bestimmt die Moodle-Administration in den Einstellungen für die ganze Plattform. Filter können bewirken, dass Multimedia-Player zur Verfügung stehen, dass eine URL automatisch als Link angezeigt wird, dass Emoticons als Bilder angezeigt werden oder dass eine automatische Verlinkung mit dem Glossar stattfindet.

Der Link LOGDATEN führt zu einer Übersichtsseite, die die einzelnen Zugriffe auf die Moodle-Seite anzeigt. Hier kann abgelesen werden, von wo aus (IP-Adresse), wer (Nutzername), wann (Zeit), was (Aktion), wo (Information) gemacht hat. Gelangt man über den oben erwähnten Link auf diese Seite, so sind die Filter bereits so eingestellt, dass nur die Zugriffe auf dieses Wiki am heutigen Tag aufgelistet werden. Über die zahlreichen Filter (Dropdown-Menüs) oben auf der Seite können die angezeigten Daten ganz individuell gefiltert werden.

Über den Link SICHERUNG kann in fünf Schritten das Wiki als Kopie gesichert werden. Im ersten Schritt VOREINSTELLUNGEN muss entschieden werden, welche der elf Sicherungseinstellungen aktiviert werden soll. Im nächsten Schritt unter EINSTELLUNGEN wird das Wiki angezeigt, welches gesichert werden soll. Beim Schritt KONTROLLIEREN UND BESTÄTIGEN kann zusätzlich zum vorgeschlagenen ein anderer Dateiname gewählt werden. Die eigentliche Sicherung muss dann nur noch durchgeführt und abgeschlossen werden.

Der letzte Link des Einstellungen-Menüs WIEDERHERSTELLEN, dient dann noch dazu ein Wiki aus einer oben erwähnten Sicherung wieder herzustellen.

# Sicht der Lernenden

Falls in einem Wiki noch keine Seite angelegt wurde, gelangt man durch einen Klick auf das Wiki zu einer Seite, auf welcher der Titel dieser ersten Seite noch geändert werden kann. Falls die Funktion VORGEGEBENES FORMAT beim Einrichten des Wikis nicht gewählt wurde, kann dieses hier noch für diese Seite bestimmt werden. Dieser Dialog wird jedes Mal angezeigt, wenn es darum geht eine noch nicht existierende Wiki-Seite anzulegen.

| Seite erstelle | en                   |                 |
|----------------|----------------------|-----------------|
|                | Titel für neue Seite | Themenübersicht |
|                | Format 😨             |                 |
|                |                      | HTML-Format     |
|                |                      | Creole-Format   |
|                |                      | NWiki-Format    |
|                |                      |                 |
|                |                      |                 |
|                |                      | Seite erstellen |

neue Seite erstellen

Nach dem Klick auf SEITE ERSTELLEN gelangt man auf die Registerkarte BEARBEITEN dieser neuen Seite. Angezeigt werden jeweils 6 Registerkarten, deren Funktion nun genauer erklärt wird.

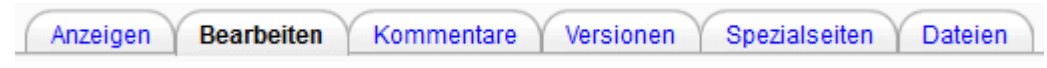

### Registerkarten

Bei der Registerkarte BEARBEITEN wird als Überschrift der zuvor angegebene Titel angezeigt. Darunter ist ein Texteditor-Fenster angezeigt. Wie dieses aussieht hängt vom gewählten Format (siehe oben) ab. Wenn das HTML-Format, wie wahrscheinlich in den meisten Fällen, gewählt ist, entspricht dieses dem Texteditor-Fenster von Moodle. Hier kann nun wie gewohnt ein Text eingegeben werden und bei Bedarf mit Weblinks oder Multimedia-Inhalten ergänzt werden. Wird ein Wort in doppelte eckige Klammern gesetzt, ist dies ein Link auf eine andere Wiki-Seite (z.B. [[Elektrostatik]]). Dadurch wird der Titel für diese Seite reserviert, die Seite selber existiert aber erst ab dem Zeitpunkt ab dem diese mit Inhalt gefüllt wird.

|                      | Themenübersicht                                                                                                    |  |  |  |
|----------------------|----------------------------------------------------------------------------------------------------|--|--|--|
| Die Seite 'Themenübe | ersicht' wird bearbeitet                                                                                                    |  |  |  |
| HTML-Format 🧿        | Schriftart       Schriftgröße       Vorlage       Image       Image |  |  |  |

Wiki-Seite bearbeiten

Optional können für eine neue Wikiseite Schlagworte hinterlegen werden. Dazu müssen diese im unteren Bereich als kommagetrennte Liste eingetragen werden.

Mit einem Klick auf die Registerkarte ANZEIGEN wird die Wiki-Seite im derzeitigen Bearbeitungszustand angezeigt. Dabei werden Links auf andere Wiki-Seiten entweder blau oder rot angezeigt. Rot bedeutet, dass zwar ein Link vorhanden ist, die entsprechende Seite aber noch nicht erstellt und mit Inhalt gefüllt ist, die blau Linkfarbe weist auf eine Wiki-Seite mit Inhalt hin.

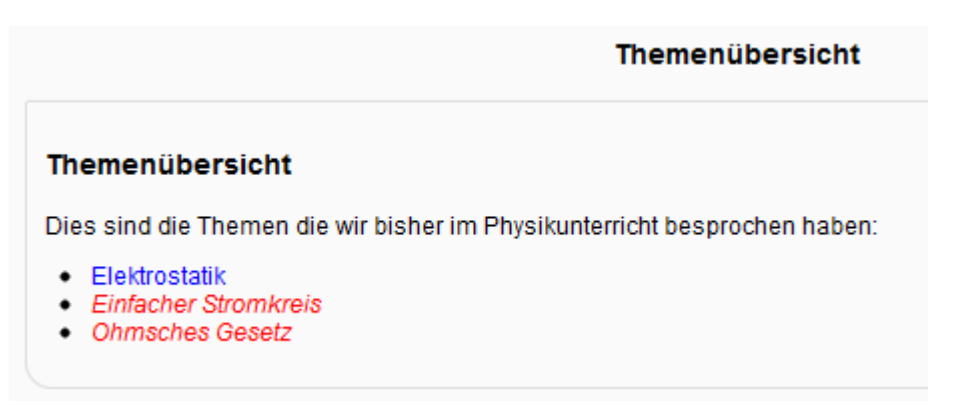

Links auf Wiki-Seiten

Zusätzlich gibt es oben rechts einen Link DRUCKVERSION mit dem man bewirken kann, dass sich ein neues Fenster mit einer druckerfreundlichen Version der Wiki-Seite öffnet.

Die Registerkarte KOMMENTARE ermöglicht es jeder benutzenden Person Kommentare zu einer Wiki-Seite zu hinterlegen. Diese werden nur hier angezeigt und haben keinen Einfluss auf die eigentliche Wiki-Seite. Diese Kommentare können demnach benutzt werden um Hinweise für das weitere Bearbeiten der Seite zu geben oder um bei Unstimmigkeiten über die Inhalte zu diskutieren.

Mit der Registerkarte VERSIONEN gelangt man zu einer Übersicht die anzeigt, wer, wann Änderungen an der Wikiseite vorgenommen hat. Durch einen Klick auf den bei der Versionsnummer hinterlegten Link gelangt man zur Anzeige der entsprechenden Version.

| Themenübersicht?                                        |         |                |          |                |  |
|---------------------------------------------------------|---------|----------------|----------|----------------|--|
| Erstellt: Monday, 19. March 2012, 09:35 von Loris Linsi |         |                |          |                |  |
| Unterschiede 🧿                                          | Version | Nutzer         | Geändert |                |  |
| 0                                                       | 3       | Patrick Ulrich | 10:07    | 19. March 2012 |  |
| 0                                                       | 2       | Loris Linsi    | 10:06    | 19. March 2012 |  |
| $\odot$                                                 | 1       | Loris Linsi    | 10:05    | 19. March 2012 |  |
| Ausgewählte Versionen vergleichen                       |         |                |          |                |  |

Versionsübersicht

In der Spalte UNTERSCHIEDE können zwei Versionen ausgewählt werden, die man gerne miteinander vergleichen würde. Nach dem Klick auf den Button AUSGEWÄHLTE VERSIONEN VERGLEICHEN, werden die beiden Versionen nebeneinander angezeigt und die Änderungen farblich hervorgehoben.

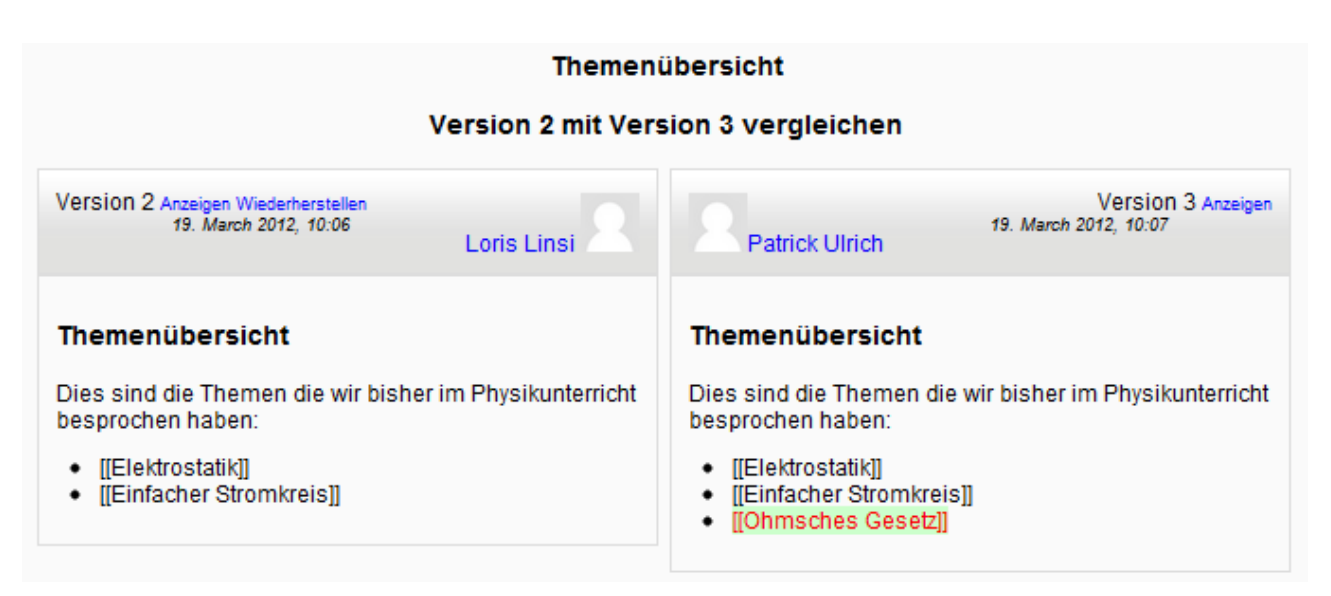

Vergleich von Versionen

Die Registerkarte SPEZIALSEITEN führt auf eine Seite, bei der man über ein Dropdownmenü Zugriff auf spezifische Übersichten hat.

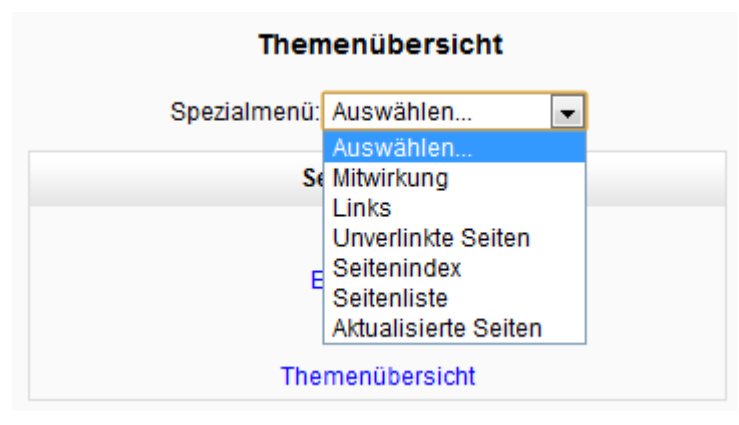

Spezialseiten-Menü

Die Übersicht MITWIRKUNG zeigt alle Wiki-Seiten an, an denen man mitgeschrieben hat. Über die Auswahl LINKS gelangt man zu einer Übersicht, die alle Seiten anzeigt, die einen Link auf die aktuell ausgewählte Seite haben (DIESE SEITE KOMMT VON) und die Links auflistet, die von dieser Seite wegführen (DIESE SEITE FÜHRT ZU). Der Punkt UNVERLINKTE SEITEN listet alle Seiten im Wiki auf, die nicht mit einer anderen Seite verlinkt sind auf. Der SEITENINDEX zeigt die Struktur des Wikis an und die SEITENLISTE zeigt eine alphabetisch geordnete Liste aller bestehenden Wiki-Seiten an. Schließlich kann mit AKTUALISIERTE SEITEN eine Übersicht über alle kürzlich aktualisierten Seiten aufgerufen werden.

Über die Registerkarte DATEIEN gelangt man zu einer Übersicht über alle in das Wiki eingebundenen Dateien (Bilder, Filme, Audiodateien, ...). Der Button WIKIDATEIEN BEARBEITEN führt auf eine Seite auf welcher Dateien hinzugefügt oder heruntergeladen werden können. Durch einen Klick auf das Symbol rechts neben dem Dateinamen öffnet sich ein Menü über welches diese Datei verschoben, umbenannt, heruntergeladen oder gelöscht werden kann.

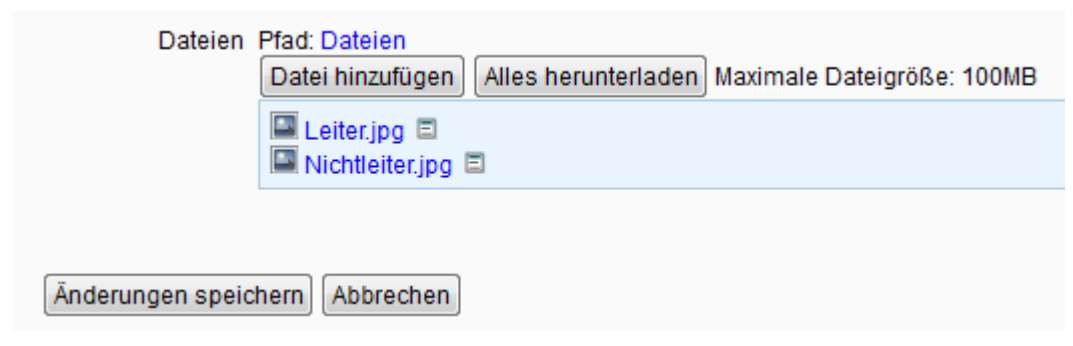

Wikidateien bearbeiten

# Didaktische Umsetzungsidee für diese Aktivität

# Erprobte Idee

Ein Wiki kann sehr gut verwendet werden, um in einer Lerngruppe gemeinsam das Wissen zu einem vorgegebenen Lerninhalt zusammenzutragen. Die Lehrperson gibt das Thema und eventuell eine Grundstruktur des Wikis vor, die Lernenden haben dann den Auftrag sich Wissen dazu anzueignen und dieses im Wiki zu sammeln. Bei Lernenden, die das kooperative Arbeiten noch nicht so gewohnt sind, muss die Lehrperson wahrscheinlich vorgeben, wer, welche Unterseite des Wikis zu bearbeiten hat.

## Weitere Einsatzmöglichkeiten

Ein Wiki kann als Tagebuch für die Lernenden verwendet werden. In diesem Fall muss beim Wikimodus ein PERSÖNLICHES WIKI gewählt werden, damit jeder Lernende sein persönliches Wiki hat, in dem nur er selber Bearbeitungen vornehmen kann.

Im Deutschunterricht kann ein Wiki verwendet werden, um im Rahmen einer Schreibwerkstatt eine gemeinsame Geschichte zu schreiben.

Eine Lehrperson kann in einem Wiki, welches nur sie bearbeiten kann, gezielt Informationen zusammenstellen und diese den Lernenden zur Verfügung stellen.

# Videoanleitung

Dieses Element (Animation, Video etc.) kann nicht dargestellt werden und ist nur in der Onlineversion sichtbar. [link]